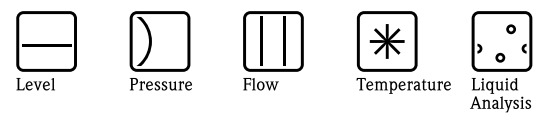

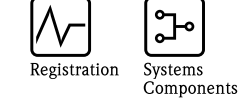

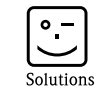

Services

# Operating Instructions iTEMP<sup>®</sup> PA TMT184

Temperature head transmitter

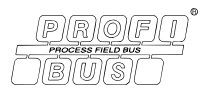

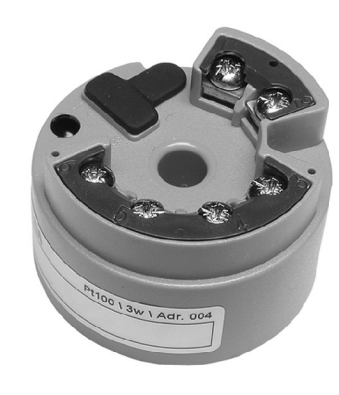

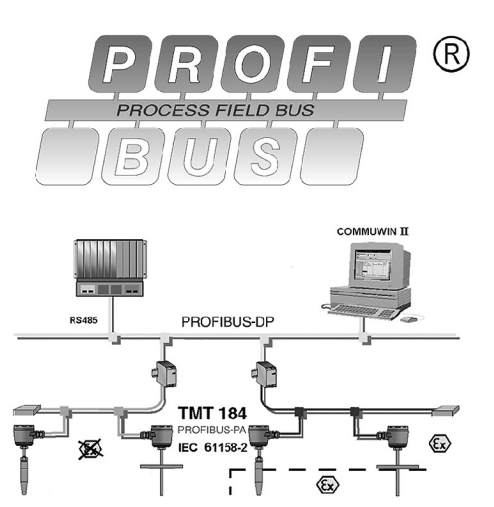

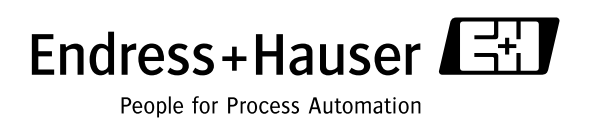

BA115R/09/c4/02.05 51003388

# Temperaturkopftransmitter iTEMP<sup>®</sup> PA TMT184

### Betriebsanleitung

(Bitte lesen, bevor Sie das Gerät in Betrieb nehmen) Gerätenummer:.....

# Temperature head transmitter iTEMP<sup>®</sup> PA TMT184

**Operating manual** (Please read before installing the unit) Unit number:.....

# Transmetteur de température iTEMP<sup>®</sup> PA TMT184

Manuel de mise en service (A lire avant de de mettre l'appareil en service) Numéro d'appareil :.....

# Trasmettitore di temperatura da testa iTEMP<sup>®</sup> PA TMT184

Manuale operativo (Si prega di leggere prima di installare l'unità) Codice unità:..... Deutsch 3 ... 42

English 43 ... 82

Français 83 ... 124

Italiano 125 ... 164

# Kurzanleitung

Mit der folgenden Kurzanleitung können Sie Ihr Messgerät schnell und einfach in Betrieb nehmen:

| Sicherheitshinweise                                                                                                    | → Kap. 1 |
|----------------------------------------------------------------------------------------------------|----------|
|                                                                                                    |          |
| Montage                                                                                                    | → Kap. 3 |
|                                                                                                    |          |
| Verdrahtung                                                                                                    | → Kap. 4 |
|                                                                                                    |          |
| <b>Bedienung</b><br>Eine ausführliche Beschreibung aller Funktionen sowie eine Detailübersicht der E+H<br>Gerätematrix finden Sie in diesem Kapitel.                                                                                                    | → Kap. 5 |
|                                                                                                    |          |
| <b>Inbetriebnahme</b><br>Quick-SETUP und Einstellung der Geräteadresse                                                                                                    | → Kap. 6 |
|                                                                                                    |          |
| Störungsbehebung / Fehlersuche<br>Beginnen Sie die Fehlersuche in jedem Fall mit der Checkliste, falls nach der Inbetrieb-<br>nahme oder während des Messbetriebs Störungen auftreten. Über verschiedene Abfra-<br>gen werden Sie gezielt zur Fehlerursache und den entsprechenden Behebungsmaßnah-<br>men geführt. | → Kap. 9 |

# Inhaltsverzeichnis

| 1                        | Sicherheitshinweise                                                                                                    | 5                               |
|--------------------------|----------------------------------------------------------------------------------------------------|---------------------------------|
| 1.1<br>1.2<br>1.3<br>1.4 | Bestimmungsgemäße Verwendung                                                                                                    | 5<br>5<br>5<br>6                |
| 1.5                      | Sicherheitszeichen und -symbole                                                                                                    | 7                               |
| 2                        | Identifizierung 7                                                                                                    | 7                               |
| 2.1<br>2.2<br>2.3        | Gerätebezeichnung<br>Lieferumfang                                                                                                    | 7<br>3<br>8                     |
| 3                        | Montage 8                                                                                                    | 3                               |
| 3.1<br>3.2<br>3.3<br>3.4 | Montage auf einen Blick                                                                                                    | 3<br>9<br>9                     |
| 4                        | Verdrahtung 10                                                                                                    | )                               |
| 4.1<br>4.2<br>4.3        | Verdrahtung auf einen Blick       10         Anschluss Sensor       10         Anschluss der Messeinheit       10         4.3.1       Klemmenbelegung       10         4.3.2       Schirmung und Erdung       10         4.3.3       Kabelspezifikationen Feldbus       10                                                                                                    | )<br>)<br>)<br>)<br>)<br>)<br>) |
| 4.4                      |                                                                                                    | 2                               |
| 5                        | Bedienung 12                                                                                                    | 1                               |
| 5.1<br>5.2               | Bedienung auf einen Blick       14         Kommunikation PROFIBUS-PA®       14         5.2.1       Systemarchitektur PROFIBUS-PA®       14         5.2.2       Kommunikationspartner       14         5.2.3       Systemintegration       14         5.2.4       Zyklischer Datenaustausch       14         5.2.5       Azyklischer Datenaustausch       20         5.2.6       Commuwin II-Bedienprogramm       21         5.2.7       Gerätematrix PROFIBUS-PA®       Temperaturkopf transmitter         5.2.8       Physical Block       20 | 44455801-26                     |

|     | 5.2.9 Transducer Temperature Block            | 27           |
|-----|-----------------------------------------------|--------------|
|     | 5.2.10 Analog Input Block                     | 28           |
|     | 5.2.11 TMT184 Slot / Indexlisten              | 29           |
| 6   | Inbetriebnahme                                | . 33         |
| 6.1 | Installations- und Funktionskontrolle         | 33           |
| 6.2 | Inbetriebnahme                                | 33           |
|     | 6.2.1 Quick-Setup                             | 33           |
|     | 6.2.2 Konfiguration mit PROFIBUS              | 33           |
| 7   | Wartung                                       | .34          |
| 8   | Zubehör                                       | . 34         |
|     |                                               |              |
| 9   | Störungsbehebung                              | .34          |
| 9.1 | Fehlersuchanleitung                           | 34           |
| 9.2 | Prozessfehlermeldungen                        | 35           |
| 9.3 | Prozessfehler ohne Meldungen                  | 36           |
| 9.4 | Ersatzteile                                   | 37           |
| 9.5 |                                               | 37           |
| 9.0 | Entsorgung                                    | 3/           |
| 10  | Technische Daten                              | . 38         |
|     | 10.0.1 Arbeitsweise und Systemaufbau          | 38           |
|     | 10.0.2 Eingangskenngrößen                     | 38           |
|     | 10.0.3 Ausgangskenngrößen                     | 39           |
|     | 10.0.4 Hilfsenergie                           | 39           |
|     | 10.0.5 Messgenauigkeit                        | 40           |
|     | 10.0.7 Einsatzbedingungen (Einbaubedingungen) | (.40)        |
|     | 10.0.7 Emsatzbedingungen (Omgebungsbedingu    | 11gen)<br>40 |
|     | 10.0.8 Konstruktiver Aufbau                   | 41           |
|     | 10.0.9 Anzeige- und Bedienoberfläche          | 41           |
|     | 10.0.10Zertifikate und Zulassungen            | 41           |
|     | 10.0.11Zubehör                                | 41           |
|     | 10.0.12Ergänzende Dokumentationen             | 41           |

# 1 Sicherheitshinweise

Ein sicherer und gefahrloser Betrieb des Temperaturkopftransmitters ist nur sichergestellt, wenn die Betriebsanleitung gelesen und die Sicherheitshinweise darin beachtet wurden.

# 1.1 Bestimmungsgemäße Verwendung

### Bestimmungsgemäße Verwendung

- Das Gerät ist ein universeller, konfigurierbarer Temperaturtransmitter für Widerstandsthermometer (RTD), Thermoelemente (TC) sowie Widerstands- und Spannungsgeber. Das Gerät ist zur Montage im Anschlusskopf Form B und im Feldgehäuse vorgesehen.
- Für Schäden aus unsachgemässem oder nicht bestimmungsgemässem Gebrauch haftet der Hersteller nicht.
- Messsystemen, die im explosionsgefährdetem Bereich eingesetzt werden, liegt eine separate Ex-Dokumentation bei, die ein fester Bestandteil dieser Betriebsanleitung ist. Die darin aufgeführten Installationsvorschriften und Anschlusswerte müssen konsequent beachtet werden!

# 1.2 Montage, Inbetriebnahme und Bedienung

Montage, Inbetriebnahme, Bedienung Das Gerät ist nach dem Stand der Technik betriebssicher gebaut und berücksichtigt die einschlägigen Vorschriften und EU-Richtlinien. Wenn es jedoch unsachgemäß oder nicht bestimmungsgemäß eingesetzt wird, können von ihm applikationsbedingte Gefahren ausgehen. Montage, Verdrahtung, Inbetriebnahme und Wartung des Gerätes dürfen nur durch ausgebildetes Fachpersonal erfolgen, das vom Anlagenbetreiber dazu autorisiert und eingewiesen wurde. Das Fachpersonal muss diese Betriebsanleitung gelesen, verstanden haben und deren Anweisungen unbedingt befolgen. Der Betreiber hat dafür Sorge zu tragen, dass das Messsystem gemäss den elektrischen Anschlussplänen korrekt angeschlossen ist.

# 1.3 Betriebssicherheit

Betriebssicherheit

Die Messeinrichtung erfüllt die allgemeinen Sicherheitsanforderungen gemäß IEC 61010, die EMV-Anforderungen gemäß IEC 61326 sowie die NAMUR-Empfehlung NE 21. Der Hersteller behält sich vor, technische Daten ohne spezielle Ankündigung dem entwicklungstechnischen Fortschritt anzupassen. Über die Aktualität und eventuelle Erweiterungen dieser Betriebsanleitung erhalten Sie bei Ihrer E+H-Vertriebsstelle Auskunft.

# 1.4 Rücksendung

Rücksendung

Bei Transportschäden informieren Sie bitte die Spedition und den Lieferanten.

# 1.5 Sicherheitszeichen und -symbole

Sicherheitszeichen und Symbole Ein einwandfreier und zuverlässiger Betrieb dieses Gerätes ist nur gewährleistet, wenn Sie die Sicherheitshinweise in dieser Betriebsanleitung beachten. Die in dieser Betriebsanleitung enthaltenen Sicherheitshinweise sind mit folgenden Symbolen belegt.

### Achtung!

"Achtung" deutet auf Aktivitäten oder Vorgänge, die – wenn sie nicht ordnungsgemäß durchgeführt werden – zu fehlerhaftem Betrieb oder zur Zerstörung des Gerätes führen können.

### Hinweis!

"Hinweis" deutet auf Aktivitäten oder Vorgänge, die – wenn sie nicht ordnungsgemäß durchgeführt werden – einen indirekten Einfluss auf den Betrieb haben, oder eine unvorhergesehene Gerätereaktion auslösen können.

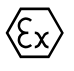

Explosionsgeschützte, baumustergeprüfte Betriebsmittel! Befindet sich dieses Zeichen auf dem Typenschild des Gerätes, kann das Gerät im explosionsgefährdeten Bereich eingesetzt werden.

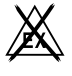

Sicherer Bereich (nicht explosionsgefährdeter Bereich)!

Dieses Symbol kennzeichnet in den Zeichnungen dieser Bedienungsanleitung den nicht explosionsgefährdeten Bereich. Geräte im nicht explosionsgefährdeten Bereich müssen auch zertifiziert sein, wenn Anschlussleitungen in den explosionsgefährdeten Bereich führen.

# 2 Identifizierung

# 2.1 Gerätebezeichnung

Gerätebezeichnung

Vergleichen Sie die Typenschilder am Gerät mit den folgenden Abbildungen:

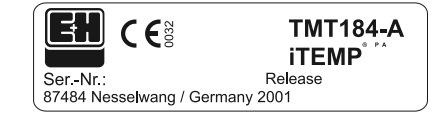

Abb. 1: : Typenschild des Kopftransmitters (beispielhaft)

| 31AA       | Pt100/3w/Adr. 126 |
|------------|-------------------|
| 0123456789 | OABCDEF           |
| 0123456789 | 0 A B C D E F     |

Abb. 2: : Bestellcode mit Einstellung (beispielhaft)

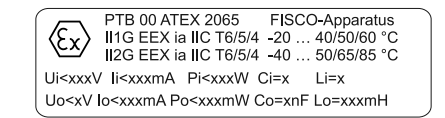

# 2.2 Lieferumfang

### Lieferumfang

Der Lieferumfang des Temperaturkopftransmitters besteht aus:

- Kopftransmitter
- Montageschrauben, -federn und Sicherungsringe
- Betriebsanleitung pro Verpackungseinheit
- ATEX-Betriebsanleitung für den Einsatz von ATEX-Geräten

Hinweis!

Beachten Sie im Kap. 8 "Zubehör" die Zubehörteile des Kopftransmitters.

# 2.3 CE-Zeichen, Konformitätserklärung

### CE-Zeichen, Konformitätserklärung

Das Gerät ist nach dem Stand der Technik betriebsicher gebaut und geprüft und hat das Werk in sicherheitstechnisch einwandfreiem Zustand verlassen. Das Gerät berücksichtigt die einschlägigen Normen und Vorschriften nach IEC 61010 "Sicherheitsbestimmungen für elektrische Mess-, Steuer-, Regel- und Laborgeräte".

Das in dieser Betriebsanleitung beschriebene Gerät erfüllt somit die gesetzlichen Anforderungen der EU-Richtlinien. Der Hersteller bestätigt die erfolgreiche Prüfung des Gerätes mit der Anbringung des CE-Zeichens.

# 3 Montage

# 3.1 Montage auf einen Blick

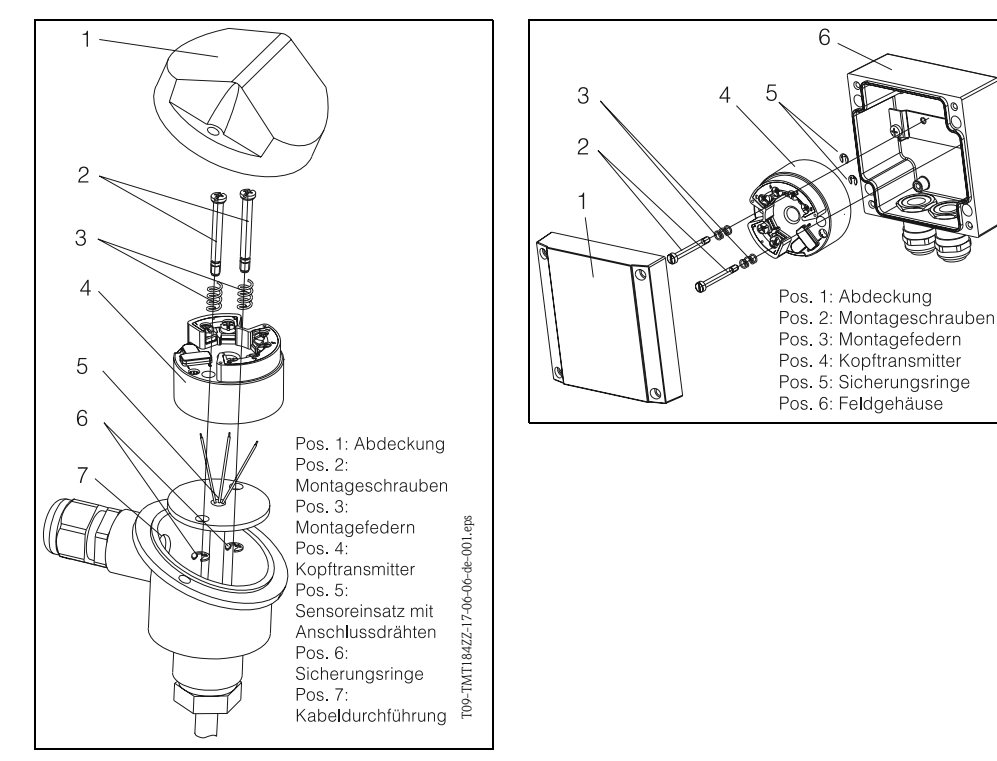

Abb. 4: Einbau des Kopftransmitters in den Sensoranschlusskopf Form B (links) und in das Feldgehäuse (rechts)

Montage auf einen Blick

T09-TMT184ZZ-17-06-06-de-002.eps

# 3.2 Einbaubedingungen

### Einbaubedingungen

- Die zulässige Umgebungstemperatur ( → Kap. 10.0.7) ist beim Einbau und im Betrieb einzuhalten.
- Für den Einsatz im Ex-Bereich sind die Grenzwerte der Zertifikate und Zulassungen (siehe Zusatz-BA ATEX) einzuhalten.

#### Einbaumaße

Die Abmessungen des Kopftransmitters finden Sie in Kap. 10 "Technische Daten"

#### Einbauort

- Sensoranschlusskopf nach DIN 43 729 Form B
- Feldgehäuse

#### Einbaulage

Es bestehen keine Einschränkungen bezüglich der Einbaulage.

# 3.3 Einbau

#### Einbau

Gehen Sie beim Einbau des Gerätes wie folgt vor:

Einbau in den Sensoranschlusskopf nach DIN 43 729 Form B (s. Abb. 4, links)

- Führen Sie die Anschlussdrähte des Sensoreinsatzes (Pos. 5) durch die zentrale Bohrung im Kopftransmitter (Pos. 4).
- Stecken Sie die Montagefedern (Pos. 3) auf die Montageschrauben (Pos. 2).
- Führen Sie die Montageschrauben (Pos. 2) durch die Bohrungen des Kopftransmitters und die Bohrungen des Sensoreinsatzes (Pos. 5). Fixieren Sie beide Montageschrauben mit den Sicherungsringen (Pos. 6).
- Positionieren Sie den Kopftransmitter im Anschlusskopf so, dass die Anschlussklemmen der Busleitung (Klemmen 1 und 2) zur Kabeldurchführung (Pos. 7) weisen.
- Fixieren Sie anschliessend den Kopftransmitter (Pos. 4) mit dem Sensoreinsatz (Pos. 5) im Anschlusskopf.

Einbau in das Feldgehäuse (s. Abb. 4, rechts)

- Führen Sie die Montageschrauben (Pos. 2) mit den Montagefedern (Pos. 3) durch die Bohrungen des Kopftransmitters (Pos. 4). Fixieren Sie die Montageschrauben mit den Sicherungsringen (Pos. 5).
- Schrauben Sie den Kopftransmitter mit einem Schraubendreher am Feldgehäuse fest.

### Achtung!

Ziehen Sie die Montageschrauben nicht zu fest an, um eine Beschädigung des Kopftransmitters zu vermeiden.

# 3.4 Einbaukontrolle

Siehe »Anschlusskontrolle« auf Seite 13.

# 4 Verdrahtung

# 4.1 Verdrahtung auf einen Blick

Verdrahtung auf einen Blick

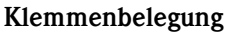

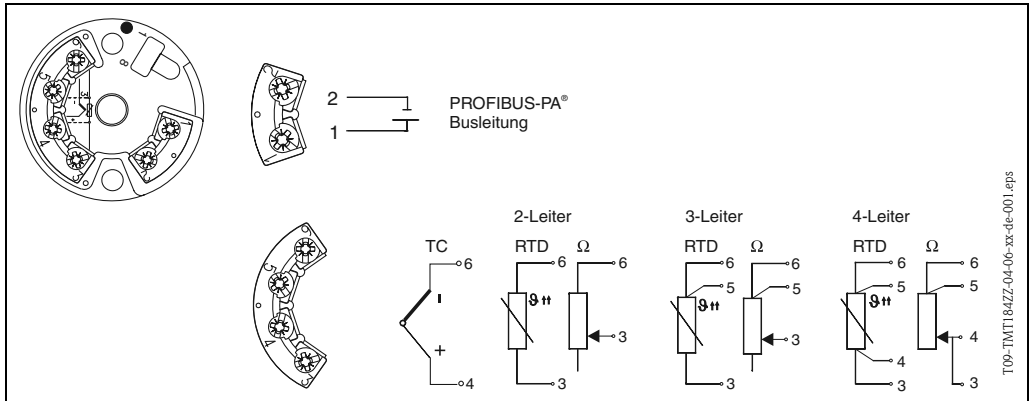

Abb. 5: Verdrahtung des Kopftransmitters

# 4.2 Anschluss Sensor

### Anschluss Sensor

### Klemmenbelegung

Verdrahtung zwischen Sensorleitungen und Kopftransmitterklemmen (Klemmen 3 bis 6) gemäß der elektrischen Klemmenbelegung (s. Abb. 5) vornehmen.

# 4.3 Anschluss der Messeinheit

## 4.3.1 Klemmenbelegung

Öffnen Sie die PG-Verschraubung der Kabeldurchführung am Anschlusskopf oder Feldgehäuse. Führen Sie die Leitungen durch die Öffnung der PG-Verschraubung und schliessen Sie die Busleitungen an den Klemmen 1 und 2 gemäß Abb. 5 an.

Zum Anschluss des Transmitters in Ex-Ausführung beachten Sie bitte die separate Ex-Dokumentation.

### Hinweis!

Die Schrauben der Anschlussklemmen müssen festgedreht sein.

# 4.3.2 Schirmung und Erdung

Bei der Gestaltung des Schirmungs- und Erdungskonzeptes eines Feldbussystems sind drei wichtige Aspekte zu beachten:

- Sicherstellung der Elektromagnetischen Verträglichkeit (EMV)
- Explosionsschutz
- Personenschutz

Um eine optimale Elektromagnetische Verträglichkeit von Systemen zu gewährleisten ist es wichtig, dass die Systemkomponenten und vor allem die Leitungen, welche die Komponenten verbinden, geschirmt sind und eine lückenlose Schirmung gegeben ist. Im Idealfall sind die Kabelschirme mit den häufig metallischen Gehäusen der angeschlossenen Feldgeräte verbunden. Da diese in der Regel mit dem Schutzleiter verbunden sind, ist damit der Schirm des Buskabels mehrfach geerdet. Diese für die elektromagnetischen Verträglichkeit und für den Personenschutz optimalen Verfahrensweise kann ohne Einschränkung in Anlagen mit optimalem Potenzialausgleich angewendet werden.

Bei Anlagen ohne Potenzialausgleich können netzfrequente Ausgleichströme (50 Hz) zwischen zwei Erdungspunkten fließen, die in ungünstigen Fällen bei Überschreiten des zulässigen Schirmstroms das Kabel zerstören.

Zur Unterbindung der niederfrequenten Ausgleichsströme ist es daher günstig, bei Anlagen ohne Potenzialausgleich den Kabelschirm nur einseitig direkt mit Ortserde (bzw. Schutzleiter) zu verbinden und alle weiteren Erdungspunkte kapazitiv anzuschliessen.

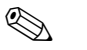

### Hinweis!

In EMV-gefährdeten Bereichen wird eine Schirmung der Sensoranschlussleitung bei abgesetzter Installation empfohlen!

# 4.3.3 Kabelspezifikationen Feldbus (PROFIBUS-PA<sup>®</sup>)

### Kabeltyp

Für den Anschluss des Gerätes an den Feldbus sind grundsätzlich zweiadrige Kabel vorgeschrieben. In Anlehnung an die IEC 61158-2 können beim Feldbus vier unterschiedliche Kabeltypen (A, B, C, D) verwendet werden, wobei nur die Kabeltypen A und B abgeschirmt sind.

- Speziell bei Neuinstallationen ist der Kabeltyp A oder B zu bevorzugen. Nur diese Typen besitzen einen Kabelschirm, der ausreichenden Schutz vor elektromagnetischen Störungen und damit höchste Zuverlässigkeit bei der Datenübertragung gewährleistet. Bei mehrpaarigen Kabeln (Typ B) dürfen mehrere Feldbusse (gleicher Schutzart) in einem Kabel betrieben werden. Andere Stromkreise im gleichen Kabel sind unzulässig.
- Erfahrungen aus der Praxis haben gezeigt, dass die Kabeltypen C und D wegen der fehlenden Abschirmung nicht verwendet werden sollten, da die Störsicherheit oftmals nicht den im Standard beschriebenen Anforderungen genügt.

Die elektrischen Kenndaten des Feldbuskabels sind nicht festgelegt, bei der Auslegung des Feldbusses bestimmen diese jedoch wichtige Eigenschaften wie z.B. überbrückbare Entfernungen, Anzahl Teilnehmer, elektromagnetische Verträglichkeit, usw.

|                                                  | Тур А                            | Тур В                                                          |
|--------------------------------------------------|----------------------------------|----------------------------------------------------------------|
| Kabelaufbau                                      | verdrilltes Adernpaar, geschirmt | Einzelne oder mehrere verdrillte Adern-<br>paare, Gesamtschirm |
| Adernquerschnitt                                 | 0,8 mm² (AWG 18)                 | 0,32 mm² (AWG 22)                                              |
| Schleifenwiderstand (Gleich-<br>strom)           | 44 Ω/km                          | 112 Ω/km                                                       |
| Wellenwiderstand bei 31,25<br>kHz                | $100 \ \Omega \pm 20\%$          | 100 Ω ± 30%                                                    |
| Wellendämpfung bei 39 kHz                        | 3 dB/km                          | 5 dB/km                                                        |
| Kapazitive Unsymmetrie                           | 2 nF/km                          | 2 nF/km                                                        |
| Gruppenlaufzeitverzerrung<br>(7,9 bis 39 kHz)    | 1,7 μs/km                        | 1                                                              |
| Bedeckungsgrad des Schirmes                      | 90%                              | a                                                              |
| Max. Kabellänge (inkl. Stich-<br>leitungen >1 m) | 1900 m                           | 1200 m                                                         |

1. nicht spezifiziert

Nachfolgend sind geeignete Feldbuskabel verschiedener Hersteller für den Nicht-Ex-Bereich aufgelistetet:

- Siemens: 6XV1 830–5BH10
- Belden: 3076F
- Kerpen: CeL-PE/OSCR/PVC/FRLA FB-02YS(ST)YFL

### Maximale Gesamtkabellänge

Die maximale Netzwerkausdehnung ist von der Zündschutzart und den Kabelspezifikationen abhängig. Die Gesamtkabellänge setzt sich aus der Länge des Hauptkabels und der Länge aller Stichleitungen (>1 m) zusammen. Die höchstzulässige Gesamtkabellänge ist vom verwendeten Kabeltyp abhängig (siehe Kabeltyp A und B).

### Maximale Stichleitungslänge

Als Stichleitung wird die Leitung zwischen Verteilerbox und Gerät bezeichnet. Bei Nicht-Ex-Anwendungen ist die maximale Länge einer Stichleitung von der Anzahl der Stichleitungen (>1 m) abhängig:

| Anzahl Stichleitungen       | 1 bis 12 | 13 bis 14 | 15 bis 18 | 19 bis 24 | 25 bis 32 |
|-----------------------------|----------|-----------|-----------|-----------|-----------|
| Max. Länge pro Stichleitung | 120 m    | 90 m      | 60 m      | 30 m      | 1 m       |

### Anzahl Geräte

Bei Systemen gemäß FISCO in Zündschutzarten EEx ia ist die Leitungslänge auf max. 1000 m begrenzt.

Es sind höchstens 32 Teilnehmer pro Segment im Nicht-Ex-Bereich bzw. max. 10 Teilnehmer (9 Teilnehmer TMT184) im Ex-Bereich (EEx ia IIC) möglich. Die tatsächliche Anzahl der Teilnehmer muss während der Projektierung festgelegt werden.

### Busabschluss

Anfang und Ende eines jeden Feldbussegments sind grundsätzlich durch einen Busabschluss zu terminieren. Bei verschiedenen Anschlussboxen (Nicht-Ex) kann der Busabschluss über einen Schalter aktiviert werden. Ist dies nicht der Fall, muss ein separater Busabschluss installiert werden. Beachten Sie zudem Folgendes:

- Bei einem verzweigten Bussegment stellt das Messgerät, das am weitesten vom Segmentkoppler entfernt ist, das Busende dar.
- Wird der Feldbus mit einem Repeater verlängert, dann muss auch die Verlängerung an beiden Enden terminiert werden.

### Weiterführende Informationen

Allgemeine Informationen und weitere Hinweise zur Verdrahtung finden Sie in der BA198F/00/de. (Siehe »Ergänzende Dokumentationen« auf Seite 41.)

# 4.4 Anschlusskontrolle

Führen Sie nach der elektrischen Installation des Kopftransmitters folgende Kontrollen durch:

| Gerätezustand und -spezifikationen                                                                               | Hinweise       |
|----------------------------------------------------------------------------------------------------|----------------|
| Sind Temperaturkopftransmitter oder Kabel beschädigt (Sichtkontrolle)?                                           | -              |
| Elektrischer Anschluss Temperaturkopftransmitter                                                                 | Hinweise       |
| Erfüllen die verwendeten Kabel die erforderlichen Spezifikationen?                                               | s. Seite 11    |
| Sind die montierten Kabel von Zug entlastet?                                                                     | -              |
| Ist die Kabeltypenführung einwandfrei getrennt – Ohne Schleifen und Überkreu-<br>zungen?                         | -              |
| Wurden alle Maßnahmen bez. Erdung und Potenzialausgleich korrekt durchge-<br>führt?                              | s. Seite 10    |
| Sind alle Schrauben der Anschlussklemmen festgedreht?                                                            | Sichtkontrolle |
| Elektrischer Anschluss PROFIBUS PA <sup>®</sup>                                                                  | Hinweise       |
| Sind alle Anschlusskomponenten (T-Abzweiger, Anschlussboxen, Gerätestecker, usw.) korrekt miteinander verbunden? | -              |
| Wurde jedes Feldbussegment beidseitig mit einem Busabschluss terminiert?                                         | -              |
| Wurde die max. Länge der Feldbusleitung gemäß den PROFIBUS-Spezifikationen eingehalten?                          | s. Seite 12    |
| Wurde die max. Länge der Stichleitungen gemäß den PROFIBUS-Spezifikationen eingehalten?                          | s. Seite 12    |
| Ist das Feldbuskabel lückenlos abgeschirmt und korrekt geerdet?                                                  | s. Seite 10    |

# 5 Bedienung

| LETZT. DIAGN.CO            | JDE                            | e <u>x</u> pa                 | ndieren                  | Labelle                       |                                |                               |                         |                      |    |                      |
|----------------------------|--------------------------------|-------------------------------|--------------------------|-------------------------------|--------------------------------|-------------------------------|-------------------------|----------------------|----|----------------------|
|                            |                                |                               |                          |                               |                                |                               |                         |                      |    |                      |
|                            |                                |                               |                          |                               |                                |                               |                         |                      |    |                      |
|                            | HO                             | H1                            | H2                       | НЗ                            | H4                             | H5                            | H6                      | H7                   | H8 | H9                   |
| VO ARBEITSPARAMETER        | 266.32 Grd. C<br>MESSW. TEMPE  | 26.71 Grd. C<br>TEMP.KOMPENS  | 0 sec.<br>FILTER ZEITKOF |                               |                                | 0.00 Grd. C<br>OFFSET         |                         |                      |    |                      |
| V <u>1</u>                 |                                |                               |                          |                               |                                |                               |                         |                      |    |                      |
| V2 GRUNDABGLEICH           | 10400 Ohm<br>KONFIG.EINGAI     | PT100 IEC/DIN<br>SENSOR TYP   | Grd. C<br>MESSWERT EIN   |                               | -200.00 Grd. C<br>MESSBER. ANF | 850.00 Grd. C<br>MESSBER. END | 3 LEITER<br>ANSCHLUSSAF |                      |    |                      |
| V <u>3</u>                 |                                |                               |                          |                               |                                |                               |                         |                      |    |                      |
| V4 SCHLEPPZEIGER           | 483.58 Grd. C<br>MIN SENSOR V. | 484.58 Grd. C<br>MAX SENSOR \ |                          | 22.26 Grd. C<br>MIN. TEMPERAT | 306.85 Grd. C<br>MAX. TEMPERA  |                               |                         |                      |    |                      |
| V <u>5</u>                 |                                |                               |                          |                               |                                |                               |                         |                      |    |                      |
| V <u>6</u> PROFIBUS PARAM. | PROFILE<br>IDENT-NUMMER        | BESTAETIGEN<br>SETZE EINHEIT  | 266.32<br>Out value      | 80 Hex<br>OUT STATUS          |                                |                               |                         | 3.0<br>PROFILE VERSI |    |                      |
| ٧ <u>٢</u>                 |                                |                               |                          |                               |                                |                               |                         |                      |    |                      |
| V <u>8</u>                 |                                |                               |                          |                               |                                |                               |                         |                      |    |                      |
| V9 SERVICE                 | 0<br>FEHLERCODE                | 0<br>LETZT. DIAGN.(           |                          |                               | 4<br>BUS ADRESSE               | 0<br>WERKSWERTE               |                         |                      |    | 2457<br>VERRIEGELUNC |
| VA BENUTZER INFORMATION    | MESSTELLE                      | AN/VENDER TE                  | 0.00.00<br>Hardware ve   | 8201<br>SOFTWARE VE           | 0.00.00<br>SERIENNUMMER        |                               |                         |                      |    |                      |
|                            | 1                              |                               |                          |                               |                                |                               |                         |                      |    | <u>}</u>             |

# 5.1 Bedienung auf einen Blick

Abb. 5-1: Oberfläche des E+H Bedienprogramms Commuwin II.

 $\label{eq:hellgrau} \begin{array}{l} \mbox{Hellgrau hinterlegte Funktionsfelder} (V2H0, V2H1, V2H2, V2H6) \ = \mbox{Parametrierung über Quick-Setup Dunkelgrau hinterlegtes Funktionsfeld} (V9H1) \ = \ Aktives \ Feld \end{array}$ 

# 5.2 Kommunikation PROFIBUS-PA®

# 5.2.1 Systemarchitektur PROFIBUS-PA<sup>®</sup>

PROFIBUS-PA<sup>®</sup> ist ein offener Feldbusstandard nach IEC 61784-1 und IEC 61158-2, der speziell auf die Anforderungen der Prozessindustrie zugeschnitten ist.

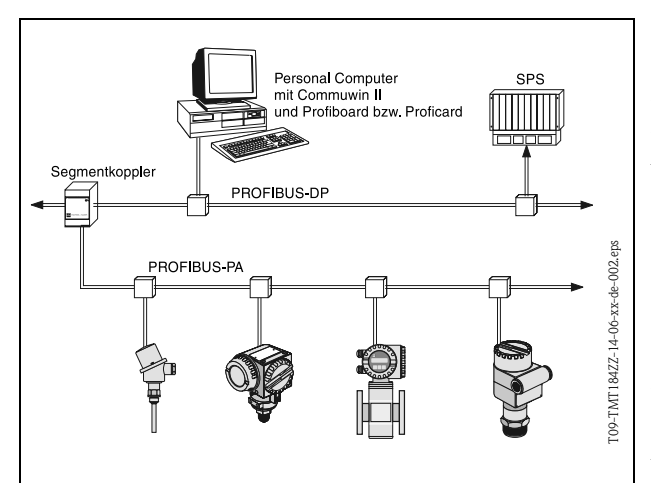

Im einfachsten Fall besteht das komplette Messsystem aus einem Temperaturkopftransmitter, einem Segmentkoppler, einem PROFIBUS-PA®-Abschlusswiderstand, einer SPS oder einem PC mit einem Bedienprogramm, z.B. Commuwin II. Die maximale Anzahl der Messumformer pro Bussegment wird durch die Stromaufnahme der Messumformer, die max. Leistung des Segmentkopplers und die benötigte Buslänge bestimmt, siehe BA198F/00/de.

Abb. 5-2: Systemarchitektur PROFIBUS-PA  $^{\ensuremath{\text{B}}}$ 

Normalerweise gilt:

- max 9 Temperaturkopftransmitter in EEx ia Applikationen und
- max 32 Temperaturkopftransmitter in nichtexplosionsgefährdeten Bereichen

können pro Bussegment angeschlossen werden.

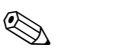

Hinweis!

Beachten Sie bei der Projektierung, dass die Stromaufnahme des Temperaturkopftransmitters 10  $\pm$ 1 mA beträgt.

### 5.2.2 Kommunikationspartner

In einem Steuerungssystem fungiert der Kopftransmitter immer als Slave und kann somit je nach Art der Anwendung Daten mit einem bzw. mehreren Mastern austauschen. Der Master kann ein Prozessleitsystem, eine SPS oder ein PC mit einer PROFIBUS-DP<sup>®</sup> Kommunikationseinsteckkarte sein.

### Funktionsblöcke

Für die Beschreibung der Funktionsblöcke eines Gerätes und zur Festlegung eines einheitlichen Datenzugriffs, nutzt PROFIBUS vordefinierte Funktionsblöcke (Kap. 5.2.7 bis Kap. 5.2.10). Die in den Feldbusgeräten implementierten Funktionsblöcke geben darüber Auskunft, welche Aufgaben ein Gerät in der gesamten Automatisierungsstrategie übernehmen kann.

### Hinweis!

Detaillierte Informationen über die Funktionsblöcke finden Sie in der Spezifikation PROFIBUS-PA<sup>®</sup> Profile for Process Control Devices; Version 3.0.

Folgende Blöcke können nach den Profilen 3.0 in Feldgeräten implementiert sein:

- Physical Block:
- Der Physikal Block beinhaltet alle gerätespezifischen Merkmale des Gerätes.
- Transducer Block (Übertragungsblock):
- Ein oder mehrere Transducer Blocks beinhalten alle messtechnischen und gerätespezifischen Parameter des Gerätes. In den Transducer Blöcken sind die Messprinzipien (z.B. Temperatur) gemäss der PROFIBUS Spezifikation abgebildet.
- Function Block (Funktionsblock):
   Ein oder mehrere Function Blocks beinhalten die Automatisierungsfunktionen des Gerätes. Man unterscheidet zwischen verschiedenen Funktionsblöcken, z.B. Analog Input Block (Analogeingang), Analog Output (Analogausgang), etc. Jeder dieser Funktionsblöcke wird für die Abarbeitung unterschiedlicher Applikationen verwendet.

# 5.2.3 Systemintegration

Bei PROFIBUS-PA<sup>®</sup> -Feldgeräten werden Messwerte und Status generell in 5 Bytes übertragen. Ein Messgerät mit mehreren Prozessvariablen sendet entsprechend mehr Bytes.

Um die Feldgeräte in das Bussystem einzubinden, benötigt das PROFIBUS-PA<sup>®</sup> -System eine Beschreibung der Geräteparameter wie Ausgangsdaten, Eingangsdaten, Datenformat, Datenmenge und unterstützte Übertragungsrate.

Diese Daten sind in einer sogennannten Gerätestammdatei (GSD-Datei) enthalten, die während der Inbetriebnahme des Kommunikationssystems dem PROFIBUS-PA<sup>®</sup> Master zur Verfügung gestellt wird.

Zusätzlich können auch Gerätebitmaps, die als Symbole im Netzwerkbaum erscheinen, mit eingebunden werden.

Durch die Profil 3.0 Gerätestammdatei (GSD) ist es möglich, Feldgeräte verschiedener Hersteller auszutauschen, ohne eine Neuprojektierung durchzuführen.

Generell sind durch die Profile 3.0 zwei verschiedene Ausprägungen der GSD möglich:

- Herstellerspezifische GSD: Mit dieser GSD wird die uneingeschränkte Funktionalität des Feldgerätes gewährleistet. Gerätespezifische Prozessparameter und Funktionen sind somit verfügbar.
- Profil GSD: Unterscheidet sich in der Anzahl der AI (Analog Input) Blöcke und in den Messprinzipien. Sofern eine Anlage mit den Profil GSD's projektiert ist, kann ein Austausch der Geräte verschiedener Hersteller stattfinden.

#### Hinweis!

Vor der Projektierung ist zu unterscheiden, mit welcher GSD die Anlage betrieben werden soll. Über einen Klasse 2-Master ist es möglich, die Einstellung zu verändern.

Werkseinstellung: Herstellerspezifische GSD.

Der Temperaturkopftransmitter TMT184 unterstützt die GSD's mit den Ident Nummern in folgender Tabelle:

| Name des<br>Gerätes                     | Herstellerspez. ID-Nr. | Profile 3.0 ID-Nr. | Herstellerspez. GSD                          |
|-----------------------------------------|------------------------|--------------------|----------------------------------------------|
| TMT184<br>Profibus-pa®<br>(IEC 61158-2) | 1523 (Hex)             | 9700 (Hex)         | EH3_1523.gsd<br>EH3X1523.gsd                 |
| (120 01 130 2)                          | Profile 3.0 GSD        | Typ-Datei          | Bitmaps                                      |
|                                         | PA039700.gsd           | EH31523x.200       | EH1523_d.bmp<br>EH1523_n.bmp<br>EH1523_s.bmp |

Jedes Gerät erhält von der Profibus-Nutzerorganisation (PNO) eine Identifikationsnummer (ID-Nr.). Aus dieser leitet sich der Name der Gerätestammdatei (GSD) ab. Für Endress+Hauser beginnt diese ID-Nr. mit der Herstellerkennung 15xx. Um eine bessere Zuordnung und Eindeutigkeit zur jeweiligen GSD zu erhalten, lauten die GSD-Namen (ausser den Type Dateien) bei Endress+Hauser wie folgt:

### • EH3\_15xx:

- EH= Endress+Hauser, 3= Profile 3.0, \_= Standard-Kennung und 15xx= ID-Nr.
- **EH3x15xx**:
  - EH= Endress+Hauser, 3 = Profile 3.0, x = Erweiterte-Kennung und 15xx= ID-Nr.

Die GSD-Dateien aller Endress+Hauser Dateien können angefordert werden unter:

- Internet: Endress+Hauser
- www.endress.com  $\rightarrow$  (Products  $\rightarrow$  Process Solutions  $\rightarrow$  PROFIBUS  $\rightarrow$  GSD files)
- Internet: PNO www.profibus.com (GSD library)
- Auf CD ROM von Endress+Hauser: Bestellnummer 50097200

#### Inhaltsstruktur der Endress+Hauser GSD-Dateien

Für die Endress+Hauser Feldtransmitter mit PROFIBUS-Schnittstelle sind alle zur Projektierung notwendigen Daten in einer Datei enthalten. Diese Datei wird nach dem Entpacken eine wie folgt beschriebene Struktur erzeugen.

Die Kennzeichnung Revision #xx steht hier für eine entsprechende Geräteversion. Im Verzeichnis BMP sind gerätespezifische Bitmaps zu finden, die abhängig von der Projektierungssoftware verwendet werden können.

Im Ordner GSD sind in den Unterverzeichnissen Extended und Standard die GSD-Dateien abgelegt. Informationen zur Implementierung der Feldtransmitter sowie etwaige Abhängigkeiten in der Gerätesoftware sind im Ordner Info abgelegt. Bitte lesen Sie diese Hinweise vor der Projektierung sorgfältig durch. Die Dateien mit der Endung .200 befinden sich im Ordner TypDat.

### Standard und Extended Formate

Es gibt GSD-Dateien, deren Module durch eine erweiterte Kennung (z.B. 0x42, 0x84, 0x08, 0x05) übertragen werden. Diese GSD-Dateien befinden sich im Ordner Extended. Des weiteren befinden sich die GSD-Dateien mit einer Standardkennung (z.B. 0x94) im Ordner Standard. Bei der Integration von Feldtransmittern sollten immer erst die GSD-Dateien mit der Extended-Kennung verwendet werden. Schlägt die Integration mit dieser allerdings fehl, ist die Standard GSD zu verwenden. Diese Unterscheidung resultiert aus einer spezifischen Implementierung in den Mastersystemen.

### Inhalte der Download-Datei aus dem Internet und der CD-ROM

- Alle Endress+Hauser GSD-Dateien
- Endress+Hauser Typ-Dateien
- Endress+Hauser Bitmap-Dateien
- Hilfsreiche Informationen zu den Geräten

### Arbeiten mit den GSD- /Typ-Dateien

Die GSD Dateien können, abhängig von der verwendeten Software, entweder in das programmspezifische Verzeichnis kopiert werden oder durch eine Import-Funktion innerhalb der Projektierungssoftware in die Datenbank eingelesen werden.

Beispiel 1

Für die Projektierungssoftware Siemens STEP 7 der Siemens SPS S7-300 / 400 ist es das Unterverzeichnis ...  $siemens \ step7 \ s7data \ gsd.$ 

Zu den GSD-Dateien gehören auch Bitmap-Dateien. Mit Hilfe dieser Bitmap-Dateien werden die Messstellen bildlich dargestellt. Die Bitmap-Dateien müssen in das Verzeichnis ... \ siemens \ step7 \ s7data \ nsbmp geladen werden.

Beispiel 2

Sollten Sie eine SPS Siemens S5 besitzen, wobei das PROFIBUS-DP-Netzwerk mit der Projektierungssoftware COM ET 200 projektiert wird, so benötigen Sie die Typ-Dateien (x.200-Dateien).

Fragen Sie zu einer anderen Projektierungssoftware den Hersteller Ihrer SPS nach dem korrekten Unterverzeichnis.

### Kompatibilität von Profilversion 2.0 und 3.0 Geräten

In einer Anlage können sowohl Profil 2.0 als auch Profil 3.0 Geräte mit unterschiedlichen GSD an einem DP-Master betrieben werden, da die zyklischen Daten für das Automatisierungssystem bei beiden Profilversionen kompatibel sind.

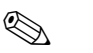

### Hinweis!

Generell ist es möglich, Geräte mit der Profilversion 2.0 gegen die Profilversion 3.0 des gleichen Gerätetyps ohne Neuprojektierung auszutauschen.

Der Austausch des Endress+Hauser Temperaturkopftransmitter TMD834 gegen das Nachfolgegerät TMT184 ist möglich, obwohl sich die Geräte im Namen und in der Ident. Nr. unterscheiden. Der TMT184 wird als Austauschgerät akzeptiert, wenn in der E+H Gerätematrix des TMT184 an Position V6H0 die Umstellung auf 'MANUFACT V2.0' aktiviert ist ( $\rightarrow$  Kap. 5.2.7). Der TMT184 arbeitet dann als TMD834-Ersatz mit Profil V2.0.

## 5.2.4 Zyklischer Datenaustausch

Bei PROFIBUS-PA<sup>®</sup> erfolgt die zyklische Übertragung der Analogwerte zum Automatisierungssystem in 5 Byte langen Datenblöcken. Der Messwert wird in den ersten 4 Bytes in Form von Fliesskommazahlen nach IEEE 754-Standard dargestellt (siehe IEEE Gleitpunktzahl). Das 5. Byte enthält eine zum Messwert gehörende Statusinformation, die nach der Profile 3.0 Spezifikation implementiert ist. (s. Seite 19)

### IEEE Gleitpunktzahl

Konvertierung eines Hex-Wertes in eine IEEE Gleitpunktzahl zur Messwerterfassung. Die Messwerte werden im Zahlenformat IEEE-754 wie folgt dargestellt und an den Master-Klasse 1 übertragen:

|       | Byte n                                                      |                                                           |                | Byte n+                                                                      | 1     | Byte                                                                 | e n+2                                                                               | Byte               | n+3                 |
|-------|-------------------------------------------------------------|-----------------------------------------------------------|----------------|------------------------------------------------------------------------------|-------|----------------------------------------------------------------------|-------------------------------------------------------------------------------------|--------------------|---------------------|
| Bit 7 | Bit 6                                                       | Bit 0                                                     | Bit 7          | Bit 6                                                                        | Bit 0 | Bit 7                                                                | Bit 0                                                                               | Bit 7              | Bit 0               |
| VZ    | 2 <sup>7</sup> 2 <sup>6</sup> 2 <sup>5</sup> 2 <sup>4</sup> | <sup>4</sup> 2 <sup>3</sup> 2 <sup>2</sup> 2 <sup>1</sup> | 2 <sup>0</sup> | $2^{0} \qquad \frac{2^{-1}  2^{-2}  2^{-3}  2^{-4}  2^{-5}  2^{-6}}{2^{-7}}$ |       | 2 <sup>-8</sup> 2 <sup>-9</sup> 2 <sup>-</sup><br>2 <sup>-13</sup> 2 | <sup>10</sup> 2 <sup>-11</sup> 2 <sup>-12</sup><br>- <sup>14</sup> 2 <sup>-15</sup> | 2 <sup>-16</sup> b | is 2 <sup>-23</sup> |
|       | Exponenten                                                  |                                                           | Ma             | ntisse                                                                       | Mar   | ntisse                                                               | Man                                                                                 | tisse              |                     |

Formel-Wert =  $(-1)^{VZ} * 2^{(\text{Exponent -127})} * (1 + \text{Mantisse})$ Beispiel: 40 F0 00 00 hex = 0100 0000 1111 0000 0000 0000 0000 binär Wert =  $(-1)^{0} * 2^{(129-127)} * (1 + 2^{-1} + 2^{-2} + 2^{-3})$ =  $1 * 2^{2} * (1 + 0.5 + 0.25 + 0.125)$ 

Vom Temperaturkopftransmitter TMT184 wird die Prozesstemperatur im zyklischen Datenaustausch übertragen.

### TMT184 —> Automatisierungssystem

| Eingangsbyte | Prozessparameter  | Zugriffsart | Bemerkung/<br>Datenformat             | Werkseinstel-<br>lung Einheit |
|--------------|-------------------|-------------|---------------------------------------|-------------------------------|
| 0, 1, 2, 3   | Temperatur        | lesend      | 32-Bit Gleitpunkt-<br>zahl (IEEE-754) | °C                            |
| 4            | Status Temperatur | lesend      | s. Seite 19                           | -                             |

### Ausgangsdaten

Display value (Anzeigewert)

Der Display value (Anzeigewert) bietet die Möglichkeit, einen in dem Automatisierungssystem berechneten Messwert direkt zu dem Kopftransmitter zu übertragen. Dieser Messwert ist ein reiner Anzeigewert der z. B. mit dem PROFIBUS-PA<sup>®</sup> Display RID 261 angezeigt wird. Der Display value (Anzeigewert) beinhaltet 4 Byte Messwert und 1 Byte Status.

| Ausgangsbyte | Prozessparame-<br>ter | Zugriffs-<br>art | Bemerkung/Datenformat            |
|--------------|-----------------------|------------------|----------------------------------|
| 0, 1, 2, 3   | Display value         | schreibend       | 32-Bit Gleitpunktzahl (IEEE-754) |
| 4            | Status Dispay value   | schreibend       | -                                |

### Automatisierungssystem —> TMT184 (Display value)

Generell erfolgt die Projektierung eines PROFIBUS-DP/-PA<sup>®</sup> Systems wie folgt:

- 1. Das zu konfigurierende Gerät (TMT184) wird in das PROFIBUS-PA<sup>®</sup> Netzwerk mittels der GSD-Datei in das Konfigurationsprogramm des Automatisierungssystem eingebunden. Die Messgrössen, die benötig werden, können offline in der Projektierungssoftware konfiguriert werden.
- 2. Das Anwenderprogramm des Automatisierungssystems sollte jetzt programmiert werden. Im Anwenderprogramm werden die Ein- und Ausgabedaten gesteuert und festgelegt, wo die Messgrössen zu finden sind, um sie weiter verarbeiten zu können. Gegebenenfalls muss für das Automatisierungssystem, das das IEEE-754-Fliesskommaformat nicht unterstützt, ein zusätzlicher Messwert-Konvertierungsbaustein verwendet werden. Je nach der im Automatisierungssystem verwendeten Art der Datenverwaltung (Little-Endian-Format oder Big-Endian-Format), kann auch eine Umstellung der Bytereihenfolge nötig werden (Byte-Swapping).
- 3. Nach Fertigstellung der Projektierung wird diese als binäre Datei in das Automatisierungssystem übertragen.
- 4. Nach Abschluss der Projektierung kann das System gestartet werden. Das Automatisierungssystem baut eine Verbindung zu den projektierten Geräten auf. Nun können die prozessrelevanten Geräteparameter über einen Klasse 2-Master eingestellt werden, z.B. mit Hilfe von Commuwin II.

### Statuscode

Status-Codierung, die vom AI-Block (Analog Input) unterstützt wird.

Codierung des Status entsprechend den PROFIBUS Profilen 3.0 "PROFIBUS-PA Profile for Process Control Devices - General Requirements" V 3.0:

| Status Code | Bedeutung         | Gerätezustand | Limits  |
|-------------|-------------------|---------------|---------|
| 0x1C        | OUT_OF SERVICE    | BAD           | OK      |
| 0x1D        | OUT_OF SERVICE    | BAD           | LOW_LIM |
| 0x1E        | OUT_OF SERVICE    | BAD           | HIG_LIM |
| 0x1F        | OUT_OF SERVICE    | BAD           | CONST   |
| 0x0C        | DEVICE_FAILURE    | BAD           | OK      |
| 0x0D        | DEVICE_FAILURE    | BAD           | LOW_LIM |
| 0x0E        | DEVICE_FAILURE    | BAD           | HIG_LIM |
| 0x0F        | DEVICE_FAILURE    | BAD           | CONST   |
| 0x44        | LAST_USABLE_VALUE | UNCERTAIN     | OK      |
| 0x45        | LAST_USABLE_VALUE | UNCERTAIN     | LOW_LIM |
| 0x46        | LAST_USABLE_VALUE | UNCERTAIN     | HIG_LIM |
| 0x47        | LAST_USABLE_VALUE | UNCERTAIN     | CONST   |
| 0x48        | SUBSTITUTE_SET    | UNCERTAIN     | OK      |
| 0x49        | SUBSTITUTE_SET    | UNCERTAIN     | LOW_LIM |
| 0x4A        | SUBSTITUTE_SET    | UNCERTAIN     | HIG_LIM |
| 0x4B        | SUBSTITUTE_SET    | UNCERTAIN     | CONST   |
| 0x4C        | INITIAL_VALUE     | UNCERTAIN     | OK      |
| 0x4D        | INITIAL_VALUE     | UNCERTAIN     | LOW_LIM |
| 0x4E        | INITIAL_VALUE     | UNCERTAIN     | HIG_LIM |
| 0x4F        | INITIAL_VALUE     | UNCERTAIN     | CONST   |

| Status Code | Bedeutung          | Gerätezustand | Limits  |
|-------------|--------------------|---------------|---------|
| 0x80        | NC_OK              | GOOD          | OK      |
| 0x81        | NC_OK              | GOOD          | LOW_LIM |
| 0x82        | NC_OK              | GOOD          | HIG_LIM |
| 0x83        | NC_OK              | GOOD          | CONST   |
| 0x84        | NC_OK_UPDATE_EVENT | GOOD          | OK      |
| 0x85        | NC_OK_UPDATE_EVENT | GOOD          | LOW_LIM |
| 0x86        | NC_OK_UPDATE_EVENT | GOOD          | HIG_LIM |
| 0x87        | NC_OK_UPDATE_EVENT | GOOD          | CONST   |
| 0x8C        | NC_OK_CRIT_ALARM   | GOOD          | OK      |
| 0x8D        | NC_OK_CRIT_ALARM   | GOOD          | LOW_LIM |
| 0x8E        | NC_OK_CRIT_ALARM   | GOOD          | HIG_LIM |
| 0x8F        | NC_OK_CRIT_ALARM   | GOOD          | CONST   |
| 0x88        | NC_OK_ADVISORY_AL  | GOOD          | OK      |
| 0x89        | NC_OK_ADVISORY_AL  | GOOD          | LOW_LIM |
| 0x8A        | NC_OK_ADVISORY_AL  | GOOD          | HIG_LIM |
| 0x8B        | NC_OK_ADVISORY_AL  | GOOD          | CONST   |

## 5.2.5 Azyklischer Datenaustausch

Die azyklische Datenübertragung dient der Übertragung von Parametern während der Inbetriebnahme, der Wartung oder zur Anzeige weiterer Messgrössen, die nicht im zyklischen Nutzdatenverkehr enthalten sind.

Generell wird zwischen Klasse 1 und Klasse 2 Master-Verbindungen unterschieden. Beim Temperaturkopftransmitter TMT184 ist ein Klasse 2-Master zugelassen. Beim Lesen von Parametern durch einen Klasse 2-Master, wird unter der Angabe der Adresse des Feldgerätes, Slot und Index und der erwarteten Datensatzlänge ein Anforderungstelegramm vom Klasse 2-Master zum Feldgerät geschickt. Das Feldgerät antwortet mit dem angeforderten Datensatz, falls der Datensatz existiert und die richtige Länge (Byte) besitzt.

Beim Schreiben von Parametern durch einen Klasse 2-Master werden neben der Adresse des Feldgerätes die Slot und Index, Längenangaben (Byte) und der Datensatz übertragen. Der Slave quittiert diesen Schreibauftrag nach Beendigung. Mit einem Klasse 2-Master können auf die Blöcke zugegriffen werden, welche in der folgenden Abbildung dargestellt sind.

Die Parameter, welche in dem E+H Bedienprogramm (Commuwin II) bedient werden können, sind in Form einer Matrix dargestellt (s. Seite 22).

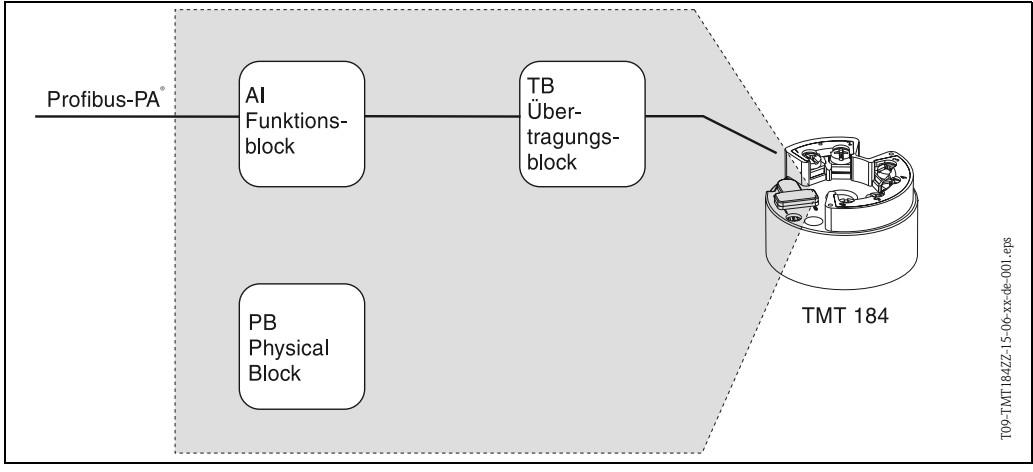

Abb. 5-3: Funktionsblock-Modell des TMT184 PROFIBUS-PA®

## 5.2.6 Commuwin II-Bedienprogramm

Commuwin II ist ein Programm für die Fernparametrierung von Feld- und Schaltwartengeräten. Der Einsatz des Commuwin II-Bedienprogramms ist unabhängig vom Gerätetyp und der Kommunikationsart (HART<sup>®</sup> oder PROFIBUS<sup>®</sup>) möglich.

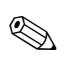

### Hinweis!

Detaillierte Informationen zu Commuwin II finden Sie in folgenden Endress+Hauser-Dokumentationen:

- System Information: SI018F/00/de "Commuwin II"
- Betriebsanleitung: BA124F/00/de "Commuwin II"-Bedienprogramm

# 5.2.7 Gerätematrix PROFIBUS-PA<sup>®</sup> Temperaturkopftransmitter

### Funktionsbeschreibung

In der folgenden Tabelle sind alle Funktionen der Gerätematrix, die für die Konfiguration des Temperaturtransmitters abgelesen und parametriert werden können, aufgelistet und beschrieben.

| Funktionsgruppe: ARBEITSPARAMETER   |                                                                           |                                                                                          |  |  |  |  |  |
|-------------------------------------|---------------------------------------------------------------------------|------------------------------------------------------------------------------------------|--|--|--|--|--|
| MESSW. TEMPERATUR<br>VOHO           | Anzeige der aktuell gen                                                   | nessenen Temperatur.                                                                     |  |  |  |  |  |
| <b>TEMP. KOMPENSATION</b><br>• V0H1 | Anzeige der aktuell gen                                                   | nessenen Temperatur der internen Vergleichsmessstelle.                                   |  |  |  |  |  |
| FILTER ZEITKONST.<br>■ V0H2         | Auswahl des digitalen F<br>Eingabe: 0 bis 100 Seku<br><b>0 sec.</b>       | ilters 1. Ordnung.<br>Inden                                                              |  |  |  |  |  |
| VERGLEICHSSTELLE<br>■ V0H3          | Auswahl der internen (l<br>Eingabe: undefiniert; in<br><b>undefiniert</b> | Pt100) oder externen Vergleichsmessstelle.<br>tern; extern                               |  |  |  |  |  |
|                                     | Hinweis!<br>Eingabe nur möglich be<br>SENSOR TYP.                         | i Auswahl eines Thermoelementes (TC) in der Gerätefunktion                               |  |  |  |  |  |
| VERGLEICHSS.WERT<br>■ V0H4          | Eingabe des ext. Vergle<br>Eingabe: -40,00 bis 85,<br><b>0 °C</b>         | ichsstellenmesswertes.<br>00 °C (°C, °F, K)                                              |  |  |  |  |  |
|                                     | Hinweis!<br>Eingabe nur möglich be<br>funktion VERGLEICHS                 | i Auswahl einer externen Vergleichsmessstelle in der Geräte-<br>STELLE.                  |  |  |  |  |  |
| OFFSET<br>■ V0H5                    | Eingabe der Nullpunktk<br>Eingabe: –10,00 bis 10,<br><b>0,00 °C</b>       | orrektur (Offset).<br>00 °C (°C, °F, K)                                                  |  |  |  |  |  |
|                                     | Hinweis!<br>Eingegebener Wert wird<br>zurückgesetzt!                      | d bei Änderung des Sensortyps auf die Werkseinstellung                                   |  |  |  |  |  |
| Funktionsgruppe: GRUNDABGLEICH      |                                                                           |                                                                                          |  |  |  |  |  |
| KONFIG. EINGANG1<br>• V2H0          | Eingabe Eingangsbereich<br>-1075 mV, 10400 Ohm oder 102000 Ohm            |                                                                                          |  |  |  |  |  |
| SENSOR TYP<br>■ V2H1                |                                                                           | Eingabe des verwendeten Sensortyps bzw. der Linearisie-<br>rungsart.<br><b>Sensortyp</b> |  |  |  |  |  |
|                                     | -1075 mV                                                                  | LINEAR<br>Typ B, Typ C, Typ D, Typ E, Typ J, Typ K, Typ N, Typ R,                        |  |  |  |  |  |
|                                     | 10400 Ohm<br>102000 Ohm                                                   | Typ S, Typ T, Typ L, Typ U<br>LINEAR<br>Pt100 DIN/IEC, Pt100 JIS, Ni100<br>LINEAR        |  |  |  |  |  |
|                                     |                                                                           | Pt500, Pt1000, N1500, N11000                                                             |  |  |  |  |  |
| MESSWERT EINHEIT1<br>■ V2H2         | Eingabe der Messwerte<br>Eingabe: °C, °l<br>°C                            | inheit.<br>F, K, Ohm oder mV                                                             |  |  |  |  |  |
| MESSBER. ANFANG<br>• V2H4           | Messbereich Anfangswe                                                     | ert des Sensors.                                                                         |  |  |  |  |  |
| MESSBER. ENDWERT<br>V2H5            | Messbereich Endwert d                                                     | es Sensors.                                                                              |  |  |  |  |  |

| ANSCHLUSSART<br>• V2H6                         | Eingabe der RTD Anschlussart<br>Eingabe: 2-Leiter, 3-Leiter oder 4-Leiter<br><b>3-Leiter</b>                                                                                                    |
|------------------------------------------------|----------------------------------------------------------------------------------------------------|
|                                                | Survey Hinweis!<br>Funktionsfeld ist nur bei Auswahl eines Widerstandsthermometers (RTD) in der<br>Gerätefunktion SENSOR TYP (V2H0) aktiv.                                                                                                    |
| <ul><li>2 DRAHT KOMPENS</li><li>V2H7</li></ul> | Eingabe der Leitungswiderstandskompensation bei RTD 2-Leiterschaltung.<br>Eingabe: 0,00 bis 30,00 Ohm<br><b>0,00 Ohm</b>                                                                                                    |
|                                                | Hinweis!<br>Funktionsfeld ist nur bei Auswahl einer 2-Leiterschaltung in der Gerätefunktion<br>ANSCHLUSSART (V2H6) aktiv.                                                                                                    |
|                                                | Funktionsgruppe: SCHLEPPZEIGER                                                                                                    |
| MIN SENSOR VALUE                               | Anzeige des min. Prozesswertes. Der Prozesswert wird nach Beginn der Messung<br>übernommen.                                                                                                    |
|                                                | Hinweis!<br>Der min. Prozesswert wird bei Schreibzugriff auf den aktuellen Prozesswert geän-<br>dert. Bei Rücksetzung auf Werkseinstellung wird der Defaultwert eingetragen.                                                                                                    |
| MAX SENSOR VALUE                               | Anzeige des max. Prozesswertes. Der Prozesswert wird nach Beginn der Messung<br>übernommen.                                                                                                    |
|                                                | <ul> <li>Hinweis!</li> <li>Max. Prozesswert wird bei Schreibzugriff auf aktuellen Prozesswert geändert. Bei<br/>Rücksetzung auf Werkseinstellung wird der Defaultwert eingetragen.</li> </ul>                                                                                                    |
| MIN. TEMPERATUR                                | Anzeige der min. internen Temperatur.                                                                                                    |
| - 14115                                        | Hinweis!<br>Die min. interne Temperatur wird bei Schreibzugriff auf die aktuelle interne Tempe-<br>ratur geändert. Bei Rücksetzung auf Werkseinstellung wird der Defaultwert eingetra-<br>gen.                                                                                                    |
| MAX. TEMPERATUR                                | Anzeige der max. internen Temperatur.                                                                                                    |
|                                                | Hinweis!<br>Die max. interne Temperatur wird bei Schreibzugriff auf die aktuelle int. Temperatur<br>geändert. Bei Rücksetzung auf Werkseinstellung wird der Defaultwert eingetragen.                                                                                                    |
|                                                | Funktionsgruppe: PROFIBUS PARAM.                                                                                                    |
| IDENT NUMMER<br>■ V6H0                         | Auswahl der Ident-Nr.!<br>Eingabe:<br>PROFILE,<br>MANUFACTURER<br>oder MANUFACT V2.0                                                                                                    |
|                                                | Hinweis!<br>Der Austausch des E+H Temperaturkopftransmitter TMD834 gegen das Nachfolge-<br>gerät TMT184 ist möglich, obwohl sich die Geräte im Namen und in der Ident. Nr.<br>unterscheiden.<br>Der TMT184 wird als Austauschgerät akzeptiert, wenn in der E+H Gerätematrix des<br>TMT184 an Position V6H0 die Umstellung auf 'MANUFACT V2.0' aktiviert ist. Der<br>TMT184 arbeitet dann als TMD834-Ersatz mit Profil V2.0. |
| BESTAETIGEN SETZE<br>EINHEIT OUT<br>• V6H1     | Abschalten der Skalierung im Analog Input Block                                                                                                    |
| OUT VALUE<br>V6H2                              | Prozessparameter                                                                                                    |

| OUT STATUS<br>■ V6H3                      | Status Prozessparameter                                                                                                    |  |  |  |  |
|-------------------------------------------|----------------------------------------------------------------------------------------------------|--|--|--|--|
| PROFILE VERSION<br>■ V6H7                 | PROFIBUS-PA <sup>®</sup> Profilversion 3.0                                                                                                    |  |  |  |  |
|                                           | Funktionsgruppe: SERVICE                                                                                                    |  |  |  |  |
| FEHLERCODE<br>■ V9H0                      | Anzeige des aktuellen Fehlercodes, Siehe »Prozessfehlermeldungen« auf Seite 35. $0$                                                                                                    |  |  |  |  |
| LETZT. DIAGN. CODE<br>■ V9H1              | Anzeige des vorhergehenden Fehlercodes.<br>Anzeige: Siehe »Prozessfehlermeldungen« auf Seite 35.<br>O                                                                                                    |  |  |  |  |
| BUSADRESSE<br>■ V9H4                      | Anzeige der Busadresse.<br>Hinweis!<br>Die Busadresse ist in diesem Feld nur lesbar. Eine Umstellung der Busadresse über<br>die Software erfolgt über den DPV1-Server. Die Verbindung zu Commuwin II muss<br>vor der Adressänderung 'abgebaut' werden. (Siehe »Konfiguration mit PROFIBUS«<br>auf Seite 33.)<br>4 |  |  |  |  |
| WERKSWERTE<br>■ V9H5                      | <ul> <li>Eingabe:</li> <li>1 = setzt alle Parameter auf Defaultwerte</li> <li>2506 = Warmstart</li> <li>2712 = setzt Busadresse auf 126, wenn Softwareadressierung aktiv ist.</li> </ul>                                                                                                    |  |  |  |  |
| VERRIEGELUNG<br>■ V9H9                    | Freigabecode für Parametrierung.<br>Eingabe: Verriegelung = 0<br>Freigabe = 2457                                                                                                    |  |  |  |  |
| Funktionsgruppe: BENUTZER INFORMATION     |                                                                                                    |  |  |  |  |
| MESSTELLE<br>■ VAH0                       | Eingabe und Anzeige der Messstellenbezeichnung (TAG).<br>-                                                                                                    |  |  |  |  |
| ANWENDER TEXT<br>■ VAH1                   | Eingabe und Anzeige der Anlagenbezeichnung.<br>-                                                                                                    |  |  |  |  |
| HARDWARE VERSION <ul> <li>VAH2</li> </ul> | Anzeige der Geräteversion                                                                                                    |  |  |  |  |
| SOFTWARE VERSION<br>■ VAH3                | Anzeige der Softwareversion                                                                                                    |  |  |  |  |
| SERIENNUMMER<br>■ VAH4                    | Anzeige der E+H Geräte Seriennummer                                                                                                    |  |  |  |  |

|                        | ОН                            | H1                         | H2                         | H3                                  | H4                    | H5               | H6 | H7 | H8 |
|------------------------|-------------------------------|----------------------------|----------------------------|-------------------------------------|-----------------------|------------------|----|----|----|
| V0<br>DEVICE DATA      | TMT184<br>DEVICE ID           | 0.00.00<br>SERIAL NUMBER   | 8201<br>SOFTWARE VERSION   | 0.00.00<br>HARDWARE VERSION         | 17<br>MANUFACTURER ID |                  |    |    |    |
| V1<br>DESCRIPTION      | DESCRIPTOR                    | INSTALLATION DATE          | MESSAGE                    | DEVICE CERTIFICAT                   |                       |                  |    |    |    |
| V2<br>SOFTWARE RESET   | 0<br>SOFTWARE RESET           |                            |                            |                                     |                       |                  |    |    |    |
| V3<br>SECURITY LOCKING | 2457<br>2457<br>WRITE LOCKING | 0<br>HW WRITE PROTECT      | ENABLED<br>LOCAL OPERATION |                                     |                       |                  |    |    |    |
| V4<br>DEVICE DATA      | PROFILE<br>IDENT NUMBER       |                            |                            |                                     |                       |                  |    |    |    |
| V5<br>DIAGNOSTIC MASK  | X0 XX X0 0X<br>MASK           | 00 X0 0X 00<br>MASK 1      | X0 00 00 00<br>MASK 2      | FF C0 00 00 00<br>DIAG MASK EXTENS. |                       |                  |    |    |    |
| V6<br>DIAGNOSIS        | 00 00 00 00<br>DIAGNOSIS      | 00 00 00 00<br>DIAGNOSIS 1 | 00 00 00 00<br>DIAGNOSIS 2 | 00 00 00 00<br>DIAGNOSIS EXTENS.    |                       |                  |    |    |    |
| V7                     |                               |                            |                            |                                     |                       |                  |    |    |    |
| V8<br>BLOCK MODE       | AUTOMATIC<br>TARGET MODE      | AUTOMATIC<br>ACTUAL        | AUTOMATIC<br>NORMAL        | 00 00 X0 00<br>PERMITTED            |                       |                  |    |    |    |
| V9<br>ALARM CONFIG     | 00 0 00 00<br>CURRENT         | 00 00 00 00<br>DISABLE     |                            |                                     |                       | 1<br>ST REVISION |    |    |    |
| VA<br>BLOCK PARAMETER  | TAG                           | 1<br>STRATEGY              | 0<br>ALERT KEY             | 30<br>PROFILE VERSION               |                       |                  |    |    |    |

5.2.8 Physical Block

|                       | ОН                              | H                             | H2                                  | H3                                 | H4                         | H5               | 9H | 2H                       | H8 | 6H |
|-----------------------|---------------------------------|-------------------------------|-------------------------------------|------------------------------------|----------------------------|------------------|----|--------------------------|----|----|
| V0<br>MEASURED VALUE  | 266.275 Grd. C<br>PRIMARY VALUE | 80 Hex<br>STATUS              | Grd. C<br>UNIT                      | SV1<br>MEASURED TYPE               | 00 00 00 00<br>INPUT FAULT |                  |    |                          |    |    |
| V1<br>SENSOR DATA     | R Range 1<br>INPUT RANGE        | Pt100 A0.00385<br>TYPE OF LIN | 850.000 Grd. C<br>SENSOR HIGH LIMIT | -200.00 Grd. C<br>SENSOR LOW LIMIT | 3 LEITER<br>CONNECTION     |                  |    |                          |    |    |
| V2<br>LINEARISATION   |                                 |                               |                                     |                                    |                            |                  |    |                          | 1  |    |
| V3<br>CHANNEL 1       | 266.321 Grd. C<br>SEC VALUE 1   | 80 Hex<br>SEC VAL1 STATUS     | 0.000 Grd. C<br>BIAS INPUT 1        | 00 00 00 00<br>INPUT FAULT         |                            |                  |    | 0.000 Ohm<br>WIRE COMP 1 |    |    |
| V4<br>CHANNEL 2       |                                 |                               |                                     |                                    |                            |                  |    |                          |    |    |
| V5<br>THERMOCOUPLE    | 26.811 Grd. C<br>RJ TEMPERATUR  | no reference<br>RJ TYP        | 0.000 Grd. C<br>VALUE               |                                    |                            |                  |    |                          |    |    |
| V6<br>ОРТІСАL         |                                 |                               |                                     |                                    |                            |                  |    |                          |    |    |
| V7                    |                                 |                               |                                     |                                    |                            |                  |    |                          |    |    |
| V8<br>BLOCK MODE      | AUTOMATIC<br>TARGET MODE        | AUTOMATIC<br>ACTUAL           | AUTOMATIC<br>NORMAL                 | 00 00 X0 00<br>PERMITTED           |                            |                  |    |                          |    |    |
| V9<br>ALARM CONFIG    | 00 00 00 00<br>CURRENT          | 00 00 00 00<br>DISABLE        |                                     |                                    |                            | 1<br>ST REVISION |    |                          |    |    |
| VA<br>BLOCK PARAMETER | TAG                             | 1<br>STRATEGY                 | 0<br>ALERT KEY                      | 30<br>PROFILE VERSION              |                            |                  |    |                          |    |    |

|                       |                                  |                             |                               |                                       |                                        |                    |                                | :                              |                         |
|-----------------------|----------------------------------|-----------------------------|-------------------------------|---------------------------------------|----------------------------------------|--------------------|--------------------------------|--------------------------------|-------------------------|
|                       | ΗO                               | E                           | НZ                            | H3                                    | H4                                     | ЧЪ                 | H6                             | H/                             | Н8                      |
| V0<br>OUT             | 266.548 Grd. C<br>PRIMARY VALUE  | 80 Hex<br>OUT STATUS        | GOOD NOT CASC.<br>OUT STATUS  | Ok<br>OUT SUB STATUS                  | OK<br>OUT LIMIT                        |                    | FSAFE VALUE<br>FAILSAFE ACTION | 0.000 Grd. C<br>FAILSAFE VALUE |                         |
| V1<br>SCALING         | 0.000<br>PV SCALE MIN            | 100.000<br>PV SCALE MAX     | NO LINEARISAT.<br>TYPE OF LIN | 0.000 Grd. C<br>OUT SCALE MIN         | 100.000 Grd. C<br>OUT SCALE MAX        | Grd C.<br>OUT UNIT | USER UNIT                      | 2<br>DEC POINT OUT             | 0.0000 s<br>RISING TIME |
| V2<br>ALARM LIMITS    | 5.000 Grd. C<br>ALARM HYSTERESIS |                             |                               |                                       |                                        |                    |                                |                                |                         |
| V3<br>HI HI ALARM     | 340282.000 Grd. C<br>HI HI LIM   | 0.000 Grd. C<br>VALUE       | NO ALARM<br>ALARM STATE       | 230282.000 Grd. C<br>SWITCH-ON POINT  | 340282.000 Grd. C<br>SWITCH-OFF POINT  |                    |                                |                                |                         |
| V4<br>HI ALARM        | 340282.000 Grd. C<br>HI LIM      | 0.000 Grd. C<br>VALUE       | NO ALARM<br>ALARM STATE       | 230282.000 Grd. C<br>SWITCH-ON POINT  | 340282.000 Grd. C<br>SWITCH-OFF POINT  |                    |                                |                                |                         |
| V5<br>LO ALARM        | -340282.000 Grd. C<br>LO LIM     | 0.000 Grd. C<br>VALUE       | NO ALARM<br>ALARM STATE       | -230282.000 Grd. C<br>SWITCH-ON POINT | -340282.000 Grd. C<br>SWITCH-OFF POINT |                    |                                |                                |                         |
| V6<br>LO LO ALARM     | -340282.000 Grd. C<br>LO LIM     | 0.000 Grd. C<br>VALUE       | NO ALARM<br>ALARM STATE       | -230282.000 Grd. C<br>SWITCH-ON POINT | -340282.000 Grd. C<br>SWITCH-OFF POINT |                    |                                |                                |                         |
| V7<br>SIMULATION      | 70.000<br>SIMULATION VALUE       | 80 Hex<br>SIMULATION STATUS | OFF<br>SIMULATION MODE        |                                       |                                        |                    |                                |                                |                         |
| V8<br>BLOCK MODE      | AUTOMATIC<br>TARGET MODE         | AUTOMATIC<br>ACTUAL         | AUTOMATIC<br>NORMAL           | X0 0X X0 00<br>PERMITTED              |                                        | 1<br>CHANNEL       |                                | LIST<br>UNIT MODE              |                         |
| V9<br>ALARM CONFIG    | 00 00 00 00<br>CURRENT           | 00 00 00 00<br>DISABLE      |                               |                                       |                                        | 1<br>ST REVISION   |                                |                                |                         |
| VA<br>BLOCK PARAMETER | TAG                              | 1<br>STRATEGY               | 0<br>ALERT KEY                | 30<br>PROFILE VERSION                 | 0<br>BATCH ID                          | 0<br>BATCH RUP     | 0<br>BATCH PHASE               | 0<br>BATCH OPERATION           |                         |

# 5.2.10 Analog Input Block

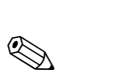

# 5.2.11 TMT184 Slot / Indexlisten

### Hinweis!

Detaillierte Angaben zu folgenden Tabellen finden Sie unter 'PROFIBUS-PA Profile for Process Control Devices; Version 3.0'.

| Index | Parameter                                                        | Object<br>type | Data type   | Store | Size (in<br>bytes) | Acc. | Para-<br>meter<br>usage/<br>Type of<br>trans-<br>port | Default<br>values                       |
|-------|------------------------------------------------------------------|----------------|-------------|-------|--------------------|------|-------------------------------------------------------|-----------------------------------------|
| 0     | Directory Header                                                 | Array          | Unsigned16  | Cst   | 12                 | r    | а                                                     | _                                       |
| 1     | Composite list directory entry/ Compo-<br>site directory entries | Array          | Unsigned16  | Cst   | 24                 | r    | a                                                     | -                                       |
| 2-8   | Directory_continuous                                             | Array          | Unsigned16  | Cst   | *                  | r    | a                                                     | -                                       |
| 16    | Analog Input Block Object                                        | Record         | DS-32       | Cst   | 20                 | r    | C/a                                                   | -                                       |
| 17    | ST_REV                                                           | Simple         | Unsigned16  | N     | 2                  | r    | C/a                                                   | 0                                       |
| 18    | TAG_DESC                                                         | Simple         | OctetString | S     | 32                 | r,w  | C/a                                                   | "                                       |
| 19    | STRATEGY                                                         | Simple         | Unsigned16  | S     | 2                  | r,w  | C/a                                                   | 0                                       |
| 20    | ALERT_KEY                                                        | Simple         | Unsigned8   | S     | 1                  | r,w  | C/a                                                   | 0                                       |
| 21    | TARGET_MODE                                                      | Simple         | Unsigned8   | S     | 1                  | r,w  | C/a                                                   | -                                       |
| 22    | MODE_BLK                                                         | Record         | DS-37       | D     | 3                  | r    | C/a                                                   | block- spe-<br>cific                    |
| 23    | ALARM_SUM                                                        | Record         | DS-42       | D     | 8                  | r    | C/a                                                   | 0,0,0,0                                 |
| 24    | ВАТСН                                                            | Struct.        | DS-67       | S     | 10                 | r,w  | C/a                                                   | 0,0,0,0                                 |
| 26    | OUT                                                              | Record         | DS-33       | D     | 5                  | r    | O/cyc                                                 | measured of<br>the vari-<br>able, state |
| 27    | PV_SCALE                                                         | Array          | Float       | S     | 8                  | r,w  | C/a                                                   | 0,100                                   |
| 28    | OUT_SCALE                                                        | Record         | DS-36       | S     | 11                 | r,w  | C/a                                                   | 0,100,<br>°C,2                          |
| 29    | LIN_TYPE                                                         | Simple         | Unsigned8   | S     | 1                  | r,w  | C/a                                                   | 0                                       |
| 30    | CHANNEL                                                          | Simple         | Unsigned16  | S     | 2                  | r,w  | C/a                                                   | -                                       |
| 32    | PV_FTIME                                                         | Simple         | Float       | N     | 4                  | r,w  | C/a                                                   | 0                                       |
| 33    | FSAFE_TYPE                                                       | Simple         | Unsigned8   | S     | 1                  | r,w  | C/a                                                   | 1                                       |
| 34    | FSAFE_VALID                                                      | Simple         | Float       | S     | 4                  | r,w  | C/a                                                   | -                                       |
| 35    | ALARM_HYS                                                        | Simple         | Float       | S     | 4                  | r,w  | C/a                                                   | 0,5% of<br>range                        |
| 37    | HI_HI_LIM                                                        | Simple         | Float       | S     | 4                  | r,w  | C/a                                                   | Max value                               |

| 39 | HI_LIM                   | Simple | Float                                      | S   | 4  | r,w        | C/a | Max value          |
|----|--------------------------|--------|--------------------------------------------|-----|----|------------|-----|--------------------|
| 41 | LO_LIM                   | Simple | Float                                      | S   | 4  | r,w        | C/a | Min value          |
| 43 | LO_LO_LIM                | Simple | Float                                      | S   | 4  | r,w        | C/a | Min value          |
| 46 | HI_HI_ALM                | Record | DS-39                                      | D   | 16 | r          | C/a | 0                  |
| 47 | HI_ALM                   | Record | DS-39                                      | D   | 16 | r          | C/a | 0                  |
| 48 | LO_ALM                   | Record | DS-39                                      | D   | 16 | r          | C/a | 0                  |
| 49 | LO_LO_ALM                | Record | DS-39                                      | D   | 16 | r          | C/a | 0                  |
| 50 | SIMULATE                 | Record | DS-50                                      | Ν   | 6  | r,w        | C/a | Disable            |
| 51 | OUT_UNIT_TEXT            | Simple | OctetString                                | S   | 16 | r,w        | C/a | -                  |
| 67 | Physical Block Object    | Record | DS-32                                      | Cst | 20 | r          | C/a | -                  |
| 68 | ST_REV                   | Simple | Unsigned16                                 | N   | 2  | r          | C/a | 0                  |
| 69 | TAG_DESC                 | Simple | OctetString                                | S   | 32 | r,w        | C/a | "                  |
| 70 | STRATEGY                 | Simple | Unsigned16                                 | S   | 2  | r,w        | C/a | 0                  |
| 71 | ALERT_KEY                | Simple | Unsigned8                                  | S   | 1  | r,w        | C/a | 0                  |
| 72 | TARGET_MODE              | Simple | Unsigned8                                  | S   | 1  | r,w        | C/a | -                  |
| 73 | MODE_BLK                 | Record | DS-37                                      | D   | 3  | r          | C/a | block-<br>specific |
| 74 | ALARM_SUM                | Record | DS-42                                      | D   | 8  | r          | C/a | 0,0,0,0            |
| 75 | SOFTWARE_REVISION        | Simple | VisibleString                              | Cst | 16 | r          | C/a | -                  |
| 76 | HARDWARE_REVISION        | Simple | VisibleString                              | Cst | 16 | r          | C/a | -                  |
| 77 | DEVICE_MAN_ID            | Simple | Unsigned16                                 | Cst | 2  | r,<br>w(k) | C/a | -                  |
| 78 | DEVICE_ID                | Simple | VisibleString                              | Cst | 16 | r,<br>w(k) | C/a | -                  |
| 79 | DEVICE_SER_Num           | Simple | VisibleString                              | Cst | 16 | r,<br>w(k) | C/a | -                  |
| 80 | DIAGNOSIS                | Simple | Oct.str byt4,<br>MSB=1<br>more diag avail. | D   | 4  | r          | C/a | -                  |
| 81 | DIAGNOSIS_EXTENSION      | Simple | Octetstring                                | D   | 6  | r          | C/a | _                  |
| 82 | DIAGNOSIS_MASK           | Simple | Octetstring                                | Cst | 4  | r          | C/a | -                  |
| 83 | DIAGNOSIS_MASK_EXTENSION | Simple | Octetstring                                | Cst | 6  | r          | C/a | -                  |
| 84 | DEVICE_CERTIFICATION     | Simple | VisibleString                              | Cst | 32 | r          | C/a | -                  |
| 85 | WRITE_LOCKING            | Simple | Unsigned16                                 | N   | 2  | r,w        | C/a | -                  |

| 86                                                                                                    | FACTORY_RESET                                                                                                    | Simple                                                                                                   | Unsigned16                                                                                                    | S                                                                                   | 2                                                                                                    | r,w                                                                                                    | C/a                                                                | -                                                                                                    |
|----------------------------------------------------------------------------------------------------|----------------------------------------------------------------------------------------------------|----------------------------------------------------------------------------------------------------|----------------------------------------------------------------------------------------------------|-------------------------------------------------------------------------------------|----------------------------------------------------------------------------------------------------|----------------------------------------------------------------------------------------------------|--------------------------------------------------------------------|----------------------------------------------------------------------------------------------------|
| 87                                                                                                    | DESCRIPTOR                                                                                                    | Simple                                                                                                   | OctetString                                                                                                    | S                                                                                   | 32                                                                                                    | r,w                                                                                                    | C/a                                                                | -                                                                                                    |
| 88                                                                                                    | DEVICE_MESSAGE                                                                                                    | Simple                                                                                                   | OctetString                                                                                                    | S                                                                                   | 32                                                                                                    | r,w                                                                                                    | C/a                                                                | -                                                                                                    |
| 89                                                                                                    | DEVICE_INSTAL_DATE                                                                                                    | Simple                                                                                                   | OctetString                                                                                                    | S                                                                                   | 16                                                                                                    | r,w                                                                                                    | C/a                                                                | -                                                                                                    |
| 91                                                                                                    | IDENT_NUMBER_SELECTOR                                                                                                    | Simple                                                                                                   | Unsigned8                                                                                                    | S                                                                                   | 1                                                                                                    | r,w                                                                                                    | C/a                                                                | -                                                                                                    |
| 105                                                                                                    | Actual Error                                                                                                    | Simple                                                                                                   | Unsigned16                                                                                                    | D                                                                                   | 2                                                                                                    | r                                                                                                    |                                                                    |                                                                                                    |
| 106                                                                                                    | Last Error                                                                                                    | Simple                                                                                                   | Unsigned16                                                                                                    | D/S                                                                                 | 2                                                                                                    | r,w                                                                                                    |                                                                    |                                                                                                    |
| 107                                                                                                    | UpDownFeaturesSupported                                                                                                    | Simple                                                                                                   | OctetString                                                                                                    | С                                                                                   | 1                                                                                                    | r                                                                                                    |                                                                    |                                                                                                    |
| 108                                                                                                    | UpDownCtrlParameter                                                                                                    | Simple                                                                                                   | Unsigned8                                                                                                    | D                                                                                   | 1                                                                                                    | w                                                                                                    |                                                                    |                                                                                                    |
| 109                                                                                                    | UpDownParameter                                                                                                    | Record                                                                                                   | UpDown Data                                                                                                    | D                                                                                   | 20                                                                                                    | r,w                                                                                                    |                                                                    |                                                                                                    |
| 110                                                                                                    | Device Bus Address                                                                                                    | Simple                                                                                                   | Int8                                                                                                    | D/S                                                                                 | 1                                                                                                    | r                                                                                                    |                                                                    |                                                                                                    |
| 111                                                                                                    | Device and Software Number                                                                                                    | Simple                                                                                                   | Unsigned16                                                                                                    | С                                                                                   | 2                                                                                                    | r                                                                                                    |                                                                    |                                                                                                    |
| 112                                                                                                    | Set Unit to Bus                                                                                                    | Simple                                                                                                   | Unsigned8                                                                                                    | V                                                                                   | 1                                                                                                    | w                                                                                                    |                                                                    |                                                                                                    |
| 113                                                                                                    | Local Display Input                                                                                                    | Record                                                                                                   | LocalDispVal                                                                                                    | D                                                                                   | 6                                                                                                    | r,w                                                                                                    |                                                                    |                                                                                                    |
| 121                                                                                                    | Ident Nr.                                                                                                    | Simple                                                                                                   | Unsigned16                                                                                                    | D                                                                                   | 2                                                                                                    | r                                                                                                    |                                                                    |                                                                                                    |
|                                                                                                    |                                                                                                    |                                                                                                    |                                                                                                    |                                                                                     |                                                                                                    |                                                                                                    |                                                                    |                                                                                                    |
| 122                                                                                                    | DP-Status                                                                                                    | Simple                                                                                                   | Unsigned8                                                                                                    | D                                                                                   | 1                                                                                                    | r                                                                                                    |                                                                    |                                                                                                    |
| 122                                                                                                    | DP-Status                                                                                                    | Simple                                                                                                   | Unsigned8                                                                                                    | D                                                                                   | 1                                                                                                    | r                                                                                                    |                                                                    |                                                                                                    |
| 122                                                                                                    | DP-Status Temperature Transducer Block Object                                                                                                    | Simple<br>Record                                                                                         | Unsigned8<br>DS-32                                                                                                    | D<br>Cst                                                                            | 1<br>20                                                                                                    | r<br>r                                                                                                    | C/a                                                                | -                                                                                                    |
| 122<br>128<br>129                                                                                                    | DP-Status Temperature Transducer Block Object ST_REV                                                                                                    | Simple<br>Record<br>Simple                                                                               | Unsigned8<br>DS-32<br>Unsigned16                                                                                                    | D<br>Cst<br>N                                                                       | 1<br>20<br>2                                                                                                    | r<br>r<br>r                                                                                                    | C/a<br>C/a                                                         | - 0                                                                                                    |
| 122<br>128<br>129<br>130                                                                                                    | DP-Status Temperature Transducer Block Object ST_REV TAG_DESC                                                                                                    | Simple<br>Record<br>Simple<br>Simple                                                                     | Unsigned8<br>DS-32<br>Unsigned16<br>OctetString                                                                                                    | D<br>Cst<br>N<br>S                                                                  | 1<br>20<br>2<br>32                                                                                                    | r<br>r<br>r<br>r,w                                                                                                    | C/a<br>C/a<br>C/a                                                  | - 0                                                                                                    |
| 122<br>128<br>129<br>130<br>131                                                                                                    | DP-Status Temperature Transducer Block Object ST_REV TAG_DESC STRATEGY                                                                                                    | Simple<br>Record<br>Simple<br>Simple<br>Simple                                                           | Unsigned8<br>DS-32<br>Unsigned16<br>OctetString<br>Unsigned16                                                                                                    | D<br>Cst<br>N<br>S<br>S                                                             | 1<br>20<br>2<br>32<br>2                                                                                                    | r<br>r<br>r<br>r,w                                                                                                    | C/a<br>C/a<br>C/a<br>C/a                                           | -<br>0<br><br>0                                                                                                    |
| 122<br>128<br>129<br>130<br>131<br>132                                                                                                    | DP-Status Temperature Transducer Block Object ST_REV TAG_DESC STRATEGY ALERT_KEY                                                                                                    | Simple Record Simple Simple Simple Simple                                                                | Unsigned8<br>DS-32<br>Unsigned16<br>OctetString<br>Unsigned16<br>Unsigned8                                                                                          | D<br>Cst<br>N<br>S<br>S<br>S<br>S                                                   | 1<br>20<br>2<br>32<br>2<br>1                                                                                                    | r<br>r<br>r<br>r,w<br>r,w                                                                                                    | C/a<br>C/a<br>C/a<br>C/a<br>C/a                                    | -<br>0<br><br>0<br>0                                                                                                    |
| 122         128         129         130         131         132         133                                                                                     | DP-Status Temperature Transducer Block Object ST_REV TAG_DESC STRATEGY ALERT_KEY TARGET_MODE                                                                                                    | Simple Record Simple Simple Simple Simple Simple Simple                                                  | Unsigned8<br>DS-32<br>Unsigned16<br>OctetString<br>Unsigned16<br>Unsigned8<br>Unsigned8                                                                             | D<br>Cst<br>N<br>S<br>S<br>S<br>S<br>S                                              | 1       20       2       32       2       1                                                                                                    | r<br>r<br>r<br>r,w<br>r,w<br>r,w<br>r,w                                                                                                    | C/a<br>C/a<br>C/a<br>C/a<br>C/a<br>C/a                             | -<br>0<br><br>0<br>0<br>0<br>-                                                                                                    |
| 122         128         129         130         131         132         133         134                                                                         | DP-Status Temperature Transducer Block Object ST_REV TAG_DESC STRATEGY ALERT_KEY TARGET_MODE MODE_BLK                                                                                           | Simple Record Simple Simple Simple Simple Record Record                                                  | Unsigned8<br>DS-32<br>Unsigned16<br>OctetString<br>Unsigned16<br>Unsigned8<br>Unsigned8<br>DS-37                                                                    | D<br>Cst<br>N<br>S<br>S<br>S<br>S<br>D                                              | 1         20         2         32         2         1         3                                                                                                    | r<br>r<br>r<br>r,w<br>r,w<br>r,w<br>r,w<br>r                                                                                                    | C/a<br>C/a<br>C/a<br>C/a<br>C/a<br>C/a<br>C/a                      | -<br>0<br>"<br>0<br>0<br>0<br>-<br>block-speci-<br>fic                                                                                                    |
| 122         128         129         130         131         132         133         134         135                                                             | DP-Status Temperature Transducer Block Object ST_REV TAG_DESC STRATEGY ALERT_KEY TARGET_MODE MODE_BLK ALARM_SUM                                                                                 | Simple Record Simple Simple Simple Simple Record Record Record                                           | Unsigned8<br>DS-32<br>Unsigned16<br>OctetString<br>Unsigned16<br>Unsigned8<br>Unsigned8<br>DS-37<br>DS-42                                                           | D<br>Cst<br>N<br>S<br>S<br>S<br>S<br>D<br>D                                         | 1         20         2         32         2         1         3         8                                                                                                    | r<br>r<br>r<br>r,w<br>r,w<br>r,w<br>r,w<br>r,w                                                                                                    | C/a<br>C/a<br>C/a<br>C/a<br>C/a<br>C/a<br>C/a<br>C/a<br>C/a        | - 0 0 0 0 0 0 block-speci- fic 0,0,0,0                                                                                                    |
| 122         128         129         130         131         132         133         134         135         136                                                 | DP-Status Temperature Transducer Block Object ST_REV TAG_DESC STRATEGY ALERT_KEY TARGET_MODE MODE_BLK ALARM_SUM PRIMARY_VALUE                                                                   | Simple Record Simple Simple Simple Simple Record Record Simple                                           | Unsigned8<br>DS-32<br>Unsigned16<br>OctetString<br>Unsigned16<br>Unsigned8<br>Unsigned8<br>DS-37<br>DS-42<br>DS-33                                                  | D<br>Cst<br>N<br>S<br>S<br>S<br>S<br>S<br>D<br>D<br>D<br>D                          | 1         20         2         32         2         1         3         8         5                                                                                                    | r         r         r,w         r,w         r,w         r,w         r,w         r         r         r         r         r         r         r         r         r         r         r         r         r         r         r                                                                                     | C/a<br>C/a<br>C/a<br>C/a<br>C/a<br>C/a<br>C/a<br>C/a<br>C/a<br>C/a | - 0 0   |
| 122         128         129         130         131         132         133         134         135         136         137                                     | DP-Status Temperature Transducer Block Object ST_REV TAG_DESC STRATEGY ALERT_KEY TARGET_MODE MODE_BLK ALARM_SUM PRIMARY_VALUE PRIMARY_VALUE_UNIT                                                | Simple Record Simple Simple Simple Simple Simple Record Record Simple Simple                             | Unsigned8<br>DS-32<br>Unsigned16<br>OctetString<br>Unsigned16<br>Unsigned8<br>Unsigned8<br>DS-37<br>DS-42<br>DS-33<br>Unsigned16                                    | D<br>Cst<br>N<br>S<br>S<br>S<br>S<br>S<br>D<br>D<br>D<br>D<br>S                     | 1         20         2         32         2         1         3         8         5         2                                                                                                    | r         r         r,w         r,w         r,w         r,w         r,w         r,w         r,w         r,w         r,w         r,w         r,w         r,w         r,w         r         r         r         r,w                                                                                                 | C/a<br>C/a<br>C/a<br>C/a<br>C/a<br>C/a<br>C/a<br>C/a<br>C/a<br>C/a | - 0 0 0 0 0 block-speci- fic 0,0,0,0                                                                                                    |
| 122         128         129         130         131         132         133         134         135         136         137         138                         | DP-Status Temperature Transducer Block Object ST_REV TAG_DESC STRATEGY ALERT_KEY TARGET_MODE MODE_BLK ALARM_SUM PRIMARY_VALUE PRIMARY_VALUE_UNIT SECONDARY_VALUE_1                              | Simple Record Simple Simple Simple Simple Simple Record Record Simple Simple Simple                      | Unsigned8<br>DS-32<br>Unsigned16<br>OctetString<br>Unsigned16<br>Unsigned8<br>Unsigned8<br>DS-37<br>DS-42<br>DS-33<br>Unsigned16<br>DS-33                           | D<br>Cst<br>N<br>S<br>S<br>S<br>S<br>S<br>D<br>D<br>D<br>D<br>S<br>S<br>D           | 1         20         2         32         2         1         3         8         5         2         5                                                                                                    | r         r         r,w         r,w         r,w         r,w         r,w         r,w         r,w         r         r         r         r         r         r         r         r         r         r         r         r         r         r                                                                       | C/a<br>C/a<br>C/a<br>C/a<br>C/a<br>C/a<br>C/a<br>C/a<br>C/a<br>C/a | - 0 0     |
| 122         128         129         130         131         132         133         134         135         136         137         138         140             | DP-Status Temperature Transducer Block Object ST_REV TAG_DESC STRATEGY ALERT_KEY TARGET_MODE MODE_BLK ALARM_SUM PRIMARY_VALUE PRIMARY_VALUE_UNIT SECONDARY_VALUE_1 SENSOR_MEAS_TYPE             | Simple Record Simple Simple Simple Simple Simple Record Record Simple Simple Simple Simple Simple        | Unsigned8<br>DS-32<br>Unsigned16<br>OctetString<br>Unsigned16<br>Unsigned8<br>Unsigned8<br>DS-37<br>DS-42<br>DS-33<br>Unsigned16<br>DS-33<br>Unsigned8              | D<br>Cst<br>N<br>S<br>S<br>S<br>S<br>S<br>D<br>D<br>D<br>S<br>S                     | 1         20         2         32         2         1         3         8         5         2         5         1                                                                                                    | r         r         r,w         r,w         r,w         r,w         r,w         r,w         r,w         r,w         r         r         r         r,w         r         r         r,w         r,w         r,w         r,w         r,w         r,w         r,w                                                     | C/a<br>C/a<br>C/a<br>C/a<br>C/a<br>C/a<br>C/a<br>C/a<br>C/a<br>C/a | - 0 0 0 0 0 0 0 0,0,0,0 0 |
| 122         128         129         130         131         132         133         134         135         136         137         138         140         141 | DP-Status Temperature Transducer Block Object ST_REV TAG_DESC STRATEGY ALERT_KEY TARGET_MODE MODE_BLK ALARM_SUM PRIMARY_VALUE PRIMARY_VALUE INIT SECONDARY_VALUE_1 SENSOR_MEAS_TYPE INPUT_RANGE | Simple Record Simple Simple Simple Simple Simple Record Record Simple Simple Simple Simple Simple Simple | Unsigned8<br>DS-32<br>Unsigned16<br>OctetString<br>Unsigned16<br>Unsigned8<br>Unsigned8<br>DS-37<br>DS-42<br>DS-33<br>Unsigned16<br>DS-33<br>Unsigned8<br>Unsigned8 | D<br>Cst<br>N<br>S<br>S<br>S<br>S<br>S<br>D<br>D<br>D<br>S<br>S<br>S<br>S<br>S<br>S | 1         20         2         32         2         1         3         8         5         2         1         1         3         1         1         1         1         1         1         1         1         1         1 | r         r         r,w         r,w         r,w         r,w         r,w         r         r         r         r         r         r         r         r         r         r,w         r,w         r,w         r,w         r,w         r,w         r,w         r,w         r,w         r,w         r,w         r,w | C/a<br>C/a<br>C/a<br>C/a<br>C/a<br>C/a<br>C/a<br>C/a<br>C/a<br>C/a | - 0 0     |

| 147 | BIAS_1                                        | Simple | Float     | S | 4  | r,w | C/a | 0.0 |
|-----|-----------------------------------------------|--------|-----------|---|----|-----|-----|-----|
| 149 | UPPER_SENSOR_LIMIT                            | Simple | Float     | N | 4  | r   | C/a |     |
| 150 | LOWER_SENSOR_LIMIT                            | Simple | Float     | N | 4  | r   | C/a |     |
| 152 | INPUT_FAULT_GEN                               | Simple | Unsigned8 | D | 1  | r   | C/a |     |
| 153 | INPUT_FAULT_1                                 | Simple | Unsigned8 | D | 1  | r   | C/a |     |
| 157 | MAX_SENSOR_VALUE_1                            | Simple | Float     | Ν | 4  | r,w | C/a |     |
| 158 | MIN_SENSOR_VALUE_1                            | Simple | Float     | N | 4  | r,w | C/a |     |
| 161 | RJ_TEMP                                       | Simple | Float     | D | 4  | r   | C/a |     |
| 162 | RJ_TYPE                                       | Simple | Unsigned8 | S | 1  | r,w | C/a |     |
| 163 | EXTERNAL_RJ_VALUE                             | Simple | Float     | S | 4  | r,w | C/a |     |
| 164 | SENSOR_CONNECTION                             | Simple | Unsigned8 | S | 1  | r,w | C/a |     |
| 165 | COMP_WIRE1                                    | Simple | Float     | S | 4  | r,w | C/a |     |
| 200 | MAX_INT_TEMP                                  | Simple | Float     | Ν | 4  | r,w | C/a |     |
| 201 | MAX_INT_TEMP                                  | Simple | Float     | Ν | 4  | r,w | C/a |     |
|     |                                               |        |           |   |    |     |     |     |
| 212 | Viewobject of Analog Input Function<br>Block  |        |           |   | 18 | r   |     |     |
| 216 | Viewobject of Physical Block                  |        |           |   | 17 | r   |     |     |
| 220 | Viewobject of Temperature<br>Transducer Block |        |           |   | 20 | r   |     |     |

# 6 Inbetriebnahme

# 6.1 Installations- und Funktionskontrolle

Vergewissern Sie sich, dass alle Abschlusskontrollen durchgeführt wurden, bevor Sie die Messstelle in Betrieb nehmen:

■ Siehe »Anschlusskontrolle« auf Seite 13.

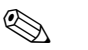

### Hinweis!

- Die funktionstechnischen Daten der PROFIBUS-Schnittstelle nach IEC 61158-2 müssen eingehalten werden (FISCO\_modell).
- Eine Überprüfung der Busspannung von 9 bis 32 V sowie der Stromaufnahme von 10 ± 1 mA am Messgerät erfolgt über ein normales Multimeter.

# 6.2 Inbetriebnahme

Inbetriebnahme Nach Anlegen der Versorgungsspannung ist der Kopftransmitter im Messbetrieb.

# 6.2.1 Quick-Setup

Mit dem E+H Bedienprogramm Commuwin II und der E+H Gerätematrix (s. Kap. 5.2.7) ist ein Quick-Setup des PROFIBUS-PA<sup>®</sup> Kopftransmitters möglich. Die Funktionsbeschreibung der Parameter entnehmen Sie bitte der Matrix-Funktionsbeschreibung im Kapitel »Gerätematrix PROFI-BUS-PA<sup>®</sup> Temperaturkopftransmitter« auf Seite 22.

## 6.2.2 Konfiguration mit PROFIBUS

### Einstellung der Geräteadresse

Adressierung:

Die Adresse muss bei einem PROFIBUS-PA<sup>®</sup> Gerät immer eingestellt werden. Gültige Geräteadressen liegen im Bereich 0 bis 125. In einem PROFIBUS-PA<sup>®</sup> Netz kann jede Adresse nur einmal vergeben werden. Bei nicht korrekt eingestellter Adresse wird das Messgerät vom Master nicht erkannt. Die Adresse 126 ist für die Erstinbetriebnahme und für Servicezwecke verwendbar.

• Auslieferungszustand:

Alle Geräte werden ab Werk mit der Adresse 126 und Software-Adressierung ausgeliefert.

Software Adressierung PROFIBUS-PA<sup>®</sup> über den DPV1-Server von Commuwin II. Die Umstellung der Software-Adressierung erfolgt über diesen Server.

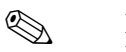

### Hinweis!

Die Verbindung zum Bedienprogramm Commuwin II muss vor der Adressumstellung über das Menü <u>V</u>erbindungsaufbau  $\rightarrow$  Verbindung abbau<u>e</u>n beendet werden!

Installations- und Funktionskontrolle

### Adressierung PROFIBUS-PA<sup>®</sup> am DIP-Schalter (optional, $\rightarrow$ Abb. 6-1)

Öffnen Sie die Abdeckung am DIP-Schalter des Kopftransmitters. Stellen Sie mit einem spitzen Gegenstand die Position der Miniaturschalter auf die gewünschte Adresse ein. Schließen Sie danach die DIP-Schalter Abdeckung wieder.

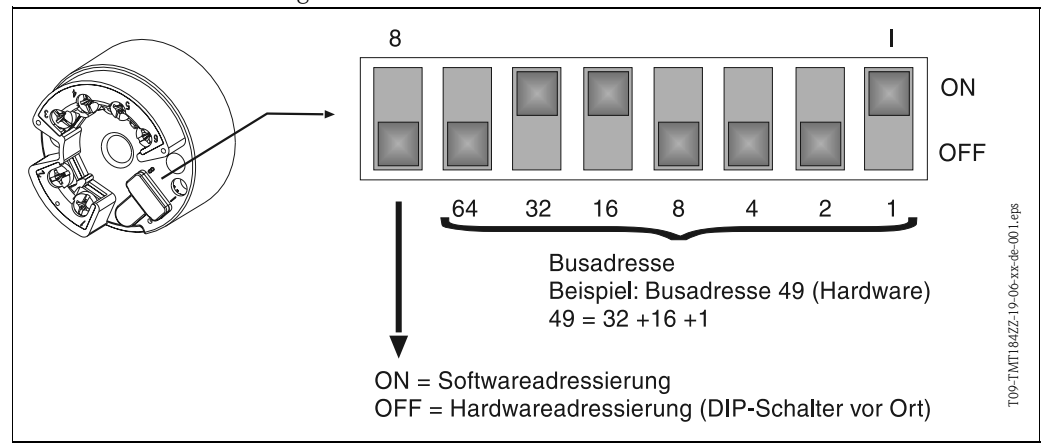

Abb. 6-1: Adressierung mit Hilfe der DIP-Schalter

# 7 Wartung

Wartung

Der Kopftransmitter ist wartungsfrei.

# 8 Zubehör

Zubehör

PC-Bediensoftware COMMUWIN II, Proficard oder Profiboard, Segmentkoppler. Für Bestellungen (z. B. Zubehör und Ersatzteile) kontaktieren Sie bitte Ihren Lieferanten. Geben Sie bei Zubehör- bzw. Ersatzteilbestellungen die Seriennummer des Gerätes an!

# 9 Störungsbehebung

# 9.1 Fehlersuchanleitung

Beginnen Sie die Fehlersuche in jedem Fall mit den nachfolgenden Checklisten, falls nach der Inbetriebnahme oder während des Messbetriebs Störungen auftreten. Über verschiedene Abfragen werden Sie gezielt zur Fehlerursache und den entsprechenden Behebungsmaßnahmen geführt.

# 9.2 Prozessfehlermeldungen

### Prozessfehlermeldungen

Prozessfehlermeldungen werden in der Gerätematrix der COMMUWIN II Bedienoberfläche (V9H0 – SERVICE) angezeigt.

| Fehlercode | Ursache                                              | Aktion/Behebung                                |
|------------|------------------------------------------------------|------------------------------------------------|
| 0          | kein Fehler, Warnung                                 | keine                                          |
| 10         | Hardware Fehler (Gerät defekt)                       | Kopftransmitter ersetzen                       |
| 11         | Sensor Kurzschluss                                   | Sensor überprüfen                              |
| 12         | Sensor Leitungsbruch                                 | Sensor überprüfen                              |
| 13         | Referenzmessstelle defekt                            | Kopftransmitter ersetzen                       |
| 14         | Gerät nicht kalibriert                               | Kopftransmitter zurück an den Liefe-<br>ranten |
| 106        | Up-/Download aktiv                                   | Keine (wird automatisch quittiert)             |
| 201        | Warnung: Messwert zu klein                           | Andere Werte für Messberanfang<br>eingeben     |
| 202        | Warnung: Messwert zu groß                            | Andere Werte für Messberendwert<br>eingeben    |
| 203        | Gerät wird rückgesetzt (auf Werksein-<br>stellungen) | Keine                                          |

### Prozessfehler für RTD-Anschluss (Pt100/Pt500/Pt1000/Ni100)

| Fehlercode | Ursache                                                       | Aktion/Behebung                                                                                                    |
|------------|---------------------------------------------------------------|----------------------------------------------------------------------------------------------------|
| Status BAD | Sensor defekt                                                 | Sensor überprüfen                                                                                                    |
|            | Anschluss des RTD's falsch                                    | Anschlussleitungen richtig anschlie-<br>ßen (Klemmenplan)                                                                                |
|            | Anschluss der 2-Draht-Leitung falsch                          | Anschlussleitungen nach Klemmen-<br>plan richtig anschließen (Polarität)                                                                 |
|            | Transmitterprogrammierung ist fehler-<br>haft (Leiter-Anzahl) | Gerätefunktion ANSCHLUSSART ( $\rightarrow$ Kap. 5.2.7) ändern                                                                           |
|            | Programmierung                                                | Falscher Sensortyp in der Geräte-<br>funktion SENSOR TYP<br>( $\rightarrow$ Kap. 5.2.7) eingestellt; auf rich-<br>tigen Sensortyp ändern |
|            | Kopftransmitter defekt                                        | Kopftransmitter erneuern                                                                                                    |

### Prozessfehler für TC-Anschluss

| Fehlercode | Ursache                     | Aktion/Behebung                                                                                                    |
|------------|-----------------------------|----------------------------------------------------------------------------------------------------|
| Status BAD | Sensor falsch angeschlossen | Sensor nach Klemmenplan anschlie-<br>ßen (Polarität)                                                                                       |
|            | Sensor defekt               | Sensor erneuern                                                                                                    |
|            | Programmierung              | Falscher Sensortyp in der Geräte-<br>funktion SENSOR TYP<br>( $\rightarrow$ Kap. 5.2.7) eingestellt; richtiges<br>Thermoelement einstellen |
|            | Kopftransmitter defekt      | Kopftransmitter erneuern                                                                                                    |

# 9.3 Prozessfehler ohne Meldungen

### Prozessfehler

## Prozessfehler allgemein

| Fehlerbild          | Ursache                                            | Aktion/Behebung                                                          |
|---------------------|----------------------------------------------------|--------------------------------------------------------------------------|
| Keine Kommunikation | Keine Stromversorgung über die 2-<br>Draht-Leitung | Anschlussleitungen nach Klemmen-<br>plan richtig anschließen (Polarität) |
|                     | Versorgungsspannung zu niedrig (<10<br>V)          | Spannungsversorgung überprüfen                                           |
|                     | Schnittstellenkabel defekt                         | Schnittstellenkabel überprüfen                                           |
|                     | Schnittstelle defekt                               | Schnittstelle Ihres PC's überprüfen                                      |
|                     | Kopftransmitter defekt                             | Kopftransmitter erneuern                                                 |

### Fehlerhafte Verbindung zum Leitsystem

| Zwischen dem Leitystem und dem Messgerät kann keine Verbindung aufgebaut werden.<br>Prüfen Sie folgende Punkte: |                                                                                                    |  |  |
|----------------------------------------------------------------------------------------------------|----------------------------------------------------------------------------------------------------|--|--|
| Feldbusspannung (nur bei PROFIBUS-PA®)                                                                          | Prüfen Sie, ob an den Klemmen 1/2 eine min. Busspannung von 9 V DC vorhanden ist. Zulässiger Bereich: 9 bis 32 V DC                                                                                                    |  |  |
| Netzstruktur                                                                                                    | Zul. Feldbuslänge und Anzahl Stichleitungen überprüfen. Kap. 4.3.3                                                                                                    |  |  |
| Basisstrom                                                                                                    | Fließt ein Basisstrom von $10 \pm 1$ mA?                                                                                                    |  |  |
| Abschlusswiderstände                                                                                            | Ist das PROFIBUS-Netz richtig terminiert? Grundsätzlich muss jedes Busseg-<br>ment beidseitig (Anfang und Ende) mit einem Busabschlusswiderstand abge-<br>schlossen sein. Ansonsten können Störungen in der Kommunikation auftreten. |  |  |
| Stromaufnahme<br>Zulässiger Speisestrom                                                                         | Stromaufnahme des Bussegments überprüfen:<br>Die Stromaufnahme des betreffenden Bussegmentes (= Summe der<br>Basisströme aller Busteilnehmer) darf den max. zulässigen Speisestrom des<br>Busspeisegerätes nicht überschreiten.      |  |  |

| Fehlerbild                  | Ursache                                                                                                    | Aktion/Behebung                                                     |
|-----------------------------|----------------------------------------------------------------------------------------------------|---------------------------------------------------------------------|
| Messwert ist falsch/ungenau | Einbaulage des Sensors fehlerhaft                                                                                         | Sensor richtig einbauen                                             |
|                             | Ableitwärme über den Sensor                                                                                               | Einbaulänge des Sensors beachten                                    |
|                             | Transmitterprogrammierung fehler-<br>haft (Leiter-Anzahl)                                                                 | Parameter 'ANSCHLUSSART'<br>ändern                                  |
|                             | Falscher RTD oder Thermoelement<br>eingestellt                                                                            | Parameter 'SENSOR TYP' ändern                                       |
|                             | Anschluss des Sensors (RTD, 2-Leiter)                                                                                     | Anschluss des Sensors überprüfen                                    |
|                             | Leitungswiderstand des Sensors (RTD,<br>2-Leiter) wurde nicht kompensiert                                                 | Leitungswiderstand kompensieren                                     |
|                             | Falsche Vergleichsmessstelle eingestellt<br>(TC-Anschluss)                                                                | → Kap. 10.0.2                                                       |
|                             | Offset falsch eingestellt                                                                                                 | Offset überprüfen                                                   |
|                             | Störungen über den im Schutzrohr<br>angeschweißten Thermodraht bei TC-<br>Anschluss (Einkopplung von Störspan-<br>nungen) | Sensor verwenden, bei dem der<br>Thermodraht nicht angeschweißt ist |
## 9.4 Ersatzteile

ErsatzteileMontagesatz für Kopftransmitter (4 Schrauben, 6 Federn, 10 Sicherungsringe)<br/>Bestell-Nr.: 51003264<br/>Geben Sie bei Zubehör- bzw. Ersatzteilbestellungen die Seriennummer des Gerätes an!

## 9.5 Rücksendung

RücksendungBei Rücksendung des Gerätes zur Überprüfung legen Sie bitte eine Notiz mit der Beschreibung des<br/>Fehlers und der Anwendung bei.

## 9.6 Entsorgung

**Entsorgung** Der Temperaturkopftransmitter ist aufgrund seines Aufbaus nicht reparierbar. Für eine spätere Entsorgung beachten Sie bitte die örtlichen Vorschriften.

# 10 Technische Daten

## 10.0.1 Arbeitsweise und Systemaufbau

| Messprinzip     | Elektronische Erfassung und Umformung von Eingangssignalen in der industriellen Temperatur-<br>messung.                                                                                                    |
|-----------------|----------------------------------------------------------------------------------------------------|
| Messeinrichtung | Der Temperaturkopftransmitter iTEMP <sup>®</sup> PA TMT184 ist ein Zweidrahtmessumformer mit Mes-<br>seingang für Widerstandsthermometer und Widerstandsgeber in 2-, 3-, oder 4-Leiteranschluss,<br>Thermoelemente und Spannungsgeber. Anwendungsgebiet ist die Mess-, Steuer- und Regeltechnik<br>zur Kontrolle von Prozessen. Die Einstellung des TMT184 erfolgt über PROFIBUS-PA <sup>®</sup> -Protokoll<br>mit PC-Bediensoftware (z. B. COMMUWIN II). |
|                 | Ausführliche Informationen für eine detaillierte Projektplanung finden Sie in der BA198F/00/de.<br>Siehe »Ergänzende Dokumentationen« auf Seite 41.                                                                                                    |

## 10.0.2 Eingangskenngrößen

| Messgröße   | Temperatur (temperaturlineares Übertragungsverhalten), Widerstand und Spannung                           |
|-------------|----------------------------------------------------------------------------------------------------|
| Messbereich | Je nach Sensoranschluss und Eingangssignalen erfasst der Transmitter unterschiedliche Messberei-<br>che. |

### Eingangstyp

|                                 | Bezeichnung                                | Messbereichsgrenzen                                                                                          |
|---------------------------------|--------------------------------------------|----------------------------------------------------------------------------------------------------|
| Widerstandsthermometer<br>(RTD) | Pt100<br>Pt500<br>Pt1000<br>nach IEC 751   | -200 bis 850 °C (-328 bis 1562 °F)<br>-200 bis 250 °C (-328 bis 482 °F)<br>-200 bis 250 °C (-328 bis 482 °F) |
|                                 | Ni100<br>Ni500<br>Ni1000<br>nach DIN 43760 | -60 bis 250 °C (-76 bis 482 °F)<br>-60 bis 150 °C (-76 bis 302 °F)<br>-60 bis 150 °C (-76 bis 302 °F)        |

| Widerstandsthermometer<br>(RTD) | <ul> <li>Anschlussart: 2-, 3- oder 4-Leiteranschluss</li> <li>bei 2-Leiterschaltung Softwarekompensation des Leitungswiderstandes möglich (0 bis 30 Ω)</li> <li>bei 3- und 4-Leiterschaltung Sensorleitungswiderstand bis max. 11 Ω je Leitung</li> <li>Sensorstrom: ≤ 0,2 mA</li> </ul>                                                                 |                                                                                                    |
|---------------------------------|----------------------------------------------------------------------------------------------------|----------------------------------------------------------------------------------------------------|
| Widerstandsgeber                | Widerstand $(\Omega)$                                                                                                    | 10 bis 400 Ω<br>10 bis 2000 Ω                                                                                                    |
| Thermoelemente (TC)             | B (PtRh30-PtRh6)<br>C (W5Re-W26Re) <sup>1</sup><br>D (W3Re-W25Re) <sup>1</sup><br>E (NiCr-CuNi)<br>J (Fe-CuNi)<br>K (NiCr-Ni)<br>L (Fe-CuNi) <sup>2</sup><br>N (NiCrSi-NiSi)<br>R (PtRh13-Pt)<br>S (PtRh10-Pt)<br>T (Cu-CuNi)<br>U (Cu-CuNi) <sup>2</sup><br>nach IEC 584 Teil 1<br>• Vergleichsstelle: intern (Pt10<br>• Vergleichsstelle: intern (Pt10 | 0 bis +1820 °C (32 bis 3308 °F)<br>0 bis +2320 °C (32 bis 4208 °F)<br>0 bis +2495 °C (32 bis 4523 °F)<br>-270 bis +1000 °C (-454 bis 1832 °F)<br>-210 bis +1200 °C (-346 bis 2192 °F)<br>-270 bis +1372 °C (-454 bis 2501 °F)<br>-200 bis +900 °C (-328 bis 1652 °F)<br>-270 bis +1300 °C (-454 bis 2372 °F)<br>-50 bis +1768 °C (-58 bis 3214 °F)<br>-50 bis +1768 °C (-58 bis 3214 °F)<br>-270 bis +400 °C (-454 bis 752 °F)<br>-200 bis +600 °C (-328 bis 1112 °F)<br>00)<br>: ± 1 K |
| Spannungsgeber (mV)             | Millivoltgeber (mV)                                                                                                    | -10 bis 75 mV                                                                                                    |
| 1. nach ASTM E988               |                                                                                                    | 1                                                                                                    |

2. nach DIN 43710

## 10.0.3 Ausgangskenngrößen

| Ausgangssignal                        | Physikalische Datenübertragung (Physical Layer Type): Feldbusinterface gemäß IEC 61158-2                       |
|---------------------------------------|----------------------------------------------------------------------------------------------------|
| Ausfallsignal                         | Statusmeldung gemäß Spezifikation des PROFIBUS-PA® Profil V3.0                                                 |
| Galvanische Trennung                  | 2 kV AC                                                                                                    |
| Filter                                | Digitales Filter 1. Ordnung: 0 bis 60 s                                                                        |
| Stromaufnahme                         | 10 mA ± 1 mA                                                                                                   |
| Fehlerstrom                           | 0 mA                                                                                                    |
| Einschaltverzögerung                  | ~ 10 s                                                                                                    |
| Datenübertragungsgeschwin-<br>digkeit | 31,25 kBit/s, voltage mode                                                                                     |
| Signalcodierung                       | Manchester II                                                                                                  |
|                                       | 10.0.4 Hilfsenergie                                                                                            |
| Elektrische Anschlüsse                | Siehe »Verdrahtung auf einen Blick« auf Seite 10.                                                              |
| Versorgungsspannung                   | $U_b = 9$ bis 30 V DC non-Ex-Bereich, Verpolungsschutz<br>$U_b = 9$ bis 17,5 V DC Ex-Bereich, Verpolungsschutz |

| Antwortzeit                          | 1 s                                                                                                    |                                                |                                        |
|--------------------------------------|----------------------------------------------------------------------------------------------------|------------------------------------------------|----------------------------------------|
| Referenzbedingungen                  | Kalibriertemperatur: +25 °C ±5 K                                                                                                    |                                                |                                        |
| Messabweichung                       |                                                                                                    |                                                | _                                      |
| -                                    |                                                                                                    | Bezeichnung                                    | Messgenauigkeit                        |
|                                      | Widerstandsthermometer RTD                                                                                                    | Pt100, Ni100<br>Pt500, Ni500<br>Pt1000, Ni1000 | 0,15 K<br>0,5 K<br>0,3 K               |
|                                      | Thermoelemente TC                                                                                                    | K, J, T, E, L, U<br>N, C, D<br>S, B, R         | typ. 0,5 K<br>typ. 1,0 K<br>typ. 2,0 K |
|                                      |                                                                                                    | Messgenauigkeit                                | Messbereich                            |
|                                      | Widerstandsgeber ( $\Omega$ )                                                                                                    | $\pm 0,1 \Omega \\ \pm 1,5 \Omega$             | 10 bis 400 Ω<br>10 bis 2000 Ω          |
|                                      | Spannungsgeber (mV)                                                                                                    | $\pm 20 \ \mu V$                               | -10 bis 75 mV                          |
| Langzeitstabilität                   | Thermoelement (TC): $T_d = \pm 50 \text{ ppm/K}^*$ max. Messbereich * $\Delta 9$<br>$\Delta 9 = \text{Abweichung der Umgebungstemperatur von der Referenzbedingung.}$<br>$\leq 0,1 \text{K/Jahr}^1$ |                                                |                                        |
| Einfluss der Vergleichsstelle        | e Pt100 DIN IEC 751 Kl. B (interne Vergleichsstelle bei Thermoelementen TC)                                                                                                    |                                                | n TC)                                  |
|                                      | 10.0.6 Einsatzbedingur                                                                                                    | ngen (Einbaubedingungen)                       |                                        |
| Einbauhinweise                       | <ul> <li>Einbaulage: keine Einschränkur</li> <li>Einbauposition: Anschlusskopf n</li> </ul>                                                                                                    | ngen<br>nach DIN 43 729 Form B; Feldgehäuse    | TAF 10                                 |
|                                      | 10.0.7 Einsatzbedingur                                                                                                    | ngen (Umgebungsbedingunge                      | n)                                     |
| Umgebungstemperatur                  | -40 bis +85 °C (für Ex-Bereich sie                                                                                                    | ehe Ex-Zertifikat)                             |                                        |
| Lagerungstemperatur                  | -40 bis +100 °C                                                                                                    |                                                |                                        |
| Klimaklasse                          | nach IEC 60654-1, Klasse C                                                                                                    |                                                |                                        |
| Betauung                             | zulässig                                                                                                    |                                                |                                        |
| Schutzart                            | IP 00, IP 66 eingebaut                                                                                                    |                                                |                                        |
| Stoß- und Schwingungsfestig-<br>keit | 4g / 2 bis 150 Hz nach IEC 60068-2-6                                                                                                    |                                                |                                        |

1. Unter Referenzbedingungen

|--|

### Elektromagnetische Verträglichkeit (EMV)

Störfestigkeit und Störaussendung nach IEC 61326 und NAMUR NE 21

#### 10.0.8 Konstruktiver Aufbau

Bauform, Maße

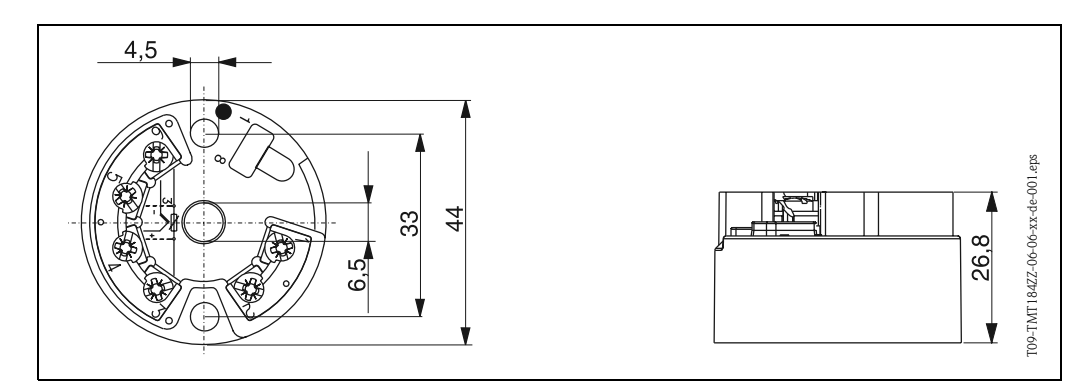

Abb. 6: Abmessungen des Kopftransmitters in mm

| Gewicht          | ca. 50 g                                                                                                    |
|------------------|----------------------------------------------------------------------------------------------------|
| Werkstoffe       | Gehäuse Messumformer: PC<br>Vergussmaterial: PUR                                                                                                    |
| Anschlussklemmen | Leitungen bis max. 1,75 mm <sup>2</sup> (Schrauben unverlierbar)                                                                                                    |
|                  | 10.0.9 Anzeige- und Bedienoberfläche                                                                                                    |
| Fernbedienung    | Bedienung via PROFIBUS-PA $^{\textcircled{B}}$ unter Verwendung einer dafür geeigneten Konfigurations- bzw. Bediensoftware (z. B. COMMUWIN II).                                                                                                    |
|                  | 10.0.10 Zertifikate und Zulassungen                                                                                                    |
| Ex-Zulassung     | Über die aktuell lieferbaren Ex-Ausführungen (ATEX, FM, CSA, usw.) erhalten Sie bei Ihrer E+H-<br>Vertriebsstelle Auskunft. Alle für den Explosionsschutz relevanten Daten finden Sie in separaten Ex-<br>Dokumentationen, die Sie bei Bedarf anfordern können. |
| CE-Zeichen       | Das Messsystem erfüllt die gesetzlichen Anforderungen der EG–Richtlinien. Endress+Hauser bestä-<br>tigt die erfolgreiche Prüfung des Gerätes mit der Anbringung des CE-Zeichens.                                                                                |
|                  | 10.0.11 Zubehör                                                                                                    |
|                  | Siehe »Zubehör« auf Seite 34.                                                                                                    |

10.0.12 Ergänzende Dokumentationen

- Broschüre Temperaturmesstechnik (FA006T/09/de)
   System Information PROFIBUS-PA<sup>®</sup> (SI005S/04/de, SI027F/09/de)
- Technische Information iTEMP<sup>®</sup> PA TMT184 (TI079R/09/de)
- Ex-Zusatzdokumentationen: ATEX (XA008R/09/a3), FM, CSA, usw.
- Betriebsanleitung 'Feldnahe Kommunikation PROFIBUS-DP / -PA' (BA198F/00/de)

# Index

| A<br>Adressierung PROFIBUS-PA® am DIP-Schalter 34<br>Anzahl Feldgeräte 12<br>Arbeiten mit den GSD- /Typ-Dateien 17<br>Ausgangsdaten 18           |
|----------------------------------------------------------------------------------------------------|
| <b>B</b><br>Bestimmungsgemäße Verwendung                                                                                                    |
| C<br>Checklisten                                                                                                    |
| <b>D</b> DPV1-Server                                                                                                    |
| E      Einbaulage    9      Einbaumaße    9      Einbauort    9      Einstellung der Geräteadresse    33      explosionsgefährdetem Bereich    6 |
| F-federn8Feldgehäuse8Function Block (Funktionsblock)15Funktionsbeschreibung23Funktionsblöcke15                                                   |
| <b>G</b><br>Gerätestammdatei (GSD) 16                                                                                                    |
| H<br>Herstellerspezifische GSD 16                                                                                                    |
| I<br>Identifikationsnum-mer (ID-Nr.)                                                                                                    |
| <b>K</b><br>Kabeltyp                                                                                                    |

| Klemmenbelegung<br>Kompatibilität von Profilversion 2.0 und 3.0 Geräten                                                                                                    | 10<br>17                                           |
|----------------------------------------------------------------------------------------------------|----------------------------------------------------|
| M<br>Maximale Gesamtkabellänge<br>Maximale Stichleitungslänge<br>Montagefedern                                                                                                    | 12<br>12<br>9<br>9                                 |
| P<br>Pg-Verschraubung<br>Physical Block<br>Potenzialausgleich<br>Profiboard<br>Profibus-Nutzerorganisation (PNO)<br>Proficard<br>Profil GSD<br>Prozessfehler allgemein<br>Prozessfehler für RTD-Anschluss<br>Prozessfehler für TC-Anschluss | 10<br>15<br>11<br>34<br>16<br>34<br>16<br>35<br>35 |
| Segmentkoppler                                                                                                    | 34<br>8<br>9<br>15<br>6<br>17                      |
| <b>T</b> Thermoelemente (TC)                                                                                                    | . 6<br>15<br>. 6<br>. 7                            |
| W<br>Weiterführende Informationen                                                                                                    | 12<br>16<br>6                                      |
| Z zulässige Umgebungstemperatur                                                                                                    | , 9                                                |
|                                                                                                    |                                                    |

## Temperaturkopftransmitter iTEMP<sup>®</sup> PA TMT184

### Betriebsanleitung

(Bitte lesen, bevor Sie das Gerät in Betrieb nehmen) Gerätenummer:.....

## Temperature head transmitter iTEMP<sup>®</sup> PA TMT184

**Operating manual** (Please read before installing the unit) Unit number:.....

## Transmetteur de température iTEMP<sup>®</sup> PA TMT184

Manuel de mise en service (A lire avant de de mettre l'appareil en service) Numéro d'appareil :.....

## Trasmettitore di temperatura da testa iTEMP<sup>®</sup> PA TMT184

Manuale operativo (Si prega di leggere prima di installare l'unità) Codice unità:..... Français

Italiano 125 ... 164

Deutsch 3 ... 42

English

43 ... 82

43

# Short form instructions

Using the following short form instructions you can commission your system easily and swiftly:

| Safety hints                                                                                                    | $\rightarrow$ Chap. 1 |
|----------------------------------------------------------------------------------------------------|-----------------------|
|                                                                                                    |                       |
| Installation                                                                                                    | $\rightarrow$ Chap. 3 |
|                                                                                                    |                       |
| Wiring                                                                                                    | → Chap. 4             |
|                                                                                                    |                       |
| <b>Operation</b><br>A complete description of all the functions as well as a detailed overview of the function matrix can be found in this chapter.                                                                                           | → Chap. 5             |
|                                                                                                    |                       |
| <b>Commissioning</b><br>Quick Set-up and unit addressing                                                                                                    | → Chap. 6             |
|                                                                                                    |                       |
| Trouble Shooting / Fault Finding<br>If problems occur after commissioning or during operation, always start fault<br>finding using the check list. Special questions will act as a guide to the cause of the fault<br>and the necessary cure. | → Chap. 9             |

# Table of contents

| 1                               | Safety Instructions                                                                                                    | 46                                                 |
|---------------------------------|----------------------------------------------------------------------------------------------------|----------------------------------------------------|
| 1.1<br>1.2<br>1.3<br>1.4<br>1.5 | Correct use<br>Installation, commissioning and operation<br>Operational safety<br>Returns<br>Safety pictograms and symbols                                                                                                    | 46<br>46<br>46<br>46<br>47                         |
| 2                               | Identification                                                                                                    | 47                                                 |
| 2.1<br>2.2<br>2.3               | Unit identification<br>Delivery contents<br>CE marks, conformity description                                                                                                    | 47<br>48<br>48                                     |
| 3                               | Installation                                                                                                    | 48                                                 |
| 3.1<br>3.2<br>3.3<br>3.4        | Quick installation guide .Installation conditions .Installation .Post installation check .                                                                                                    | 48<br>49<br>49<br>49                               |
| 4                               | Wiring                                                                                                    | 50                                                 |
| 4.1<br>4.2<br>4.3               | Overview                                                                                                    | 50<br>50<br>50<br>50<br>50                         |
| 4.4                             | Connection control                                                                                                    | 51                                                 |
| 5                               | Operation                                                                                                    | 54                                                 |
| 5.1<br>5.2                      | Operation at a glanceCommunication PROFIBUS-PA®5.2.1System architecture PROFIBUS-PA®5.2.2Communication partner5.2.3System integration5.2.4Cyclic data exchange5.2.5Acyclic data transfer5.2.6Commuwin II operation programme5.2.7Unit matrix PROFIBUS-PA®temperature he transmitter | 54<br>54<br>55<br>55<br>58<br>60<br>61<br>ad<br>62 |

| 1 0010 01 001100110 |
|---------------------|
|---------------------|

|                                        | <ul> <li>5.2.8 Physical Block</li> <li>5.2.9 Transducer Temperature Block</li> <li>5.2.10 Analogue Input Block</li> <li>5.2.11 TMT184 Slot / Index Lists</li> </ul>                                                                                                    | 66<br>67<br>68<br>69                                                 |
|----------------------------------------|----------------------------------------------------------------------------------------------------|----------------------------------------------------------------------|
| 6                                      | Commissioning                                                                                                    | 73                                                                   |
| 6.1<br>6.2                             | Installation and function checksCommissioning6.2.1Quick Setup6.2.2Set-up with PROFIBUS                                                                                                    | 73<br>73<br>73<br>73                                                 |
| 7                                      | Maintenance                                                                                                    | 74                                                                   |
| 8                                      | Accessories                                                                                                    | 74                                                                   |
| 9                                      | Troubleshooting                                                                                                    | 74                                                                   |
| 9.1<br>9.2<br>9.3<br>9.4<br>9.5<br>9.6 | Troubleshooting instructions                                                                                                    | 74<br>75<br>76<br>76<br>77<br>77                                     |
| 10                                     | Technical Data                                                                                                    | 78                                                                   |
|                                        | 10.0.1Operation and system construction10.0.2Input values10.0.3Output values10.0.4Auxiliary energy10.0.5Accuracy10.0.6Application conditions (installation conditions)10.0.7Application conditions (ambient conditions)10.0.8Mechanical construction10.0.9Display and operating system10.0.10Certification10.0.11Accessories10.0.12Further documentation | 78<br>78<br>79<br>79<br>79<br>80<br>80<br>80<br>81<br>81<br>81<br>81 |

## Safety Instructions

Safe and secure operation of the head transmitter can only be guaranteed if the operating instructions and all safety notes are read, understood and followed.

## 1.1 Correct use

1

Correct use

- The unit is a universal, presettable temperature transmitter for resistance thermometer (RTD), thermocouple (TC) and resistance and voltage sensors. The unit is constructed for mounting in a connection head (form B) and a field housing.
- The manufacturer cannot be held responsible for damage caused by misuse of the unit.
- Separate Ex documentation is contained in this operating manual, for measurement systems in hazardous areas. The installation conditions and connection values indicated in these instructions must be followed!

## 1.2 Installation, commissioning and operation

Installation, commissioning and operation The unit is constructed using the most up-to-date production equipment and complies to the safety requirements of the EU guidelines. However, if it is installed incorrectly or is misused, then certain application dangers can occur. Installation, wiring and maintenance of the unit must only be done by skilled personnel who are authorised to do so by the plant operator. Authorised personnel must have read and understood these instructions and must follow them to the letter. The plant operator must make sure that the measurement system has been correctly wired to the connection schematics.

## 1.3 Operational safety

**Operational safety** 

The unit complies with the safety requirements to IEC 61010, EMC guideline IEC 61326 and NAMUR NE 21. The manufacturer reserves the right to change the technical data without notification if this advances the technical development. Details regarding the validity and further expansions to these instructions can be obtained from your nearest sales office.

## 1.4 Returns

Returns

On transport damage, please contact both the supplier and shipping agent.

## 1.5 Safety pictograms and symbols

Safety pictograms and symbols

Safe and reliable operation of this unit can only be guaranteed if the safety hints and warnings in these operating instructions are followed. The safety hints in these instructions are highlighted using the following symbols:

þ

Caution!

This symbol indicates activities and actions that, if followed incorrectly, could lead to faulty operation or even damage to the unit.

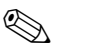

Note!

This symbol indicates activities and actions that, if followed incorrectly, could have an indirect influence on the unit operation or could lead to an unforeseen unit reaction.

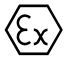

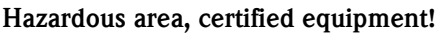

If this character is shown on the unit, then it may be operated in hazardous areas.

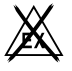

#### Non-hazardous area!

This symbol identifies the non-hazardous areas in these instructions. Units that operate in the non-hazardous areas but that are connected to the hazardous areas must also be certified.

## 2 Identification

## 2.1 Unit identification

Unit identification

Compare the legend plates on the head transmitter with the following figures:

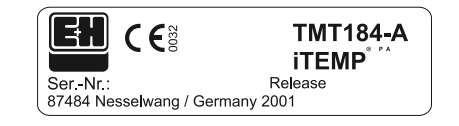

fig. 1: Head transmitter legend plate (example)

| 31AA       | Pt100/3w/Adr. 126 |
|------------|-------------------|
| 0123456789 | OABCDEF           |
| 0123456789 | 0 A B C D E F     |

*f*ig. 2: Order code with configuration (example)

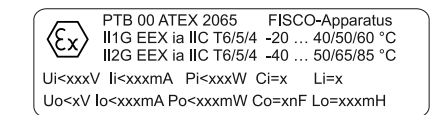

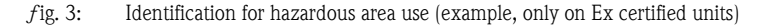

## 2.2 Delivery contents

### **Delivery contents**

The delivery contents of a temperature head transmitter are as follows:

Head transmitter

Note!

- Installation screws, installation springs and circlips
- Operating instructions per packing unit
- ATEX operating instructions for use in hazardous areas

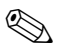

Please take note of the head transmitter accessories in the chapter »Accessories« on page 74

## 2.3 CE marks, conformity description

# CE-marks, conformity description

The unit has been manufactured using up-to-date production equipment and has left our works in perfect and safe condition. It complies with the safety requirements to IEC 61010 norms and regulations 'Safety requirements for electrical measurement, control and laboratory instrumentation'. The unit described in these instructions therefore fulfils the legal requirements set by the EU guide lines. The manufacturer confirms a positive completion of all tests by fitting the unit with a CE mark.

# 3 Installation

## 3.1 Quick installation guide

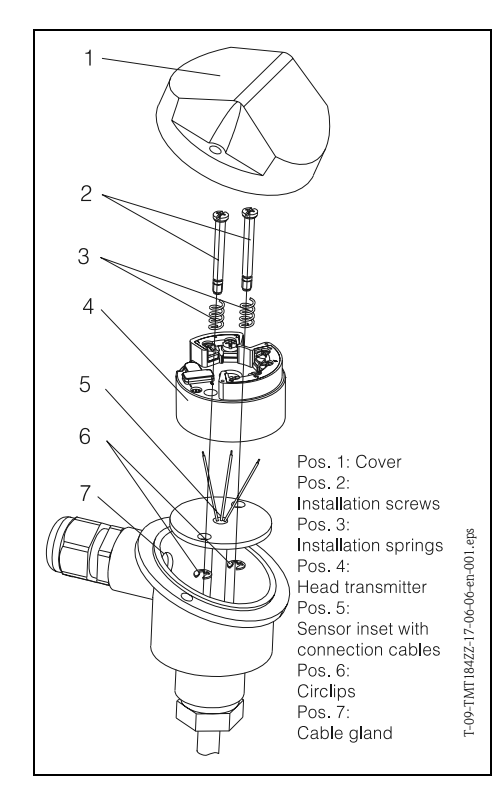

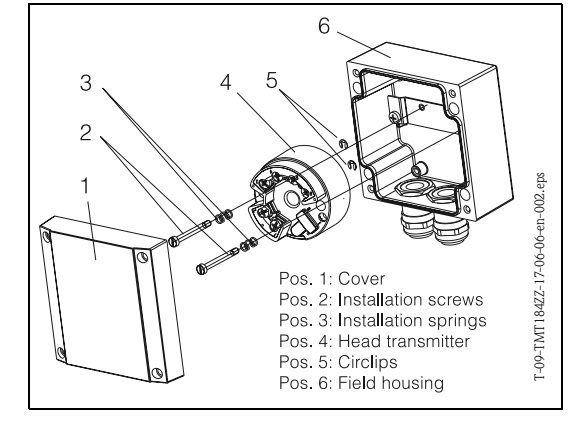

fig. 4: Installation of head transmitter into a Form B sensor connection head (left side) and a field housing (right side)

Quick installation guide

## **3.2** Installation conditions

### Installation conditions

 When installing and operating the unit, please take note of the permitted ambient temperature. (See »Application conditions (ambient conditions)« on page 80.).

• When using the unit in a hazardous area, the limits indicated in the certification must be adhered to (see additional ATEX manual).

#### Dimensions

The head transmitter dimensions can be found in chapter 10 »Technical Data«.

#### Installation point

- Sensor connection head to DIN 43 729 Form B
- Field housing

#### Installation angle

There are no limits as to the angle on installation.

## 3.3 Installation

#### Installation

For installation proceed as follows:

Installation in a sensor connection head to DIN 43 729 Form B (s. fig. 4, left side):

- Feed the sensor inset cables (Pos. 5) through the central hole in the head transmitter (Pos. 4).
- Place the installation springs (Pos. 3) onto the screws (Pos. 2).
- Feed the installation screws (Pos. 2) through the holes in the head transmitter and the holes in the sensor inset (Pos. 5). Fix both screws using the circlips (Pos. 6).
- Position the head transmitter in the connection head in such a way so that the current output terminals (terminal 1 and 2) are towards the cable entry gland (Pos. 7).
- Fix the head transmitter (Pos. 4) and sensor inset (Pos. 5) into the connection head.

Installation in a field housing (s. fig. 4, right side):

- Feed the installation screws (Pos. 2) with installation springs (Pos. 3) through the holes in the head transmitter (Pos. 4). Fix these using the circlips (Pos. 5).
- Screw the head transmitter into the field housing using a screwdriver.

#### Caution!

In order to avoid damaging the head transmitter, do not over-tighten the installation screws.

## **3.4** Post installation check

Post installation check

See »Connection control« on page 53.

## 4 Wiring

## 4.1 Overview

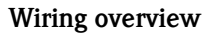

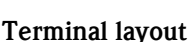

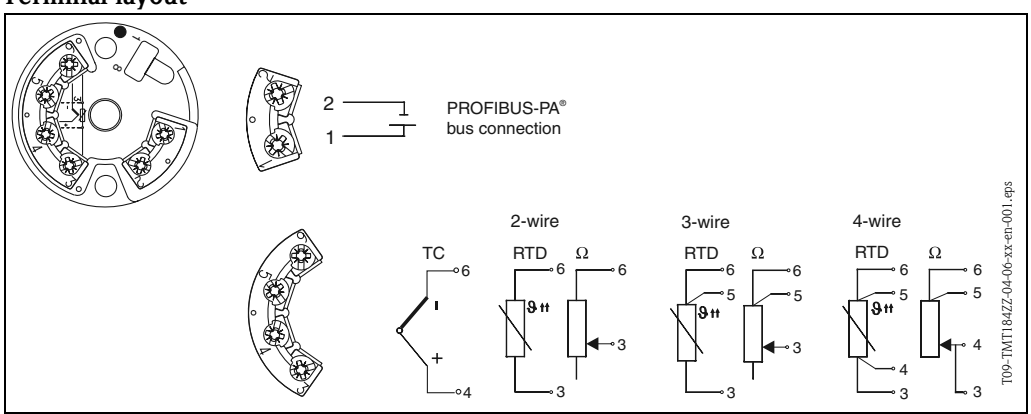

*f*ig. 5: Head transmitter wiring

## 4.2 Sensor connection

### Sensor connection

### Terminal layout

Make connection between sensor cables and head transmitter terminals (terminals 3 to 6) according to the terminal connection diagram (s. fig. 5).

## 4.3 Connecting the measurement unit

### Connection measuring unit

### 4.3.1 Terminal layout

Open the PG cable glands on the connection head or field housing. Feed the cable through the PG cable gland and connect the bus cables to terminals 1 and 2 as shown in s. fig. 5. When connecting the transmitter in a Ex application please take note of the separate Ex documentation.

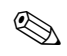

#### Note!

The terminals screws must be completely tightened.

## 4.3.2 Screen and ground

When designing the screen and ground concept of a fieldbus system, there are three important aspects to take note of:

- Make sure that the electromagnetic compatibility (EMC) is correct
- Explosion security
- Personnel security

In order to guarantee optimum electromagnetic compatibility, it is important to make sure that the system components and the cable that joins these are screened continuously. Ideally this cable screening is connected to the metal housing of the connected field units. Because these are generally connected to the ground cable it can be assumed that the bus cable screen is well grounded. This optimum system for electromagnetic compatibility and personnel protection can be used in plants operating with an optimum potential compensation system. On plants without potential compensation, it is possible that mains frequency compensation currents (50 Hz.) can flow between two grounding points. In unfavourable cases this could exceed the permitted screen current and damage the cable.

In order to stop these low frequency compensation currents it is therefore suggested that in plants without potential compensation systems the cable screen should only be connected to the basic ground (e.g. ground cable) at one end and to connect all further ground points using capacitors.

Note!

It is recommended to screen the sensor connection cable on remote installation in high EMC endangered areas!

## 4.3.3 Cable specification for Fieldbus (PROFIBUS-PA<sup>®</sup>)

### Cable type

It is recommended that a twin core cable be used when connecting the measuring device to the fieldbus. In combination with the IEC 61158-2 four different cables types (A, B, C, D) can be used, however, only cable types A and B are screened.

- It is recommended that cable types A and B should always be used on new installations. These are screened and therefore guarantee enough protection against electromagnetic interference and will then guarantee the highest possible reliability of data transmission. Using multi twisted pair cables (type B) more than one fieldbus (of the same type) can be connected using one cable. Other forms of circuits are forbidden.
- Practical experience has shown that due to the missing screening cables, types C and D should not be used. This is also due to the fact that the interference security is not sufficient for the requirements described in the standards.

The electrical data of the fieldbus cables are not fixed, but some important conditions such as length, number of users and electromagnetic compatibility etc assist in the final selection during the planning stage.

|                                           | Туре А                        | Туре В                                              |
|-------------------------------------------|-------------------------------|-----------------------------------------------------|
| Cable construction                        | Twisted cable pairs, screened | single or multi twisted cable pairs, total screened |
| Core section                              | 0.8 mm <sup>2</sup> (AWG 18)  | 0.32 mm <sup>2</sup> (AWG 22)                       |
| Loop resistance (DC)                      | 44 Ω/km                       | 112 Ω/km                                            |
| Ripple resistance at 31.25 kHz            | $100 \ \Omega \pm 20\%$       | 100 Ω ± 30%                                         |
| Ripple damping at<br>39 kHz               | 3 dB/km                       | 5 dB/km                                             |
| Capacitive unsymmetry                     | 2 nF/km                       | 2 nF/km                                             |
| Group delay distortion<br>(7.9 to 39 kHz) | 1.7 μs/km                     | 1                                                   |
| Screen covering                           | 90%                           | a                                                   |
| Max. cable length (incl. spurs >1 m)      | 1900 m                        | 1200 m                                              |

1. not specified

The following listing includes suitable fieldbus cables for use in non-Ex areas from different manufacturers:

- Siemens: 6XV1 830–5BH10
- Belden: 3076F
- Kerpen: CeL-PE/OSCR/PVC/FRLA FB-02YS(ST)YFL

### Maximum total cable length

The maximum network length is dependent on the ignition classification and the cable specification. The total cable length consists of the main cable length and spur lengths (>1 m). Please take note of the following:

• The maximum total cable length is dependent on the cable type used (see cable type A and B).

### Maximum spur length

A spur is defined as the cable between the distribution box and field unit. In non-Ex applications, the maximum spur length is dependent on the number of spurs (>1 m).

| Number of spurs      | 1 to 12 | 13 to 14 | 15 to 18 | 19 to 24 | 25 to 32 |
|----------------------|---------|----------|----------|----------|----------|
| Max. length per spur | 120 m   | 90 m     | 60 m     | 30 m     | 1 m      |

### Number of field units

In systems compliant to FISCO in ignition classes EEx ia the cable length is limited to a maximum 1000 m.

A maximum of 32 users per segment in non-Ex applications and 9 users in Ex applications (EEx ia. IIC) is allowed. The actual number of users must be set during the project planning stage.

### **Bus termination**

The start and end of each bus system must be terminated using a bus terminator. In certain connection boxes (non-Ex) the bus can be terminated using a switch. If this is not the case then a separate bus terminator must be installed. For this please note the following:

- On a branched bus segment the measurement unit furthest from the segment coupler is the end of the bus.
- If the fieldbus is extended using a repeater then the extension must also be terminated at both ends.

### Further information

For more general information and hints for connections please look up the operating manual BA198F/00/en. (See »Further documentation« on page 81.)

## 4.4 Connection control

## **Connection control**

Once the head transmitter has been electrically installed, please complete the following checks:

| Unit condition and specification                                                                          | Notes        |
|----------------------------------------------------------------------------------------------------|--------------|
| Are the temperature head transmitters or the cables damaged (visual check)?                               | -            |
| Temperature head transmitter electrical connection                                                        | Notes        |
| Do the cables used fulfil the required specification?                                                     | page 51      |
| Are the cables installed tension relieved?                                                                | -            |
| Are the cables installed parted from another – no loop or crossover?                                      | -            |
| Were all the necessary precautions for potential compensation and grounding cor-<br>rectly taken care of? | page 50      |
| Are all the terminal screws properly tightened?                                                           | Visual check |
| Electrical connection of the PROFIBUS PA®                                                                 | Notes        |
| Are all components (T pieces, connection boxes, unit plugs, etc.) correctly connected with each other?    | -            |
| Has each fieldbus segment been correctly terminated at both ends?                                         | -            |
| Does the maximum fieldbus cable length comply with PROFIBUS specifications?                               | page 52      |
| Does the maximum length of the spurs comply with PROFIBUS specifications?                                 | page 52      |
| Is the fieldbus completely screened and correctly grounded?                                               | page 50      |

## 5 Operation

## 5.1 Operation at a glance

### Operation at a glance

**Communication PROFI-**

**BUS-PA<sup>®</sup>** 

| V position<br>9 V9 SERVICE     |                                | Val <u>u</u> e<br>2457        |                        | nits                         |                                 |                                 |                      |                      |    |                      |   |
|--------------------------------|--------------------------------|-------------------------------|------------------------|------------------------------|---------------------------------|---------------------------------|----------------------|----------------------|----|----------------------|---|
| H position<br>9 SECURITY LOCKI | NG                             | Ex                            | pand                   | Lable                        |                                 |                                 |                      |                      |    |                      |   |
|                                |                                |                               |                        |                              |                                 |                                 |                      |                      |    |                      |   |
|                                | HO                             | H1                            | H2                     | НЗ                           | H4                              | H5                              | H6                   | H7                   | H8 | H9                   |   |
| VORKING PARAMETERS             | 266.03 deg. C<br>MEASURED TEM  | 26.14 deg. C<br>TEMP.COMPENS  | 0 sec.<br>TIME FILTER  |                              |                                 | 0.00 deg. C<br>OFFSET           |                      |                      |    |                      | - |
| V <u>1</u>                     |                                |                               |                        |                              |                                 |                                 |                      |                      |    |                      |   |
| V2 CALIBRATION                 | 10400 Ohm<br>INPUT 1 CONFIC    | PT100 IEC/DIN<br>SENSOR TYPE  | deg. C<br>MEASURING UN |                              | -200.00 deg. C<br>ZERO ENGIN.V/ | 850.00 deg. C<br>F.S. ENGIN.VAL | 3 WIRE<br>CONNECTION |                      |    |                      |   |
| V <u>3</u>                     |                                |                               |                        |                              |                                 |                                 |                      |                      |    |                      |   |
| V4 MINMAX INDICATION           | 483.58 deg. C<br>MIN SENSOR V. | 484.58 deg. C<br>MAX SENSOR \ |                        | 22.26 deg.C<br>MIN. TEMPERAT | 306.85 deg. C<br>MAX. TEMPERA   |                                 |                      |                      |    |                      |   |
| V <u>5</u>                     |                                |                               |                        |                              |                                 |                                 |                      |                      |    |                      |   |
| V <u>6</u> PROFIBUS PARAM.     | PROFILE<br>IDENTITY NUME       | CONFIRM<br>SET UNIT TO BL     | 266.03<br>Out value    | 80 Hex<br>OUT STATUS         |                                 |                                 |                      | 3.0<br>PROFILE VERSI |    |                      |   |
| ٧ <u>٢</u>                     |                                |                               |                        |                              |                                 |                                 |                      |                      |    |                      |   |
| V <u>8</u>                     |                                |                               |                        |                              |                                 |                                 |                      |                      |    |                      |   |
| V9 SERVICE                     | 0<br>ERROR CODE                | 0<br>LAST DIAGNOS             |                        |                              | 4<br>BUS ADDRESS                | 0<br>DEFAULT VALL               |                      |                      |    | 2457<br>SECURITY LOC |   |
| VA USER INFORMATION            | TAG NUMBER                     | SET USER TEX1                 | 0.00.00<br>Hardware ve | 8202<br>SOFTVVARE VE         | 0.00.00<br>SERIAL NUMBE         |                                 |                      |                      |    |                      | - |
|                                | •                              |                               |                        |                              |                                 |                                 |                      |                      |    | •                    |   |
|                                |                                |                               |                        |                              |                                 |                                 |                      |                      |    |                      |   |
|                                |                                |                               |                        |                              |                                 |                                 |                      |                      |    |                      |   |
|                                |                                |                               |                        |                              |                                 |                                 |                      |                      |    |                      |   |

Fig. 5.1: E+H operation programme Commuwin II surface.

Light grey highlighted function fields (V2H0, V2H1, V2H2, V2H6)  $\,=\,$  Set-up using Quick Setup Dark grey highlighted function field (V9H1)  $=\,$  Active field

# 5.2 Communication PROFIBUS-PA<sup>®</sup>

## 5.2.1 System architecture PROFIBUS-PA<sup>®</sup>

PROFIBUS-PA<sup>®</sup> is an open fieldbus standard to IEC 61784-1 and IEC 61158-2, that has been specially designed to the requirements of the process industries.

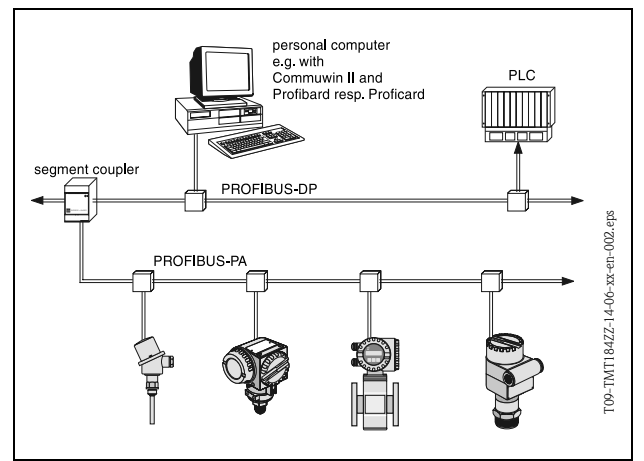

Fig. 5.2: System architecture for PROFIBUS-PA®

In the simplest case the complete measurement system consists of a temperature head transmitter, a segment coupler, a PROFIBUS-PA<sup>®-</sup> termination resistance, a PLC or a PC with an operation software, e.g. Commuwin II.

The maximum number of transmitters per bus segment is dependent on the current consumption of each transmitter, the maximum power of the segment coupler and the required bus length, see BA198F/00/en. Normally the following is valid:

- Max 9 temperature head transmitters in EEx ia applications and
- Max 32 temperature head transmitters in non-hazardous areas
- can be connected per bus segment.

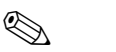

Note!

During project planning please note the current consumption of the temperature head transmitter is  $10 \pm 1$  mA.

## 5.2.2 Communication partner

In a control system the head transmitter always operates as a slave and, dependent on the application, can exchange data with one or more masters. The master can be a PLC, a DCS or a PC fitted with a PROFIBUS-DP<sup>®</sup> communication board.

### Function blocks

For the description of the function blocks of a unit and definition of unified data access PROFIBUS uses predefined function blocks ( $\rightarrow$  chap. 5.2.7 to  $\rightarrow$  chap. 5.2.10). The function blocks implemented in fieldbus units transmit information regarding the tasks of a unit within the total automation strategy.

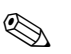

#### Note!

Detailed information regarding the function blocks can be found in the PROFIBUS-PA<sup>®</sup> Profile for Process Control Devices; Version 3.0 specification.

The following blocks can be implemented in field units according to the Profile 3.0:

- Physical Block:
- The physical block contains the unit-specific features of the unit.
- Transducer Block (transmission block):

One or more transducer blocks contain all measurement principle and unit specific parameters of the unit. The measurement principle (e.g. temperature) according to the PROFIBUS specification is contained in the transducer blocks.

Function Block:

One or more function blocks contain the automation function of the unit. One can distinguish between different function blocks, e.g. analogue input block, analogue output, etc. Each of these function blocks is used for different applications.

## 5.2.3 System integration

On PROFIBUS-PA<sup>®</sup> field units measured values and status are generally transmitted in 5 bytes. One measurement unit with a number of process variables means that more bytes are transmitted.

In order to bind the field unit into the bus system the PROFIBUS-PA<sup>®-</sup> system requires a description of the unit parameters such as output data, input data, data format, data quantity and the transmission speed supported.

This data is contained in a Device Data Base (GSD-File), that is made available to the PROFIBUS- $PA^{(0)}$  master during the commissioning of the communications system.

Additionally unit bitmaps, which appear as symbols in the network, can also be included. Using the profile 3.0 Device Data Base (GSD-File) it is possible to exchange field units from different manufacturers without the need for new planning.

Generally there are two possible types of GSD using profile 3.0:

- **Manufacturers specific GSD:** With this GSD, unlimited functionality of the field unit is guaranteed. Unit-specific process parameters and functions are therefore available.
- Profile GSD: Differentiates itself in the number of the AI (analogue input) blocks and the measurement principles. As long as a plant has been planned using the profile GSD's, an exchange of units from different manufacturers can be made.

# Note!

Before planning it must be decided with which GSD the plant is to be operated. It is possible to change this setting using a class 2 master.

Factory default set-up: Manufacturer specific GSD.

The TMT184 temperature head transmitter supports the GSD's with the ident numbers in the following table:

| Unit name                                           | Manufacturer spec.<br>ID-no. | Profile 3.0 ID-no. | Manufacturer spec. GSD                       |
|-----------------------------------------------------|------------------------------|--------------------|----------------------------------------------|
| TMT184<br>Profibus-pa <sup>®</sup><br>(IEC 61158-2) | 1523 (Hex)                   | 9700 (Hex)         | EH3_1523.gsd<br>EH3X1523.gsd                 |
| (IEC 01130 2)                                       | Profile 3.0 GSD              | Type-File          | Bitmaps                                      |
|                                                     | PA039700.gsd                 | EH31523x.200       | EH1523_d.bmp<br>EH1523_n.bmp<br>EH1523_s.bmp |

Each unit receives an identification number (ID-no.) from the Profibus users organisation (PNO). From this, the name of the Device Data Base (GSD) is formed. For Endress+Hauser this ID no. starts with the manufacturer's identification 15xx. In order to gain a better allocation and individuality to the respective GSD, the GSD names (without the type files) at Endress+Hauser are as follows:

#### • EH3\_15xx:

- EH= Endress+Hauser,
- 3= Profile 3.0,
- $\_=$  Standard identification and
- 15xx= ID-no.
- EH3x15xx:
  - EH= Endress+Hauser,
  - 3 = Profile 3.0,
  - $\mathbf{x} = \mathbf{E}\mathbf{x}$  panded identification and
  - 15xx= ID-no.

The GSD files of all Endress+Hauser files can be requested under:

- Internet: Endress+Hauser
  - www.endress.com  $\rightarrow$  (Products  $\rightarrow$  Process Solutions  $\rightarrow$  PROFIBUS  $\rightarrow$  GSD files)
- Internet: PNO
  - www.profibus.com (GSD library)
- On CD ROM from Endress+Hauser: Order number 50097200

#### Content structure of the Endress+Hauser GSD files

For the Endress+Hauser field transmitters using the PROFIBUS interface all data required for projecting is contained in one file. After unpacking, this file is created using the following structure: The identification revision #xx stands for a specific unit version. In the directory BMP unit specific bitmaps can be found, these can be used independently from the projecting software. The GSD files are saved in the GSD folder in the subdirectories extended and standard. Information

The GSD files are saved in the GSD folder in the subdirectories extended and standard. Information for using the field transmitter and the dependency in the unit software is stored in the folder Info.

Please carefully read these notes before projecting. The files with the suffix .200 can be found in the folder TypDat.

### Standard and extended formats

There are GSD files, whose module is transmitted using an extended ident. no.

(e.g. 0x42, 0x84, 0x08, 0x05). These GSD files can be found in the folder Extended. Furthermore the GSD files with a standard ident. (e.g. 0x94) can be found in the folder Standard. When integrating field transmitters the GSD files with an extended ident. should always be used first. If the integration fails, then the standard GSD should be used. This difference is the result of a specific implementation in the Master system.

#### Contents of the download file from the Internet and the CD-ROM

- All Endress+Hauser GSD files
- Endress+Hauser type files
- Endress+Hauser Bitmap files
- Further helpful information to the units

#### Working with the GSD/Type files

The GSD files can, dependent on the software being used, either be copied into the programme specific directory or read into the projecting software data bank using an import function.

#### Example 1

The directory... \ siemens  $\ step7 \ s7data \ gsd$  can be used for the Siemens STEP 7 of the Siemens SPS S7-300 / 400 projecting software.

Included in the GSD files are also the Bitmap files. The Bitmap files can be used to help in displaying the measurement points graphically. The Bitmap files must be stored in the directory ... \ siemens \ step7 \ s7data \ nsbmp.

### Example 2

If a Siemens S5 is being used and the PROFIBUS-DP network is projected using the COM ET 200 projecting software, then the Type files will be required (x.200 files).

If there are questions regarding other projecting software types, please refer to the PLC manufacturer for the correct directory to be used.

#### Compatibility of Profile version 2.0 and 3.0 units

One plant can use both Profile 2.0 and 3.0 units using different GSD and a DP master, this is possible because the cyclic data for the automation system are compatible in both profile versions.

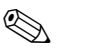

## Note!

It is generally possible to exchange similar units with profile version 2.0 with units using Profile version 3.0 without exchanging the new projecting.

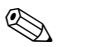

#### Note!

An exchange of Endress+Hauser TMD834 temperature head transmitters for the newer TMT184 is possible even though the unit is different in both name and Ident. no.

The TMT184 is accepted as an exchangeable unit, if in the E+H unit matrix of the TMT184 address V6H0 the change to 'MANUFACT V2.0' is activated ( $\rightarrow$  chap. 5.2.7). The TMT184 the operates as a replacement TMD834 with Profile V2.0.

## 5.2.4 Cyclic data exchange

In the PROFIBUS-PA<sup>®</sup> the cyclic transmission of the analogue values to the automation system is done in 5 byte long blocks. The measured value is displayed in the first 4 bytes in a floating decimal point format to the IEEE 754 standard (see IEEE floating decimal point). The 5th Byte contains status information to the measured value, this is then implemented to the Profile 3.0 specification (page 59).

### IEEE floating decimal point number

Converting a Hex value into an IEEE floating decimal point number for measured value recording. The measured values are displayed in an IEEE-754 number format as follows and transmitted to the master class 1.

|       | Byte n                                                      |                    | syte n Byte n+1 |                                                 | Byte n+2                                                            |                                                                                 | Byte n+3                                                                                        |                    |                     |
|-------|-------------------------------------------------------------|--------------------|-----------------|-------------------------------------------------|---------------------------------------------------------------------|---------------------------------------------------------------------------------|-------------------------------------------------------------------------------------------------|--------------------|---------------------|
| Bit 7 | Bit 6                                                       | Bit 0              | Bit 7           | Bit 6                                           | Bit 0                                                               | Bit 7                                                                           | Bit 0                                                                                           | Bit 7              | Bit 0               |
| VZ    | 2 <sup>7</sup> 2 <sup>6</sup> 2 <sup>5</sup> 2 <sup>4</sup> | $42^{3}2^{2}2^{1}$ | 2 <sup>0</sup>  | 2 <sup>-1</sup> 2 <sup>-2</sup> 2 <sup>-3</sup> | 2 <sup>-4</sup> 2 <sup>-5</sup> 2 <sup>-6</sup> 2 <sup>-</sup><br>7 | 2 <sup>-8</sup> 2 <sup>-9</sup> 2 <sup>-1</sup><br><sup>13</sup> 2 <sup>-</sup> | <sup>0</sup> 2 <sup>-11</sup> 2 <sup>-12</sup> 2 <sup>-</sup><br><sup>14</sup> 2 <sup>-15</sup> | 2 <sup>-16</sup> b | is 2 <sup>-23</sup> |
|       | E                                                           | xponent            |                 | Ма                                              | ntissa                                                              | Ма                                                                              | ntissa                                                                                          | Man                | tissa               |

Formula value =  $(-1)^{VZ} * 2^{(\text{Exponent} - 127)} * (1 + \text{Mantissa})$ Example: 40 F0 00 00 hex = 0100 0000 1111 0000 0000 0000 0000 binary Value =  $(-1)^0 * 2^{(129-127)} * (1 + 2^{-1} + 2^{-2} + 2^{-3})$ = 1 \* 2<sup>2</sup> \* (1 + 0.5 + 0.25 + 0.125) = 1 \* 4 \* 1.875 = 7.5

The process temperature is transmitted in a cyclic data exchange from the TMT184 temperature head transmitter.

### TMT184 —> Automation system

| Input byte | Process<br>parameter | Access mode | Comment/Data<br>format                            | Factory default<br>units |
|------------|----------------------|-------------|---------------------------------------------------|--------------------------|
| 0, 1, 2, 3 | Temperature          | Read        | 32 Bit floating deci-<br>mal point (IEEE-<br>754) | ° C                      |
| 4          | Status temperature   | Read        | page 59                                           | -                        |

## Output data

Display value

The display value offers the possibility to transmit a value calculated in the automation system directly to the head transmitter. This measured value is a purely display value that can be displayed, for example, using an RID 261 PROFIBUS-PA display. The display value contains a 4 byte measured value an 1 byte status value.

| Output Byte | Process<br>parameter | Access<br>mode | Comments/Data format                            |
|-------------|----------------------|----------------|-------------------------------------------------|
| 0, 1, 2, 3  | Display value        | Write          | 32 Bit floating decimal point number (IEEE-754) |
| 4           | Status display value | Write          | -                                               |

### Automation system —> TMT184 (display value)

Generally the projecting of a PROFIBUS-DP/-PA<sup>®</sup> system is as follows:

- 1. The unit to be set up (TMT184) is connected to the PROFIBUS-PA<sup>®</sup> network using the GSD files in the configuration programme of the automation system. The values that are required can be set up offline in the projecting software.
- 2. The operator programme of the automation system should now be set up. The in and output data is controlled and fixed using the operator programme. Here the measured values can be found in order to be able to analyse them. If the automation system does not support the IEEE-754 floating decimal point format then an addition measured value conversion block must be used. Dependent on the type of data management used by the automation system (Little-Endian-Format or Big-Endian-Format), a change in the byte sequence may be needed (byte-swapping).
- 3. Once the projecting has been completed this is transmitted to the automation system as a binary file.
- 4. The system can be started once the projecting sequence has been completed. The automation system connects to the projected units. Now the process relevant unit parameters can be set up using a class 2 master, e.g. using Commuwin II.

### Status code

Status codes, supported by the AI block (analogue input).

Coding for the status in compliance with the PROFIBUS Profiles 3.0 'PROFIBUS-PA Profile for Process Control Devices – General Requirements' V 3.0:

| Status Code | Meaning           | Unit condition | Limits  |
|-------------|-------------------|----------------|---------|
| 0x1C        | OUT_OF SERVICE    | BAD            | OK      |
| 0x1D        | OUT_OF SERVICE    | BAD            | LOW_LIM |
| 0x1E        | OUT_OF SERVICE    | BAD            | HIG_LIM |
| 0x1F        | OUT_OF SERVICE    | BAD            | CONST   |
| 0x0C        | DEVICE_FAILURE    | BAD            | OK      |
| 0x0D        | DEVICE_FAILURE    | BAD            | LOW_LIM |
| 0x0E        | DEVICE_FAILURE    | BAD            | HIG_LIM |
| 0x0F        | DEVICE_FAILURE    | BAD            | CONST   |
| 0x44        | LAST_USABLE_VALUE | UNCERTAIN      | OK      |
| 0x45        | LAST_USABLE_VALUE | UNCERTAIN      | LOW_LIM |
| 0x46        | LAST_USABLE_VALUE | UNCERTAIN      | HIG_LIM |
| 0x47        | LAST_USABLE_VALUE | UNCERTAIN      | CONST   |
| 0x48        | SUBSTITUTE_SET    | UNCERTAIN      | OK      |
| 0x49        | SUBSTITUTE_SET    | UNCERTAIN      | LOW_LIM |
| 0x4A        | SUBSTITUTE_SET    | UNCERTAIN      | HIG_LIM |
| 0x4B        | SUBSTITUTE_SET    | UNCERTAIN      | CONST   |
| 0x4C        | INITIAL_VALUE     | UNCERTAIN      | OK      |
| 0x4D        | INITIAL_VALUE     | UNCERTAIN      | LOW_LIM |
| 0x4E        | INITIAL_VALUE     | UNCERTAIN      | HIG_LIM |
| 0x4F        | INITIAL_VALUE     | UNCERTAIN      | CONST   |

| Status Code | Meaning            | Unit condition | Limits  |
|-------------|--------------------|----------------|---------|
| 0x80        | NC_OK              | GOOD           | OK      |
| 0x81        | NC_OK              | GOOD           | LOW_LIM |
| 0x82        | NC_OK              | GOOD           | HIG_LIM |
| 0x83        | NC_OK              | GOOD           | CONST   |
| 0x84        | NC_OK_UPDATE_EVENT | GOOD           | OK      |
| 0x85        | NC_OK_UPDATE_EVENT | GOOD           | LOW_LIM |
| 0x86        | NC_OK_UPDATE_EVENT | GOOD           | HIG_LIM |
| 0x87        | NC_OK_UPDATE_EVENT | GOOD           | CONST   |
| 0x8C        | NC_OK_CRIT_ALARM   | GOOD           | OK      |
| 0x8D        | NC_OK_CRIT_ALARM   | GOOD           | LOW_LIM |
| 0x8E        | NC_OK_CRIT_ALARM   | GOOD           | HIG_LIM |
| 0x8F        | NC_OK_CRIT_ALARM   | GOOD           | CONST   |
| 0x88        | NC_OK_ADVISORY_AL  | GOOD           | OK      |
| 0x89        | NC_OK_ADVISORY_AL  | GOOD           | LOW_LIM |
| 0x8A        | NC_OK_ADVISORY_AL  | GOOD           | HIG_LIM |
| 0x8B        | NC_OK_ADVISORY_AL  | GOOD           | CONST   |

## 5.2.5 Acyclic data transfer

The acyclic data transmission is for transmitting parameters during commissioning, for maintenance or for display of other measurements that are not contained in the cyclic data traffic.

Generally a difference is made between class 1 and class 2 master connections. A class 2 master is allowed on the TMT184 temperature head transmitter. When reading parameters by a class 2 master a request telegram is sent from the class 2 master to the field unit using the field unit address, slot and index as well as the expected data length. The field unit answers using the requested data set, if this exists and has the correct length (in byte).

When writing parameters using a class 2 master the slot and index, lengths (byte) and data set are transmitted as well as the field unit address. The slave acknowledges this write command once it is finished. Using a class 2 master access to the blocks, that are indicated in the following figure is permitted.

The parameters, that are operated using the E+H operation programme (Commuwin II) are displayed in the form of a matrix (page 62).

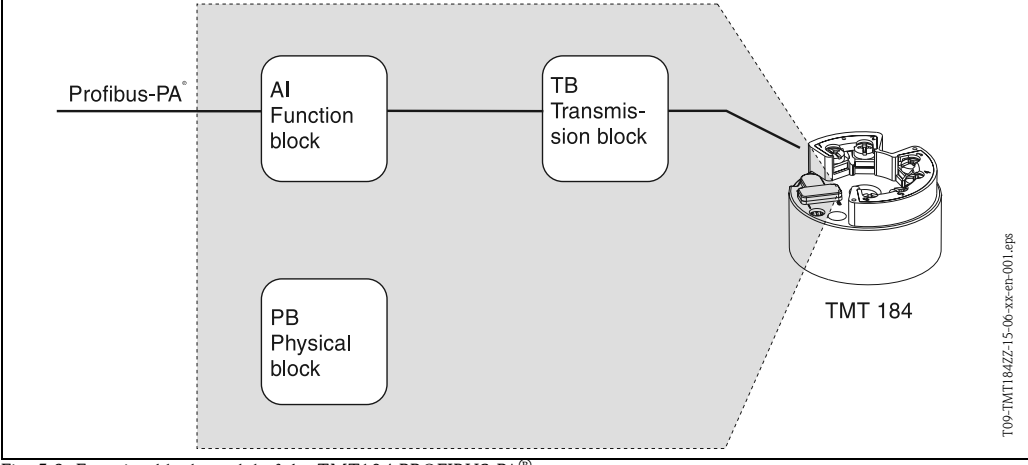

Fig. 5.3: Function block model of the TMT184 PROFIBUS-PA®

## 5.2.6 Commuwin II operation programme

Commuwin II is a programme for remote set-up of both field and panel mounted units. Application of the Commuwin II operation programme is possible dependent on the unit type and communication mode (HART<sup>®</sup> or PROFIBUS<sup>®</sup>).

## Note!

Detailed information on Commuwin II can be found in the following Endress+Hauser documentation:

- System Information: SI018F/00/en "Commuwin II"
- ■Operating manual: BA124F/00/en "Commuwin II" operation programme

|                          | ЮН               | Ŧ                          | H2               | H3               | H4                | H5                  | Н6         | H7                     | H8 | бH               |
|--------------------------|------------------|----------------------------|------------------|------------------|-------------------|---------------------|------------|------------------------|----|------------------|
| V0<br>WORKING PARAMETERS | MEASURED TEMP.   | TEMP. COMPENSATION         | TIME FILTER      | RJ MODE          | EXT. RJ. VALUE    | OFFSET              |            |                        |    |                  |
| 11                       |                  |                            |                  |                  |                   |                     |            |                        |    |                  |
| V2<br>CALIBRATION        | INPUT 1 CONFIG.  | SENSOR TYPE                | MEASURING UNIT 1 |                  | ZERO ENGIN. VALUE | F.S. ENGIN. VALUE   | CONNECTION | 2 WIRE<br>COMP         |    |                  |
| V3                       |                  |                            |                  |                  |                   |                     |            |                        |    |                  |
| V4<br>MIN/MAX INDICATION | MIN SENSOR VALUE | MAX SENSOR VALUE           |                  | MIN. TEMPERATURE | MAX. TEMPERATURE  |                     |            |                        |    |                  |
| V5                       |                  |                            |                  |                  |                   |                     |            |                        |    |                  |
| V6<br>PROFIBUS PARAM.    | IDENTITY-NUMBER  | CONFIRM<br>SET UNIT TO BUS | ΟυΤ ΥΑΓΝΕ        | OUT STATUS       |                   |                     |            | 3.0<br>PROFILE VERSION |    |                  |
| V7                       |                  |                            |                  |                  |                   |                     |            |                        |    |                  |
| V8                       |                  |                            |                  |                  |                   |                     |            |                        |    |                  |
| V9<br>SERVICE            | 0<br>ERROR CODE  | 0<br>LAST DIAGNOSTIC       |                  |                  | BUS ADDRESS       | 0<br>DEFAULT VALUES |            |                        |    | SECURITY LOCKING |
| VA<br>USER INFORMATION   | TAG NUMBER       | SET USER TEXT              | HARDWARE VERSION | SOFTWARE VERSION | SERIAL NUMBER     |                     |            |                        |    |                  |
|                          | = Quick Set      | dn                         |                  |                  |                   |                     |            |                        |    |                  |

# 5.2.7 Unit matrix PROFIBUS-PA<sup>®</sup> temperature head transmitter

Endress + Hauser

## Function description

The following table contains all unit matrix functions that are required for the setup of the temperature head transmitter. Here all functions are listed and described.

| F                                   | Function group: WC                                                      | ORKING PARAMETERS                                                                                           |  |  |  |  |
|-------------------------------------|-------------------------------------------------------------------------|----------------------------------------------------------------------------------------------------|--|--|--|--|
| MEASURED TEMP.<br>■ V0H0            | Display of actual measu                                                 | ired temperature.                                                                                           |  |  |  |  |
| <b>TEMP. COMPENSATION</b><br>• V0H1 | Display of the actually ture.                                           | measured internal compensation measurement point tempera-                                                   |  |  |  |  |
| TIME FILTER<br>■ V0H2               | Selection of digital filter<br>Input: 0 to 100 second<br><b>0 sec.</b>  | r 1st pass.<br>s                                                                                            |  |  |  |  |
| <b>RJ MODE</b><br>■ V0H3            | Selection of internal (Pr<br>Input: undefined; intern<br>internal       | 100) or external compensation measurement.<br>nal; external                                                 |  |  |  |  |
|                                     | Note!<br>Input only possible on s<br>SENSOR TYPE                        | selection of thermocouple (TC) sensor type in unit function:                                                |  |  |  |  |
| EXT.RJ.VALUE<br>■ V0H4              | Input of compensation<br>Input: -40.00 to 85.00<br><b>0 °C</b>          | point measured value.<br>°C (°C, °F, K)                                                                     |  |  |  |  |
|                                     | Note! [Input only possible on a COMPARISON POINT]                       | selection of thermocouple (TC) sensor type in unit function:                                                |  |  |  |  |
| OFFSET<br>■ V0H5                    | Input of zero point corr<br>Input: -10.00 to 10.00<br><b>0.00 °C</b>    | °C (°C, °F, K)                                                                                              |  |  |  |  |
|                                     | Note!<br>Value entered will alwa                                        | iys be reset to default when changing sensor type!                                                          |  |  |  |  |
| Function group: CALIBRATION         |                                                                         |                                                                                                    |  |  |  |  |
| INPUT 1 CONFIG.<br>■ V2H0           | Input of input range<br>-10 to 75 mV<br>10 to 400 Ohm<br>10 to 2000 Ohm |                                                                                                    |  |  |  |  |
| SENSOR TYPE                         |                                                                         | Input of sensor type used or linearisation type.                                                            |  |  |  |  |
| • V2111                             |                                                                         | Sensor type                                                                                                 |  |  |  |  |
|                                     | -10 to 75 mV                                                            | LINEAR<br>Type B, Type C, Type D, Type E, Type J, Type K, Type N,<br>Type R, Type S, Type T, Type L, Type U |  |  |  |  |
|                                     | 10400 Ohm                                                               | LINEAR<br>Pt100 DIN/IEC, Pt100 JIS, Ni100                                                                   |  |  |  |  |
|                                     | 102000 Ohm                                                              | LINEAR<br>Pt500, Pt1000, Ni500, Ni1000                                                                      |  |  |  |  |
| MEASURING UNIT1<br>• V2H2           | Input of engineering ur<br>Input: °C, °<br>°C                           | its.<br>F, K, Ohm or mV                                                                                     |  |  |  |  |
| <b>ZERO ENGIN. VALUE</b><br>• V2H4  | Start value of sensor m                                                 | easurement range.                                                                                           |  |  |  |  |

| F.S. ENGIN. VALUE<br>■ V2H5          | End value of sensor measurement range.                                                                                                    |
|--------------------------------------|----------------------------------------------------------------------------------------------------|
| CONNECTION<br>• V2H6                 | Input of RTD connection mode<br>Input: 2-wire<br>3-wire<br>4-wire<br><b>3-wire</b><br><b>3-wire</b><br><b>W</b> Note!<br>Function field only active on selection of resistance thermometer (RTD) in unit func-<br>tion: SENSOR TYPE.                                                                                                    |
| <b>2 WIRE COMP.</b><br>■ V2H7        | Input of cable resistance compensation on 2 wire RTD connection.<br>Input: 0.00 to 30.00 Ohm<br>0.00 Ohm                                                                                                    |
|                                      | Function field only active on 2-wire selection in unit function: CONNECTION (V2H6).                                                                                                    |
| I                                    | Function group: MIN/MAX INDICATION                                                                                                    |
| MIN SENSOR VALUE<br>• V4H0           | Display the minimum process value. The process value is accepted at the beginning of the measurement.  Note!  The minimum process value will be changed to the actual process value on write. On reset to factory default, the default value is entered.                                                                                                    |
| MAX SENSOR VALUE<br>• V4H1           | Display the maximum process value. The process value is accepted at the beginning of the measurement.  Note!  The maximum process value will be changed to the actual process value on write. On reset to factory default, the default value is entered.                                                                                                    |
| MIN. TEMPERATURE<br>■ V4H3           | Display the minimum internal temperature.  Note!  The minimum internal temperature will be changed to the actual internal value on write. On reset to factory default, the default value is entered.                                                                                                    |
| MAX. TEMPERATURE V4H4                | Display the maximum internal temperature.  Note! The maximum internal temperature will be changed to the actual internal value on write. On reset to factory default, the default value is entered.                                                                                                    |
|                                      | Function group: PROFIBUS PARAM.                                                                                                    |
| IDENTITY<br>NUMBER<br>■ V6H0         | Selection of ID. no.<br>Input: PROFILE, MANUFACTURER, MANUFACT V2.0<br>Note!<br>Exchange of an Endress+Hauser temperature head transmitter type<br>TMD834 by the substitution unit TMT184 is possible, even though the unit differs in<br>both name and Id. no.<br>The TMT184 is accepted as an exchange unit if the setting in address V6H0 in the<br>E+H unit matrix for the TMT184 is set to 'MANUFACT V2.0'. The TMT184 will<br>then operate as a TMD834 replacement in Profile V2.0. |
| CONFIRM SET UNIT TO<br>BUS<br>• V6H1 | Switch off scaling in analogue input block                                                                                                    |
| OUT VALUE<br>V6H2                    | Process parameter                                                                                                    |

| OUT STATUS<br>■ V6H3       | Status process parameter                                                                                                    |
|----------------------------|----------------------------------------------------------------------------------------------------|
| PROFILE VERSION<br>■ V6H7  | PROFIBUS-PA <sup>®</sup> Profile version 3.0                                                                                                    |
|                            | Function group: SERVICE                                                                                                    |
| ERROR CODE<br>■ V9H0       | Display of actual error code, See »Application fault messages« on page 75.<br><b>0</b>                                                                                                    |
| LAST DIAGNOSTIC<br>■ V9H1  | Display of previous error code.<br>Display: See »Application fault messages« on page 75.<br><b>0</b>                                                                                                    |
| BUS ADDRESS<br>■ V9H4      | Display of bus address.<br>Note!<br>The bus address can only be read in this field. A change of the Bus address using the<br>software is done via the DPV1 server. The connection to Commuwin II must be 'dis-<br>connected' before the change of address. (See »Set-up with PROFIBUS« on page 73.)<br>4 |
| DEFAULT VALUES<br>■ V9H5   | <ul> <li>Input:</li> <li>1 = Sets all values to default</li> <li>2506 = Warm start</li> <li>2712 = Sets the bus address to 126, when the software addressing is active.</li> </ul>                                                                                                    |
| SECURITY LOCKING<br>V9H9   | Set-up release code.<br>Input: Lock = 0<br>Release = 2457                                                                                                    |
|                            | Function group: USER INFORMATION                                                                                                    |
| TAG NUMBER<br>■ VAH0       | Input and display of measurement point identification (TAG)                                                                                                    |
| SET USER TEXT<br>• VAH1    | Input and display of plant identification                                                                                                    |
| HARDWARE VERSION<br>• VAH2 | Display of unit version                                                                                                    |
| SOFTWARE VERSION<br>• VAH3 | Display of software version                                                                                                    |
| SERIAL NUMBER<br>VAH4      | Display of E+H unit serial number                                                                                                    |

|                        | ОН                       | H                          | H2                         | H3                                  | H4                    | H5               | H6 | H7 | H8 |
|------------------------|--------------------------|----------------------------|----------------------------|-------------------------------------|-----------------------|------------------|----|----|----|
| V0<br>DEVICE DATA      | TMT184<br>DEVICE ID      | 0.00.00<br>SERIAL NUMBER   | 8201<br>SOFTWARE VERSION   | 0.00.00<br>HARDWARE VERSION         | 17<br>MANUFACTURER ID |                  |    |    |    |
| V1<br>DESCRIPTION      | DESCRIPTOR               | INSTALLATION DATE          | MESSAGE                    | DEVICE CERTIFICAT                   |                       |                  |    |    |    |
| V2<br>SOFTWARE RESET   | 0<br>SOFTWARE RESET      |                            |                            |                                     |                       |                  |    |    |    |
| V3<br>SECURITY LOCKING | 2457<br>WRITE LOCKING    | 0<br>HW WRITE PROTECT.     | ENABLED<br>LOCAL OPERATION |                                     |                       |                  |    |    |    |
| V4<br>DEVICE DATA      | PROFILE<br>IDENT NUMBER  |                            |                            |                                     |                       |                  |    |    |    |
| V5<br>DIAGNOSTIC MASK  | X0 XX X0 0X<br>MASK      | 00 X0 0X 00<br>MASK 1      | X0 00 00 00<br>MASK 2      | FF C0 00 00 00<br>DIAG MASK EXTENS. |                       |                  |    |    |    |
| V6<br>DIAGNOSIS        | 00 00 00 00<br>DIAGNOSIS | 00 00 00 00<br>DIAGNOSIS 1 | 00 00 00 00<br>DIAGNOSIS 2 | 00 00 00 00<br>DIAGNOSIS EXTENS.    |                       |                  |    |    |    |
| V7                     |                          |                            |                            |                                     |                       |                  |    |    |    |
| V8<br>BLOCK MODE       | AUTOMATIC<br>TARGET MODE | AUTOMATIC<br>ACTUAL        | AUTOMATIC<br>NORMAL        | 00 00 X0 00<br>PERMITTED            |                       |                  |    |    |    |
| V9<br>ALARM CONFIG     | 00 0 00 00<br>CURRENT    | 00 00 00 00<br>DISABLE     |                            |                                     |                       | 1<br>ST REVISION |    |    |    |
| VA<br>BLOCK PARAMETER  | TAG                      | 1<br>STRATEGY              | 0<br>ALERT KEY             | 30<br>PROFILE VERSION               |                       |                  |    |    |    |

5.2.8 Physical Block

|                       | ОН                              | H                             | H2                                  | H3                                 | H4                         | H5               | H6 | H7                       | H8 | H9 |
|-----------------------|---------------------------------|-------------------------------|-------------------------------------|------------------------------------|----------------------------|------------------|----|--------------------------|----|----|
| V0<br>MEASURED VALUE  | 266.275 Grd. C<br>PRIMARY VALUE | 80 Hex<br>STATUS              | deg. C<br>UNIT                      | SV1<br>MEASURED TYPE               | 00 00 00 00<br>INPUT FAULT |                  |    |                          |    |    |
| V1<br>SENSOR DATA     | R Range 1<br>INPUT RANGE        | Pt100 A0.00385<br>TYPE OF LIN | 850.000 Grd. C<br>SENSOR HIGH LIMIT | -200.00 Grd. C<br>SENSOR LOW LIMIT | 3 WIRE<br>CONNECTION       |                  |    |                          |    |    |
| V2<br>LINEARISATION   |                                 |                               |                                     |                                    |                            |                  |    |                          |    |    |
| V3<br>CHANNEL 1       | 266.321 Grd. C<br>SEC VALUE 1   | 80 Hex<br>SEC VAL1 STATUS     | 0.000 Grd. C<br>BIAS INPUT 1        | 00 00 00 00<br>INPUT FAULT         |                            |                  |    | 0.000 Ohm<br>WIRE COMP 1 |    |    |
| V4<br>CHANNEL 2       |                                 |                               |                                     |                                    |                            |                  |    |                          |    |    |
| V5<br>THERMOCOUPLE    | 26.811 Grd. C<br>RJ TEMPERATURE | no reference<br>RJ TYPE       | 0.000 Grd. C<br>VALUE               |                                    |                            |                  |    |                          |    |    |
| V6<br>OPTICAL         |                                 |                               |                                     |                                    |                            |                  |    |                          |    |    |
| V7                    |                                 |                               |                                     |                                    |                            |                  |    |                          |    |    |
| V8<br>BLOCK MODE      | AUTOMATIC<br>TARGET MODE        | AUTOMATIC                     | AU TOMATIC<br>NORMAL                | 00 00 X0 00<br>PERMITTED           |                            |                  |    |                          |    |    |
| V9<br>ALARM CONFIG    | 00 00 00 00<br>CURRENT          | 00 00 00 00<br>DISABLE        |                                     |                                    |                            | 1<br>ST REVISION |    |                          |    |    |
| VA<br>BLOCK PARAMETER | TAG                             | 1<br>STRATEGY                 | 0<br>ALERT KEY                      | 30<br>PROFILE VERSION              |                            |                  |    |                          |    |    |

## 5.2.9 Transducer Temperature Block

|                       | ОН                               | H                           | H2                            | H3                                    | H4                                     | H5                 | H6                             | 2H                             | H8                      |
|-----------------------|----------------------------------|-----------------------------|-------------------------------|---------------------------------------|----------------------------------------|--------------------|--------------------------------|--------------------------------|-------------------------|
| V0<br>OUT             | 266.548 deg. C<br>OUT VALUE      | 80 Hex<br>OUT STATUS        | GOOD NOT CASC.<br>OUT STATUS  | Ok<br>OUT SUB STATUS                  | OK<br>OUT LIMIT                        |                    | FSAFE VALUE<br>FAILSAFE ACTION | 0.000 deg. C<br>FAILSAFE VALUE |                         |
| V1<br>SCALING         | 0.000<br>PV SCALE MIN            | 100.000<br>PV SCALE MAX     | NO LINEARISAT.<br>TYPE OF LIN | 0.000 deg. C<br>OUT SCALE MIN         | 100.000 deg. C<br>OUT SCALE MAX        | deg C.<br>OUT UNIT | USER UNIT                      | 2<br>DEC POINT OUT             | 0.0000 s<br>RISING TIME |
| V2<br>ALARM LIMITS    | 5.000 deg. C<br>ALARM HYSTERESIS |                             |                               |                                       |                                        |                    |                                |                                |                         |
| V3<br>HI HI ALARM     | 340282.000 deg. C<br>HI HI LIM   | 0.000 deg. C<br>VALUE       | NO ALARM<br>ALARM STATE       | 230282.000 deg. C<br>SWITCH-ON POINT  | 340282.000 deg. C<br>SWITCH-OFF POINT  |                    |                                |                                |                         |
| V4<br>HI ALARM        | 340282.000 deg. C<br>HI LIM      | 0.000 deg. C<br>VALUE       | NO ALARM<br>ALARM STATE       | 230282.000 deg. C<br>SWITCH-ON POINT  | 340282.000 deg. C<br>SWITCH-OFF POINT  |                    |                                |                                |                         |
| V5<br>LO ALARM        | -340282.000 deg. C<br>LO LIM     | 0.000 deg. C<br>VALUE       | NO ALARM<br>ALARM STATE       | -230282.000 deg. C<br>SWITCH-ON POINT | -340282.000 deg. C<br>SWITCH-OFF POINT |                    |                                |                                |                         |
| V6<br>LO LO ALARM     | -340282.000 deg. C<br>LO LO LIM  | 0.000 deg. C<br>VALUE       | NO ALARM<br>ALARM STATE       | -230282.000 deg. C<br>SWITCH-ON POINT | -340282.000 deg. C<br>SWITCH-OFF POINT |                    |                                |                                |                         |
| V7<br>SIMULATION      | 70.000<br>SIMULATION VALUE       | 80 Hex<br>SIMULATION STATUS | OFF<br>SIMULATION MODE        |                                       |                                        |                    |                                |                                |                         |
| V8<br>BLOCK MODE      | AUTOMATIC<br>TARGET MODE         | AUTOMATIC<br>ACTUAL         | AUTOMATIC<br>NORMAL           | X0 0X X0 00<br>PERMITTED              |                                        | 1<br>CHANNEL       |                                | LIST<br>UNIT MODE              |                         |
| V9<br>ALARM CONFIG    | 00 00 00 00<br>CURRENT           | 00 00 00 00<br>DISABLE      |                               |                                       |                                        | 1<br>ST REVISION   |                                |                                |                         |
| VA<br>BLOCK PARAMETER | TAG                              | 1<br>STRATEGY               | 0<br>ALERT KEY                | 30<br>PROFILE VERSION                 | 0<br>BATCH ID                          | 0<br>BATCH RUP     | 0<br>BATCH PHASE               | 0<br>BATCH OPERATION           |                         |

5.2.10 Analogue Input Block

## 5.2.11 TMT184 Slot / Index Lists

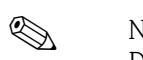

Note!

Detailed information on the following tables can be found under 'PROFIBUS-PA Profile for Process Control Devices; Version 3.0'.

| Index | Parameter                                                        | Object<br>type | Data type   | Store | Size (in<br>bytes) | Acc. | Para-<br>meter<br>usage/<br>Type of<br>trans-<br>port | Default<br>values                       |
|-------|------------------------------------------------------------------|----------------|-------------|-------|--------------------|------|-------------------------------------------------------|-----------------------------------------|
| 0     | Directory Header                                                 | Array          | Unsigned16  | Cst   | 12                 | r    | а                                                     | _                                       |
| 1     | Composite list directory entry/ Compo-<br>site directory entries | Array          | Unsigned16  | Cst   | 24                 | r    | a                                                     | -                                       |
| 2-8   | Directory_continuous                                             | Array          | Unsigned16  | Cst   | *                  | r    | a                                                     | -                                       |
| 16    | Analog Input Block Object                                        | Record         | DS-32       | Cst   | 20                 | r    | C/a                                                   | -                                       |
| 17    | ST_REV                                                           | Simple         | Unsigned16  | N     | 2                  | r    | C/a                                                   | 0                                       |
| 18    | TAG_DESC                                                         | Simple         | OctetString | S     | 32                 | r,w  | C/a                                                   | "                                       |
| 19    | STRATEGY                                                         | Simple         | Unsigned16  | S     | 2                  | r,w  | C/a                                                   | 0                                       |
| 20    | ALERT_KEY                                                        | Simple         | Unsigned8   | S     | 1                  | r,w  | C/a                                                   | 0                                       |
| 21    | TARGET_MODE                                                      | Simple         | Unsigned8   | S     | 1                  | r,w  | C/a                                                   | _                                       |
| 22    | MODE_BLK                                                         | Record         | DS-37       | D     | 3                  | r    | C/a                                                   | block-speci-<br>fic                     |
| 23    | ALARM_SUM                                                        | Record         | DS-42       | D     | 8                  | r    | C/a                                                   | 0,0,0,0                                 |
| 24    | ВАТСН                                                            | Struct.        | DS-67       | S     | 10                 | r,w  | C/a                                                   | 0,0,0,0                                 |
| 26    | OUT                                                              | Record         | DS-33       | D     | 5                  | r    | О/сус                                                 | measured of<br>the vari-<br>able, state |
| 27    | PV_SCALE                                                         | Array          | Float       | S     | 8                  | r,w  | C/a                                                   | 0,100                                   |
| 28    | OUT_SCALE                                                        | Record         | DS-36       | S     | 11                 | r,w  | C/a                                                   | 0,100,<br>°C,2                          |
| 29    | LIN_TYPE                                                         | Simple         | Unsigned8   | S     | 1                  | r,w  | C/a                                                   | 0                                       |
| 30    | CHANNEL                                                          | Simple         | Unsigned16  | S     | 2                  | r,w  | C/a                                                   | _                                       |
| 32    | PV_FTIME                                                         | Simple         | Float       | Ν     | 4                  | r,w  | C/a                                                   | 0                                       |
| 33    | FSAFE_TYPE                                                       | Simple         | Unsigned8   | S     | 1                  | r,w  | C/a                                                   | 1                                       |
| 34    | FSAFE_VALID                                                      | Simple         | Float       | S     | 4                  | r,w  | C/a                                                   | -                                       |
| 35    | ALARM_HYS                                                        | Simple         | Float       | S     | 4                  | r,w  | C/a                                                   | 0.5% of range                           |
| 37    | HI_HI_LIM                                                        | Simple         | Float       | S     | 4                  | r,w  | C/a                                                   | Max value                               |

| 39 | HI_LIM                   | Simple | Float                                      | S   | 4  | r,w        | C/a | Max value          |
|----|--------------------------|--------|--------------------------------------------|-----|----|------------|-----|--------------------|
| 41 | LO_LIM                   | Simple | Float                                      | S   | 4  | r,w        | C/a | Min value          |
| 43 | LO_LO_LIM                | Simple | Float                                      | S   | 4  | r,w        | C/a | Min value          |
| 46 | HI_HI_ALM                | Record | DS-39                                      | D   | 16 | r          | C/a | 0                  |
| 47 | HI_ALM                   | Record | DS-39                                      | D   | 16 | r          | C/a | 0                  |
| 48 | LO_ALM                   | Record | DS-39                                      | D   | 16 | r          | C/a | 0                  |
| 49 | LO_LO_ALM                | Record | DS-39                                      | D   | 16 | r          | C/a | 0                  |
| 50 | SIMULATE                 | Record | DS-50                                      | Ν   | 6  | r,w        | C/a | Disable            |
| 51 | OUT_UNIT_TEXT            | Simple | OctetString                                | S   | 16 | r,w        | C/a | -                  |
| 67 | Physical Block Object    | Record | DS-32                                      | Cst | 20 | r          | C/a | -                  |
| 68 | ST_REV                   | Simple | Unsigned16                                 | N   | 2  | r          | C/a | 0                  |
| 69 | TAG_DESC                 | Simple | OctetString                                | S   | 32 | r,w        | C/a | "                  |
| 70 | STRATEGY                 | Simple | Unsigned16                                 | S   | 2  | r,w        | C/a | 0                  |
| 71 | ALERT_KEY                | Simple | Unsigned8                                  | S   | 1  | r,w        | C/a | 0                  |
| 72 | TARGET_MODE              | Simple | Unsigned8                                  | S   | 1  | r,w        | C/a | -                  |
| 73 | MODE_BLK                 | Record | DS-37                                      | D   | 3  | r          | C/a | block-<br>specific |
| 74 | ALARM_SUM                | Record | DS-42                                      | D   | 8  | r          | C/a | 0,0,0,0            |
| 75 | SOFTWARE_REVISION        | Simple | VisibleString                              | Cst | 16 | r          | C/a | -                  |
| 76 | HARDWARE_REVISION        | Simple | VisibleString                              | Cst | 16 | r          | C/a | -                  |
| 77 | DEVICE_MAN_ID            | Simple | Unsigned16                                 | Cst | 2  | r,<br>w(k) | C/a | _                  |
| 78 | DEVICE_ID                | Simple | VisibleString                              | Cst | 16 | r,<br>w(k) | C/a | -                  |
| 79 | DEVICE_SER_Num           | Simple | VisibleString                              | Cst | 16 | r,<br>w(k) | C/a | -                  |
| 80 | DIAGNOSIS                | Simple | Oct.str byt4,<br>MSB=1<br>more diag avail. | D   | 4  | r          | C/a | -                  |
| 81 | DIAGNOSIS_EXTENSION      | Simple | Octetstring                                | D   | 6  | r          | C/a | -                  |
| 82 | DIAGNOSIS_MASK           | Simple | Octetstring                                | Cst | 4  | r          | C/a | -                  |
| 83 | DIAGNOSIS_MASK_EXTENSION | Simple | Octetstring                                | Cst | 6  | r          | C/a | -                  |
| 84 | DEVICE_CERTIFICATION     | Simple | VisibleString                              | Cst | 32 | r          | C/a | -                  |
| 85 | WRITE_LOCKING            | Simple | Unsigned16                                 | Ν   | 2  | r,w        | C/a | -                  |

| 86                                                                                                    | FACTORY_RESET                                                                                                    | Simple                                                                                                   | Unsigned16                                                                                                    | S                                                                                                    | 2                                                                                                    | r,w                                                                                                    | C/a                                                                | -                                                                                                    |
|----------------------------------------------------------------------------------------------------|----------------------------------------------------------------------------------------------------|----------------------------------------------------------------------------------------------------|----------------------------------------------------------------------------------------------------|----------------------------------------------------------------------------------------------------|----------------------------------------------------------------------------------------------------|----------------------------------------------------------------------------------------------------|--------------------------------------------------------------------|----------------------------------------------------------------------------------------------------|
| 87                                                                                                    | DESCRIPTOR                                                                                                    | Simple                                                                                                   | OctetString                                                                                                    | S                                                                                                    | 32                                                                                                    | r,w                                                                                                    | C/a                                                                | -                                                                                                    |
| 88                                                                                                    | DEVICE_MESSAGE                                                                                                    | Simple                                                                                                   | OctetString                                                                                                    | S                                                                                                    | 32                                                                                                    | r,w                                                                                                    | C/a                                                                | -                                                                                                    |
| 89                                                                                                    | DEVICE_INSTAL_DATE                                                                                                    | Simple                                                                                                   | OctetString                                                                                                    | S                                                                                                    | 16                                                                                                    | r,w                                                                                                    | C/a                                                                | -                                                                                                    |
| 91                                                                                                    | IDENT_NUMBER_SELECTOR                                                                                                    | Simple                                                                                                   | Unsigned8                                                                                                    | S                                                                                                    | 1                                                                                                    | r,w                                                                                                    | C/a                                                                | -                                                                                                    |
| 105                                                                                                    | Actual Error                                                                                                    | Simple                                                                                                   | Unsigned16                                                                                                    | D                                                                                                    | 2                                                                                                    | r                                                                                                    |                                                                    |                                                                                                    |
| 106                                                                                                    | Last Error                                                                                                    | Simple                                                                                                   | Unsigned16                                                                                                    | D/S                                                                                                    | 2                                                                                                    | r,w                                                                                                    |                                                                    |                                                                                                    |
| 107                                                                                                    | UpDownFeaturesSupported                                                                                                    | Simple                                                                                                   | OctetString                                                                                                    | С                                                                                                    | 1                                                                                                    | r                                                                                                    |                                                                    |                                                                                                    |
| 108                                                                                                    | UpDownCtrlParameter                                                                                                    | Simple                                                                                                   | Unsigned8                                                                                                    | D                                                                                                    | 1                                                                                                    | W                                                                                                    |                                                                    |                                                                                                    |
| 109                                                                                                    | UpDownParameter                                                                                                    | Record                                                                                                   | UpDown Data                                                                                                    | D                                                                                                    | 20                                                                                                    | r,w                                                                                                    |                                                                    |                                                                                                    |
| 110                                                                                                    | Device Bus Address                                                                                                    | Simple                                                                                                   | Int8                                                                                                    | D/S                                                                                                    | 1                                                                                                    | r                                                                                                    |                                                                    |                                                                                                    |
| 111                                                                                                    | Device and Software Number                                                                                                    | Simple                                                                                                   | Unsigned16                                                                                                    | С                                                                                                    | 2                                                                                                    | r                                                                                                    |                                                                    |                                                                                                    |
| 112                                                                                                    | Set Unit to Bus                                                                                                    | Simple                                                                                                   | Unsigned8                                                                                                    | V                                                                                                    | 1                                                                                                    | W                                                                                                    |                                                                    |                                                                                                    |
| 113                                                                                                    | Local Display Input                                                                                                    | Record                                                                                                   | LocalDispVal                                                                                                    | D                                                                                                    | 6                                                                                                    | r,w                                                                                                    |                                                                    |                                                                                                    |
| 121                                                                                                    | Ident No.                                                                                                    | Simple                                                                                                   | Unsigned16                                                                                                    | D                                                                                                    | 2                                                                                                    | r                                                                                                    |                                                                    |                                                                                                    |
|                                                                                                    |                                                                                                    |                                                                                                    |                                                                                                    |                                                                                                    |                                                                                                    |                                                                                                    |                                                                    |                                                                                                    |
| 122                                                                                                    | DP-Status                                                                                                    | Simple                                                                                                   | Unsigned8                                                                                                    | D                                                                                                    | 1                                                                                                    | r                                                                                                    |                                                                    |                                                                                                    |
| 122                                                                                                    | DP-Status                                                                                                    | Simple                                                                                                   | Unsigned8                                                                                                    | D                                                                                                    | 20                                                                                                    | r                                                                                                    | C/2                                                                | _                                                                                                    |
| 122                                                                                                    | DP-Status<br>Temperature Transducer Block Object                                                                                                    | Simple<br>Record                                                                                         | Unsigned8<br>DS-32                                                                                                    | D<br>Cst                                                                                                    | 1<br>20                                                                                                    | r<br>r                                                                                                    | C/a                                                                | -                                                                                                    |
| 122<br>128<br>129                                                                                                    | DP-Status Temperature Transducer Block Object ST_REV TAG_DESC                                                                                                    | Simple<br>Record<br>Simple                                                                               | Unsigned8<br>DS-32<br>Unsigned16                                                                                                    | D<br>Cst<br>N                                                                                                | 1<br>20<br>2                                                                                                    | r<br>r<br>r                                                                                                    | C/a<br>C/a                                                         | - 0                                                                                                    |
| 122<br>128<br>129<br>130                                                                                                    | DP-Status Temperature Transducer Block Object ST_REV TAG_DESC                                                                                                    | Simple<br>Record<br>Simple<br>Simple                                                                     | Unsigned8<br>DS-32<br>Unsigned16<br>OctetString                                                                                                    | D<br>Cst<br>N<br>S                                                                                           | 1<br>20<br>2<br>32                                                                                                    | r<br>r<br>r<br>r,w                                                                                                    | C/a<br>C/a<br>C/a                                                  |                                                                                                    |
| 122<br>128<br>129<br>130<br>131                                                                                                    | DP-Status Temperature Transducer Block Object ST_REV TAG_DESC STRATEGY                                                                                                    | Simple Record Simple Simple Simple                                                                       | Unsigned8<br>DS-32<br>Unsigned16<br>OctetString<br>Unsigned16                                                                                                    | D<br>Cst<br>N<br>S<br>S                                                                                      | 1<br>20<br>2<br>32<br>2                                                                                                    | r<br>r<br>r<br>r,w<br>r,w                                                                                                    | C/a<br>C/a<br>C/a<br>C/a                                           | -<br>0<br><br>0                                                                                                    |
| 122<br>128<br>129<br>130<br>131<br>132                                                                                                    | DP-Status Temperature Transducer Block Object ST_REV TAG_DESC STRATEGY ALERT_KEY                                                                                                    | Simple Record Simple Simple Simple Simple                                                                | Unsigned8<br>DS-32<br>Unsigned16<br>OctetString<br>Unsigned16<br>Unsigned8                                                                                                    | D<br>Cst<br>N<br>S<br>S<br>S<br>S                                                                            | 1<br>20<br>2<br>32<br>2<br>1                                                                                                    | r<br>r<br>r<br>r,w<br>r,w<br>r,w                                                                                                    | C/a<br>C/a<br>C/a<br>C/a<br>C/a                                    | -<br>0<br><br>0<br>0                                                                                                    |
| 122         128         129         130         131         132         133                                                                                     | DP-Status Temperature Transducer Block Object ST_REV TAG_DESC STRATEGY ALERT_KEY TARGET_MODE                                                                                                    | Simple Record Simple Simple Simple Simple Simple Simple                                                  | Unsigned8<br>DS-32<br>Unsigned16<br>OctetString<br>Unsigned16<br>Unsigned8<br>Unsigned8                                                                                                    | D<br>Cst<br>N<br>S<br>S<br>S<br>S<br>S                                                                       | 1       20       2       32       2       1                                                                                                    | r<br>r<br>r<br>r,w<br>r,w<br>r,w<br>r,w                                                                                                    | C/a<br>C/a<br>C/a<br>C/a<br>C/a<br>C/a                             | -<br>0<br><br>0<br>0<br>-                                                                                                    |
| 122         128         129         130         131         132         133         134                                                                         | DP-Status Temperature Transducer Block Object ST_REV TAG_DESC STRATEGY ALERT_KEY TARGET_MODE MODE_BLK                                                                                           | Simple Record Simple Simple Simple Simple Simple Record                                                  | Unsigned8<br>DS-32<br>Unsigned16<br>OctetString<br>Unsigned16<br>Unsigned8<br>Unsigned8<br>DS-37                                                                                           | D<br>Cst<br>N<br>S<br>S<br>S<br>S<br>S<br>D                                                                  | 1       20       2       32       2       1       3                                                                                                    | r<br>r<br>r<br>r,w<br>r,w<br>r,w<br>r,w<br>r,w                                                                                                    | C/a<br>C/a<br>C/a<br>C/a<br>C/a<br>C/a<br>C/a                      | -<br>0<br><br>0<br>0<br>-<br>block-speci-<br>fic                                                                                                    |
| 122         128         129         130         131         132         133         134         135                                                             | DP-Status Temperature Transducer Block Object ST_REV TAG_DESC STRATEGY ALERT_KEY TARGET_MODE MODE_BLK ALARM_SUM                                                                                 | Simple Record Simple Simple Simple Simple Record Record Record                                           | Unsigned8<br>DS-32<br>Unsigned16<br>OctetString<br>Unsigned16<br>Unsigned8<br>Unsigned8<br>DS-37<br>DS-42                                                                                  | D<br>Cst<br>N<br>S<br>S<br>S<br>S<br>S<br>D<br>D                                                             | 1         20         2         32         2         1         3         8                                                                                                    | r<br>r<br>r<br>r,w<br>r,w<br>r,w<br>r,w<br>r,w<br>r                                                                                                    | C/a<br>C/a<br>C/a<br>C/a<br>C/a<br>C/a<br>C/a<br>C/a               | -<br>0<br><br>0<br>0<br>0<br>-<br>block-speci-<br>fic<br>0,0,0,0                                                                                                    |
| 122<br>128<br>129<br>130<br>131<br>132<br>133<br>134<br>135<br>136                                                                                              | DP-Status Temperature Transducer Block Object ST_REV TAG_DESC STRATEGY ALERT_KEY TARGET_MODE MODE_BLK ALARM_SUM PRIMARY_VALUE                                                                   | Simple Record Simple Simple Simple Simple Record Record Simple Simple                                    | Unsigned8<br>DS-32<br>Unsigned16<br>OctetString<br>Unsigned16<br>Unsigned8<br>Unsigned8<br>DS-37<br>DS-42<br>DS-33                                                                         | D<br>Cst<br>N<br>S<br>S<br>S<br>S<br>D<br>D<br>D<br>D                                                        | 1         20         2         32         2         1         3         8         5                                                                                                    | r<br>r<br>r<br>r,w<br>r,w<br>r,w<br>r,w<br>r<br>r<br>r                                                                                                    | C/a<br>C/a<br>C/a<br>C/a<br>C/a<br>C/a<br>C/a<br>C/a<br>C/a<br>C/a | - 0 0 0 0 0 - block-speci- fic 0,0,0,0                                                                                                    |
| 122         128         129         130         131         132         133         134         135         136         137                                     | DP-Status Temperature Transducer Block Object ST_REV TAG_DESC STRATEGY ALERT_KEY TARGET_MODE MODE_BLK ALARM_SUM PRIMARY_VALUE PRIMARY_VALUE_UNIT                                                | Simple Record Simple Simple Simple Simple Simple Record Record Simple Simple                             | Unsigned8<br>DS-32<br>Unsigned16<br>OctetString<br>Unsigned16<br>Unsigned8<br>Unsigned8<br>DS-37<br>DS-42<br>DS-33<br>Unsigned16                                                           | D<br>Cst<br>N<br>S<br>S<br>S<br>S<br>D<br>D<br>D<br>D<br>S                                                   | 1<br>20<br>2<br>32<br>2<br>1<br>1<br>3<br>8<br>5<br>2                                                                                                    | r<br>r<br>r<br>r,w<br>r,w<br>r,w<br>r,w<br>r,w<br>r,w<br>r                                                                                                    | C/a<br>C/a<br>C/a<br>C/a<br>C/a<br>C/a<br>C/a<br>C/a<br>C/a<br>C/a | - 0 0 0 0 0 block-speci- fic 0,0,0,0                                                                                                    |
| 122         128         129         130         131         132         133         134         135         136         137         138                         | DP-Status Temperature Transducer Block Object ST_REV TAG_DESC STRATEGY ALERT_KEY TARGET_MODE MODE_BLK ALARM_SUM PRIMARY_VALUE PRIMARY_VALUE_UNIT SECONDARY_VALUE_1                              | Simple Record Simple Simple Simple Simple Simple Record Record Simple Simple Simple                      | Unsigned8<br>DS-32<br>Unsigned16<br>OctetString<br>Unsigned16<br>Unsigned8<br>Unsigned8<br>DS-37<br>DS-42<br>DS-33<br>Unsigned16<br>DS-33                                                  | D<br>Cst<br>N<br>S<br>S<br>S<br>S<br>S<br>D<br>D<br>D<br>S<br>D                                              | 1         20         2         32         2         1         3         8         5         2         5                                                                                                    | r<br>r<br>r<br>r,w<br>r,w<br>r,w<br>r,w<br>r<br>r<br>r<br>r<br>r<br>r<br>r<br>r                                                                                                    | C/a<br>C/a<br>C/a<br>C/a<br>C/a<br>C/a<br>C/a<br>C/a<br>C/a<br>C/a | - 0 0 0 0 0 block-speci- fic 0,0,0,0                                                                                                    |
| 122         128         129         130         131         132         133         134         135         136         137         138         140             | DP-Status Temperature Transducer Block Object ST_REV TAG_DESC STRATEGY ALERT_KEY TARGET_MODE MODE_BLK ALARM_SUM PRIMARY_VALUE PRIMARY_VALUE_UNIT SECONDARY_VALUE_1 SENSOR_MEAS_TYPE             | Simple Record Simple Simple Simple Simple Simple Record Record Simple Simple Simple Simple Simple        | Unsigned8<br>DS-32<br>Unsigned16<br>OctetString<br>Unsigned16<br>Unsigned8<br>Unsigned8<br>DS-37<br>DS-42<br>DS-33<br>Unsigned16<br>DS-33<br>Unsigned16                                    | D<br>Cst<br>N<br>S<br>S<br>S<br>S<br>S<br>D<br>D<br>D<br>S<br>S                                              | 1         20         2         32         2         1         3         8         5         2         1         3         8         5         1         1         1         3         1         1         1         1         1         1         1         1         1         1         1         1         1         1         1         1         1         1         1         1         1         1         1         1 | r<br>r<br>r<br>r,w<br>r,w<br>r,w<br>r,w<br>r,w<br>r,w<br>r                                                                                                    | C/a<br>C/a<br>C/a<br>C/a<br>C/a<br>C/a<br>C/a<br>C/a<br>C/a<br>C/a | - 0 0 |
| 122         128         129         130         131         132         133         134         135         136         137         138         140         141 | DP-Status Temperature Transducer Block Object ST_REV TAG_DESC STRATEGY ALERT_KEY TARGET_MODE MODE_BLK ALARM_SUM PRIMARY_VALUE PRIMARY_VALUE_UNIT SECONDARY_VALUE_1 SENSOR_MEAS_TYPE INPUT_RANGE | Simple Record Simple Simple Simple Simple Record Record Simple Simple Simple Simple Simple Simple Simple | Unsigned8<br>DS-32<br>Unsigned16<br>OctetString<br>Unsigned16<br>Unsigned8<br>Unsigned8<br>DS-37<br>DS-42<br>DS-33<br>Unsigned16<br>DS-33<br>Unsigned16<br>DS-33<br>Unsigned8<br>Unsigned8 | D<br>Cst<br>N<br>S<br>S<br>S<br>S<br>S<br>D<br>D<br>S<br>S<br>S<br>S<br>S<br>S<br>S<br>S<br>S<br>S<br>S<br>S | 1         20         2         32         2         1         3         8         5         2         1         1         1         1         1         1         1         1         1         1         1         1                                                                                                    | r         r         r,w         r,w         r,w         r,w         r,w         r,w         r,w         r,w         r,w         r,w         r,w         r,w         r,w         r,w         r,w         r,w         r,w         r,w         r,w         r,w         r,w         r,w         r,w         r,w | C/a<br>C/a<br>C/a<br>C/a<br>C/a<br>C/a<br>C/a<br>C/a<br>C/a<br>C/a | - 0 0 0 0 0 0 0 0 0 0 0 0 0 0 0 0 0 0 0 0 0 0 0 0 0 0 0 0 0 0 0 0 0                                                                                                    |

| 147 | BIAS_1                                        | Simple | Float     | S | 4  | r,w | C/a | 0.0 |
|-----|-----------------------------------------------|--------|-----------|---|----|-----|-----|-----|
| 149 | UPPER_SENSOR_LIMIT                            | Simple | Float     | N | 4  | r   | C/a |     |
| 150 | LOWER_SENSOR_LIMIT                            | Simple | Float     | N | 4  | r   | C/a |     |
| 152 | INPUT_FAULT_GEN                               | Simple | Unsigned8 | D | 1  | r   | C/a |     |
| 153 | INPUT_FAULT_1                                 | Simple | Unsigned8 | D | 1  | r   | C/a |     |
| 157 | MAX_SENSOR_VALUE_1                            | Simple | Float     | N | 4  | r,w | C/a |     |
| 158 | MIN_SENSOR_VALUE_1                            | Simple | Float     | N | 4  | r,w | C/a |     |
| 161 | RJ_TEMP                                       | Simple | Float     | D | 4  | r   | C/a |     |
| 162 | RJ_TYPE                                       | Simple | Unsigned8 | S | 1  | r,w | C/a |     |
| 163 | EXTERNAL_RJ_VALUE                             | Simple | Float     | S | 4  | r,w | C/a |     |
| 164 | SENSOR_CONNECTION                             | Simple | Unsigned8 | S | 1  | r,w | C/a |     |
| 165 | COMP_WIRE1                                    | Simple | Float     | S | 4  | r,w | C/a |     |
| 200 | MAX_INT_TEMP                                  | Simple | Float     | N | 4  | r,w | C/a |     |
| 201 | MIN_INT_TEMP                                  | Simple | Float     | N | 4  | r,w | C/a |     |
|     |                                               |        |           |   |    |     |     |     |
| 212 | Viewobject of Analog Input Function<br>Block  |        |           |   | 18 | r   |     |     |
| 216 | Viewobject of Physical Block                  |        |           |   | 17 | r   |     |     |
| 220 | Viewobject of Temperature<br>Transducer Block |        |           |   | 20 | r   |     |     |
## 6 Commissioning

### 6.1 Installation and function checks

Installation and function checks

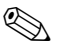

See »Connection control« on page 53.

Make sure that all checks have been made before the unit is operational:

Note!

- All function technical data of the PROFIBUS interface to the IEC 61158-2 must be adhered to (FISCO\_model).
- Monitor the Bus voltage using a standard multi-meter. This should lie from 9 to 32 volts with a current of  $10 \pm 1$  mA at the unit.

## 6.2 Commissioning

Commissioning

The head transmitter is operational once the power supply is active.

### 6.2.1 Quick Setup

A Quick Setup of the PROFIBUS-PA<sup>®</sup> head transmitters is possible using the E+H operating programme Commuwin II and the E+H unit matrix ( $\rightarrow$  chap. 5.2.7). The function description of the parameters can be found in the matrix description in chapter »Unit matrix PROFIBUS-PA<sup>®</sup> temperature head transmitter« on page 62.

### 6.2.2 Set-up with PROFIBUS

#### Set-up unit address

Addressing:

The address of a PROFIBUS-PA<sup>®</sup> unit must always be set up. Valid unit addresses lie in the range 0 to 125. In a PROFIBUS-PA<sup>®</sup> network an address can only be allocated once. If the address is set up incorrectly the measurement unit will not be recognised by the master. The address 126 is to be used for initial commissioning and service reasons.

- Delivery condition:
- All units are delivered with the address 126 and software addressing.
- Software addressing PROFIBUS-PA<sup>®</sup> using the DPV1 server of Commuwin II. The changeover of the software addressing is done via this server.

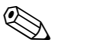

#### Note!

Connection between the operating programme Commuwin II must be disconnected using the menu <u>Connection</u>  $\rightarrow$  **disconnect** before changing the software addressing!

## Addressing PROFIBUS-PA<sup>®</sup> using the DIP switch (optional, s. fig. 6.1)

Open the cover to the DIP switches on the head transmitter. Using a pointed object (small screwdriver) set the position of the mini switches to the required address. Once this has been done close the cover to the DIP switches.

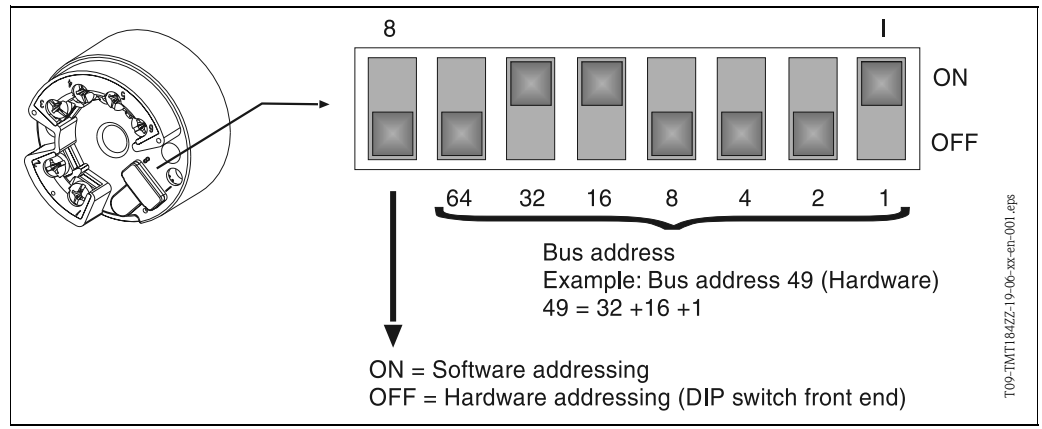

Fig. 6.1: Addressing using the DIP switches

## 7 Maintenance

Maintenance

The head transmitter is maintenance-free.

## 8 Accessories

Accessories

PC software COMMUWIN II, Proficard or Profiboard, Segment coupler. Please contact your local supplier when ordering (e.g. accessories and spare parts)! When ordering accessories or spare parts, please state the serial number of the head transmitter!

## 9 Troubleshooting

### 9.1 Troubleshooting instructions

Troubleshooting instructions

**ruc-** If faults occur after commissioning or during measurement, always start any troubleshooting sequence using the following check. The user is led towards the possible fault cause and its rectification via question and answer.

## 9.2 Application fault messages

Application fault messages

Application fault messages are shown in the PC operation mode of Commuwin II (V9H0 – SERVICE).

| Error code | Cause                                           | Action/Cure                                   |  |
|------------|-------------------------------------------------|-----------------------------------------------|--|
| 0          | No fault, warning                               | None                                          |  |
| 10         | Hardware fault (unit defective)                 | Replace head transmitter                      |  |
| 11         | Sensor short circuit                            | Check sensor                                  |  |
| 12         | Sensor open circuit                             | Check sensor                                  |  |
| 13         | Reference measurement point defec-<br>tive      | Replace head transmitter                      |  |
| 14         | Unit not calibrated                             | Return head transmitter to the sup-<br>plier  |  |
| 106        | Up/download active                              | None (will be automatically acknow-ledged)    |  |
| 201        | Warning: Measured value too small               | Enter other value for measurement range start |  |
| 202        | Warning: Measured value too big                 | Enter other value for measurement range end   |  |
| 203        | Unit is being reset (to factory default values) | None                                          |  |

#### Process fault for RTD connection (Pt100/Pt500/Pt1000/Ni100)

| Error code | Cause                                       | Action/Cure                                                                                                    |
|------------|---------------------------------------------|----------------------------------------------------------------------------------------------------|
| Status BAD | Sensor defective                            | Check sensor                                                                                                   |
|            | RTD connection incorrect                    | Connect cables correctly (see termi-<br>nal layout)                                                            |
|            | 2-wire cable connection incorrect           | Connect the cables correctly accor-<br>ding to the terminal layout (polarity)                                  |
|            | Faults transmitter set-up (number of wires) | Change unit function CONNEC-<br>TION MODE ( $\rightarrow$ chap. 5.2.7)                                         |
|            | Set-up                                      | Incorrect sensor type setup in Unit function SENSOR TYPE ( $\rightarrow$ chap. 5.2.7); change to correct type. |
|            | Head transmitter defective                  | Replace head transmitter                                                                                       |

#### Process fault for TC connection

| Error code | Cause                        | Action/Cure                                                                                                    |
|------------|------------------------------|----------------------------------------------------------------------------------------------------|
| Status BAD | Sensor incorrectly connected | Connect the cables correctly accor-<br>ding to the terminal layout (polarity)                                                 |
|            | Sensor defective             | Replace sensor                                                                                                    |
|            | Set-up                       | Incorrect sensor type setup in Unit function SENSOR TYPE ( $\rightarrow$ chap. 5.2.7); change to correct type of thermocouple |
|            | Head transmitter defective   | Replace head transmitter                                                                                                    |

## 9.3 Application faults without messages

# Application fault without messages

#### General process faults

| Fault            | Cause Action/cure                             |                                                                               |
|------------------|-----------------------------------------------|-------------------------------------------------------------------------------|
| No communication | No power supply on the 2-wire con-<br>nection | Connect the cables correctly accor-<br>ding to the terminal layout (polarity) |
|                  | Power supply too low (<10 V)                  | Check power supply                                                            |
|                  | Interface cable defective                     | Check interface cable                                                         |
|                  | Interface defective                           | Check PC interface                                                            |
|                  | Head transmitter defective                    | Replace head transmitter                                                      |

| Faulty connection to control system                                         |                                                                                                    |  |
|-----------------------------------------------------------------------------|----------------------------------------------------------------------------------------------------|--|
| There is no connection between the cor<br><b>Check the following points</b> | trol system and the measurement unit.                                                                                                    |  |
| Fieldbus voltage (only on PROFIBUS- $\mathrm{PA}^{\textcircled{B}}$ )       | Check if a minimum bus voltage of 9 V DC is available on terminals 1/2. Allowable range 9 to 32 V DC                                                                                                    |  |
| Network structure                                                           | Check allowable fieldbus length and number of spurs, see page 52                                                                                                    |  |
| Basic current                                                               | Is there a basis current of $10 \pm 1$ mA available?                                                                                                    |  |
| Termination resistance                                                      | Is the PROFIBUS network correctly terminated? Basically both ends (beginning<br>and end) of each bus segment must be terminated with a bus termination resis-<br>tance. Otherwise interference could occur on communication.       |  |
| Current consumption<br>Allowable loop current                               | Check the current consumption of the bus segment:<br>The current consumption of the bus segment concerned (= sum of basic cur-<br>rent of all bus users) must not exceed the max. allowable loop current of the<br>bus power unit. |  |

| Fault                               | Cause Action/cure                                                                                  |                                                        |
|-------------------------------------|----------------------------------------------------------------------------------------------------|--------------------------------------------------------|
| Incorrect/inaccurate measured value | Sensor incorrectly positioned                                                                      | Install sensor correctly                               |
|                                     | Heat conducted via sensor                                                                          | Note position of the sensor                            |
|                                     | Transmitter set-up incorrect (number of wires)                                                     | Change parameter "Connection mode"                     |
|                                     | Incorrect RTD or thermocouple set up                                                               | Change parameter "Sensor type"                         |
|                                     | Connection of sensor (RTD, 2-wire)                                                                 | Check connection of sensor                             |
|                                     | Sensor cable resistance (RTD, 2-wire) not compensated                                              | Compensate for cable resistance                        |
|                                     | Incorrect cold junction set-up (TC con-<br>nection)                                                | → chap. 10.0.2                                         |
|                                     | Offset set-up incorrectly                                                                          | Check offset                                           |
|                                     | Faults via the thermowell welded<br>thermo cable on TC connection<br>(adding interference voltage) | Use a sensor on which the thermo<br>wire is not welded |

## 9.4 Spare parts

Spare parts

Head transmitter installation set (4 screws, 6 springs, 10 circlips) Order No.: 51003264 When ordering accessories or spare parts, please state the serial number of the head transmitter!

### 9.5 Returns

Returns

When returning the unit for repair, please add a description of both the fault and the application.

## 9.6 Disposal

**Disposal** Due to its construction, the head transmitter cannot be repaired. When disposing of the head transmitter please take note of the local disposal regulations.

## 10 Technical Data

signal.

### 10.0.1 Operation and system construction

| Measurement principle | Electronic measurement and conversion of input signals in industrial temperature measurement.                                                                                                    |  |
|-----------------------|----------------------------------------------------------------------------------------------------|--|
| Measurement system    | The iTEMP <sup>®</sup> PA TMT184 temperature head transmitter is a 2-wire transmitter with measurement inputs for resistance thermometers and resistance transmitters in 2-, 3- or 4-wire connection, ther mocouples and voltage transmitters. Applications are in the measurement and control areas for process monitoring. The TMT184 Setup is done using the PROFIBUS-PA <sup>®</sup> protocol combined with a PC software (e.g. Commuwin II). |  |
|                       | More detailed information for project planning can be found in the operating manual BA198F/00/en. See »Further documentation« on page 81.                                                                                                    |  |
|                       | 10.0.2 Input values                                                                                                    |  |
| Measurement value     | Temperature (linear temperature transmission), resistance and voltage                                                                                                    |  |
| Measurement range     | The transmitter measures various measurement ranges dependent on sensor connection and input                                                                                                    |  |

Type of input

|                          | ~                                                                                                    | M                                                                                                    |
|--------------------------|----------------------------------------------------------------------------------------------------|----------------------------------------------------------------------------------------------------|
|                          | Туре                                                                                                    | Measurement range                                                                                                    |
|                          | Pt100                                                                                                    | -200 to 850 °C (-328 to 1562 °F)                                                                                                    |
|                          | Pt500                                                                                                    | -200 to 250 °C (-328 to 482 °F)                                                                                                    |
|                          | Pt1000                                                                                                    | -200 to 250 °C (-328 to 482 °F)                                                                                                    |
|                          | 10 120 731                                                                                                    |                                                                                                    |
| Resistance thermometer   | Ni100                                                                                                    | -60 to 250 °C (-76 to 482 °F)                                                                                                    |
| (RTD)                    | N1500                                                                                                    | $-00 \text{ to } 150 \degree\text{C} (-76 \text{ to } 302 \degree\text{F})$                                                                                  |
|                          | to DIN 43760                                                                                                    | -00 to 150 °C (-70 to 502 °F)                                                                                                    |
|                          | <ul> <li>Connection modes: 2-, 3- or</li> <li>On 2-wire connection softwa<br/>Ω)</li> <li>On 3- and 4-wire connection</li> <li>Sensor current: ≤ 0.2 mA</li> </ul> | <sup>2</sup> 4-wire connection<br>are compensation of the cable resistance is possible (0 to 30<br>n sensor cable resistance up to max. 11 $\Omega$ per core |
| Resistance transmitter   | Resistance (Ω)         10 to 400 Ω<br>10 to 2000 Ω                                                                                                    |                                                                                                    |
|                          | B (PtRh30-PtRh6)<br>C (W5Re-W26Re) <sup>1</sup><br>D (W3Re-W25Re) <sup>I</sup><br>E (NiCr-CuNi)                                                                    | 0 to +1820 °C (32 to 3308 °F)<br>0 to +2320 °C (32 to 4208 °F)<br>0 to +2495 °C (32 to 4523 °F)<br>-270 to +1000 °C (-454 to 1832 °F)                        |
|                          | J (Fe-CuNi)<br>K (NiCr-Ni)                                                                                                    | -210 to $+1200$ °C (-346 to 2192 °F)<br>-270 to $+1372$ °C (-454 to 2501 °F)                                                                                 |
|                          | $L (Fe-CuNi)^2$                                                                                                    | -200 to +900 °C (-328 to 1652 °F)                                                                                                    |
| Thermocouple (TC)        | N (NiCrSi-NiSi)                                                                                                    | -270 to +1300 °C (-454 to 2372 °F)                                                                                                    |
| inclinecouple (10)       | R (PtRh13-Pt)<br>S (PtPh10 Pt)                                                                                                    | -50 to +1768 °C (-58 to 3214 °F)                                                                                                    |
|                          | T (Cu-CuNi)                                                                                                    | -270 to +400 °C (-454 to 752 °F)                                                                                                    |
|                          | U (Cu-CuNi) <sup>2</sup><br>to IEC 584 Part 1                                                                                                    | -200 to +600 °C (-328 to 1112 °F)                                                                                                    |
|                          | <ul><li>Cold junction compensation</li><li>Cold junction compensation</li></ul>                                                                                    | : internal (Pt100)<br>accuracy: ± 1 K                                                                                                    |
| Voltage transmitter (mV) | Millivolt transmitter (mV)                                                                                                    | -10 to 75 mV                                                                                                    |

# to ASTM E988 to DIN 43710

#### 10.0.3 Output values

| Output signal           | Physical data transmission (Physical Layer Type):<br>Fieldbus interface in accordance to IEC 61158-2 |                                                |                                        |
|-------------------------|----------------------------------------------------------------------------------------------------|------------------------------------------------|----------------------------------------|
| Failure signal          | Status message according to the PROFIBUS-PA $^{\textcircled{B}}$ Profile V3.0 specification          |                                                |                                        |
| Galvanic isolation      | 2 kV AC                                                                                              |                                                |                                        |
| Filter                  | Digital filter 1 <sup>st</sup> degree: 0 to 60                                                       | S                                              |                                        |
| Current consumption     | 10 mA ± 1 mA                                                                                         |                                                |                                        |
| Error current           | 0 mA                                                                                                 |                                                |                                        |
| Switch on delay         | ~ 10 s                                                                                               |                                                |                                        |
| Data transmission speed | 31.25 kBit/s, voltage mode                                                                           |                                                |                                        |
| Signal code             | Manchester II                                                                                        |                                                |                                        |
|                         | 10.0.4 Auxiliary energy                                                                              | gy                                             |                                        |
| Electrical connection   | See »Overview« on page 50.                                                                           |                                                |                                        |
| Power supply            | $U_b = 9$ to 30 V DC non Ex area $U_b = 9$ to 17,5 V DC Ex area, p                                   | , polarity protected<br>olarity protected      |                                        |
|                         | 10.0.5 Accuracy                                                                                      |                                                |                                        |
| Response time           | 1 s                                                                                                  |                                                |                                        |
| Reference conditions    | Calibration temperature: +25 °C $\pm$                                                                | 5 K                                            |                                        |
| Maximum measured error  |                                                                                                    |                                                |                                        |
|                         |                                                                                                    | Туре                                           | Measurement accuracy                   |
|                         | Resistance thermometer RTD                                                                           | Pt100, Ni100<br>Pt500, Ni500<br>Pt1000, Ni1000 | 0.15 K<br>0.5 K<br>0.3 K               |
|                         | Thermocouple TC                                                                                      | K, J, T, E, L, U<br>N, C, D<br>S, B, R         | typ. 0.5 K<br>typ. 1.0 K<br>typ. 2.0 K |
|                         |                                                                                                    | Measurement accuracy                           | Measurement range                      |
|                         | Resistance transmitter ( $\Omega$ )                                                                  | ± 0.1 Ω<br>± 1.5 Ω                             | 10 to 400 Ω<br>10 to 2000 Ω            |

|                                                            | Voltage transmitter (mV)                                                                                                    | ± 20 µV                                                                                                    | -10 to 75 mV                                               |  |
|------------------------------------------------------------|----------------------------------------------------------------------------------------------------|----------------------------------------------------------------------------------------------------|------------------------------------------------------------|--|
| Influence of ambient<br>temperature (temperature<br>drift) | Resistance thermometer (RTD): T <sub>0</sub><br>Resistance thermometer Pt100: T <sub>0</sub><br>Thermocouple (TC): T <sub>d</sub> = $\pm$ 50 pp<br>$\Delta$ 9 = Deviation of ambient tempe | $d_{d} = \pm 15 \text{ ppm/K} * \text{max.}$ Measurement<br>$d_{d} = \pm 15 \text{ ppm/K} * (\text{Measurement range})$<br>$m/K * \text{max.}$ Measurement range * $\Delta$<br>erature from the reference conditions. | range * $\Delta$ 9<br>;e end value +200) * $\Delta$ 9<br>9 |  |
| Long term stability                                        | $\leq 0.1 \text{K/year}^1$                                                                                                    | $\leq 0.1 \text{K/year}^1$                                                                                                    |                                                            |  |
| Influence of reference junction                            | Pt100 DIN IEC 751 Kl. B (internal reference junction for thermocouples TC)                                                                                                    |                                                                                                    | TC)                                                        |  |
|                                                            | 10.0.6 Application cond                                                                                                    | ditions (installation condition                                                                                                    | s)                                                         |  |
| Installation hints                                         | <ul><li>Installation angle: No limitations</li><li>Installation area: Connection he</li></ul>                                                                                              | s<br>ad according to DIN 43 729 Form B; I                                                                                                    | Field housing TAF 10                                       |  |
|                                                            | 10.0.7 Application cond                                                                                                    | ditions (ambient conditions)                                                                                                    |                                                            |  |
| Ambient temperature                                        | -40 to $+85$ °C (for hazardous areas see Ex certification)                                                                                                    |                                                                                                    |                                                            |  |
| Storage temperature                                        | -40 to +100 °C                                                                                                    |                                                                                                    |                                                            |  |
| Climatic class                                             | according to IEC 60654-1, Class C                                                                                                    |                                                                                                    |                                                            |  |
| Condensation                                               | allowable                                                                                                    |                                                                                                    |                                                            |  |
| Ingress protection                                         | IP 00, IP 66 installed                                                                                                    |                                                                                                    |                                                            |  |
| Impact and vibration protec-<br>tion                       | 4g / 2 to 150 Hz according to IEC                                                                                                    | C 60068-2-6                                                                                                    |                                                            |  |
| Electromagnetic compatibility (EMC)                        | Interference immunity and emission according to IEC 61326 and NAMUR NE 21                                                                                                    |                                                                                                    |                                                            |  |

### 10.0.8 Mechanical construction

Dimensions

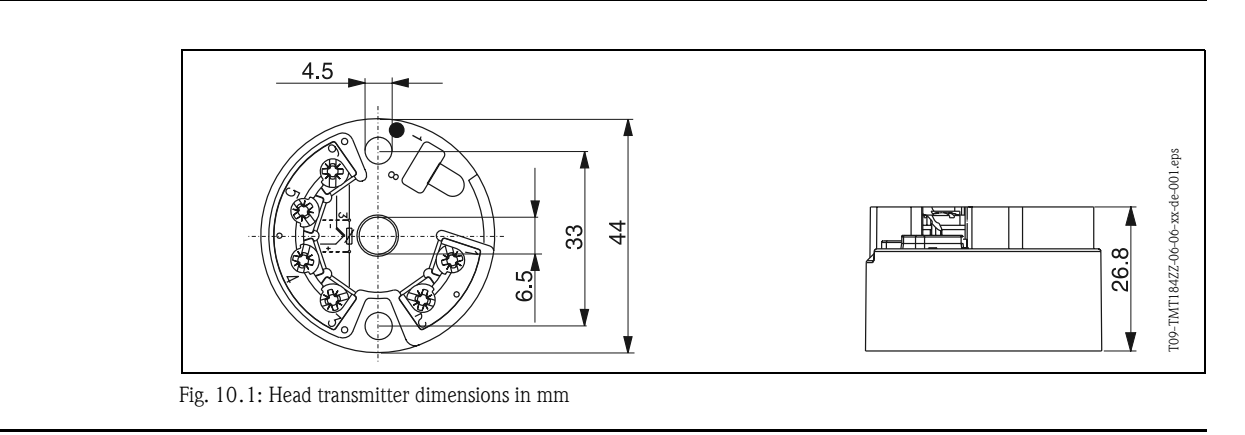

Weight

approx. 50 g

1. Under reference conditions

| Materials        | Transmitter housing: PC<br>Potting material: PUR                                                                                                    |
|------------------|----------------------------------------------------------------------------------------------------|
| Terminals        | Cable up to max. 1.75 $mm^2$ (secured screws)                                                                                                    |
|                  | 10.0.9 Display and operating system                                                                                                    |
| Remote operation | Operation via PROFIBUS-PA $^{(\! \mathbb{R}\!)}$ using a suitable configuration or operating software.                                                                                                    |
|                  | 10.0.10 Certification                                                                                                    |
| Ex-certification | Details regarding the availability of the Ex versions (ATEX, FM, CSA, etc.) can be obtained from your local E+H sales organisation. All relevant data for hazardous area protection can be found in Ex documentation, which can be requested separately. |
| CE mark          | The measurement system complies with the legal requirements laid out within the EU regulations. E+H acknowledges successful testing of the unit by adding the CE mark.                                                                                   |
|                  | 10.0.11 Accessories                                                                                                    |
|                  | See »Accessories« on page 74.                                                                                                    |
|                  | 10.0.12 Further documentation                                                                                                    |

- Brochure temperature measurement (FA006T/09/en)
- System Information PROFIBUS-PA<sup>®</sup> (SI005S/04/en, SI027F/09/en)
   Technical information iTEMP<sup>®</sup> PA TMT184 (TI079R/09/en)
- Ex additional documentation: ATEX (XA008R/09/a3), FM, CSA, etc.
- Operating manual 'Field Communication PROFIBUS-DP / -PA' (BA198F/00/en)

On the Internet: www.endress.com  $\Rightarrow$  PRODUCTS  $\Rightarrow$  Process Solutions  $\Rightarrow$  PROFIBUS

# Index

| A AI block                                                                                                    |
|----------------------------------------------------------------------------------------------------|
| <b>B</b><br>Big-Endian-Format                                                                                                    |
| C Cable type                                                                                                    |
| DDevice Data BaseDevice Data Base (GSD-File)DimensionsDIP switch74DPV1 server.73                                                                          |
| FFactory default set-up.Faulty connection to control system76Field housing .40FISCO_model73Function blocks54Function description.63Further documentation. |
| <b>G</b> General process faults                                                                                                    |
| H<br>Hazardous areas                                                                                                    |
| IIEEE floating decimal point number56Installation angle49Installation point48, 49Installation springs48                                                   |

| L |
|---|
| т |

| Legend plates<br>Little-Endian-Format. |    |
|----------------------------------------|----|
| М                                      |    |
| Manufacturers specific GSD             | 56 |
| Maximum spur length                    | 52 |

### Ν

| Non-hazardous area       |   |
|--------------------------|---|
|                          | 7 |
| Number of field units 52 | 2 |

 $Maximum \ total \ cable \ length \ \ldots \ 52$ 

### 0

| Operating programme Commuwin II | 73, | 74 |
|---------------------------------|-----|----|
| Output data                     | ••• | 58 |

## P

| ſ                                 |    |
|-----------------------------------|----|
| Pg cable glands                   | 50 |
| Potential compensation            | 50 |
| Process fault for RTD connection  | 75 |
| Process fault for TC connection   | 76 |
| Profiboard                        | 74 |
| Profibus users organisation (PNO) | 56 |
| Proficard                         | 74 |
| Profile GSD                       | 56 |
|                                   |    |

## Q

## R

| Resistance and voltage sensors | 46 |
|--------------------------------|----|
| Resistance thermometer (RTD)   | 46 |

# S

| Segment coupler                                  | , 74     |
|--------------------------------------------------|----------|
| Short form instructions                          | 44       |
| Standard and extended formats                    | 57       |
| Status code                                      | 59       |
| <b>T</b><br>Terminal layout<br>Thermocouple (TC) | 50<br>46 |
| <b>W</b> Working with the GSD/Type files         | 57       |

## Temperaturkopftransmitter iTEMP<sup>®</sup> PA TMT184

#### Betriebsanleitung

(Bitte lesen, bevor Sie das Gerät in Betrieb nehmen) Gerätenummer:.....

## Temperature head transmitter iTEMP<sup>®</sup> PA TMT184

**Operating manual** (Please read before installing the unit) Unit number:.....

## Transmetteur de température iTEMP<sup>®</sup> PA TMT184

Manuel de mise en service (A lire avant de de mettre l'appareil en service) Numéro d'appareil :.....

## Trasmettitore di temperatura da testa iTEMP<sup>®</sup> PA TMT184

Manuale operativo (Si prega di leggere prima di installare l'unità) Codice unità:..... Deutsch 3...42

English 43 ... 82

Français 83 ... 124

Italiano 125 ... 164

## Mise en service condensée

A l'aide des instructions condensées ci-dessous vous pouvez mettre votre appareil de mesure aisément et rapidement en service :

| Conseils de sécurité                                                                                                    | → Chap. 1             |
|----------------------------------------------------------------------------------------------------|-----------------------|
| i                                                                                                    |                       |
| Montage                                                                                                    | → Chap. 3             |
| I                                                                                                    |                       |
| Câblage                                                                                                    | $\rightarrow$ Chap. 4 |
| I                                                                                                    |                       |
| <b>Commande</b><br>Une description détaillée de toutes les fonctions ainsi qu'une vue détaillée de la matrice<br>de programmation E+H se trouvent dans ce chapitre.                                                                                                    | → Chap. 5             |
| i                                                                                                    |                       |
| <b>Mise en service</b><br>Quick-SETUP et réglage de l'adresse d'appareil                                                                                                    | → Chap. 6             |
| Ĩ                                                                                                    |                       |
| Suppression/Recherche de défauts<br>Commencer la recherche dans tous les cas avec la Checkliste, si des défauts apparaissent<br>après la mise en service ou en cours de mesure. Différentes questions vous permettront<br>de découvrir la cause du défaut et les mesures de suppression adéquates. | → Chap. 9             |

## Sommaire

| 1                               | Conseils de sécurité                                                                                                    |
|---------------------------------|----------------------------------------------------------------------------------------------------|
| 1.1<br>1.2<br>1.3<br>1.4<br>1.5 | Utilisation conforme à l'objet86Montage, mise en service, exploitation86Sécurité de fonctionnement86Retour de matériel86Symboles de sécurité utilisés87                                                                                                    |
| 2                               | Identification                                                                                                    |
| 2.1<br>2.2<br>2.3               | Désignation de l'appareil                                                                                                    |
| 3                               | Montage 88                                                                                                    |
| 3.1<br>3.2<br>3.3<br>3.4        | Montage en bref88Conditions de montage89Montage89Contrôle du montage89                                                                                                    |
| 4                               | Raccordement                                                                                                    |
| 4.1<br>4.2<br>4.3               | Raccordement en bref       90         Raccordement capteur       90         Raccordement de l'unité de mesure       90         4.3.1       Occupation des bornes       90         4.3.2       Blindage et mise à la terre       90         4.3.3       Spécifications de câble du bus de terrain (PRO-FIBIJS-PA®)       91 |
| 4.4                             | Contrôle du raccordement                                                                                                    |
| 5                               | Commande                                                                                                    |
| 5.1<br>5.2                      | Commande en bref                                                                                                    |

|                                                                                                 | 5.2.8Matrice physique                                                                                                    |
|-------------------------------------------------------------------------------------------------|----------------------------------------------------------------------------------------------------|
| 6                                                                                               | Mise en service 113                                                                                                    |
| 6.1<br>6.2                                                                                      | Contrôle de l'installation et du fonctionnementMise en service6.2.1Quick-Setup6.2.2Configuration avec PROFIBUS113                                                                                                    |
| 7                                                                                               | Maintenance114                                                                                                    |
| 8                                                                                               | Accessoires114                                                                                                    |
| 9                                                                                               | Suppression de défauts114                                                                                                    |
| 9.1<br>9.2<br>9.3<br>9.4<br>9.5<br>9.6                                                          | Recherche de défauts114Messages d'erreurs de process115Erreur process sans messages116Pièces de rechange117Retour de matériel117Mise au rebut117                                                                                                    |
| 10                                                                                              | Caractéristiques techniques 118                                                                                                    |
| 10.1<br>10.2<br>10.3<br>10.4<br>10.5<br>10.6<br>10.7<br>10.8<br>10.9<br>10.10<br>10.11<br>10.12 | Principe de fonctionnement et construction dusystème118Grandeurs d'entrée118Grandeurs de sortie119Energie auxiliaire119Précision de mesure120Conditions d'utilisation (implantation)120Conditions d'utilisation (environnement)120Construction121Eléments d'affichage et de commande121Certificats et agréments121Accessoires122Documentation complémentaire122 |

## 1 Conseils de sécurité

Un fonctionnement sûr et sans danger du transmetteur de température n'est garanti que si les instructions et conseils de sécurité contenus dans le présent manuel ont été suivis.

### 1.1 Utilisation conforme à l'objet

# Utilisation conforme à l'objet

- L'appareil est un transmetteur de température universel configurable qui peut recevoir les signaux des thermorésistances (RTD), thermocouples (TC), résistances et tensions. L'appareil est conçu pour un montage en tête de sonde forme B ou dans un boitier de terrain.
- La garantie du fabricant ne couvre pas une utilisation non conforme.
- Les systèmes de mesure pour zones explosibles sont fournis avec une documentation Ex spéciale qui fait partie intégrante du présent manuel. Les consignes d'installation et de raccordement qui y sont données doivent être impérativement respectées!

### 1.2 Montage, mise en service, exploitation

| Montage, mise en<br>service, exploitation | L'appareil a été fabriqué selon les dernières acquisitions techniques et les directives CE en vigueur.<br>Cependant, une utilisation non conforme peut générer des risques et dangers. Le montage, le rac-<br>cordement, la mise en service et la maintenance de l'appareil ne doivent être réalisés que par un<br>personnel spécialisé et qualifié, dûment autorisé par l'exploitant. Le personnel spécialisé doit impé-<br>rativement avoir lu, compris et suivi les instructions. L'exploitant veillera au raccordement correct<br>du système de mesure, conformément aux schémas électriques. |
|-------------------------------------------|----------------------------------------------------------------------------------------------------|
| Sécurité de fonctionne-<br>ment           | <b>1.3 Sécurité de fonctionnement</b><br>Le système de mesure satisfait les exigences générales de sécurité selon IEC 61010, les exigences<br>CEM selon IEC 61326 ainsi que la recommandation NAMUR NE 21. Le fabricant se réserve le droit<br>de modifier les caractéristiques techniques de l'appareil sans avis préalable. Pour connaitre les mises                                                                                                    |
|                                           | 1.4Retour de matériel                                                                                                    |

Retour de matériel

En cas de dommages dus au transport, informer le transporteur et le fournisseur.

Symboles de sécurité utilisés

### 1.5 Symboles de sécurité utilisés

Un fonctionnement sûr et fiable du transmetteur de température n'est garanti que si les instructions et les conseils de sécurité contenus dans le présent manuel sont suivis. Les conseils de sécurité dispensés dans le présent manuel sont accompagnés des symboles suivants.

#### Attention !

"Attention" signale les actions ou procédures risquant d'entrainer des dysfonctionnements ou la destruction de l'appareil si elles ne sont pas menées correctement.

#### Remarque !

"Remarque" signale les actions ou procédures susceptibles de perturber indirectement le fonctionnement des appareils ou de générer des réactions imprévues si elles n'ont pas été menées correctement.

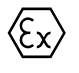

#### Appareils en protection antidéflagrante avec attestation d'examen de type !

Si la plaque signalétique de l'appareil porte le symbole ci-contre l'appareil peut être utilisé en zone explosible.

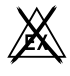

#### Zone sûre (zone non explosible) !

Ce symbole représente dans le présent manuel la zone sûre. Les appareils en zone sûre doivent également être certifiés, si les câbles de liaison mènent en zone explosible.

## 2 Identification

### 2.1 Désignation de l'appareil

Désignation de l'appareil

Comparez les plaques signalétiques sur l'appareil avec les figures suivantes :

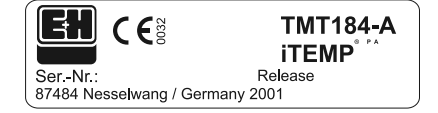

Fig. 2.1: Plaque signalétique du transmetteur de tête de sonde (par exemple)

| ĺ | 31 | A | A |   |   |   |   |   |   |   | Pt | 10 | 0/3 | w/A | ٩dr. | 12 | 6 |
|---|----|---|---|---|---|---|---|---|---|---|----|----|-----|-----|------|----|---|
|   | 0  | 1 | 2 | 3 | 4 | 5 | 6 | 7 | 8 | 9 | 0  | A  | в   | С   | D    | Е  | F |
|   | 0  | 1 | 2 | 3 | 4 | 5 | 6 | 7 | 8 | 9 | 0  | A  | в   | С   | D    | Е  | F |
| U |    |   |   |   |   |   |   |   |   |   |    |    |     |     |      |    |   |

Fig. 2.2: Référence de commande avec réglages (par exemple)

| PTB 00 ATEX 2065         FISCO-Apparatus           II1G EEX ia IIC T6/5/4         -20 40/50/60 °C           II2G EEX ia IIC T6/5/4         -40 50/65/85 °C |
|----------------------------------------------------------------------------------------------------|
| Ji <xxxv ci="x" ii<xxxma="" li="x&lt;/th" pi<xxxw=""></xxxv>                                                                                               |
| Jo <xv co="xnF" io<xxxma="" lo="xxxmH&lt;/th" po<xxxmw=""></xv>                                                                                            |

Fig. 2.3: Désignation pour l'appareil en zone explosible (exemple uniquement pour agrément Ex)

### 2.2 Contenu de la livraison

Contenu de la livraison

La livraison du transmetteur de température comprend :

- le transmetteur pour tête de sonde
- les vis, ressorts et rondelles de montage
- le manuel de mise en service

■ le manuel ATEX pour l'exploitation en zone explosible

#### Remarque !

Tenir compte des accessoires du transmetteur indiqués au chap. 8 »Accessoires«.

### 2.3 Marquage CE, déclaration de conformité

Marquage CE, déclaration de conformité

L'appareil a été construit et contrôlé dans les règles de l'art. Il a quitté nos établissements dans un état technique parfait. Il a été construit selon les normes et directives IEC 61010 "Directives de sécurité pour appareils électriques de mesure, de commande, de régulation et de laboratoire". L'appareil décrit dans la présente notice répond ainsi aux exigences légales de directives CE. Par l'apposition de la marque CE, le fabricant certifie que l'appareil a subi avec succès les différents contrôles.

## 3 Montage

### 3.1 Montage en bref

Montage en bref

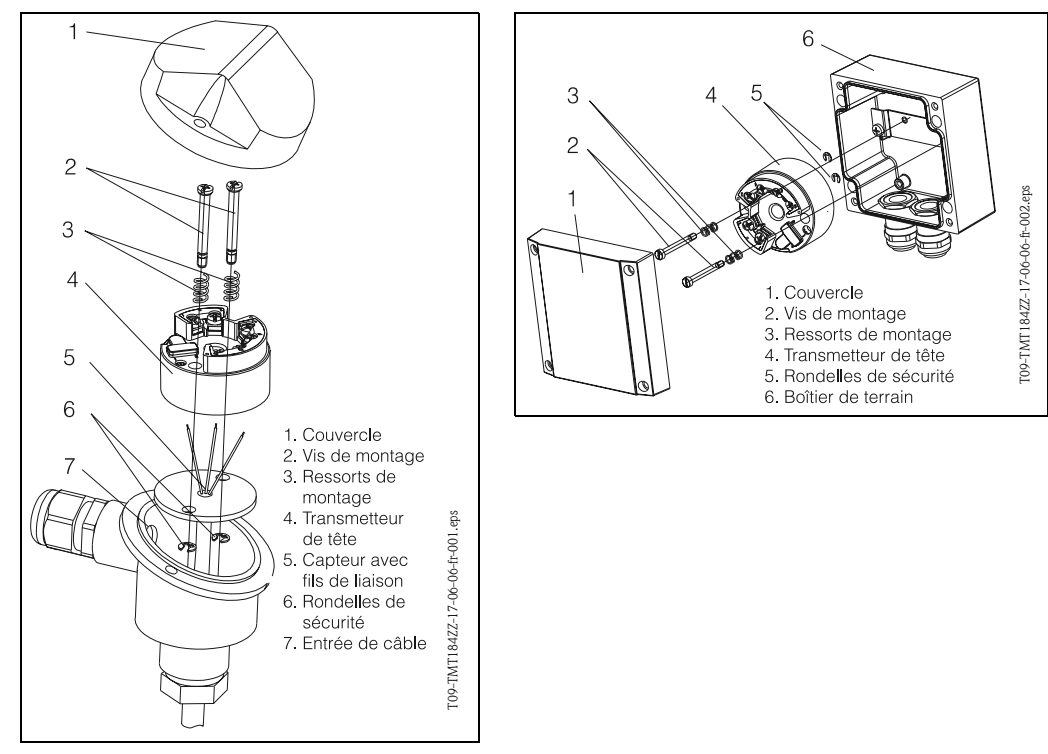

Fig. 3.1: Montage du transmetteur dans la tête de sonde forme B (à gauche) et dans le boîtier de terrain (à droite)

### 3.2 Conditions de montage

Conditions de montage

- La température ambiante admissible ( → Chapter 10.7) doit être respectée lors du montage et de l'exploitation.
- Pour l'utilisation en zone explosible, tenir compte des valeurs limites figurant sur les certificats et agréments (voir BA ATEX).

#### Dimensions de montage

Les dimensions du transmetteur figurent au chap. 10 »Caractéristiques techniques«

#### Point d'implantation

- Tête de sonde selon DIN 43 729 Forme B
- Boîtier de terrain

#### Implantation

Pas de restrictions.

### 3.3 Montage

#### Montage

Procéder de la manière suivante :

- Montage du transmetteur dans la tête de sonde selon DIN 43 729 Forme B (s. fig. 3.1, à gauche)
- Faire passer les fils de l'électronique du capteur (Pos. 5) à travers le perçage central du transmetteur (Pos. 4).
- Insérer les ressorts de montage (Pos. 3) sur les vis de montage (Pos. 2).
- Faire passer les vis de montage (Pos. 2) à travers les perçages du transmetteur et les perçages du disque support de la sonde (Pos. 5). Sécuriser les deux vis de montage à l'aide des rondelles freins (Pos. 6).
- Positionner le transmetteur dans la tête de telle sorte que les bornes de raccordement du câble bus (bornes 1 et 2) soient orientées vers l'entrée de câble (Pos. 7).
- Fixer ensuite le transmetteur (Pos. 4) avec le disque support de sonde (Pos. 5) dans la tête.

Montage dans le boîtier de terrain (s. Abb. 3.1, à droite)

- Faire passer les vis de montage (Pos. 2) avec les ressorts (Pos. 3) à travers les perçages du transmetteur (Pos. 4). Sécuriser les vis avec les rondelles freins (Pos. 5).
- Visser le transmetteur dans le boîtier de terrain avec un tournevis.

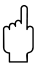

#### Attention !

Ne pas trop serrer les vis de montage pour éviter d'endommager le transmetteur.

### 3.4 Contrôle du montage

See »Contrôle du raccordement« on page 93.

## 4 Raccordement

### 4.1 Raccordement en bref

Raccordement en bref

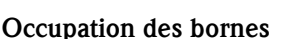

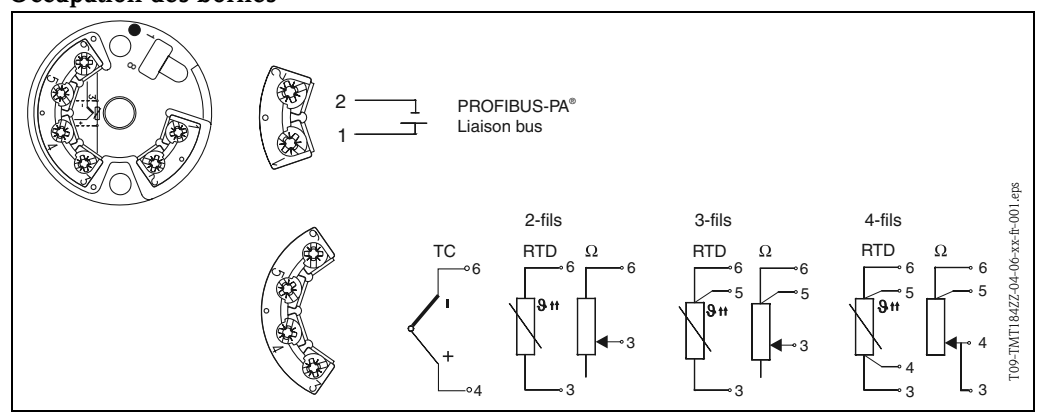

Fig. 4.1: Raccordement du transmetteur

## 4.2 Raccordement capteur

#### Raccordement capteur

### Occupation des bornes

Procéder au raccordement entre les câbles du capteur et les bornes du transmetteur (bornes 3 à 6) en fonction du raccordement électrique des bornes (s. fig. 4.1).

## 4.3 Raccordement de l'unité de mesure

### 4.3.1 Occupation des bornes

Ouvrir l'entrée de câble au niveau de la tête de sonde ou du boîtier de terrain. Faire passer les fils à travers l'ouverture et raccorder le câble bus aux bornes 1 et 2 selon s. fig. 4.1. Pour le raccordement du transmetteur en version Ex, tenir compte des directives de la documentation Ex séparée.

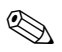

#### Remarque !

Les vis des bornes de raccordement doivent être bien serrées.

### 4.3.2 Blindage et mise à la terre

Lors de la définition du concept de blindage et de mise à la terre d'un système bus, il convient de tenir compte de trois aspects importants :

- Garantie de la compatibilité électromagnétique (CEM)
- Protection anti-déflagrante
- Protection des personnes

Afin de garantir aux systèmes une compatibilité électromagnétique optimale, il est important que les composants, et avant toute chose les câbles qui relient ces différents composants, soient blindés et qu'un blindage sans faille soit assuré. Dans le cas idéal, les blindages de câble sont reliés aux boîtiers métalliques mis à la terre des appareils de terrain. Etant donné que ces derniers sont généralement reliés à la terre, le blindage du câble bus bénéficie d'une mise à la terre multiple.

Cette procédure optimale pour la compatibilité électromagnétique et pour la protection des personnes peut être appliquée sans restrictions dans les installations avec compensation de potentiel. Pour les installations sans compensation de potentiel, des courants de compensation à fréquence de réseau (50 Hz) peuvent circuler entre les deux points de mise à la terre. Il y a alors risque de dépassement du courant de blindage admissible qui peut détériorer le câble. Pour supprimer ces courants de compensation basse fréquence, il est ainsi judicieux, sur les installations sans compensation de potentiel, de relier le blindage du câble directement avec la terre et de relier tous les autres points de terre à des condensateurs.

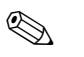

#### Remarque !

Dans les zones à risque CEM il est recommandé de blinder le câble de raccordement du capteur en cas de montage séparé.

### 4.3.3 Spécifications de câble du bus de terrain (PROFIBUS-PA<sup>®</sup>)

#### Type de câble

Pour le raccordement de l'appareil au bus de terrain on recommande généralement des câbles 2 fils. Conformément à l'IEC 61158-2 il est possible d'utiliser quatre types de câble pour le bus de terrain (A, B, C, D), seuls les câbles A et B étant blindés.

- Pour les nouvelles installations en particulier, il est recommandé d'utiliser des câbles de type A ou B. Seuls ces types possèdent un blindage qui assure une protection suffisante contre les parasites électromagnétiques et de ce fait une fiabilité maximale lors de la transmission des données. Dans le cas de câbles multipaires (Type B) il est possible de raccorder plusieurs bus de terrain (de même protection) à un câble. D'autres circuits sur le même câble ne sont pas permis.
- La pratique a montré que les câbles de type C et D ne devraient pas être utilisés du fait de l'absence de blindage, étant donné que la protection contre les parasites n'est souvent pas conforme aux exigences décrites dans les normes.

Les données électriques du câble de bus ne sont pas déterminées, mais lors de la conception du bus de terrain, ce sont elles qui définissent d'importantes propriétés comme la distance, le nombre de participants, la compatibilité électromagnétique etc.

|                                                      | Туре А                          | Туре В                                                |
|------------------------------------------------------|---------------------------------|-------------------------------------------------------|
| Construction du câble                                | Paire de fils torsadés, blindée | Une ou plusieurs paires torsadées, blindage<br>commun |
| Section de câble                                     | 0,8 mm² (AWG 18)                | 0,32 mm² (AWG 22)                                     |
| Résistance de boucle (cou-<br>rant continu)          | 44 Ω/km                         | 112 Ω/km                                              |
| Résistance ondulatoire pour<br>31,25 kHz             | $100 \ \Omega \pm 20\%$         | $100 \ \Omega \pm 30\%$                               |
| Amortissement ondulatoire<br>pour 39 kHz             | 3 dB/km                         | 5 dB/km                                               |
| Asymétrie capacitive                                 | 2 nF/km                         | 2 nF/km                                               |
| Distorsion de phase<br>(7,9 à 39 kHz)                | 1,7 μs/km                       | 1                                                     |
| Degré de recouvrement du<br>blindage                 | 90%                             | a                                                     |
| Longueur de câble max. (y compris dérivations) >1 m) | 1900 m                          | 1200 m                                                |
|                                                      |                                 |                                                       |

1. non spécifié

La liste suivante indique les câbles de bus de différents fabricants pour la zone non Ex :

- Siemens: 6XV1 830–5BH10
- Belden: 3076F
- Kerpen: CeL-PE/OSCR/PVC/FRLA FB-02YS(ST)YFL

#### Longueur totale de câble maximale

L'extension maximale du réseau dépend du mode de protection et des spécifications de câble. La longueur de câble maximale découle de la longueur du câble principal et de la longueur de toutes les dérivations (>1 m). La longueur totale de câble max. admissible dépend du type de câble utilisé (voir type A et B).

#### Longueur maximale de la dérivation

On désigne par dérivation le câble entre la boite de jonction et l'appareil. Pour les applications non Ex la longueur maximale d'une dérivation dépend du nombre total de dérivations (>1 m):

| Nombre de dérivations        | 1 à 12 | 13 à 14 | 15 à 18 | 19 à 24 | 25 à 32 |
|------------------------------|--------|---------|---------|---------|---------|
| Longueur max. par dérivation | 120 m  | 90 m    | 60 m    | 30 m    | 1 m     |

#### Nombre d'appareils

Pour les systèmes selon FISCO en mode de protection EEx ia la longueur de câble est limitée à max. 1000 m.

Max. 32 appareils par segment en zone non Ex ou max. 10 appareils (9 appareils TMT184) en zone Ex (EEx ia IIC) sont possibles. Le nombre réel d'appareils doit être défini au moment de l'établissement du projet.

#### Terminaison du bus

Le début et la fin de chaque segment de bus doivent être munis d'une terminaison. Dans le cas de boites de terminaison différentes (non Ex), la terminaison de bus peut être activée par le biais d'un commutateur.Si cela n'est pas le cas, il faut installer une terminaison de bus séparée. Tenir compte de ce qui suit :

- Dans le cas d'un segment de bus ramifié, l'appareil de mesure le plus éloigné du coupleur de segment représente l'extrémité du bus.
- Si le bus de terrain est prolongé par un Repeater, il faut que cette prolongation soit également terminée aux deux extrémités.

#### Informations complémentaires

Des informations générales et d'autres détails relatifs au câblage figurent dans le manuel BA198F. (See »Documentation complémentaire« on page 122.)

## 4.4 Contrôle du raccordement

Après l'installation électrique du transmetteur, procéder aux contrôles suivants :

| Etat et spécifications de l'appareil                                                                                     | Remarques       |
|----------------------------------------------------------------------------------------------------|-----------------|
| Le transmetteur de température ou le câble est-il endommagé (contrôle visuel) ?                                          | -               |
| Raccordement électrique du transmetteur de température                                                                   | Remarques       |
| Les câbles utilisés remplissent-il les spécifications nécessaires ?                                                      | see page 91     |
| Les câbles montés sont-ils munis d'une pince d'ancrage ?                                                                 | -               |
| Les câbles sont-ils posés séparément en fonction du type – Sans boucle et sans croi-<br>sement ?                         | -               |
| Toutes les mesures en matière de mise à la terre et de compensation de potentiel ont elles été effectuées correctement ? | see page 90     |
| Toutes les vis des bornes de raccordement sont-elles bien serrées ?                                                      | Contrôle visuel |
| Raccordement électrique PROFIBUS PA®                                                                                     | Remarques       |
| Tous les composants de raccordement (T, bornes de raccordement, connecteur etc.) sont-ils correctement liés entre eux ?  | -               |
| Chaque segment de bus a-t-il été terminé des deux côtés ?                                                                | -               |
| La longueur max. du câble de bus selon spécifications PROFIBUS<br>a-t-elle été respectée ?                               | see page 92     |
| La longueur max. des dérivations selon spécifications PROFIBUS<br>a-t-elle été respectée ?                               | see page 92     |
| Le câble de bus est-il blindé sur toute la longueur et correctement mis à la terre ?                                     | see page 90     |

## 5 Commande

### 5.1 Commande en bref

| ition ⊻<br>V0 PARAM.DE BA                  | SE                            | Vale <u>u</u><br>484.17       | ii<br>I                  | Unité<br>eg. C              |                                |                                 |                      |                     |    |                      |
|--------------------------------------------|-------------------------------|-------------------------------|--------------------------|-----------------------------|--------------------------------|---------------------------------|----------------------|---------------------|----|----------------------|
| Asition H<br>MESURE TEMPERAT. Expand Jable |                               |                               |                          |                             |                                |                                 |                      |                     |    |                      |
|                                            |                               |                               |                          |                             |                                |                                 |                      |                     |    |                      |
|                                            | HO                            | H1                            | H2                       | НЗ                          | H4                             | H5                              | H6                   | H7                  | H8 | H9                   |
| VO PARAM.DE BASE                           | 484.17 deg. C<br>MESURE TEMPE | 23.35 deg. C<br>COMP. DE TEMP | 0 sec.<br>FILTRE DE TEMF | _                           |                                | 0.00 deg. C<br>OFFSET           |                      |                     |    | <u> </u>             |
| V1                                         |                               |                               |                          |                             |                                |                                 |                      |                     |    |                      |
| V2 ETALONNAGE DE BASE                      | 10400 Ohm<br>CONFIG.ENTREI    | PT100 IEC/DIN<br>TYPE CAPTEUR | deg. C<br>UNIT. VAL. MES |                             | -200.00 deg. C<br>DEBUT ECH.GR | 850.00 deg. C<br>FIN ECH.GR.PH. | 3 FILS<br>CONNECTION |                     |    |                      |
| V <u>3</u>                                 |                               |                               |                          |                             |                                | and the second                  |                      |                     |    |                      |
| V4 INDICATION MIN/MAX                      | 483.58 deg. C<br>VAL CAPTEUR  | 484.58 deg. C<br>VAL CAPTEUR  |                          | 22.26 deg. C<br>TEMPERATURE | 306.85 deg. C<br>TEMP. MAXIMAI |                                 |                      |                     |    |                      |
| V <u>5</u>                                 |                               |                               |                          |                             |                                |                                 |                      |                     |    |                      |
| VE PARAM. PROFIBUS                         | CONSTRUCTEU<br>NUMERO IDENT   | VALIDATION<br>UNITE SUR SOF   | 484.19<br>VALEURE DE S   | 80 Hex<br>STATUT SORTI      |                                |                                 |                      | 3.0<br>VERSION PROF |    |                      |
| ٧ <u>٢</u>                                 |                               |                               |                          |                             | -                              |                                 |                      |                     |    |                      |
| V <u>8</u>                                 |                               |                               |                          |                             |                                |                                 |                      |                     |    |                      |
| V9 SERVICE                                 | 0<br>CODE ERREUR              | 0<br>DERNIER DEFAU            |                          |                             | 4<br>ADRESSE BUS               | 0<br>VAL. PAR DEF/              |                      |                     |    | 2457<br>VERROUILLAGI |
| VA INFO. UTILISATEUR                       | DESIGNATION                   | TEXTE UTILISA                 | 0.00.00<br>Hardware ve   | 8211<br>VERSION SOFT        | 0.00.00<br>NUMERO SERIE        |                                 |                      |                     |    | -                    |
|                                            |                               |                               |                          |                             |                                |                                 |                      |                     |    | <b>•</b>             |
|                                            |                               |                               |                          |                             |                                |                                 |                      |                     |    |                      |

Fig. 5.1: Surface du logiciel de commande E+H Commuwin II. Cases grisées en clair (V2H0, V2H1, V2H2, V2H6) = paramétrage via Quick-Setup Case grisée en sombre (V0H0) = case active

## 5.2 Communication PROFIBUS-PA®

### 5.2.1 Architecture PROFIBUS-PA®

PROFIBUS-PA<sup>®</sup> est un standard de bus de terrain ouvert selon IEC 61784-1 et IEC 61158-2, spécialement adapté aux exigences des industries de process.

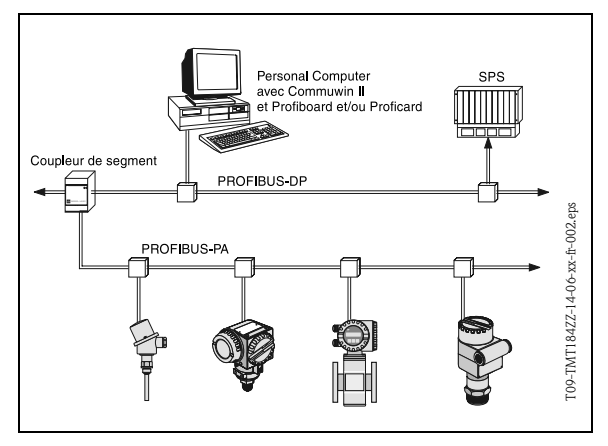

Dans le cas le plus simple, le système de mesure complet comprend un transmetteur de température, un coupleur de segments, une résistance de terminaison PROFIBUS-PA<sup>®</sup>, un API ou un PC avec logiciel de commande par ex. Commuwin II.

Le nombre maximal de transmetteurs par segment de bus est déterminé par la consommation de courant des transmetteurs, la puissance max. du coupleur et la longueur de bus nécessaire, voir BA198F.

Fig. 5.2 Architecture PROFIBUS-PA®

Normalement on a :

• max 9 transmetteurs de température pour les applications EEx ia et

max 32 transmetteurs en zones non explosibles

qui peuvent être raccordés par segment de bus.

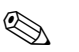

Remarque !

Lors de l'établissement du projet, prendre en compte que la consommation de courant du transmetteur de température est de  $10 \pm 1$  mA.

#### 5.2.2 Partenaire de communication

Dans un système de commande, le transmetteur de tête de sonde agit toujours comme esclave et peut, selon le type d'application, échanger des données avec un ou plusieurs maîtres. Peut être maitre un système numérique de contrôle commande, un API ou un PC avec carte embrochable de communication PROFIBUS-DP<sup>®</sup>.

#### Blocs de fonctions

Pour la description des blocs de fonctions d'un appareil et pour la définition d'un accès universel aux données, PROFIBUS utilise des blocs de fonctions prédéfinis (Chapter 5.2.7 à Chapter 5.2.10). Les blocs de fonctions mis en place au niveau des appareils bus de terrain donnent des informations sur les fonctions qu'un appareil peut assurer dans une stratégie d'automatisation globale.

## 

Remarque !

Des informations détaillées sur les blocs de fonctions figurent dans les spécifications PROFIBUS-PA<sup>®</sup> Profils pour dispositifs de contrôle process; Version 3.0.

Les blocs suivants peuvent être configurés dans les appareils de terrain selon les Profils 3.0 :

- Physical Block
- Le Physical Block comprend toutes les caractéristiques de l'appareil.
- Transducer Block (bloc de transmission)
- Un ou plusieurs Transducer Blocks contiennent tous les paramètres se rapportant à la mesure et à l'appareil. Dans les Transducer Blocks sont représentés les principes de mesure (par ex. température) selon spécifications PROFIBUS.
- Function Block (bloc de fonction):

Un ou plusieurs Function Blocks contiennent toutes les fonctions d'automatisation de l'appareil. On distingue entre différents blocs de fonctions par ex. Analog Input Block (entrée analogique), Analog Output (sortie analogique), etc. Chacun de ces blocs de fonctions est utilisé pour différentes applications.

#### 5.2.3 Intégration système

Pour les appareils de terrain PROFIBUS-PA<sup>®</sup>, les valeurs de mesure et d'état sont généralement transmises en 5 Bytes. Un appareil de mesure avec plusieurs variables de process émet davantage de bytes.

Pour intégrer les appareils de terrain dans un système bus, le système PROFIBUS-PA<sup>®</sup> nécessite une description des paramètres d'appareil comme les données de sortie, les données d'entrée, le format et la quantité de données, ainsi que le taux de transmission.

Ces données sont contenues dans un fichier-mère (fichier GSD) qui est mis à disposition du maitre PROFIBUS-PA<sup>®</sup> au moment de la mise en service du système de communication.

On pourra également intégrer des bitmaps, qui apparaissent comme symboles dans l'arborescence du réseau.

Le fichier-mère Profil 3.0 (GSD) permet d'échanger les appareils de terrain de différents fabricants sans établir de nouveau projet.

Généralement le Profil 3.0 permet de concevoir les GSD de deux manières :

- GSD spécifique au fabricant : Avec ce GSD on garantit la fonctionnalité illimitée de l'appareil de terrain. Les paramètres de process et fonctions spécifiques à l'appareil sont ainsi disponibles.
- GSD profil : Différent par le nombre de blocs AI (Analog Input) et par les principes de mesure. Dans la mesure où l'installation est conçue avec des GSD profil, il est possible d'échanger les appareils de différents fabricants.

#### Remarque !

Avant l'établissement du projet il faut savoir avec quels GSD il convient de faire fonctionner l'installation. Par le biais d'un maitre classe 2 il est possible de modifier le réglage.

Réglage usine : GSD spécifique au fabricant

Le transmetteur de température TMT184 supporte les GSD avec les numéros d'identité du tableau suivant :

| Nom de<br>l'appareil                    | N° id. spécif. fab. | N° id. Profile 3.0 | GSD spécif. fab.                             |  |
|-----------------------------------------|---------------------|--------------------|----------------------------------------------|--|
| TMT184<br>Profibus-pa®<br>(IEC 61158-2) | 1523 (Hex)          | 9700 (Hex)         | EH3_1523.gsd<br>EH3X1523.gsd                 |  |
| (120 01100 2)                           | GSD Profile 3.0     | Type fichier       | Bitmaps                                      |  |
|                                         | PA039700.gsd        | EH31523x.200       | EH1523_d.bmp<br>EH1523_n.bmp<br>EH1523_s.bmp |  |

Chaque appareil reçoit de l'Organisation des utilisateurs Profibus (PNO) un numéro d'identification (N° ID) De celui-ci découle le nom du fichier-mère (GSD). Pour Endress+Hauser ce numéro commence avec la désigation du fabricant 15xx. Pour obtenir une meilleure affectation au GSD respectif, les noms des GSD (sauf les données type) se construisent comme suit chez Endress+Hauser :

#### ■ EH3\_15xx:

- EH= Endress+Hauser, 3= Profile 3.0, \_= désignation standard et 15xx= N° ID.
- **EH3x15xx**:

EH= Endress+Hauser, 3 = Profile 3.0, x = désignation étendue et  $15xx= N^{\circ}$  ID.

Les fichiers GSD de tous les fichiers Endress+Hauser peuvent être obtenus sous :

- Internet: Endress+Hauser
- www.endress.com  $\rightarrow$  (Products  $\rightarrow$  Process Solutions  $\rightarrow$  PROFIBUS  $\rightarrow$  GSD files)
- Internet: PNO www.profibus.com (GSD library)
- Sur CD ROM Endress+Hauser: Référence 50097200

#### Structure des fichiers GSD Endress+Hauser

Pour les transmetteurs de terrain Endress+Hauser avec interface PROFIBUS, toutes les données nécessaires à l'établissement de projets sont réunies dans un fichier. Ce fichier va générer, après décompression, la structure suivante. La désignation Revision #xx est mise pour une version d'appareil. Dans le répertoire BMP on trouve les bitmaps spécifiques à l'appareil, qui pourront être utilisés en fonction du logiciel d'établissement du projet.

Dans le répertoire GSD, on trouve les fichiers GSD dans les sous-répertoires Extended et Standard. Les informations relatives à la mise en oeuvre du transmetteur de terrain et les liens dans le logiciel de commande se trouvent dans le répertoire info. Veuillez lire ces informations avant d'établir le projet. Ces fichiers avec extension .200 se trouvent dans le répertoire TypDat.

#### Formats Standard et Extended

Il existe des fichiers GSD dont les modules sont transmis à l'aide d'une désignation supplémentaire (par ex. 0x42, 0x84, 0x08, 0x05). Ces fichiers GSD se trouvent dans le répertoire Extended. De plus, les fichiers GSD avec désignation standard (par ex. 0x94) se trouvent dans le répertoire Standard. Lors de l'intégration de transmetteurs de terrain, il convient d'utiliser d'abord les fichiers GSD avec la désignation Extended. Si l'intégration réalisée de cette manière échoue, il convient d'utiliser le GSD Standard. Cette distinction résulte d'une mise en place spécifique dans les systèmes maitres.

#### Contenu du fichier download obtenu par Internet ou sur CD-ROM

- tous les fichiers GSD Endress+Hauser
- les fichiers types Endress+Hauser
- les fichiers bitmap Endress+Hauser
- des informations sur les appareils

#### Utilisation des fichiers GSD et type

Les fichiers GSD doivent, indépendamment du logiciel utilisé, être chargés soit dans le sous-répertoire spécifique du programme, soit à l'aide d'une fonction d'importation du logiciel de configuration dans une banque de données.

#### Exemple 1

Dans le programme Siemens STEP 7 du système Siemens SPS S7-300 / 400 le sous-répertoire s'appelle ...  $siemens \ step7 \ s7data \ gsd.$ 

Les fichiers GSD sont assortis de fichiers Bitmap. Ceux-ci permettent une représentation des points de mesure. Ces fichiers doivent être chargés dans le sous-répertoire ... \ siemens \ step7 \ s7data \ nsbmp.

#### Exemple 2

Si vous utilisez un automate Siemens S5, le réseau PROFIBUS-DP étant projeté avec le programme COM ET 200, il faut utiliser les fichiers type (fichiers x.200).

Pour tout autre programme de projection, questionnez le fabricant de votre API quant au sousrépertoire correct.

#### Compatibilité d'appareils avec version de profil 2.0 et 3.0

Sur une même installation il est possible d'utiliser des appareils avec Profil 2.0 et Profil 3.0 avec différents GSD sur le même maitre DP, étant donné que les données cycliques pour le système d'automatisation sont compatibles pour les deux versions de profil.

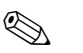

#### Remarque !

Généralement il est possible de remplacer les appareils avec version de profil 2.0 par une version de profil 3.0 du même type d'appareil sans effectuer une nouvelle projection.

Le remplacement du transmetteur de température Endress+Hauser TMD834 par la génération suivante TMT184 est possible, bien que les appareils soient différents au niveau de leur nom et de leur N° ID.

Le TMT184 est accepté comme appareil de rechange lorsque dans la matrice E+H du TMT184 en position V6H0 la commutation sur 'MANUFACT V2.0' est activée ( $\rightarrow$  Chapter 5.2.7). Le TMT184 fonctionne alors comme remplaçant de TMD184 avec Profil V2.0.

### 5.2.4 Echange de données cyclique

Pour PROFIBUS-PA<sup>®</sup> l'échange cyclique de valeurs analogiques vers le système d'automatisation est effectué par des blocs de données de 5 Byte. La valeur mesurée est représentée sur les 4 premiers bytes sous forme de nombres à virgule flottante selon norme IEEE 754 (voir nombre à virgule flottante IEEE). Le 5ème Byte contient une information état relative à la valeur mesurée, implémentée d'après la spécification des Profils 3.0 (see page 99).

#### Nombre à virgule flottante IEEE

Conversion d'une valeur Hex en un nombre à virgule flottante IEEE pour l'enregistrement de la mesure. Les valeurs mesurées sont représentées dans le format IEE 754 (voir ci-dessous) et transmises au maitre classe I :

| Byte n |                                                               | Byte n+1 |                |                                                 | Byte n+2                                                            |                                                                                   | Byte n+3                                                               |                       |
|--------|---------------------------------------------------------------|----------|----------------|-------------------------------------------------|---------------------------------------------------------------------|-----------------------------------------------------------------------------------|------------------------------------------------------------------------|-----------------------|
| Bit 7  | Bit 6                                                         | Bit 0    | Bit 7          | Bit 6                                           | Bit 0                                                               | Bit 7                                                                             | Bit 0                                                                  | Bit 7<br>Bit 0        |
| VZ     | $2 \qquad 2^7 \ 2^6 \ 2^5 \ 2^4 \ 2^3 \ 2^2 \ 2^1 \qquad 2^6$ |          | 2 <sup>0</sup> | 2 <sup>-1</sup> 2 <sup>-2</sup> 2 <sup>-3</sup> | 2 <sup>-4</sup> 2 <sup>-5</sup> 2 <sup>-6</sup> 2 <sup>-</sup><br>7 | 2 <sup>-8</sup> 2 <sup>-9</sup> 2 <sup>-10</sup><br><sup>13</sup> 2 <sup>-1</sup> | 2 <sup>-11</sup> 2 <sup>-12</sup> 2 <sup>-</sup><br>4 2 <sup>-15</sup> | $2^{-16}$ à $2^{-23}$ |
|        | Exposant                                                      |          | Mantisse       |                                                 | Mantisse                                                            |                                                                                   | Mantisse                                                               |                       |

Formule =  $(-1)^{VZ} * 2^{(\text{Exposant} - 127)} * (1 + \text{Mantisse})$ Exemple : 40 F0 00 00 hex = 0100 0000 1111 0000 0000 0000 0000 binaire Valeur =  $(-1)^{0} * 2^{(129-127)} * (1 + 2^{-1} + 2^{-2} + 2^{-3})$ = 1 \* 2<sup>2</sup> \* (1 + 0,5 + 0,25 + 0,125) = 1 \* 4 \* 1,875 = 7,5

A partir du transmetteur de température TMT184 la température de process est transmise par un échange cyclique de données.

#### TMT184 —> Système d'automatisation

| Byte d'entrée | Paramètres de<br>process | Type d'accès | Remarque/For-<br>mat de données                       | Unité réglage<br>usine |
|---------------|--------------------------|--------------|-------------------------------------------------------|------------------------|
| 0, 1, 2, 3    | Température              | lecture      | Nombre à virgule<br>flottante à 32 bits<br>(IEEE-754) | °C                     |
| 4             | Etat température         | lecture      | see page 99                                           | -                      |

#### Données de sorties

Valeur d'affichage

La valeur d'affichage permet de transmettre directement au transmetteur de température une valeur de mesure calculée dans le système d'automatisation. Cette valeur mesurée est une pure valeur d'affichage, qui apparait par ex. dans l'afficheur PROFIBUS-PA<sup>®</sup> RID 261. La valeur d'affichage comprend 4 byte de valeur mesurée et 1 byte d'état.

| Byte de sortie | Paramètres de<br>process | Type<br>d'accès | Remarque/Format de données                      |
|----------------|--------------------------|-----------------|-------------------------------------------------|
| 0, 1, 2, 3     | Valeur d'affichage       | écriture        | Nombre à virgule flottante à 32 bits (IEEE-754) |
| 4              | Valeur état              | écriture        | -                                               |

#### Système d'automatisation --> TMT184 (valeur d'affichage)

Généralement la projection d'un système PROFIBUS-DP/-PA $^{\ensuremath{\mathbb{R}}}$  est effectuée comme suit :

- 1. L'appareil à configurer (TMT184) est intégré dans le réseau PROFIBUS-PA<sup>®</sup> au moyen d'un fichier GSD du programme de configuration du système d'automatisation. Les grandeurs de mesure nécessaires peuvent être configurées offline dans le logiciel de projection.
- 2. Le programme d'utilisation du système d'automatisation doit maintenant être programmé. Dans le programme d'utilisation, les données d'entrée et de sortie sont commandées et déterminées là où se trouvent les grandeurs de mesure, afin de pouvoir les traiter par ailleurs. Le cas échéant, il faut utiliser pour le système d'automatisation qui ne supporte pas le format à virgule flottante IEEE-754 un

module de conversion de la mesure supplémentaire. Selon le type de gestion de données utilisée dans le système d'automatisation (format Little-Endian ou Big-Endian), une conversion de l'ordre des bytes peut également être nécessaire (Byte-Swapping).

- 3. A la fin de la projection, celle-ci est transmise comme fichier binaire dans le système d'automatisation.
- 4. A la fin de la projection il est possible de démarrer le système. Le système d'automatisation construit une liaison avec les appareils à projeter. Maintenant on peut régler les paramètres d'appareil spécifiques au process par le biais d'un maitre classe 2, par ex. à l'aide de Commuwin II.

#### Code état

Codage de l'état supporté par le AI-Block (Analog Input).

Codage de l'état en fonction des profils 3.0 PROFIBUS "PROFIBUS-PA Profile for Process Control Devices - General Requirements" V 3.0:

| Code état | Signification     | Etat de l'appareil | Limites |
|-----------|-------------------|--------------------|---------|
| 0x1C      | OUT_OF SERVICE    | BAD                | OK      |
| 0x1D      | OUT_OF SERVICE    | BAD                | LOW_LIM |
| 0x1E      | OUT_OF SERVICE    | BAD                | HIG_LIM |
| 0x1F      | OUT_OF SERVICE    | BAD                | CONST   |
| 0x0C      | DEVICE_FAILURE    | BAD                | OK      |
| 0x0D      | DEVICE_FAILURE    | BAD                | LOW_LIM |
| 0x0E      | DEVICE_FAILURE    | BAD                | HIG_LIM |
| 0x0F      | DEVICE_FAILURE    | BAD                | CONST   |
| 0x44      | LAST_USABLE_VALUE | UNCERTAIN          | OK      |
| 0x45      | LAST_USABLE_VALUE | UNCERTAIN          | LOW_LIM |
| 0x46      | LAST_USABLE_VALUE | UNCERTAIN          | HIG_LIM |
| 0x47      | LAST_USABLE_VALUE | UNCERTAIN          | CONST   |
| 0x48      | SUBSTITUTE_SET    | UNCERTAIN          | OK      |
| 0x49      | SUBSTITUTE_SET    | UNCERTAIN          | LOW_LIM |
| 0x4A      | SUBSTITUTE_SET    | UNCERTAIN          | HIG_LIM |
| 0x4B      | SUBSTITUTE_SET    | UNCERTAIN          | CONST   |
| 0x4C      | INITIAL_VALUE     | UNCERTAIN          | OK      |
| 0x4D      | INITIAL_VALUE     | UNCERTAIN          | LOW_LIM |
| 0x4E      | INITIAL_VALUE     | UNCERTAIN          | HIG_LIM |
| 0x4F      | INITIAL_VALUE     | UNCERTAIN          | CONST   |

| Code état | Signification      | Etat de l'appareil | Limites |
|-----------|--------------------|--------------------|---------|
| 0x80      | NC_OK              | GOOD               | OK      |
| 0x81      | NC_OK              | GOOD               | LOW_LIM |
| 0x82      | NC_OK              | GOOD               | HIG_LIM |
| 0x83      | NC_OK              | GOOD               | CONST   |
| 0x84      | NC_OK_UPDATE_EVENT | GOOD               | OK      |
| 0x85      | NC_OK_UPDATE_EVENT | GOOD               | LOW_LIM |
| 0x86      | NC_OK_UPDATE_EVENT | GOOD               | HIG_LIM |
| 0x87      | NC_OK_UPDATE_EVENT | GOOD               | CONST   |
| 0x8C      | NC_OK_CRIT_ALARM   | GOOD               | OK      |
| 0x8D      | NC_OK_CRIT_ALARM   | GOOD               | LOW_LIM |
| 0x8E      | NC_OK_CRIT_ALARM   | GOOD               | HIG_LIM |
| 0x8F      | NC_OK_CRIT_ALARM   | GOOD               | CONST   |
| 0x88      | NC_OK_ADVISORY_AL  | GOOD               | OK      |
| 0x89      | NC_OK_ADVISORY_AL  | GOOD               | LOW_LIM |
| 0x8A      | NC_OK_ADVISORY_AL  | GOOD               | HIG_LIM |
| 0x8B      | NC_OK_ADVISORY_AL  | GOOD               | CONST   |

### 5.2.5 Echange de données acyclique

L'échange de données acyclique sert à la transmission de paramètres au cours de la mise en service, de la maintenance ou à l'affichage d'autres grandeurs de mesure qui ne sont pas comprises dans l'échange cycliques de données utiles.

Généralement on fait la différence entre liaison maitre classe 1 et classe 2. Pour le transmetteur de température TMT184 un maitre classe 2 est permis. Lors de la lecture de paramètres par un maitre classe 2, et après prise en compte de l'adresse de l'appareil de terrain, du slot et index, ainsi que de la longueur des données, un télégramme est envoyé par le maitre classe 2 à l'appareil de terrain. L'appareil de terrain répond par les données demandées, si elles existent et possèdent la bonne longueur (Byte).

Lors de l'écriture de paramètres par un maitre classe 2, l'adresse de l'appareil de terrain, le slot et l'index, la longueur (Byte) et les données sont transmis. L'esclave acquitte cette demande d'écriture. Avec un maitre classe 2 on peut avoir accès aux blocs représentés dans la figure ci-après. Les paramètres qui peuvent être commandés dans le programme E+H (Commuwin II) sont repré-

Les paramètres qui peuvent être commandés dans le programme E+H (Commuwin II) sont représentés sous forme de matrice (see page 102).

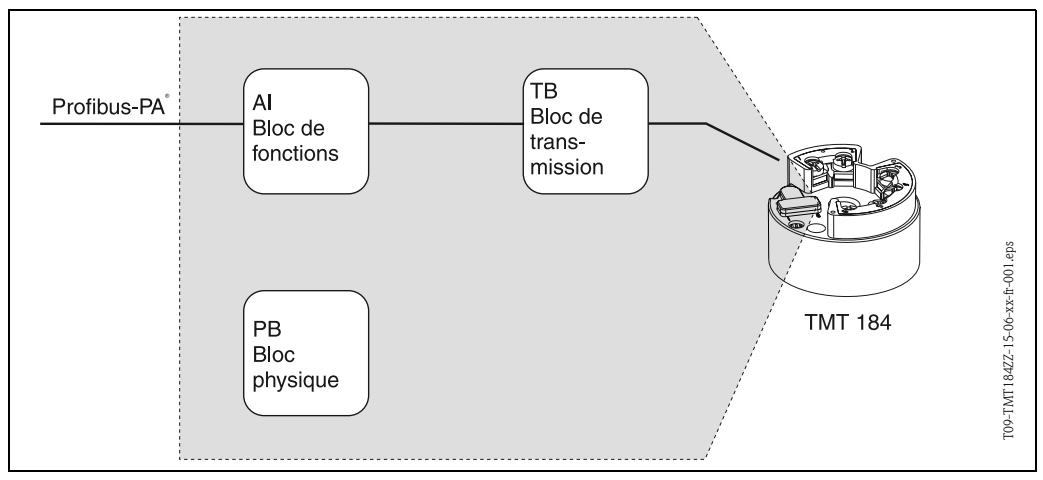

Fig. 5.3: Modèle de bloc de fonctions du TMT184 PROFIBUS-PA®

### 5.2.6 Logiciel de commande Commuwin II

Commuwin II est un logiciel pour le paramétrage à distance d'appareils de terrain et de salles de contrôle. L'utilisation du logiciel Commuwin II est possible indépendamment du type d'appareil et du type de communication (HART<sup>®</sup> ou PROFIBUS<sup>®</sup>).

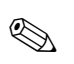

#### Remarque !

Des informations détaillées relatives à Commuwin II se trouvent dans les documentations Endress+Hauser suivantes :

- Information série : SI018F "Commuwin II"
- Manuel de mise en service : BA124F "Commuwin II"

|                          | Ю                | 두                              | H2                | H                | H4                 | H5                   | 9H         | H7                     | H | бH           |
|--------------------------|------------------|--------------------------------|-------------------|------------------|--------------------|----------------------|------------|------------------------|---|--------------|
| VO<br>PARAM. DE BASE     | MESURE TEMPERAT. | COMP. DE TEMP.                 | FILTRE DE TEMPS   | MODE RJ          | VALEUR RJ          | OFFSET               |            |                        |   |              |
| ۷۱                       |                  |                                |                   |                  |                    |                      |            |                        |   |              |
| V2<br>ETALONNAGE DE BASE | CONFIG. ENTREE 1 | TYPE CAPTEUR                   | UNIT VAL. MES. 1  |                  | DEBUT ECH. GR. PH. | FIN ECH. GR. PH.     | CONNECTION | COMP.<br>2 FILES       |   |              |
| V3                       |                  |                                |                   |                  |                    |                      |            |                        |   |              |
| V4<br>INDICATION MIN/MAX | VAL CAPTEUR MIN  | VAL CAPTEUR MAX                |                   | TEMPERATURE MIN. | TEMP. MAXIMALE     |                      |            |                        |   |              |
| V5                       |                  |                                |                   |                  |                    |                      |            |                        |   |              |
| V6<br>PARAM. PROFIBUS    | NUMERO IDENTIF   | VALIDATION<br>UNITE SUR SORTIE | VALEURE DE SORTIE | STATUT SORTIE    |                    |                      |            | 3.0<br>VERSION PROFILE |   |              |
| ۷7                       |                  |                                |                   |                  |                    |                      |            |                        |   |              |
| V8                       |                  |                                |                   |                  |                    |                      |            |                        |   |              |
| V9<br>SERVICE            | 0<br>CODE ERREUR | 0<br>DERNIER DEFAUT            |                   |                  | ADDRESSE BUS       | 0<br>VAL. PAR DEFAUT |            |                        |   | VERROUILLAGE |
| VA<br>INFO. UTILISATEUR  | DESIGNATION      | TEXTE UTILISATEUR              | HARDWARE VERSION  | VERSION SOFTWARE | NUMERO SERIE       |                      |            |                        |   |              |
|                          | = Quick Set      | dn                             |                   |                  |                    |                      |            |                        |   |              |

# 5.2.7 Matrice transmetteur de température PROFIBUS-PA<sup>®</sup>

#### Description de fonction

Dans le tableau suivant sont reprises et décrites toutes les fonctions de la matrice de programmation qui peuvent être Iues et paramétrées pour la configuration du transmetteur de température.

| Gr                                  | oupe de fonctions                                                                                                    | : PARAMETRES DE BASE                                               |
|-------------------------------------|----------------------------------------------------------------------------------------------------|--------------------------------------------------------------------|
| MESURE TEMPERAT.<br>■ V0H0          | Affichage de la tempér                                                                                                    | ature actuelle mesurée.                                            |
| COMP. DE TEMP.<br>• V0H1            | Affichage de la tempéra                                                                                                   | ature actuelle mesurée au point de référence interne.              |
| FILTRE DE TEMPS<br>VOH2             | Sélection du filtre digit<br>Entrée : 0 à 100 secon<br><b>0 sec.</b>                                                      | al 1er ordre.<br>des                                               |
| MODE RJ<br>• V0H3                   | Sélection du point de r<br>Entrée : non définie; in<br><b>non définie</b>                                                 | éférence interne (Pt100) ou externe.<br>aterne; externe            |
|                                     | Remarque !<br>Entrée seulement possi<br>tion TYPE. CAPT.                                                                  | ible lors de la sélection d'un thermocouple (TC) dans la fonc-     |
| VALEUR RJ.<br>■ V0H4                | Entrée de la valeur du<br>Entrée : -40,00 à 85,00<br><b>0 °C</b>                                                          | point de référence externe.<br>0 °C (°C, °F, K)                    |
|                                     | Remarque !<br>Entrée seulement possi<br>POINT DE REFERENC                                                                 | ible lors de la sélection d'un thermocouple dans la fonction<br>E. |
| OFFSET<br>■ V0H5                    | Entrée de la correction<br>Entrée : -10,00 à 10,00<br><b>0,00 °C</b>                                                      | du zéro (Offset).<br>0 °C (°C, °F, K)                              |
|                                     | Remarque !<br>La valeur entrée est ren<br>valeurs par défaut !                                                            | mise à zéro lors d'une modification du type de capteur aux         |
| Gro                                 | oupe de fonctions :                                                                                                    | ETALONNAGE DE BASE                                                 |
| CONFIG. ENTREE 1<br>V2H0            | Entrée de la gamme d'<br>-1075 mV, 10400 C                                                                                | entrée<br>Dhm ou 102000 Ohm                                        |
| TYPE CAPTEUR                        |                                                                                                    | Entrée du type de capteur ou de linéarisation utilisé.             |
| - v2111                             |                                                                                                    | Type de capteur                                                    |
|                                     | -1075 mV<br>LINEAIRE<br>Type B, Type C, Type D, Type E, Type J, Type K, Type N,<br>Type R, Type S, Type T, Type L, Type U |                                                                    |
|                                     | 10400 Ohm     LINEAIRE       Pt100 DIN/IEC, Pt100 JIS, Ni100                                                              |                                                                    |
|                                     | 102000 Ohm                                                                                                    | LINEAIRE<br>Pt500, Pt1000, Ni500, Ni1000                           |
| UNIT. VAL. MES. 1<br>V2H2           | Entrée de l'unité de me<br>Entrée : °C, °F, K, Oh<br>°C                                                                   | esure.<br>m ou mV                                                  |
| <b>DEBUT ECH. GR. PH.</b><br>■ V2H4 | Valeur de début d'éche                                                                                                    | elle du capteur.                                                   |

| <b>FIN ECH. GR. PH.</b><br>■ V2H5      | Valeur de fin d'échelle du capteur.                                                                                                    |
|----------------------------------------|----------------------------------------------------------------------------------------------------|
| CONNECTION<br>• V2H6                   | Entrée du mode de raccordement RTD<br>Entrée : 2 fils, 3 fils ou 4 fils<br><b>3 fils</b>                                                                                                    |
|                                        | Remarque !<br>La case est seulement active lors de la sélection d'une thermorésistance (RTD) dans la<br>fonction TYPE CAPTEUR (V2H0).                                                                                                    |
| COMP. 2 FILES<br>V2H7                  | Entrée de la compensation de résistance de ligne dans le cas d'un circuit RTD 2 fils.<br>Entrée : 0,00 à 30,00 Ohm<br><b>0,00 Ohm</b>                                                                                                    |
|                                        | Remarque !<br>La case est seulement active lors de la sélection d'un circuit 2 fils dans la fonction<br>MODE RACCORDEMENT (V2H6).                                                                                                    |
| Gro                                    | upe de fonctions : INDICATION MIN/MAX                                                                                                    |
| VAL CAPTEUR MIN<br>■ V4H0              | Affichage de la valeur capteur min. La valeur process est reprise après le début de la mesure.                                                                                                    |
|                                        | Remarque !<br>La valeur capteur min. est modifiée par accès à la valeur process actuelle. La valeur<br>par défaut est enregistrée lors du retour au réglage usine.                                                                                                    |
| VAL CAPTEUR MAX<br>V4H1                | Affichage de la valeur capteur max. La valeur process est reprise après le début de la mesure.                                                                                                    |
|                                        | Remarque !<br>La valeur capteur max. est modifiée par accès à la valeur process actuelle. La valeur<br>par défaut est enregistrée lors du retour au réglage usine.                                                                                                    |
| <b>TEMPERATURE MIN.</b><br>V4H3        | Affichage de la température min.                                                                                                    |
|                                        | Remarque !<br>La température min. est modifiée par accès à la température actuelle. La valeur par<br>défaut est enregistrée lors du retour au réglage usine.                                                                                                    |
| TEMP. MAXIMALE                         | Affichage de la température max.                                                                                                    |
|                                        | Remarque !<br>La température max. est modifiée par accès à la température actuelle. La valeur par<br>défaut est enregistrée lors du retour au réglage usine.                                                                                                    |
| C                                      | Groupe de fonctions : PARAM. PROFIBUS                                                                                                    |
| NUMERO IDENTIF.<br>■ V6H0              | Sélection du numéro d'identification !<br>Entrée : PROFILE, CONSTRUCTEUR ou CONSTRUCTV2.0                                                                                                    |
|                                        | Remarque !<br>Le remplacement du transmetteur de température Endress+Hauser TMD834 par la génération suivante TMT184 est possible, bien que les appa-reils soient différents au niveau de leur nom et de leur N° ID.<br>Le TMT184 est accepté comme appareil de rechange lorsque dans la matrice E+H du TMT184 en position V6H0 la commutation sur 'MANUFACT V2.0' est activée . Le TMT184 fonctionne alors comme remplaçant de TMD184 avec Profil V2.0. |
| VALIDATION UNITE SUR<br>SORTIE<br>V6H1 | Déconnexion de la mise à l'échelle dans le bloc Analog Input Block                                                                                                    |
| VALEURE DE SORTIE<br>V6H2              | Paramètres de process                                                                                                    |

| STATUT SORTIE<br>■ V6H3      | Etat paramètres process                                                                                                    |
|------------------------------|----------------------------------------------------------------------------------------------------|
| VERSION PROFILE<br>■ V6H7    | Version profil 3.0 PROFIBUS-PA®                                                                                                    |
|                              | Groupe de fonctions : SERVICE                                                                                                    |
| CODE ERREUR<br>■ V9H0        | Affichage du code erreur actuel, See »Messages d'erreurs de process« on page 115.<br>O                                                                                                    |
| DERNIER DEFAUT<br>■ V9H1     | Affichage du code erreur précédent<br>Affichage : See »Messages d'erreurs de process« on page 115.<br><b>0</b>                                                                                                    |
| ADDRESSE BUS<br>■ V9H4       | Affichage de l'adresse bus.<br>Remarque !<br>L'adresse bus peut seulement est lue dans cette case. Une conversion de l'adresse bus<br>via le soft se fait par le biais du serveur DPV1. La liaison à Commuwin II doit être<br>supprimée avant la modification d'adresse. (See »Configuration avec PROFIBUS« on<br>page 113.)<br>4 |
| VAL. PAR DEFAUT<br>■ V9H5    | <ul> <li>Entrée :</li> <li>1 = ramène tous les paramètres aux valeurs par défaut</li> <li>2506 = démarrage à chaud</li> <li>2712 = règle l'adresse bus sur 126 si l'adressage du logiciel est actif.</li> </ul>                                                                                                    |
| VERROUILLAGE<br>■ V9H9       | Code de libération pour le paramétrage.<br>Entrée : Verrouillage = 0<br>Libération = 2457                                                                                                    |
| C                            | Groupe de fonctions : INFO UTILISATEUR                                                                                                    |
| <b>DESIGNATION</b><br>• VAH0 | Entrée et affichage de la désignation du point de mesure (TAG).                                                                                                    |
| TEXTE UTILISATEUR<br>■ VAH1  | Entrée et affichage de la désignation de l'installation.                                                                                                    |
| HARDWARE VERSION<br>• VAH2   | Affichage de la version d'appareil                                                                                                    |
| VERSION SOFTWARE<br>■ VAH3   | Affichage de la version de software                                                                                                    |
| NUMERO SERIE<br>• VAH4       | Affichage du numéro de série d'appareils E+H                                                                                                    |

|                       | ЮН                            | H                          | H2                         | H3                                 | H4                 | H5               | H6 | H7 | H8 |
|-----------------------|-------------------------------|----------------------------|----------------------------|------------------------------------|--------------------|------------------|----|----|----|
| V0<br>DONNEES APP.    | TMT184<br>ID DONNEES          | 0.00.00<br>SERIAL NUMBER   | 8201<br>VERSION SOFTWARE   | 0.00.00<br>VERSION HARDWARE        | 17<br>ID FABRICANT |                  |    |    |    |
| V1<br>DESCRIPTION     | DESIGNATION PROC              | DATE INST APPAREL          | MESSAGE                    | APP/CERTIFICAT                     |                    |                  |    |    |    |
| V2<br>RAZ SOFTWARE    | 0<br>RESET LOGICIEL           |                            |                            |                                    |                    |                  |    |    |    |
| V3<br>VEROUILLAGE     | 2457<br>2457<br>WRITE LOCKING | 0<br>HW WRITE PROTECT.     | ENABLED<br>LOCAL OPERATION |                                    |                    |                  |    |    |    |
| V4<br>DONNEES APP.    | PROFILE<br>NO IDENTIFICAT     |                            |                            |                                    |                    |                  |    |    |    |
| V5<br>CODE DIAGNOSTIC | X0 XX X0 0X<br>MASQUE         | 00 X0 0X 00<br>MASQUE 1    | X0 00 00 00<br>MASQUE 2    | FF C0 00 00 00<br>DIAG MASQUE EXT. |                    |                  |    |    |    |
| V6<br>DIAGNOSTIC      | 00 00 00 00<br>DIAGNOSIS      | 00 00 00 00<br>DIAGNOSIS 1 | 00 00 00 00<br>DIAGNOSIS 2 | 00 00 00 00<br>DIAG. EXTENSION     |                    |                  |    |    |    |
| ν7                    |                               |                            |                            |                                    |                    |                  |    |    |    |
| V8<br>MODE BLOC       | AUTOMATIQUE<br>TARGET MODE    | AUTOMATIQUE<br>REEL        | AUTOMATIQUE<br>NORMAL      | 00 00 X0 00<br>AUTORISE            |                    |                  |    |    |    |
| V9<br>CONFIG ALARMES  | 00 0 00 00<br>COURANTE        | 00 00 00 00<br>DISACTIVEE  |                            |                                    |                    | 1<br>REVISION ST |    |    |    |
| VA<br>PARAMETRES BLOC | TAG                           | 1<br>STRATEGIE             | 0<br>CODE ALARME           | 30<br>VERSION PROFILE              |                    |                  |    |    |    |

5.2.8 Matrice physique

|                        | ОН                                  | HI                              | H2                                 | H3                                 | H4                           | H5                                 | 9H                                 | 2H                       | H8 | H9 |
|------------------------|-------------------------------------|---------------------------------|------------------------------------|------------------------------------|------------------------------|------------------------------------|------------------------------------|--------------------------|----|----|
| V0<br>NON ATTEINTE     | 266.275 deg. C<br>MESURE PRINCIPALE | 80 Hex<br>STATUT                | deg. C<br>COMPTEUR                 | SV1<br>MEASURE TYPE                | 00 00 00 00<br>DEFAUT ENTREE |                                    |                                    |                          |    |    |
| V1<br>PARAMET. CAPTEUR | R Range 1<br>GAMME ENTREE           | Pt100 A0.00385<br>ENTREE VOLUME | 850.000 deg. C<br>LIMIT CAPT HAUTE | -200.00 deg. C<br>LIMIT CAPT BASSE | 3 FILS<br>CONNECTION         |                                    |                                    |                          |    |    |
| V2<br>LINEARISATION    |                                     |                                 |                                    |                                    |                              |                                    |                                    |                          |    |    |
| V3<br>VOIE 1           | 266.321 deg. C<br>VALEUR 1 SECOND   | 80 Hex<br>STATUS VAL1 SEC       | 0.000 deg. C<br>DECALAGE ZERO IN 1 | 00 00 00 00<br>DEFAUT ENTREE       |                              | 483.630 deg. C<br>VALEURE CAPT MIN | 484.533 deg. C<br>VALEURE CAPT MAX | 0.000 Ohm<br>COMP FILS 1 |    |    |
| V4<br>VOIE 2           |                                     |                                 |                                    |                                    |                              |                                    |                                    |                          |    |    |
| V5<br>THERMOCOUPLE     | 26.811 deg. C<br>TEMPERATURE RJ.    | no reference<br>TYPE RJ         | 0.000 deg. C<br>VALEUR             |                                    |                              |                                    |                                    |                          |    |    |
| V6<br>OPTIQUE          |                                     |                                 |                                    |                                    |                              |                                    |                                    |                          |    |    |
| V7                     |                                     |                                 |                                    |                                    |                              |                                    |                                    |                          |    |    |
| V8<br>MODE BLOC        | AUTOMATIQUE<br>TARGET MODE          | AUTOMATIQUE<br>REEL             | AUTOMATIQUE<br>NORMAL              | 00 00 X0 00<br>AUTORISE            |                              |                                    |                                    |                          |    |    |
| V9<br>CONFIG ALARMES   | 00 00 00 00<br>COURANTE             | 00 00 00 00<br>DISACTIVEE       |                                    |                                    |                              | 1<br>ST REVISION                   |                                    |                          |    |    |
| VA<br>PARAMETRES BLOC  | TAG                                 | 1<br>STRATEGIE                  | 0<br>CODE ALARME                   | 30<br>VERSION PROFILE              |                              |                                    |                                    |                          |    |    |

| 5.2.9 | Matrice | transmetteur | de | température |
|-------|---------|--------------|----|-------------|
|-------|---------|--------------|----|-------------|

|                        | Ю                                   | Ŧ                         | H2                             | НЗ                                  | H4                                  | H5                     | H6                                | H7                             | R8                       |
|------------------------|-------------------------------------|---------------------------|--------------------------------|-------------------------------------|-------------------------------------|------------------------|-----------------------------------|--------------------------------|--------------------------|
| V0<br>SORTIE           | 266.548 deg. C<br>VALEURE DE SORTIE | 80 Hex<br>STATUT SORTIE   | OK/NO CASCADE<br>STATUT SORTIE | OK<br>SOUS STATUS OUT               | OK<br>LIMITE SORTIE                 |                        | DERN VAL UTILE<br>FAILSAFE ACTION | 0.000 deg. C<br>FallSAFE VALUE |                          |
| V1<br>ECHELLE          | 0.000<br>DEBUT ECHELLE PV           | 100.000<br>FIN ECHELLE PV | NO LINEARISAT.                 | 0.000 deg. C<br>SORTIE MIN          | 100.000 deg. C<br>SORTIE MAX        | deg C.<br>UNITE SORTIE |                                   | 2<br>POINT DEC SORTIE          | 0.0000 s<br>TEMPS MONTEE |
| V2<br>VALEUR CONT. ALM | 5.000 deg. C<br>ALARM HYSTERESIS    |                           |                                |                                     |                                     |                        |                                   |                                |                          |
| V3<br>HI HI ALARM      | 340282.000 deg. C<br>HI HI LIM      | 0.000 deg. C<br>VALEUR    | PAS D ALARME                   | 230282.000 deg. C<br>ENCLENCHEMENT  | 340282.000 deg. C<br>DECLENCHEMENT  |                        |                                   |                                |                          |
| V4<br>HI ALARM         | 340282.000 deg. C<br>HI LIM         | 0.000 deg. C<br>VALEUR    | PAS D ALARME                   | 230282.000 deg. C<br>ENCLENCHEMENT  | 340282.000 deg. C<br>DECLENCHEMENT  |                        |                                   |                                |                          |
| V5<br>LO ALARM         | -340282.000 deg. C<br>LO LIM        | 0.000 deg. C<br>VALEUR    | PAS D ALARME<br>ETAT ALARME    | -230282.000 deg. C<br>ENCLENCHEMENT | -340282.000 deg. C<br>DECLENCHEMENT |                        |                                   |                                |                          |
| V6<br>LO LO ALARM      | -340282.000 deg. C<br>LO LO LIM     | 0.000 deg. C<br>VALEUR    | PAS D ALARME<br>ETAT ALARME    | -230282.000 deg. C<br>ENCLENCHEMENT | -340282.000 deg. C<br>DECLENCHEMENT |                        |                                   |                                |                          |
| V7<br>SIMULATION       | 70.000<br>VALEUR SIMULATION         | 80 Hex<br>ETAT SIMULATION | INACTIVE<br>MODE SIMULATION    |                                     |                                     |                        |                                   |                                |                          |
| V8<br>MODE BLOC        | AUTOMATIQUE<br>TARGET MODE          | AUTOMATIQUE<br>REEL       | AUTOMATIQUE                    | X0 0X X0 00<br>AUTORISE             |                                     | 1<br>CANAL             |                                   | LISTE<br>MODE UNITE            |                          |
| V9<br>CONFIG ALARMES   | 00 00 00 00<br>COURANTE             | 00 00 00 00<br>DISACTIVEE |                                |                                     |                                     | 1<br>VERSION ST        |                                   |                                |                          |
| VA<br>PARAMETRES BLOC  | TAG                                 | 1<br>STRATEGIE            | 0<br>CODE ALARME               | 30<br>VERSION PROFILE               | 0<br>IDENTIF BATCH                  | 0<br>PHASE RUP         | 0<br>PHASE BATCH                  | 0<br>OPERATION BATCH           |                          |

## 5.2.10 Matrice d'entrée analogique
### 5.2.11 Liste Slot/Index TMT184

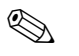

Remarque !

Des indications détaillées relatives aux tableaux suivants figurent sous 'PROFIBUS-PA Profile for Process Control Devices; Version 3.0.

| Index | Paramètre                                                        | Type<br>d'objet | Type de don-<br>nées | Store | Taille<br>(en<br>bytes) | Acc. | Utilisa-<br>tion<br>paramè<br>tres/ty<br>pe<br>trans-<br>port | Valeurs<br>par défaut                   |
|-------|------------------------------------------------------------------|-----------------|----------------------|-------|-------------------------|------|---------------------------------------------------------------|-----------------------------------------|
| 0     | Directory Header                                                 | Array           | Unsigned16           | Cst   | 12                      | r    | a                                                             | -                                       |
| 1     | Composite list directory entry/ Compo-<br>site directory entries | Array           | Unsigned16           | Cst   | 24                      | r    | a                                                             | -                                       |
| 2-8   | Directory_continuous                                             | Array           | Unsigned16           | Cst   | *                       | r    | а                                                             | -                                       |
| 16    | Analog Input Block Object                                        | Record          | DS-32                | Cst   | 20                      | r    | C/a                                                           | -                                       |
| 17    | ST_REV                                                           | Simple          | Unsigned16           | N     | 2                       | r    | C/a                                                           | 0                                       |
| 18    | TAG_DESC                                                         | Simple          | OctetString          | S     | 32                      | r,w  | C/a                                                           | "                                       |
| 19    | STRATEGY                                                         | Simple          | Unsigned16           | S     | 2                       | r,w  | C/a                                                           | 0                                       |
| 20    | ALERT_KEY                                                        | Simple          | Unsigned8            | S     | 1                       | r,w  | C/a                                                           | 0                                       |
| 21    | TARGET_MODE                                                      | Simple          | Unsigned8            | S     | 1                       | r,w  | C/a                                                           | -                                       |
| 22    | MODE_BLK                                                         | Record          | DS-37                | D     | 3                       | r    | C/a                                                           | block-speci-<br>fic                     |
| 23    | ALARM_SUM                                                        | Record          | DS-42                | D     | 8                       | r    | C/a                                                           | 0,0,0,0                                 |
| 24    | ВАТСН                                                            | Struct.         | DS-67                | S     | 10                      | r,w  | C/a                                                           | 0,0,0,0                                 |
| 26    | OUT                                                              | Record          | DS-33                | D     | 5                       | r    | O/cyc                                                         | measured of<br>the vari-<br>able, state |
| 27    | PV_SCALE                                                         | Array           | Float                | S     | 8                       | r,w  | C/a                                                           | 0,100                                   |
| 28    | OUT_SCALE                                                        | Record          | DS-36                | S     | 11                      | r,w  | C/a                                                           | 0,100,<br>°C,2                          |
| 29    | LIN_TYPE                                                         | Simple          | Unsigned8            | S     | 1                       | r,w  | C/a                                                           | 0                                       |
| 30    | CHANNEL                                                          | Simple          | Unsigned16           | S     | 2                       | r,w  | C/a                                                           | -                                       |
| 32    | PV_FTIME                                                         | Simple          | Float                | Ν     | 4                       | r,w  | C/a                                                           | 0                                       |
| 33    | FSAFE_TYPE                                                       | Simple          | Unsigned8            | S     | 1                       | r,w  | C/a                                                           | 1                                       |
| 34    | FSAFE_VALID                                                      | Simple          | Float                | S     | 4                       | r,w  | C/a                                                           | -                                       |
| 35    | ALARM_HYS                                                        | Simple          | Float                | S     | 4                       | r,w  | C/a                                                           | 0,5% of range                           |

| 37 | HI_HI_LIM                | Simple | Float                                      | S   | 4  | r,w        | C/a | Max value          |
|----|--------------------------|--------|--------------------------------------------|-----|----|------------|-----|--------------------|
| 39 | HI_LIM                   | Simple | Float                                      | S   | 4  | r,w        | C/a | Max value          |
| 41 | LO_LIM                   | Simple | Float                                      | S   | 4  | r,w        | C/a | Min value          |
| 43 | LO_LO_LIM                | Simple | Float                                      | S   | 4  | r,w        | C/a | Min value          |
| 46 | HI_HI_ALM                | Record | DS-39                                      | D   | 16 | r          | C/a | 0                  |
| 47 | HI_ALM                   | Record | DS-39                                      | D   | 16 | r          | C/a | 0                  |
| 48 | LO_ALM                   | Record | DS-39                                      | D   | 16 | r          | C/a | 0                  |
| 49 | LO_LO_ALM                | Record | DS-39                                      | D   | 16 | r          | C/a | 0                  |
| 50 | SIMULATE                 | Record | DS-50                                      | Ν   | 6  | r,w        | C/a | Disable            |
| 51 | OUT_UNIT_TEXT            | Simple | OctetString                                | S   | 16 | r,w        | C/a | -                  |
| 67 | Physical Block Object    | Record | DS-32                                      | Cst | 20 | r          | C/a | -                  |
| 68 | ST_REV                   | Simple | Unsigned16                                 | N   | 2  | r          | C/a | 0                  |
| 69 | TAG_DESC                 | Simple | OctetString                                | S   | 32 | r,w        | C/a | "                  |
| 70 | STRATEGY                 | Simple | Unsigned16                                 | S   | 2  | r,w        | C/a | 0                  |
| 71 | ALERT_KEY                | Simple | Unsigned8                                  | S   | 1  | r,w        | C/a | 0                  |
| 72 | TARGET_MODE              | Simple | Unsigned8                                  | S   | 1  | r,w        | C/a | -                  |
| 73 | MODE_BLK                 | Record | DS-37                                      | D   | 3  | r          | C/a | block-<br>specific |
| 74 | ALARM_SUM                | Record | DS-42                                      | D   | 8  | r          | C/a | 0,0,0,0            |
| 75 | SOFTWARE_REVISION        | Simple | VisibleString                              | Cst | 16 | r          | C/a | -                  |
| 76 | HARDWARE_REVISION        | Simple | VisibleString                              | Cst | 16 | r          | C/a | -                  |
| 77 | DEVICE_MAN_ID            | Simple | Unsigned16                                 | Cst | 2  | r,<br>w(k) | C/a | -                  |
| 78 | DEVICE_ID                | Simple | VisibleString                              | Cst | 16 | r,<br>w(k) | C/a | -                  |
| 79 | DEVICE_SER_Num           | Simple | VisibleString                              | Cst | 16 | r,<br>w(k) | C/a | -                  |
| 80 | DIAGNOSIS                | Simple | Oct.str byt4,<br>MSB=1<br>more diag avail. | D   | 4  | r          | C/a | -                  |
| 81 | DIAGNOSIS_EXTENSION      | Simple | Octetstring                                | D   | 6  | r          | C/a | -                  |
| 82 | DIAGNOSIS_MASK           | Simple | Octetstring                                | Cst | 4  | r          | C/a | -                  |
| 83 | DIAGNOSIS_MASK_EXTENSION | Simple | Octetstring                                | Cst | 6  | r          | C/a | -                  |
| 84 | DEVICE_CERTIFICATION     | Simple | VisibleString                              | Cst | 32 | r          | C/a | -                  |

| 85  | WRITE_LOCKING                       | Simple | Unsigned16   | Ν   | 2  | r,w | C/a | -                   |
|-----|-------------------------------------|--------|--------------|-----|----|-----|-----|---------------------|
| 86  | FACTORY_RESET                       | Simple | Unsigned16   | S   | 2  | r,w | C/a | -                   |
| 87  | DESCRIPTOR                          | Simple | OctetString  | S   | 32 | r,w | C/a | -                   |
| 88  | DEVICE_MESSAGE                      | Simple | OctetString  | S   | 32 | r,w | C/a | -                   |
| 89  | DEVICE_INSTAL_DATE                  | Simple | OctetString  | S   | 16 | r,w | C/a | -                   |
| 91  | IDENT_NUMBER_SELECTOR               | Simple | Unsigned8    | S   | 1  | r,w | C/a | -                   |
| 105 | Actual Error                        | Simple | Unsigned16   | D   | 2  | r   |     |                     |
| 106 | Last Error                          | Simple | Unsigned16   | D/S | 2  | r,w |     |                     |
| 107 | UpDownFeaturesSupported             | Simple | OctetString  | С   | 1  | r   |     |                     |
| 108 | UpDownCtrlParameter                 | Simple | Unsigned8    | D   | 1  | w   |     |                     |
| 109 | UpDownParameter                     | Record | UpDown Data  | D   | 20 | r,w |     |                     |
| 110 | Device Bus Address                  | Simple | Int8         | D/S | 1  | r   |     |                     |
| 111 | Device and Software Number          | Simple | Unsigned16   | С   | 2  | r   |     |                     |
| 112 | Set Unit to Bus                     | Simple | Unsigned8    | V   | 1  | w   |     |                     |
| 113 | Local Display Input                 | Record | LocalDispVal | D   | 6  | r,w |     |                     |
| 121 | ldent Nr.                           | Simple | Unsigned16   | D   | 2  | r   |     |                     |
| 122 | DP-Status                           | Simple | Unsigned8    | D   | 1  | r   |     |                     |
| 128 | Temperature Transducer Block Object | Record | DS-32        | Cst | 20 | r   | C/a | -                   |
| 129 | ST_REV                              | Simple | Unsigned16   | N   | 2  | r   | C/a | 0                   |
| 130 | TAG_DESC                            | Simple | OctetString  | S   | 32 | r,w | C/a | "                   |
| 131 | STRATEGY                            | Simple | Unsigned16   | S   | 2  | r,w | C/a | 0                   |
| 132 | ALERT_KEY                           | Simple | Unsigned8    | S   | 1  | r,w | C/a | 0                   |
| 133 | TARGET_MODE                         | Simple | Unsigned8    | S   | 1  | r,w | C/a | -                   |
| 134 | MODE_BLK                            | Record | DS-37        | D   | 3  | r   | C/a | block-speci-<br>fic |
| 135 | ALARM_SUM                           | Record | DS-42        | D   | 8  | r   | C/a | 0,0,0,0             |
| 136 | PRIMARY_VALUE                       | Simple | DS-33        | D   | 5  | r   | C/a |                     |
| 137 | PRIMARY_VALUE_UNIT                  | Simple | Unsigned16   | S   | 2  | r,w | C/a |                     |
| 138 | SECONDARY_VALUE_1                   | Simple | DS-33        | D   | 5  | r   | C/a |                     |
| 140 | SENSOR_MEAS_TYPE                    | Simple | Unsigned8    | S   | 1  | r,w | C/a | 0                   |
| 141 | INPUT_RANGE                         | Simple | Unsigned8    | S   | 1  | r,w | C/a |                     |

| 142 | LIN_TYPE                                      | Simple | Unsigned8 | S | 1  | r,w | C/a |     |
|-----|-----------------------------------------------|--------|-----------|---|----|-----|-----|-----|
| 147 | BIAS_1                                        | Simple | Float     | S | 4  | r,w | C/a | 0.0 |
| 149 | UPPER_SENSOR_LIMIT                            | Simple | Float     | N | 4  | r   | C/a |     |
| 150 | LOWER_SENSOR_LIMIT                            | Simple | Float     | N | 4  | r   | C/a |     |
| 152 | INPUT_FAULT_GEN                               | Simple | Unsigned8 | D | 1  | r   | C/a |     |
| 153 | INPUT_FAULT_1                                 | Simple | Unsigned8 | D | 1  | r   | C/a |     |
| 157 | MAX_SENSOR_VALUE_1                            | Simple | Float     | Ν | 4  | r,w | C/a |     |
| 158 | MIN_SENSOR_VALUE_1                            | Simple | Float     | Ν | 4  | r,w | C/a |     |
| 161 | RJ_TEMP                                       | Simple | Float     | D | 4  | r   | C/a |     |
| 162 | RJ_TYPE                                       | Simple | Unsigned8 | S | 1  | r,w | C/a |     |
| 163 | EXTERNAL_RJ_VALUE                             | Simple | Float     | S | 4  | r,w | C/a |     |
| 164 | SENSOR_CONNECTION                             | Simple | Unsigned8 | S | 1  | r,w | C/a |     |
| 165 | COMP_WIRE1                                    | Simple | Float     | S | 4  | r,w | C/a |     |
| 200 | MAX_INT_TEMP                                  | Simple | Float     | Ν | 4  | r,w | C/a |     |
| 201 | MIN_INT_TEMP                                  | Simple | Float     | Ν | 4  | r,w | C/a |     |
|     |                                               |        |           |   |    |     |     |     |
| 212 | Viewobject of Analog Input Function<br>Block  |        |           |   | 18 | r   |     |     |
| 216 | Viewobject of Physical Block                  |        |           |   | 17 | r   |     |     |
| 220 | Viewobject of Temperature<br>Transducer Block |        |           |   | 20 | r   |     |     |

### 6 Mise en service

### 6.1 Contrôle de l'installation et du fonctionnement

Contrôle de l'installation et du fonctionnement

Veuillez vous assurer que tous les contrôles finaux ont été effectués avant de mettre le point de mesure en service :

- See »Contrôle du raccordement« on page 93.

#### Remarque !

- Les données techniques de l'interface PROFIBUS selon IEC 61158-2 doivent être respectées (modèle FISCO).
- Une vérification de la tension de bus de 9 à 32 V ainsi que de la consommation de 10 ± 1 mA à l'appareil de mesure se fait à l'aide d'un multimètre normal.

### 6.2 Mise en service

Mise en service

Après mise sous tension, le transmetteur est prêt à mesurer.

#### 6.2.1 Quick-Setup

Avec le logiciel de commande E+H Commuwin II et la matrice de programmation E+H (see Chapter. 5.2.7) il est possible de procéder à un Quick-Setup du transmetteur PROFIBUS-PA<sup>®</sup>. La description des paramètres figure dans la matrice au chapitre »Matrice transmetteur de température PROFIBUS-PA<sup>®</sup> « on page 102.

#### 6.2.2 Configuration avec PROFIBUS

#### Réglage de l'adresse d'appareil

Adressage :

Il faut toujours régler l'adresse d'un appareil PROFIBUS-PA<sup>®</sup>. Les adresses d'appareil valables se situent dans la gamme 0 à 125. Dans un réseau PROFIBUS-PA<sup>®</sup> il n'est possible d'attribuer une adresse qu'une seule fois. Si l'adresse n'est pas réglée correctement, l'appareil de mesure ne peut êre reconnu par le maitre. L'adresse 126 est utilisable pour la 1ère mise en service et pour les besoins du service.

• Etat à la livraison:

Tous les appareils au départ usine sont livrés avec l'adresse 126 et avec logiciel d'adressage.

• Adressage du logiciel PROFIBUS-PA<sup>®</sup> via le serveur DPV1 de Commuwin II. La conversion de l'adressage du soft se fait par le biais de ce serveur.

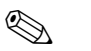

#### Remarque !

La liaison au logiciel de commande Commuwin II doit être déconnectée avant le réglage de l'adresse, par le biais du menu **Début de la liaison**  $\rightarrow$  **Fin de la liaison** !

#### Adressage PROFIBUS-PA<sup>®</sup> sur micro-commutateur (en option, $\rightarrow$ Fig. 6.1)

Ouvrir le cache du micro-commutateur sur le transmetteur. Avec une pointe, régler la position du micro-commutateur sur l'adresse souhaitée. Fermer à nouveau le cache du micro-commutateur.

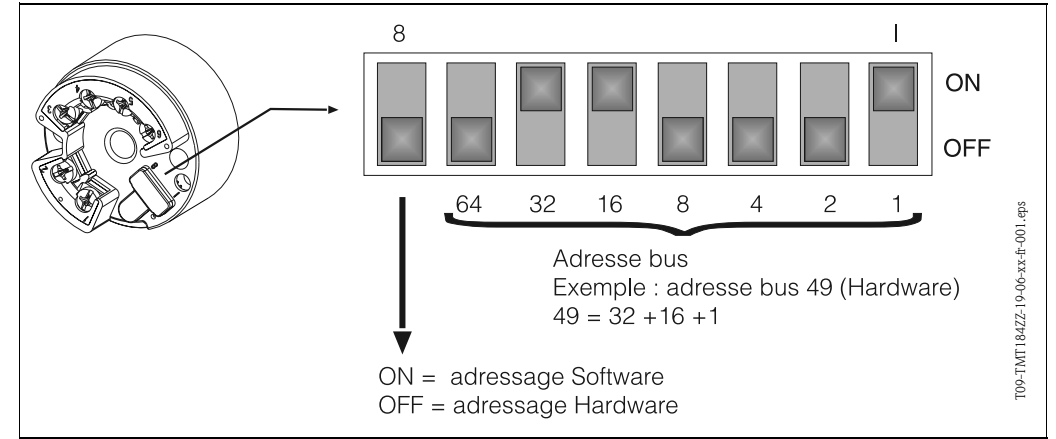

Fig. 6.1: Adressage à l'aide des micro-commutateurs

### 7 Maintenance

Maintenance

Le transmetteur est sans maintenance.

### 8 Accessoires

Accessoires

Logiciel de commande PC COMMUWIN II Proficard ou Profiboard coupleur de segments Pour les commandes d'accessoires et de pièces de rechange, contactez votre fournisseur habituel. Indiquer le numéro de série de l'appareil pour les commandes d'accessoires ou de pièces de rechange !

### 9 Suppression de défauts

### 9.1 Recherche de défauts

Commencez votre recherche de défaut en passant en revue les checklists suivantes, si des défauts sont apparus après la mise en service ou en cours de fonctionnement. Des questions ciblées vous guideront jusqu'à l'origine du défaut et aux mesures à prendre.

#### 9.2 Messages d'erreurs de process

cess

Messages d'erreurs de pro- Les messages d'erreurs de process sont affichés dans la matrice COMMUWIN II (V9H0 - SERVICE).

| CODE ERREUR | Origine                                       | Action/Suppression                                 |
|-------------|-----------------------------------------------|----------------------------------------------------|
| 0           | Pas d'erreur, avertissement                   | Aucune                                             |
| 10          | Erreur de hardware (appareil défectu-<br>eux) | Remplacer le transmetteur                          |
| 11          | Court-circuit capteur                         | Contrôler le capteur                               |
| 12          | Rupture de câble capteur                      | Contrôler le capteur                               |
| 13          | Point de référence défectueux                 | Remplacer le transmetteur                          |
| 14          | Appareil non étalonné                         | Transmetteur en retour au fournis-<br>seur         |
| 106         | Up-/Download actif                            | Aucune (validation automatique)                    |
| 201         | Avertissement : valeur trop faible            | Entrer d'autres valeurs pour le début<br>d'échelle |
| 202         | Avertissement : valeur trop grande            | Entrer d'autres valeurs pour la fin<br>d'échelle   |
| 203         | Appareil est remis aux valeurs par<br>défaut  | Aucune                                             |

#### Erreur process pour raccordement RTD (Pt100/Pt500/Pt1000/Ni100)

| CODE ERREUR | Origine                                                         | Action/Suppression                                                                                                    |
|-------------|-----------------------------------------------------------------|----------------------------------------------------------------------------------------------------|
| Etat BAD    | Capteur défectueux                                              | Contrôler le capteur                                                                                                    |
|             | Mauvais raccordement des RTD                                    | Raccorder correctement le câble de<br>liaison (schéma des bornes)                                                                  |
|             | Mauvais raccordement de la liaison 2<br>fils                    | Raccorder correctement les câbles de<br>liaison selon schéma des bornes<br>(polarité)                                              |
|             | Programmation du transmetteur défec-<br>tueuse (nombre de fils) | Modifier la fonction TYPE RACCOR-<br>DEMENT ( $\rightarrow$ Chapter 5.2.7)                                                         |
|             | Programmation                                                   | Mauvais type de capteur réglé dans<br>la fonction TYPE CAPTEUR<br>( $\rightarrow$ Chapter 5.2.7); régler le bon<br>type de capteur |
|             | Transmetteur défectueux                                         | Remplacer le transmetteur                                                                                                    |

#### Erreur process pour raccordement TC

| CODE ERREUR | Origine                 | Action/Suppression                                                                                                  |
|-------------|-------------------------|----------------------------------------------------------------------------------------------------|
| Etat BAD    | Capteur mal raccordé    | Raccorder le capteur d'après le schéma des bornes (polarité)                                                        |
|             | Capteur défectueux      | Remplacer le capteur                                                                                                |
|             | Programmation           | Mauvais type de capteur réglé dans<br>la fonction TYPE CAPTEUR<br>( → Chapter 5.2.7); Régler le bon<br>thermocouple |
|             | Transmetteur défectueux | Remplacer le transmetteur                                                                                           |

### 9.3 Erreur process sans messages

#### Erreur process

#### Erreur process en général

| Description de l'erreur | Origine                                           | Action/Suppression                                                                    |
|-------------------------|---------------------------------------------------|---------------------------------------------------------------------------------------|
| Pas de communication    | Pas d'alimentation courant sur le câble<br>2 fils | Raccorder correctement les câbles de<br>liaison selon schéma des bornes<br>(polarité) |
|                         | Tension d'alimentation trop faible (<10<br>V)     | Vérifier la tension d'alimentation                                                    |
|                         | Câble interface défectueux                        | Vérifier le câble interface                                                           |
|                         | Interface défectueuse                             | Vérifier l'interface du PC                                                            |
|                         | Transmetteur défectueux                           | Remplacer le transmetteur                                                             |

| Liaison défectueuse avec le systèn                                          | Liaison défectueuse avec le système de commande                                                                                                    |  |  |  |
|-----------------------------------------------------------------------------|----------------------------------------------------------------------------------------------------|--|--|--|
| Il est impossible d'établir une liaison e<br>Vérifier les points suivants : | Il est impossible d'établir une liaison entre le système de commande et l'appareil de mesure.<br>Vérifier les points suivants :                                                                                                    |  |  |  |
| Tension bus de terrain (seulement pour PROFIBUS-PA^ $^{\textcircled{B}})$   | Vérifier si aux bornes $1/2$ on a une tension bus min. de 9 V DC. Gamme admissible : 9 à 32 V DC                                                                                                    |  |  |  |
| Structure du réseau                                                         | Vérifier la longueur admissible du bus et le nombre de dérivations.<br>Chapter 4.3.3                                                                                                    |  |  |  |
| Courant de base                                                             | Un courant de base de 10 $\pm$ 1 mA circule-t-il ?                                                                                                    |  |  |  |
| Résistances de terminaison                                                  | Le réseau PROFIBUS est-il bien terminé ? En principe, chaque segment de bus<br>doit être terminé des deux côtés (début et fin) à l'aide d'une résistance de ter-<br>minaison de bus. Si tel n'est pas le cas, des défauts de communication peuvent<br>apparaitre. |  |  |  |
| Consommation de courant<br>Courant d'alimentation admissible                | Vérifier la consommation du segment de bus :<br>La consommation du segment de bus concerné (= somme des cou-rants de<br>base de tous les participants du bus) ne doit pas dépasser le courant max. de<br>l'alimentation de bus.                                   |  |  |  |

| Description de l'erreur             | Origine                                                                                                    | Action/Suppression                                         |
|-------------------------------------|----------------------------------------------------------------------------------------------------|------------------------------------------------------------|
| Valeur mesurée est fausse/imprécise | Mauvaise implantation du capteur                                                                                                 | Monter correctement le capteur                             |
|                                     | Chaleur au-dessus du capteur                                                                                                    | Tenir compte de la longueur d'imp-<br>lantation du capteur |
|                                     | Programmation du transmetteur défec-<br>tueuse (nombre de fils)                                                                  | Modifier le paramètre TYPE RAC-<br>CORDEMENT               |
|                                     | Mauvais RTD ou thermocouple réglé                                                                                                | Modifier le paramètre TYPE CAP-<br>TEUR                    |
|                                     | Raccordement du capteur (RTD, 2 fils)                                                                                            | Vérifier le raccordement du capteur                        |
|                                     | La résistance de ligne du capteur (RTD,<br>2 fils) n'a pas été compensée                                                         | Compenser la résistance de ligne                           |
|                                     | Mauvais point de référence réglé (rac-<br>cordement TC)                                                                          | $\rightarrow$ Chapter 10.2                                 |
|                                     | Offset mal réglé                                                                                                    | Vérifier l'offset                                          |
|                                     | Parasites au-dessus du fil soudé dans le<br>tube protecteur en cas de raccorde-<br>ment TC (couplage de tensions parasi-<br>tes) | Utiliser un capteur pour lequel le fil<br>n'est pas soudé  |

### 9.4 Pièces de rechange

 Pièces de rechange
 Set de montage pour transmetteur (4 vis, 6 ressorts, 10 rondelles de fusible)

 Référence : 51003264
 Indiquer le numéro de série de l'appareil pour les commandes d'accessoires ou de pièces de rechange !

### 9.5 Retour de matériel

Retour de matérielDans le cas d'un retour de matériel pour vérification, merci d'y joindre une note décrivant l'erreur<br/>et l'application.

### 9.6 Mise au rebut

Mise au rebutDu fait de sa construction, le transmetteur de température n'est pas réparable. Tenir compte des<br/>directives locales dans le cas d'une mise au rebut.

### 10 Caractéristiques techniques

### 10.1 Principe de fonctionnement et construction du système

| Principe de mesure | Enregistrement et transformation életroniques de signaux d'entrée en mesure de température industrielle.                                                                                                    |
|--------------------|----------------------------------------------------------------------------------------------------|
| Ensemble de mesure | Le transmetteur de température iTEMP <sup>®</sup> PA TMT184 est un transmetteur 2 fils avec entrée mesure pour thermorésistances en technique 2, 3 ou 4 fils, thermocouples et tensions. Le domaine d'application est la mesure et la régulation pour les besoins du contrôle de process. Le réglage du TMT184 est effectué via protocole PROFIBUS-PA <sup>®</sup> avec logiciel de commande PC (par ex. COM-MUWIN II). |
|                    | Des informations détaillées sur l'établissement de projets figurent dans le manuel BA198F. See »Documentation complémentaire« on page 122.                                                                                                    |
|                    | 10.2 Grandeurs d'entrée                                                                                                    |

# Grandeur de mesure Température (transmission linéaire), résistance et tension Gamme de mesure Selon le raccordement du capteur et les signaux d'entrée le transmetteur enregistre différentes gammes de mesure.

#### Type d'entrée

|                         | Désignation                                 | Limites de gamme de mesure                                                                       |
|-------------------------|---------------------------------------------|--------------------------------------------------------------------------------------------------|
| Thermorésistances (RTD) | Pt100<br>Pt500<br>Pt1000<br>selon IEC 751   | -200 à 850 °C (-328 à 1562 °F)<br>-200 à 250 °C (-328 à 482 °F)<br>-200 à 250 °C (-328 à 482 °F) |
|                         | Ni100<br>Ni500<br>Ni1000<br>selon DIN 43760 | -60 à 250 °C (-76 à 482 °F)<br>-60 à 150 °C (-76 à 302 °F)<br>-60 à 150 °C (-76 à 302 °F)        |

| Thermorésistances (RTD) | <ul> <li>Mode de raccordement : raccordement 2, 3 ou 4 fils</li> <li>dans le cas d'un circuit 2 fils, possibilité de compensation par soft de la résistance de ligne (0 à 30 Ω)</li> <li>dans le cas d'un circuit 3 ou 4 fils, résistance de ligne max. 11 Ω par fil</li> <li>Courant de capteur : ≤ 0,2 mA</li> </ul>                                   |                                                                            |  |  |  |  |  |  |  |
|-------------------------|----------------------------------------------------------------------------------------------------|----------------------------------------------------------------------------|--|--|--|--|--|--|--|
| Résistance              | Résistance (Ω)                                                                                                    | 10 à 400 Ω<br>10 à 2000 Ω                                                  |  |  |  |  |  |  |  |
| Thermocouples (TC)      | B (PtRh30-PtRh6)<br>C (W5Re-W26Re) <sup>1</sup><br>D (W3Re-W25Re) <sup>1</sup><br>E (NiCr-CuNi)<br>J (Fe-CuNi)<br>K (NiCr-Ni)<br>L (Fe-CuNi) <sup>2</sup><br>N (NiCrSi-NiSi)<br>R (PtRh13-Pt)<br>S (PtRh10-Pt)<br>T (Cu-CuNi)<br>U (Cu-CuNi) <sup>2</sup><br>selon IEC 584 partie 1<br>Point de référence : interne (<br>Précision du point de référence | $\begin{array}{c} 0 \ \begin{tabular}{lllllllllllllllllllllllllllllllllll$ |  |  |  |  |  |  |  |
| Tension (mV)            | Millivoltmètre (mV)                                                                                                    | -10 à 75 Ohm                                                               |  |  |  |  |  |  |  |
|                         | 1                                                                                                    | <u> </u>                                                                   |  |  |  |  |  |  |  |

1. selon ASTM E988

2. selon DIN 43710

### 10.3 Grandeurs de sortie

| Signal de sortie                      | Transmission de données physiques (Physical Layer Type):<br>Interface bus de terrain selon IEC 61158-2 |  |  |  |  |  |  |  |
|---------------------------------------|----------------------------------------------------------------------------------------------------|--|--|--|--|--|--|--|
| Signal de panne                       | Message d'état selon spécification de PROFIBUS-PA <sup>®</sup> Profil V3.0                             |  |  |  |  |  |  |  |
| Séparation galvanique                 | 2 kV AC                                                                                                |  |  |  |  |  |  |  |
| Filtre                                | Filtre digital 1er ordre 0 à 60 s                                                                      |  |  |  |  |  |  |  |
| Consommation de courant               | 10 mA ± 1 mA                                                                                           |  |  |  |  |  |  |  |
| Courant défaut                        | 0 mA                                                                                                   |  |  |  |  |  |  |  |
| Temporisation à l'attraction          | ~ 10 s                                                                                                 |  |  |  |  |  |  |  |
| Vitesse de transmission de<br>données | 31,25 kBit/s, mode tension                                                                             |  |  |  |  |  |  |  |
| Codage signal                         | Manchester II                                                                                          |  |  |  |  |  |  |  |
|                                       | 10.4 Energie auxiliaire                                                                                |  |  |  |  |  |  |  |

Raccordements électriques See »Raccordement en bref« on page 90.

| Tension d'alimentation                                        | $U_b = 9 a 30 V DC$ zone non<br>$U_b = 9 a 17,5 V DC$ zone Ex                                                                                                | Ex, protection contre les inversion<br>, protection contre les inversions d                                                                                      | s de polarité<br>le polarité                                                                        |  |  |  |  |  |  |
|---------------------------------------------------------------|----------------------------------------------------------------------------------------------------|----------------------------------------------------------------------------------------------------|----------------------------------------------------------------------------------------------------|--|--|--|--|--|--|
|                                                               | 10.5 Précision o                                                                                                    | le mesure                                                                                                    |                                                                                                    |  |  |  |  |  |  |
| Temps de réponse                                              | 1 s                                                                                                    |                                                                                                    |                                                                                                    |  |  |  |  |  |  |
| Conditions de référence                                       | Température d'étalonnage : -                                                                                                    | +25 °C ± 5 K                                                                                                    |                                                                                                    |  |  |  |  |  |  |
| Ecart de mesure                                               |                                                                                                    |                                                                                                    |                                                                                                    |  |  |  |  |  |  |
|                                                               |                                                                                                    | Désignation                                                                                                    | Précision de mesure                                                                                 |  |  |  |  |  |  |
|                                                               | thermorésistances RTD                                                                                                    | Pt100, Ni100<br>Pt500, Ni500<br>Pt1000, Ni1000                                                                                                    | 0,15 K<br>0,5 K<br>0,3 K                                                                            |  |  |  |  |  |  |
|                                                               | thermocouples TC                                                                                                    | K, J, T, E, L, U<br>N, C, D<br>S, B, R                                                                                                    | typ. 0,5 K<br>typ. 1,0 K<br>typ. 2,0 K                                                              |  |  |  |  |  |  |
|                                                               |                                                                                                    | Précision de mesure                                                                                                    | Gamme de mesure                                                                                     |  |  |  |  |  |  |
|                                                               | Résistance                                                                                                    | $^{\pm }$ 0,1 $\Omega _{\pm }$ 1,5 $\Omega _{-}$                                                                                                    | 10 à 400 Ω<br>10 à 2000 Ω                                                                           |  |  |  |  |  |  |
|                                                               | Tension (mV)                                                                                                    | ± 20 µV                                                                                                    | -10 à 75 mV                                                                                         |  |  |  |  |  |  |
| Effet de la température ambi-<br>ante (dérive de température) | thermorésistances (RTD) : $T_{d}$<br>Thermorésistance Pt100 : $T_{d}$<br>Thermocouple (TC) : $T_{d} = \pm \Delta \vartheta = \text{Ecart}$ de la température | $f_1 = \pm 15 \text{ ppm/K} * \text{gamme de mesu}$<br>= ± 15 ppm/K * (valeur fin d'éch<br>50 ppm/K * gamme de mesure me<br>e ambiante par rapport aux condition | are max.* $\triangle$ 9<br>helle +200) * $\triangle$ 9<br>hax.* $\triangle$ 9<br>hons de référence. |  |  |  |  |  |  |
| Stabilité à long terme                                        | $\leq$ 0,1K/an <sup>1</sup>                                                                                                    |                                                                                                    |                                                                                                    |  |  |  |  |  |  |
| Effet du point de référence                                   | Pt100 DIN IEC 751 Cl. B (point de référence interne pour thermocouples TC)                                                                                   |                                                                                                    |                                                                                                    |  |  |  |  |  |  |
|                                                               | 10.6 Conditions                                                                                                    | d'utilisation (implant                                                                                                    | ation)                                                                                              |  |  |  |  |  |  |
| Conseils de montage                                           | <ul> <li>Position de montage : Pas o</li> <li>Implantation : Tête de sono</li> </ul>                                                                         | de restrictions<br>de selon DIN 43 729 Forme B Boit                                                                                                    | tier de terrain TAF 10                                                                              |  |  |  |  |  |  |
|                                                               | 10.7 Conditions                                                                                                    | d'utilisation (environ                                                                                                    | nement)                                                                                             |  |  |  |  |  |  |
| Température ambiante                                          | -40 à +85 °C (pour zone Ex                                                                                                    | voir certificat correspondant)                                                                                                    |                                                                                                    |  |  |  |  |  |  |
| Température de stockage                                       | -40 à +100 °C                                                                                                    |                                                                                                    |                                                                                                    |  |  |  |  |  |  |
| Classe climatique                                             | selon IEC 60654-1, classe C                                                                                                    |                                                                                                    |                                                                                                    |  |  |  |  |  |  |

1. Sous conditions de référence

| Condensation                               | admissible                                           |
|--------------------------------------------|------------------------------------------------------|
| Protection                                 | IP 00, IP 66 si intégré                              |
| Résistance aux chocs et aux vibrations     | 4g / 2 à 150 Hz selon IEC 60068-2-6                  |
| Compatibilité électromagné-<br>tique (CEM) | Immunité et émissivité selon EN 61326 et NAMUR NE 21 |

10.8 Construction

| Dimensions             |                                                                                                    |
|------------------------|----------------------------------------------------------------------------------------------------|
|                        | 4,5Image: state of the state of the |
| Poids                  | env. 50 g                                                                                                    |
| Matériaux              | Boitier transmetteur : PC<br>Matériau de moulage : PUR                                                                                                    |
| Bornes de raccordement | câbles jusqu'à max. 1,75 mm <sup>2</sup> (vis imperdables)                                                                                                    |
|                        | 10.9 Eléments d'affichage et de commande                                                                                                    |
| Commande à distance    | Commande via PROFIBUS-PA $^{\textcircled{R}}$ avec utilisation d'un logiciel de configuration et de commande approprié (par ex. COMMUWIN II).                                                                                                    |
|                        | 10.10 Certificats et agréments                                                                                                    |
| Agrément Ex            | Votre agence E+H vous renseignera sur les versions Ex actuellement disponibles (ATEX, FM, CSA, etc.). Toutes les données relatives à la protection antidéflagrante figurent dans des documentations Ex séparées, disponibles sur simple demande.                                                                                                    |
| Marque CE              | Le système de mesure satisfait les exigences légales des directives CE. Par l'apposition de la marque CE, Endress+Hauser certifie que l'appareil a subi avec succès les différents contrôles.                                                                                                    |

#### 10.11 Accessoires

See »Accessoires« on page 114.

#### Documentation complémentaire 10.12

- Information température série iTEMP<sup>®</sup> (FA006T)
   Information série PROFIBUS-PA<sup>®</sup> (SI005S, SI027F)
   Information technique iTEMP<sup>®</sup> PA TMT184 (TI079R)
- Documentations complémentaires Ex : ATEX (XA008R/09/a3), FM, CSA, etc.
- Manuel de mise en service PROFIBUS-DP / -PA (BA198F)

### Index

#### Α

| Adressage PROFIBUS-PA® sur micro-commutateur | <br>114 |
|----------------------------------------------|---------|
|                                              |         |

### B

| Blocs de fonctions |   |   |   | • |   | • |   |   |   | • |   |   |   |   |   |   |   | • |   | • |   | • |   | • |   |   |   |   |   |   |   | 95 |
|--------------------|---|---|---|---|---|---|---|---|---|---|---|---|---|---|---|---|---|---|---|---|---|---|---|---|---|---|---|---|---|---|---|----|
| boîtier de terrain | • | • | • | • | • | • | • | • | • | • | • | • | • | • | • | • | • | • | • | • | • | • | • | • | • | • | • | • | • | • | • | 88 |

### С

| checklists                                                           |
|----------------------------------------------------------------------|
| Code état                                                            |
| COMMUWIN II                                                          |
| Compatibilité d'appareils avec version de profil $2.0\ et\ 3.0$ . 97 |
| compensation de potentiel                                            |
| Contenu du fichier download obtenu par Internet                      |
| ou sur CD-ROM                                                        |
| coupleur de segments 94, 114                                         |
|                                                                      |

### D

| Description de fonction 103 |  |
|-----------------------------|--|
| Dimensions de montage 89    |  |
| dommages dus au transport   |  |
| Données de sorties          |  |

### Ε

| entrée de câble                      | 90    |
|--------------------------------------|-------|
| Erreur process en général            | . 116 |
| Erreur process pour raccordement RTD | . 115 |
| Erreur process pour raccordement TC  | . 115 |
| esclave                              | 95    |

### F

| fichier-mère (GSD)                | 96 |
|-----------------------------------|----|
| Formats Standard et Extended      | 97 |
| Function Block (bloc de fonction) | 95 |

### G

| GSD profil                  | 96 |
|-----------------------------|----|
| GSD spécifique au fabricant | 96 |

### I

```
Implantation89Informations complémentaires92
```

### L

| les vis,                           | 87 |
|------------------------------------|----|
| Longueur maximale de la dérivation | 92 |
| Longueur totale de câble maximale  | 92 |
|                                    |    |

### М

maitre classe 2 ..... 100

#### Ν

| Nombre à virgule flottante IEEE | 98 |
|---------------------------------|----|
| Nombre d'appareils de terrain   | 92 |
| numéro d'identification (N° ID) | 96 |

### 0

| Occupation des bornes                        | 90 |
|----------------------------------------------|----|
| Organisation des utilisateurs Profibus (PNO) | 96 |

### P

| 1                     |
|-----------------------|
| Physical Block        |
| plaques signalétiques |
| Point d'implantation  |
| Profiboard114         |
| Proficard             |

### R

| Réglage de l'adresse d'appareil 113 |
|-------------------------------------|
| Réglage usine                       |
| résistances                         |
| ressorts                            |
| ressorts de montage 89              |
| rondelles de montage 87             |
| rondelles freins 89                 |
|                                     |

### S

| segment de bus                            | 95    |
|-------------------------------------------|-------|
| serveur DPV1                              | . 113 |
| Structure des fichiers GSD Endress+Hauser | 96    |

### Т

| température ambiante admissible         |
|-----------------------------------------|
| tensions                                |
| Terminaison du bus                      |
| tête de sonde forme B 88                |
| thermocouples (TC)                      |
| thermorésistances (RTD)                 |
| Transducer Block (bloc de transmission) |
| Type de câble                           |

### U

| Utilisation conforme à l'objet       | 86 |
|--------------------------------------|----|
| Utilisation des fichiers GSD et type | 97 |

### V

| vis de montage,   | 89 |
|-------------------|----|
| Ζ                 |    |
| zones explosibles | 86 |

### Temperaturkopftransmitter iTEMP<sup>®</sup> PA TMT184

#### Betriebsanleitung

(Bitte lesen, bevor Sie das Gerät in Betrieb nehmen) Gerätenummer:.....

### Temperature head transmitter iTEMP<sup>®</sup> PA TMT184

**Operating manual** (Please read before installing the unit) Unit number:.....

### Transmetteur de température iTEMP<sup>®</sup> PA TMT184

Manuel de mise en service (A lire avant de de mettre l'appareil en service) Numéro d'appareil :.....

### Trasmettitore di temperatura da testa iTEMP<sup>®</sup> PA TMT184

Manuale operativo (Si prega di leggere prima di installare l'unità) Codice unità:..... Deutsch 3 ... 42

English 43 ... 82

Français 83 ... 124

Italiano 125 ... 164

### Istruzioni in breve

Queste istruzioni in forma breve sono state ideate per consentire una messa in marcia semplice e rapida del sistema:

| Indicazioni di sicurezza                                                                                                    | → Cap. 1 |
|----------------------------------------------------------------------------------------------------|----------|
|                                                                                                    |          |
| Installazione                                                                                                    | → Cap. 3 |
|                                                                                                    |          |
| Cablaggio                                                                                                    | → Cap. 4 |
|                                                                                                    |          |
| <b>Utilizzo</b><br>Questo capitolo contiene una descrizione completa di tutte le funzioni e una panoramica<br>dettagliata della matrice operativa.                                                                                                    | → Cap. 5 |
|                                                                                                    |          |
| <b>Messa in funzione</b><br>Installazione rapida e impostazione degli indirizzi delle unità                                                                                                    | → Cap. 6 |
|                                                                                                    |          |
| Ricerca dei guasti / risoluzione dei problemi<br>Se si verificano dei problemi in seguito alla messa in marcia o durante l'utilizzo<br>dell'unità, iniziare la procedura di ricerca dell'errore attenendosi al seguente elenco di<br>controllo. Le varie domande serviranno da guida per individuare la causa del problema e<br>le azioni correttive necessarie. | → Cap. 9 |

## Indice

| 1                        | Istruzioni di sicurezza                                                                                                    | 128                                                                |
|--------------------------|----------------------------------------------------------------------------------------------------|--------------------------------------------------------------------|
| 1.1<br>1.2<br>1.3<br>1.4 | Uso corretto<br>Installazione, messa in servizio e funzionamento<br>Sicurezza operativa<br>Resi                                                                                                    | . 128<br>. 128<br>. 128<br>. 128<br>. 128                          |
| 2                        | Identificazione                                                                                                    | 129                                                                |
| 2.1<br>2.3               | Identificazione dell'unità<br>Marchio CE, dichiarazione di conformità                                                                                                    | . 129<br>. 130                                                     |
| 3                        | Installazione                                                                                                    | 130                                                                |
| 3.1<br>3.3<br>3.4        | Guida rapida all'installazione<br>Installazione<br>Controlli post-installazione                                                                                                    | . 130<br>. 131<br>. 131                                            |
| 4                        | Cablaggio                                                                                                    | 132                                                                |
| 4.1<br>4.2<br>4.3        | Introduzione<br>Connessione del sensore<br>Connessione dell'unità di misura<br>4.3.1 Disposizione dei terminali<br>4.3.2 Schermatura e messa a terra<br>4.3.3 Specifiche del cavo per Fieldbus (PROFIBU<br>PA <sup>®</sup> ) | . 132<br>. 132<br>. 132<br>. 132<br>. 132<br>. 132<br>JS-<br>. 133 |
| 5                        | Utilizzo                                                                                                    | 136                                                                |
| 5.1<br>5.2               | Funzionamento in breveCommunication PROFIBUS-PA®5.2.1Architettura del sistema PROFIBUS-PA®5.2.2Partner di comunicazione5.2.3Integrazione di sistema5.2.5Trasferimento di dati aciclico                                       | . 136<br>. 136<br>. 136<br>. 137<br>. 137<br>. 142                 |

| 6                               | Messa in marcia                                                                                                    | . 155                                  |
|---------------------------------|----------------------------------------------------------------------------------------------------|----------------------------------------|
| 6.1<br>6.2                      | Installazione e controllo funzionamentoMessa in funzione6.2.1Quick Setup6.2.2Configurazione con PROFIBUS                                                                                                    | 155<br>155<br>155<br>155               |
| 7                               | Manutenzione                                                                                                    | . 156                                  |
| 8                               | Accessori                                                                                                    | . 156                                  |
| 9                               | Ricerca guasti                                                                                                    | . 156                                  |
| 9.1<br>9.3<br>9.4<br>9.5<br>9.6 | Istruzioni per la ricerca guasti Errori dell'applicazione senza messaggi Parti di ricambio                                                                                                    | 156<br>158<br>159<br>159<br>159<br>159 |
| 10                              | Dati tecnici                                                                                                    | . 160                                  |
|                                 | 10.0.1       Funzionamento e struttura del sistema .         10.0.2       Valori in ingresso .         10.0.3       Valori di uscita .         10.0.4       Alimentazione .         10.0.5       Precisione .         10.0.6       Condizioni applicative (condizioni di installazione) .         10.0.7       Condizioni di installazione) . | 160<br>160<br>161<br>161<br>162<br>162 |
|                                 | 10.0.7 Condizioni applicative<br>(condizioni ambientali)         10.0.8 Struttura meccanica         10.0.9 Display e sistema operativo         10.0.10Certificazione         10.0.11Accessori         10.0.12Ulteriore documentazione                                                                                                    | 162<br>163<br>163<br>163<br>163<br>163 |

Uso corretto

### Istruzioni di sicurezza

Per poter garantire un funzionamento sicuro del trasmettitore da testa è necessario che gli utenti leggano attentamente le Istruzioni di funzionamento e tutte le note di sicurezza, sincerandosi di averle comprese e attenendovisi scrupolosamente.

### 1.1 Uso corretto

1

- L'unità è costituita da un trasmettitore di temperatura preimpostabile e universale per termoresistenze (RTD), termocoppie (TC) e sensori di resistenza e tensione. L'unità è strutturata per essere montata in una testa di connessione (forma B) e in una custodia da campo.
- Il produttore declina qualsiasi responsabilità per danni causati da un uso improprio dell'unità.
- In allegato a questo manuale di funzionamento viene fornita anche una documentazione Ex per sistemi di misura destinati a essere impiegati in Area pericolosa. Le istruzioni relative alle condizioni di installazione e i valori di connessione indicati in queste istruzioni devono essere osservati scrupolosamente.

### 1.2 Installazione, messa in servizio e funzionamento

Installazione, messa in servizio e funzionamento Questa unità è stata realizzata utilizzando le apparecchiature più innovative ed è conforme ai requisiti di sicurezza previsti dalle linee guida UE. Tuttavia, qualora l'unità dovesse essere installata o utilizzata in modo scorretto, potrebbero sussistere dei pericoli legati all'applicazione. L'installazione, i collegamenti elettrici e la manutenzione devono essere eseguiti esclusivamente da personale qualificato e autorizzato dal responsabile d'impianto. Il personale tecnico autorizzato deve aver letto e compreso le presenti istruzioni e deve attenersi scrupolosamente ad esse. Il responsabile d'impianto deve assicurarsi che il sistema di misura sia connesso correttamente come indicato negli schemi elettrici.

### 1.3 Sicurezza operativa

Sicurezza operativa

Questa unità è conforme ai requisiti di sicurezza previsti dalla norma IEC 61010, dalle linee guida sulla compatibilità elettromagnetica (EMC) IEC 61326 e dalla norma NAMUR NE 21. Il produttore si riserva il diritto di apportare delle modifiche ai contenuti tecnici senza preavviso in caso di innovazioni tecniche. Per richiedere informazioni relative alla validità e alle integrazioni successive a questo manuale rivolgersi all'ufficio vendite più vicino.

### 1.4 Resi

Resi

Qualora si dovessero riscontrare danni dovuti al trasporto, si prega di contattare sia il fornitore che lo spedizioniere.

#### 1.5 Pittogrammi e simboli di sicurezza

Pittogrammi e simboli di sicurezza

Per garantire un funzionamento sicuro e affidabile dell'unità è necessario che gli utenti si attengano scrupolosamente alle note di sicurezza e agli avvisi riportati in queste istruzioni di funzionamento. Le indicazioni di sicurezza riportate in queste istruzioni di funzionamento sono evidenziate dai seguenti simboli:

Attenzione!

Questo simbolo indica attività e azioni che, se eseguite in modo non corretto, possono provocare anomalie di funzionamento o anche danni all'unità.

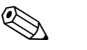

#### Nota!

Questo simbolo indica attività e azioni che, se eseguite in modo non corretto, possono avere un effetto indiretto sul funzionamento dell'unità, o provocare reazioni impreviste della stessa.

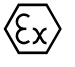

Area pericolosa, attrezzature certificate

Se sull'unità è riportato questo simbolo, significa che quest'ultima può essere utilizzata in aree pericolose.

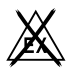

#### Area sicura

Questo simbolo è impiegato nell'ambito di queste istruzioni per indicare le aree sicure. Le unità utilizzate in aree sicure devono comunque essere certificate se sono collegate ad aree pericolose.

### 2 Identificazione

#### 2.1 Identificazione dell'unità

Identificazione dell'unità

Confrontare le targhette del trasmettitore da testa con le seguenti figure:

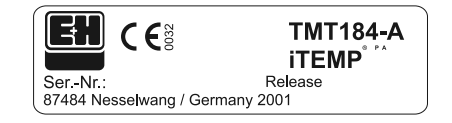

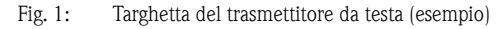

|   |        |          |            |                    |                        |                            |                                |                                    | Pt                                     | 10                                         | 0/3                                            | w/A                                                | \dr.                                                   | 12                                                         | 6                                                              |
|---|--------|----------|------------|--------------------|------------------------|----------------------------|--------------------------------|------------------------------------|----------------------------------------|--------------------------------------------|------------------------------------------------|----------------------------------------------------|--------------------------------------------------------|------------------------------------------------------------|----------------------------------------------------------------|
| 1 | 2      | 3        | 4          | 5                  | 6                      | 7                          | 8                              | 9                                  | 0                                      | А                                          | в                                              | С                                                  | D                                                      | Е                                                          | F                                                              |
| 1 | 2      | 3        | 4          | 5                  | 6                      | 7                          | 8                              | 9                                  | 0                                      | Α                                          | В                                              | С                                                  | D                                                      | Е                                                          | F                                                              |
|   | 1<br>1 | 12<br>12 | 123<br>123 | 1 2 3 4<br>1 2 3 4 | 1 2 3 4 5<br>1 2 3 4 5 | 1 2 3 4 5 6<br>1 2 3 4 5 6 | 1 2 3 4 5 6 7<br>1 2 3 4 5 6 7 | 1 2 3 4 5 6 7 8<br>1 2 3 4 5 6 7 8 | 1 2 3 4 5 6 7 8 9<br>1 2 3 4 5 6 7 8 9 | 1 2 3 4 5 6 7 8 9 0<br>1 2 3 4 5 6 7 8 9 0 | 1 2 3 4 5 6 7 8 9 0 A<br>1 2 3 4 5 6 7 8 9 0 A | 1 2 3 4 5 6 7 8 9 0 A B<br>1 2 3 4 5 6 7 8 9 0 A B | 1 2 3 4 5 6 7 8 9 0 A B C<br>1 2 3 4 5 6 7 8 9 0 A B C | 1 2 3 4 5 6 7 8 9 0 A B C D<br>1 2 3 4 5 6 7 8 9 0 A B C D | 1 2 3 4 5 6 7 8 9 0 A B C D E<br>1 2 3 4 5 6 7 8 9 0 A B C D E |

Fig. 2: Codice d'ordine con configurazione (esempio)

| PTB 00 ATEX 2065         FISCO-Apparatus           II1G EEX ia IIC T6/5/4         -20         40/50/60 °C           II2G EEX ia IIC T6/5/4         -40         50/65/85 °C |
|----------------------------------------------------------------------------------------------------|
| Ui <xxxv ci="x" li="x&lt;/th" li<xxxma="" pi<xxxw=""></xxxv>                                                                                                    |
| Uo <xv co="xnF" lo="xxxmH&lt;/th" lo<xxxma="" po<xxxmw=""></xv>                                                                                                    |

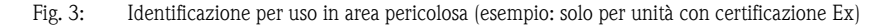

### 2.2 Materiali forniti

#### Materiali forniti

Insieme al trasmettitore di temperatura da testa vengono forniti i seguenti materiali:

- Trasmettitore da testa
- Viti per l'installazione, molle di installazione e rondelle elastiche
- Istruzioni di funzionamento per ciascun collo
- Istruzioni di funzionamento ATEX per uso in aree pericolose

#### Nota!

Si prega di consultare l'elenco degli accessori per trasmettitore da testa al capitolo »Accessori« a pag. 156.

### 2.3 Marchio CE, dichiarazione di conformità

# Marchio CE, dichiarazione di conformità

Questa unità è stata realizzata utilizzando le apparecchiature più innovative e ha lasciato lo stabilimento di produzione in perfette condizioni di sicurezza. L'unità è conforme ai requisiti di sicurezza della norma EN 61010 "Prescrizioni di sicurezza per apparecchi elettrici di misura, controllo e per utilizzo in laboratorio".

L'unità descritta in queste istruzioni è pertanto conforme ai requisiti legali previsti dalle linee guida UE. Il produttore certifica che l'unità ha superato con successo tutte le prove apponendovi il Marchio CE.

### 3 Installazione

### 3.1 Guida rapida all'installazione

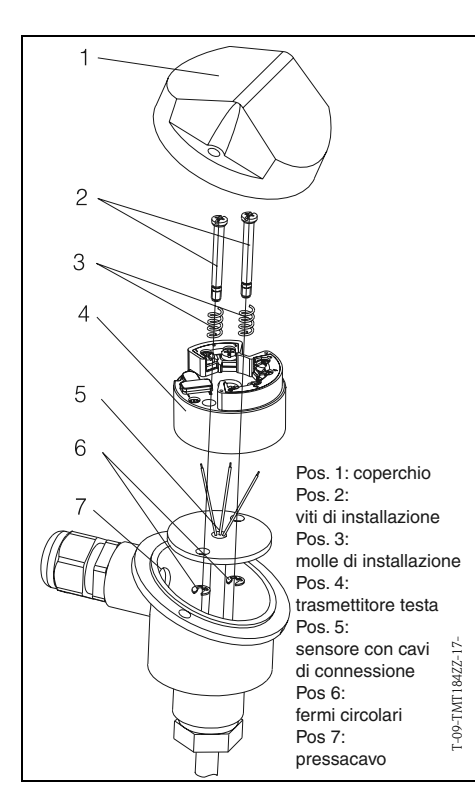

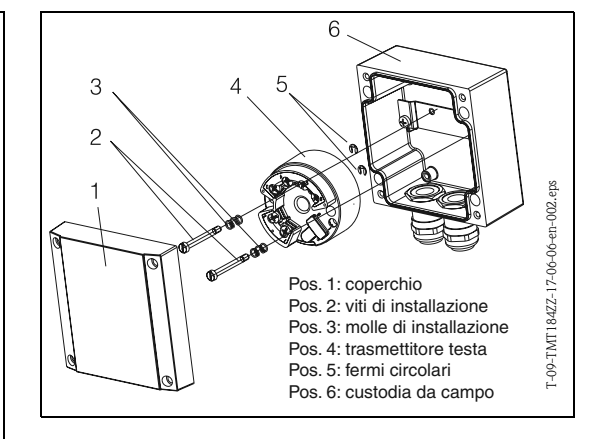

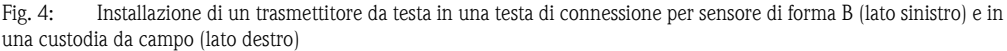

Guida rapida all'installazione

### 3.2 Condizioni di installazione

#### Condizioni di installazione

- Durante l'installazione e l'uso dell'unità, tenere conto dei valori consentiti per la temperatura ambiente. (v. »Condizioni applicative (condizioni ambientali)« a pag. 162.)
- Per l'uso dell'unità in un'area pericolosa è necessario rispettare i limiti indicati nella certificazione (vedere manuale ATEX supplementare).

#### Dimensioni

Le dimensioni del trasmettitore da testa sono riportate al capitolo 10 »Dati tecnici«.

#### Punto di installazione

- Testa di connessione del sensore secondo DIN 43 729 Forma B;
- Custodia da campo

#### Angolo di installazione

Non sono previsti limiti per quanto riguarda l'angolo di installazione.

#### 3.3 Installazione

#### Installazione

Per l'installazione procedere come segue:

Installazione in una testa di connessione sensore secondo DIN 43 729 Forma B (s. fig. 4, lato sinistro):

- Fare passare i cavi dell'inserto del sensore (Pos. 5) attraverso il foro centrale del trasmettitore da testa (Pos. 4).
- Posizionare le molle di installazione (Pos. 3) sulle viti (Pos. 2).
- Inserire le viti di installazione (Pos. 2) nei fori del trasmettitore da testa e nei fori dell'inserto del sensore (Pos. 5). Fissare le due viti per mezzo di rondelle elastiche (Pos. 6).
- Posizionare il trasmettitore da testa nella testa di connessione in modo che i morsetti di uscita in corrente (morsetti 1 e 2) siano rivolti verso il passa cavo (Pos. 7).
- Fissare il trasmettitore da testa (Pos. 4) e l'inserto del sensore (Pos. 5) nella testa di connessione.

Installazione in una custodia da campo (s. fig. 4, lato destro):

- Inserire le viti di installazione (Pos. 2) con le molle di installazione (Pos. 3) nei fori del trasmettitore da testa (Pos. 4). Fissare le viti per mezzo di rondelle elastiche (Pos. 5).
- Avvitare le viti per fissare il trasmettitore da testa nella custodia da campo servendosi di un cacciavite.

#### Attenzione!

Non stringere eccessivamente le viti di installazione, onde evitare di danneggiare il trasmettitore da testa.

#### 3.4 Controlli post-installazione

Controlli post-installazione

v. »Controllo della connessione« a pag. 135.

### 4 Cablaggio

### 4.1 Introduzione

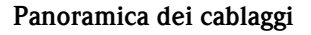

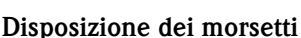

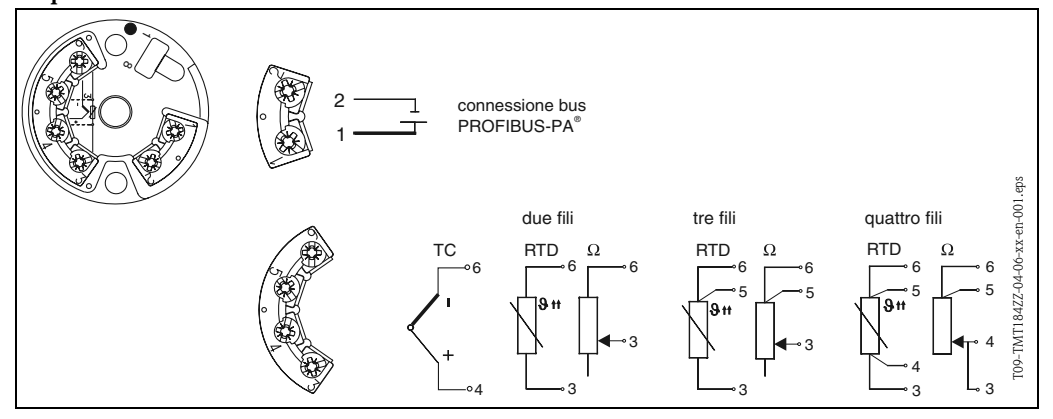

Fig. 5: Cablaggi del trasmettitore da testa

### 4.2 Connessione del sensore

#### Connessione del sensore Disposizione

#### Disposizione dei terminali

Eseguire la connessione fra i cavi del sensore e i morsetti del trasmettitore da testa (morsetti 3 ... 6) attenendosi a quanto indicato nello schema di collegamento dei morsetti (s. fig. 5).

### 4.3 Connessione dell'unità di misura

Connessione dell'unità di misura

#### 4.3.1 Disposizione dei terminali

Aprire il pressacavo PG sulla testa di connessione o custodia da campo. Fare passare il cavo attraverso il pressacavo PG e connettere i cavi del bus ai morsetti 1 e 2 come mostrato in s. fig. 5. Per la connessione del trasmettitore in un'applicazione Ex consultare la documentazione Ex in allegato.

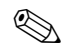

#### Nota!

Le viti dei morsetti devono essere strette a fondo.

#### 4.3.2 Schermatura e messa a terra

Per la progettazione della schermatura e della messa a terra di un sistema fieldbus occorre tenere conto di tre importanti aspetti:

- Compatibilità elettromagnetica (EMC)
- Sicurezza dalle esplosioni
- Sicurezza del personale

Per garantire una compatibilità elettromagnetica ottimale è importante verificare che i componenti del sistema e i cavi utilizzati per collegarli siano schermati in modo continuo. Idealmente, la schermatura dei cavi dovrebbe essere collegata alla custodia metallica delle unità da campo connesse. Dal momento che queste ultime sono generalmente collegate al cavo di messa a terra, si può presupporre che la schermatura del cavo del bus sia messa a terra in modo corretto. Questo sistema, studiato per garantire una compatibilità elettromagnetica ottimale e la sicurezza del personale, può essere adottato in impianti funzionanti con un sistema di compensazione del potenziale ottimale. Nel caso di impianti privi di compensazione del potenziale, è possibile che si creino delle correnti di compensazione delle frequenze (50 Hz.) sulla rete di alimentazione principale fra due punti di messa a terra. In casi particolarmente sfortunati, tale corrente potrebbe essere superiore alla corrente consentita per la schermatura, e danneggiare il cavo.

Per prevenire la formazione di queste correnti di compensazione, nel caso di impianti privi di sistemi di compensazione del potenziale si consiglia pertanto di collegare la schermatura del cavo solo ai componenti di messa a terra principali (es. al cavo di messa a terra) a un'estremità e di connettere tutti gli altri punti di messa a terra per mezzo di condensatori.

In aree particolarmente difficili dal punto di vista della compatibilità elettromagnetica si raccomanda di schermare il cavo di connessione del sensore nel caso di installazione remota.

### 4.3.3 Specifiche del cavo per Fieldbus (PROFIBUS-PA<sup>®</sup>)

#### Tipo di cavo

Nota!

Per la connessione dello strumento di misura al bus di campo si raccomanda di utilizzare un cavo a doppia anima. In conformità con la IEC 61158-2, è possibile utilizzare quattro tipi di cavi diversi (A, B, C, D); tuttavia solo i cavi A e B sono schermati.

- I cavi del tipo A e B devono essere utilizzati solo per nuove installazioni. Questi ultimi, infatti sono schermati, pertanto garantiscono una protezione sufficiente dalle interferenze elettromagnetiche, offrendo quindi il massimo livello di affidabilità possibile per la trasmissione dei dati. Utilizzando cavi a coppie incrociate multiple (tipo B) è possibile collegare più di un bus di campo (dello stesso tipo) utilizzando un solo cavo. Non sono ammessi circuiti di forma diversa.
- Con l'esperienza si è visto che i tipi C e D devono essere evitati, poiché non sono schermati. Ciò è dovuto anche al fatto che il livello di protezione dalle interferenze non risulta sufficiente in base ai requisiti delle norme applicate.

Le caratteristiche elettriche dei cavi fieldbus non sono fisse, tuttavia occorre tenere presente alcuni dati importanti, come lunghezza, numero di utenti, compatibilità elettromagnetica, ecc. nella scelta finale dei materiali in fase di progettazione.

|                                                    | Tipo A                               | Тіро В                                                                 |
|----------------------------------------------------|--------------------------------------|------------------------------------------------------------------------|
| Struttura del cavo                                 | Coppie di cavi incrociati, schermate | Coppie di cavi incrociati, singole o multiple,<br>a schermatura totale |
| Sezione dell'anima                                 | 0,8 mm² (AWG 18)                     | 0,32 mm² (AWG 22)                                                      |
| Resistenza del circuito<br>(c.c.)                  | 44 Ω/km                              | 112 Ω/km                                                               |
| Resistenza residua a<br>31,25 kHz                  | $100 \ \Omega \pm 20\%$              | $100 \ \Omega \pm 30\%$                                                |
| Smorzamento residuo a<br>39 kHz                    | 3 dB/km                              | 5 dB/km                                                                |
| Asimmetria capacitiva                              | 2 nF/km                              | 2 nF/km                                                                |
| Distorsione di fase<br>(7,9 39 kHz)                | 1,7 μs/km                            | a                                                                      |
| Grado di protezione della<br>schermatura           | 90 %                                 | A                                                                      |
| Lunghezza massima cavo<br>(incl. derivazioni >1 m) | 1900 m                               | 1200 m                                                                 |

a. Non specificata

Nell'elenco seguente sono riportati cavi fieldbus adatti all'uso in aree non Ex, di produttori diversi:

- Siemens: 6XV1 830-5BH10
- Belden: 3076F
- Kerpen: CeL-PE/OSCR/PVC/FRLA FB-02YS(ST)YFL

#### Lunghezza massima totale del cavo

La lunghezza massima della rete dipende dalla classe di protezione e dalle specifiche del cavo. La lunghezza totale del cavo comprende la lunghezza del cavo principale e la lunghezza delle derivazioni (>1 m). Si prega di tenere presente quanto segue:

• La lunghezza massima totale del cavo dipende dal tipo di cavo utilizzato (v. cavo di tipo A e B).

#### Lunghezza massima delle derivazioni

Per "derivazione" si intende il cavo di collegamento fra la scatola di distribuzione e l'unità da campo. Nel caso delle applicazioni non Ex, la lunghezza massima delle derivazioni dipende dal numero di derivazioni (>1 m).

| Numero di derivazioni       | 1 12  | 13 14 | 15 18 | 19 24 | 25 32 |
|-----------------------------|-------|-------|-------|-------|-------|
| Lungh. max. per derivazione | 120 m | 90 m  | 60 m  | 30 m  | 1 m   |

#### Numero di unità da campo

Nel caso dei sistemi FISCO in classe EEx ia il limite massimo previsto per la lunghezza del cavo è di 1000 m.

È consentito un numero massimo di 32 utenti per segmento per le applicazioni non Ex e di 9 utenti per le applicazioni Ex (EEx ia. IIC). Il numero effettivo di utenti deve essere definito durante la fase di progettazione.

#### Terminazione del bus

L'inizio e la fine di ciascun segmento del bus devono essere dotati di terminazioni apposite. Nel caso di alcune scatole di giunzione (non Ex), la terminazione del bus può essere attivata per mezzo di un commutatore. In caso contrario, sarà necessario installare una terminazione di bus separata. A questo proposito si prega di notare quanto segue:

- Nel caso di un segmento di bus ramificato, il dispositivo di misura più lontano dall'accoppiatore di segmento rappresenta l'estremità del bus.
- Se il bus di campo è prolungato per mezzo di un ripetitore, anche tale prolunga dovrà essere dotata di terminazioni alle due estremità.

#### Approfondimenti

Per ulteriori informazioni generali e suggerimenti sulle connessioni consultare il Manuale di funzionamento BA198F/00/en. (v. »Ulteriore documentazione« a pag. 163.)

### 4.4 Controllo della connessione

Controllo della connessione Dopo aver eseguito tutti i collegamenti elettrici del trasmettitore da testa, eseguire i controlli sotto descritti:

| Condizioni e specifiche dell'unità                                                                         | Note             |
|----------------------------------------------------------------------------------------------------|------------------|
| I trasmettitore di temperatura da testa o i cavi sono danneggiati (ispezione visiva)?                      | _                |
| Collegamento elettrico del trasmettitore di temperatura da testa                                           | Note             |
| I cavi impiegati sono conformi alle principali specifiche?                                                 | Pagina 133       |
| I cavi installati sono fuori tensione?                                                                     | _                |
| I cavi installati sono separati l'uno dall'altro (senza asole o incroci)?                                  | -                |
| Sono state adottate tutte le misure necessarie per la compensazione del potenziale e la messa a terra?     | Pagina 132       |
| I morsetti a vite sono serrati correttamente?                                                              | Controllo visivo |
| Collegamento elettrico del PROFIBUS PA®                                                                    | Note             |
| Tutti i componenti (T, scatole di giunzione, connettori, ecc.) sono collegati corret-<br>tamente fra loro? | _                |
| Tutti i segmenti del bus di campo sono stati dotati di terminazioni alle due estre-<br>mità?               | -                |
| È stata rispettata la lunghezza minima prevista dalle specifiche PROFIBUS per il cavo del bus di campo?    | Pagina 134       |
| È stata rispettata la lunghezza minima prevista dalle specifiche PROFIBUS per le derivazioni?              | Pagina 134       |
|                                                                                                    | Pagina 132       |

### 5 Utilizzo

### 5.1 Funzionamento in breve

#### Funzionamento in breve

| ¥ <u>p</u> os<br>9 | ition<br>V9 SERVICE        |                               | Value<br>2457                 |                        | nits                         |                                 |                                 |                      |                      |    |                      |
|--------------------|----------------------------|-------------------------------|-------------------------------|------------------------|------------------------------|---------------------------------|---------------------------------|----------------------|----------------------|----|----------------------|
| l pos<br>9         | ition<br>SECURITY LOCKI    | NG                            | Ex                            | pand                   | Lable                        |                                 |                                 |                      |                      |    |                      |
|                    |                            |                               |                               |                        |                              |                                 |                                 |                      |                      |    |                      |
|                    |                            | HO                            | H1                            | H2                     | НЗ                           | H4                              | H5                              | H6                   | H7                   | H8 | H9                   |
|                    | VO WORKING PARAMETERS      | 266.03 deg. C<br>MEASURED TE  | 26.14 deg. C<br>TEMP.COMPENS  | 0 sec.<br>TIME FILTER  |                              |                                 | 0.00 deg. C<br>OFFSET           |                      |                      |    | <u> </u>             |
|                    | V <u>1</u>                 |                               |                               |                        |                              |                                 |                                 |                      |                      |    |                      |
|                    | V2 CALIBRATION             | 10400 Ohm<br>INPUT 1 CONFIC   | PT100 IEC/DIN<br>SENSOR TYPE  | deg. C<br>MEASURING UN |                              | -200.00 deg. C<br>ZERO ENGIN.V, | 850.00 deg. C<br>F.S. ENGIN.VAL | 3 WIRE<br>CONNECTION |                      |    |                      |
|                    | V <u>3</u>                 |                               |                               |                        |                              |                                 |                                 |                      |                      |    |                      |
|                    | V4 MINMAX INDICATION       | 483.58 deg. C<br>MIN SENSOR V | 484.58 deg. C<br>MAX SENSOR \ |                        | 22.26 deg.C<br>MIN. TEMPERAT | 306.85 deg. C<br>MAX. TEMPERA   |                                 |                      |                      |    |                      |
|                    | V <u>5</u>                 |                               |                               |                        |                              |                                 |                                 |                      |                      |    |                      |
|                    | V <u>6</u> PROFIBUS PARAM. | PROFILE<br>IDENTITY NUME      | CONFIRM<br>SET UNIT TO BL     | 266.03<br>Out value    | 80 Hex<br>OUT STATUS         |                                 |                                 |                      | 3.0<br>PROFILE VERSI |    |                      |
|                    | ٧ <u>٢</u>                 |                               |                               |                        |                              |                                 |                                 |                      |                      |    |                      |
|                    | V <u>8</u>                 |                               |                               |                        |                              |                                 |                                 |                      |                      |    |                      |
|                    | V <u>9</u> SERVICE         | 0<br>ERROR CODE               | 0<br>LAST DIAGNOS             |                        |                              | 4<br>BUS ADDRESS                | 0<br>DEFAULT VALL               |                      |                      |    | 2457<br>SECURITY LOC |
|                    | VA USER INFORMATION        | TAG NUMBER                    | SET USER TEXT                 | 0.00.00<br>Hardware ve | 8202<br>Softvvare ve         | 0.00.00<br>SERIAL NUMBE         |                                 |                      |                      |    |                      |
|                    |                            | •                             |                               |                        |                              |                                 |                                 |                      |                      |    | •                    |
|                    |                            |                               |                               |                        |                              |                                 |                                 |                      |                      |    |                      |
|                    |                            |                               |                               |                        |                              |                                 |                                 |                      |                      |    |                      |
|                    |                            |                               |                               |                        |                              |                                 |                                 |                      |                      |    |                      |
|                    |                            |                               |                               |                        |                              |                                 |                                 |                      |                      |    |                      |

Campi evidenziati in grigio chiaro (V2H0, V2H1, V2H2, V2H6) = configurazione con Quick Setup Campi evidenziati in grigio scuro (V9H1) = campi attivi

### 5.2 Communication PROFIBUS-PA<sup>®</sup>

# $\begin{array}{l} \text{Communication PROFI-}\\ \text{BUS-PA}^{\textcircled{R}} \end{array}$

### 5.2.1 Architettura del sistema PROFIBUS-PA®

PROFIBUS-PA<sup>®</sup> è uno standard per bus di campo aperti conforme alle norme IEC 61784-1 e IEC 61158-2, appositamente studiato in base ai requisiti delle industrie di processo.

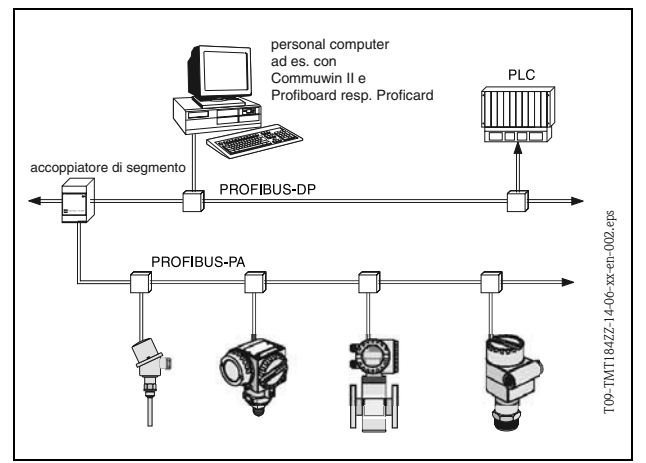

Fig. 5.2: Architettura del sistema PROFIBUS-PA®

Nel caso più semplice, il sistema di misura è costituito da: un trasmettitore di temperatura da testa, un accoppiatore di segmento, una resistenza di terminazione PROFIBUS- $PA^{\circledast-}$ , un PLC o PC con software operativo, es. Commuwin II. Il numero massimo di trasmettitori per segmento del bus dipende dal consumo di corrente del singolo trasmettitore, dalla potenza massima dell'accoppiatore di segmento e dalla lunghezza di bus necessaria (v. BA198F/00/en).

Fig. 5.1: Superficie del programma operativo E+H Commuwin II.

Normalmente è possibile connettere

- Max 9 trasmettitori di temperatura da testa per applicazioni EEx ia e
- Max 32 trasmettitori di temperatura da testa in aree sicure
- per segmento del bus.

Nota!

Durante la progettazione occorre tenere presente che il trasmettitore di temperatura da testa ha un consumo di corrente pari a  $10 \pm 1$  mA.

#### 5.2.2 Partner di comunicazione

In un sistema di comando, il trasmettitore di testa funge sempre da slave e, a seconda dell'applicazione, può scambiare dei dati con uno o più master. Il master può essere rappresentato da un PLC, DCS o PC dotato di scheda di comunicazione PROFIBUS-DP<sup>®</sup>.

#### Blocchi funzione

Per la descrizione dei blocchi funzione di una unità e per la definizione di un accesso universale ai dati, PROFIBUS utilizza dei blocchi funzione predefiniti (dal  $\rightarrow$  cap. 5.2.7 al  $\rightarrow$  cap. 5.2.10). I blocchi funzione implementati nelle unità fieldbus trasmettono informazioni riguardanti le funzioni che un'unità può svolgere nell'ambito di una strategia di automazione globale.

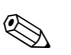

#### Nota!

Per informazioni dettagliate sui blocchi funzione vedere le specifiche PROFIBUS-PA<sup>®</sup> Profili per dispositivi di controllo processo; Versione 3.0.

I blocchi seguenti possono essere configurati negli apparecchi da campo secondo il profilo 3.0:

Blocco fisico:

Il blocco fisico contiene tutte le caratteristiche dell'unità.

Blocco trasduttore (blocco di trasmissione):

Uno o più blocchi trasduttori contengono tutti i parametri del principio di misura e tutti i parametri specifici dell'unità. Nei blocchi trasduttori sono rappresentati i principi di misura (es. temperatura) secondo le specifiche PROFIBUS.

Blocco funzione:

Uno o più blocchi funzione contengono tutte le funzioni di automazione dell'unità. È possibile distinguere fra vari blocchi funzione, es. blocco ingresso analogico, uscita analogica, ecc. Ciascuno di questi blocchi funzione è utilizzato per applicazioni diverse.

#### 5.2.3 Integrazione di sistema

Nel caso delle unità da campo PROFIBUS-PA<sup>®</sup> i valori misurati e lo stato di norma vengono trasmessi in 5 byte. Una unità di misura con molte variabili di processo emette un'enorme quantità di byte.

Per integrare l'unità da campo in un sistema bus, il sistema PROFIBUS-PA<sup>®</sup> necessita di una descrizione dei parametri dell'unità, come dati di uscita, dati di ingresso, formato dei dati, quantità dei dati e velocità di trasmissione supportata.

Questi dati sono contenuti in un file Device Data Base (file GSD), messo a disposizione del master PROFIBUS-PA<sup>®</sup> durante la messa in marcia del sistema di comunicazione.

Inoltre, è possibile integrare anche dei bitmap, che appaiono come simboli nella rete. Il file 3.0 Device Data Base (file GSD) consente di sostituire le unità da campo con unità di altri produttori senza dover ripetere la progettazione.

Generalmente, il profilo 3.0 permette di creare due tipi di GSD:

- **GSD** specifico del produttore: con questo GSD, l'unità da campo avrà una funzionalità illimitata garantita. Sono disponibili anche i parametri di processo e le funzioni specifiche dell'unità.
- **GSD profilo:** varia in base al numero di blocchi AI (ingresso analogico) e ai principi di misura. Se l'impianto è stato progettato con dei GSD profilo, è possibile lo scambio di informazioni fra unità di produttori diversi.

#### Nota!

S

Prima di definire il progetto è necessario sapere con quali GSD si dovrà far funzionare l'installazione. Questa impostazione può essere modificata con un master di classe 2.

#### Configurazione di stabilimento: GSD specifico del produttore.

Il trasmettitore di temperatura da testa TMT184 supporta i GSD con i codici di identificazione riportati nella tabella seguente:

| Nome dell'unità                                     | ID specif. produttore | ID Profilo 3.0 | GSD specif. produttore                       |  |
|-----------------------------------------------------|-----------------------|----------------|----------------------------------------------|--|
| TMT184<br>PROFIBUS-PA <sup>®</sup><br>(IEC 61158-2) | 1523 (Hex)            | 9700 (Hex)     | EH3_1523.gsd<br>EH3X1523.gsd                 |  |
| (120 01100 2)                                       | GSD Profilo 3.0       | Tipo file      | Bitmap                                       |  |
|                                                     | PA039700.gsd          | EH31523x.200   | EH1523_d.bmp<br>EH1523_n.bmp<br>EH1523_s.bmp |  |

Ciascuna unità riceve un numero di identificazione (ID) dalla organizzazione degli utenti Profibus (PNO), in base al quale viene ricavato il nome del file Device Data Base (GSD). Nel caso di Endress+Hauser l'ID inizia con il codice di designazione del produttore 15xx. Alla Endress+Hauser, al fine di garantire una migliore correlazione con il GSD, i nomi dei GSD (senza i file tipo) sono strutturati come segue:

#### ■ EH3\_15xx:

- EH= Endress+Hauser,
- 3= Profilo 3.0,
- \_= Identificazione standard e
- 15xx = ID
- EH3x15xx:

EH= Endress+Hauser, 3 = Profilo 3.0, x = Identificazione estesa e 15xx= ID

I file GSD di tutti i file Endress+Hauser sono reperibili nei seguenti siti:

- Internet: Endress+Hauser
  - www.endress.com  $\rightarrow$  (Products  $\rightarrow$  Process Solutions  $\rightarrow$  PROFIBUS  $\rightarrow$  GSD files)
- Internet: PNO
- www.profibus.com (GSD library)
- Oppure possono essere richiesti a Endress+Hauser in formato CD-ROM: **Codice d'ordine** 50097200

#### Struttura dei file GSD di Endress+Hauser

Nel caso dei trasmettitori da campo Endress+Hauser che utilizzano l'interfaccia PROFIBUS tutti i dati necessari per la progettazione sono contenuti in un file. Questo file, in seguito a decompressione, assumerà la struttura sotto descritta.

La designazione Revisione #xx indica una versione specifica dell'unità. Nella directory BMP è possibile trovare bitmap specifici dell'unità, che potranno essere utilizzati in funzione del software di progettazione.

I file GSD vengono salvati nella cartella GSD, e suddivisi nelle sottocartelle Extended e Standard. Le informazioni relative all'uso del trasmettitore da campo e alle interrelazioni con il software dell'unità si trovano nella cartella Info. Si prega di leggere attentamente queste note prima di definire il progetto. I file con il suffisso .200 si trovano nella cartella TypDat.

#### Formati Standard ed Extended

Esistono dei file GSD files i cui moduli vengono trasmessi con una designazione supplementare (es. 0x42, 0x84, 0x08, 0x05). Questi file GSD sono contenuti nella cartella Extended. I file GSD con una designazione standard (es. 0x94) si trovano nella cartella Standard. Durante l'integrazione dei trasmettitori da campo, conviene utilizzare per primi i file GSD con designazione Extended. Se l'integrazione realizzata in questo modo non riesce, converrà utilizzare il GSD Standard. Questa distinzione è il risultato di una implementazione specifica nel sistema Master.

#### Contenuti del file scaricato da Internet e del CD-ROM

- Tutti i file GSD Endress+Hauser
- File tipo Endress+Hauser
- File bitmap Endress+Hauser
- Informazioni utili sulle unità

#### Uso dei file GSD/tipo

I file GSD, in funzione del software in uso, devono essere caricati nella directory specifica del programma o in una banca dati specifica per mezzo di una funzione di importazione.

#### Esempio 1

La directory... \ siemens  $\ step7 \ s7data \ gsd$  può essere utilizzata per il Siemens STEP 7 del software di progettazione Siemens SPS S7-300 / 400.

I file GSD comprendono anche i file Bitmap. I file Bitmap possono essere utilizzati per ottenere una rappresentazione grafica dei punti di misura. I file Bitmap devono essere archiviati nella directory  $\dots$  siemens  $\ step7 \ s7data \ nsbmp$ .

#### Esempio 2

Se si utilizza un Siemens S5 e la rete PROFIBUS-DP è stata progettata con il programma COM ET 200, sarà necessario utilizzare i file tipo (file x.200).

In caso di dubbi su altri tipi di software di progettazione, rivolgersi al produttore del PLC per chiedere istruzioni sulla directory da utilizzare.

#### Compatibilità delle unità con le versioni del profilo 2.0 e 3.0

Nell'ambito di una stessa installazione è possibile utilizzare unità con Profilo 2.0 e 3.0 con GSD diversi su uno stesso master DP; ciò è possibile poiché i dati ciclici per il sistema di automazione sono compatibili in entrambe le versioni del profilo.

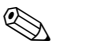

#### Nota!

In genere, è possibile sostituire apparecchi con Profilo 2.0 con apparecchi con Profilo 3.0 dello stesso tipo senza dover ripetere la progettazione.

![](_page_138_Picture_24.jpeg)

#### Nota!

La sostituzione dei trasmettitori di temperatura da testa Endress+Hauser TMD834 con i trasmettitori di nuova generazione TMT184 è possibile anche se le unità differiscono sia a livello di nome che di ID. <NewLine/>Il TMT184 può essere utilizzato come unità sostitutiva se nella matrice E+H del TMT184 in posizione V6H0 si imposta 'PRODUTT V2.0' ( $\rightarrow$  cap. 5.2.7). Il TMT184 funzionerà quindi come un TMD834 sostitutivo con Profilo V2.0.

#### 5.2.4 Scambio di dati ciclico

Nel caso del PROFIBUS-PA<sup>®</sup> la trasmissione ciclica dei valori analogici al sistema di automazione avviene in blocchi da 5 byte. Il valore misurato è rappresentato dai primi 4 byte di un numero con virgola decimale mobile in base allo standard IEEE 754 (vedere numero a virgola decimale mobile IEEE). Il quinto byte contiene informazioni sullo stato relative al valore misurato, implementate in base alla specifica del Profilo 3.0 (Pagina 141).

#### Numero a virgola decimale mobile IEEE

Conversione di un valore Hex in un numero a virgola decimale mobile IEEE per la registrazione del valore misurato. I valori misurati vengono visualizzati nel formato numerico IEEE-754 (v. sotto) e trasmessi al master di classe 1.

| Byte n |                                         | Byte n+1 |                                                       | Byte n+2 |                                                                                 | Byte                                                                                            | n+3                |                  |       |
|--------|-----------------------------------------|----------|-------------------------------------------------------|----------|---------------------------------------------------------------------------------|-------------------------------------------------------------------------------------------------|--------------------|------------------|-------|
| Bit7   | Bit 6                                   | Bit 0    | Bit7                                                  | Bit 6    | Bit 0                                                                           | Bit 7                                                                                           | Bit 0              | Bit 7            | Bit 0 |
| VZ     | $Z = 2^7 2^6 2^5 2^4 2^3 2^2 2^1 = 2^0$ |          | $\begin{array}{c ccccccccccccccccccccccccccccccccccc$ |          | 2 <sup>-8</sup> 2 <sup>-9</sup> 2 <sup>-1</sup><br><sup>13</sup> 2 <sup>-</sup> | <sup>0</sup> 2 <sup>-11</sup> 2 <sup>-12</sup> 2 <sup>-</sup><br><sup>14</sup> 2 <sup>-15</sup> | 2 <sup>-16</sup> . | 2 <sup>-23</sup> |       |
|        | Esponente                               |          | Mantissa                                              |          | Ma                                                                              | ntissa                                                                                          | Man                | tissa            |       |

Formula =  $(-1)^{VZ} * 2^{(\text{Esponente} - 127)} * (1 + \text{Mantissa})$ Esempio: 40 F0 00 00 hex = 0100 0000 1111 0000 0000 0000 0000 binario Valore =  $(-1)^0 * 2^{(129-127)} * (1 + 2^{-1} + 2^{-2} + 2^{-3})$ = 1 \* 2<sup>2</sup> \* (1 + 0,5 + 0,25 + 0,125) = 1 \* 4 \* 1,875 = 7,5

La temperatura di processo è trasmessa con uno scambio ciclico di dati dal trasmettitore di temperatura da testa TMT184.

#### TMT184 —> Sistema di automazione

| Byte di ingresso | Parametro<br>di processo | Modalità di<br>accesso | Commento/for-<br>mato dati                        | Unità di misura<br>predefinite |
|------------------|--------------------------|------------------------|---------------------------------------------------|--------------------------------|
| 0, 1, 2, 3       | Temperatura              | Lettura                | Numero a virgola<br>mobile a 32 bit<br>(IEEE-754) | °C                             |
| 4                | Stato temperatura        | Lettura                | Pagina 141                                        | -                              |

#### Dati in uscita

Valore visualizzato

Il valore visualizzato consente di trasmettere direttamente al trasmettitore da testa un valore calcolato nel sistema di automazione. Questo valore misurato è un semplice valore visualizzato, che appare ad esempio sul display PROFIBUS-PA RID 261. Il valore visualizzato comprende 4 byte di valore misurato e 1 byte di stato.

| Byte di uscita | Parametro Modalità<br>di processo di accesso |           | Commenti/formato dati                       |
|----------------|----------------------------------------------|-----------|---------------------------------------------|
| 0, 1, 2, 3     | Valore visualizzato                          | Scrittura | Numero a virgola mobile a 32 bit (IEEE-754) |
| 4              | Valore stato                                 | Scrittura | -                                           |

#### Sistema di automazione-> TMT184 (valore visualizzato)

Generalmente la progettazione di un sistema PROFIBUS-DP/-PA<sup>®</sup> è effettuata come segue:

- 1. L'unità da configurare (TMT184) viene connessa alla rete PROFIBUS-PA<sup>®</sup> utilizzando i file GSD del programma di configurazione del sistema di automazione. I dati richiesti possono essere impostati offline nel software di progettazione.
- 2. È quindi necessario configurare il programma operativo del sistema di automazione. Il programma operativo consente di controllare e determinare i dati di ingresso e di uscita, e contiene i valori misurati per eseguirne l'analisi. Se il sistema di automazione non supporta il formato a virgola decimale mobile IEEE-754, sarà necessario utilizzare un blocco addizionale di conversione del valore misurato. A seconda del tipo di gestione dei dati utilizzato nel sistema di automazione (formato Little-Endian o Big-Endian), potrebbe essere necessario modificare la sequenza di byte (byte-swapping).
- 3. Alla fine della progettazione, quest'ultima viene trasmessa al sistema di automazione sotto forma di file binario.
- 4. Quando la sequenza di progettazione sarà stata completata, sarà possibile avviare il sistema. Il sistema di automazione si collega alle unità incluse nel progetto. Quindi è possibile configurare i parametri specifici del processo utilizzando un master di classe 2, ad esempio Commuwin II.

#### Codice stato

Codici di stato supportati dal blocco AI (ingresso analogico). Codifica dello stato in conformità con i Profili PROFIBUS 3.0 'PROFIBUS-PA Profili per dispositivi di controllo processo – Requisiti generali' V 3.0:

| Codice stato | Significato       | Stato dell'unità | Limiti  |
|--------------|-------------------|------------------|---------|
| 0x1C         | OUT_OF SERVICE    | BAD              | OK      |
| 0x1D         | OUT_OF SERVICE    | BAD              | LOW_LIM |
| 0x1E         | OUT_OF SERVICE    | BAD              | HIG_LIM |
| 0x1F         | OUT_OF SERVICE    | BAD              | CONST   |
| 0x0C         | DEVICE_FAILURE    | BAD              | OK      |
| 0x0D         | DEVICE_FAILURE    | BAD              | LOW_LIM |
| 0x0E         | DEVICE_FAILURE    | BAD              | HIG_LIM |
| 0x0F         | DEVICE_FAILURE    | BAD              | CONST   |
| 0x44         | LAST_USABLE_VALUE | UNCERTAIN        | OK      |
| 0x45         | LAST_USABLE_VALUE | UNCERTAIN        | LOW_LIM |
| 0x46         | LAST_USABLE_VALUE | UNCERTAIN        | HIG_LIM |
| 0x47         | LAST_USABLE_VALUE | UNCERTAIN        | CONST   |
| 0x48         | SUBSTITUTE_SET    | UNCERTAIN        | OK      |
| 0x49         | SUBSTITUTE_SET    | UNCERTAIN        | LOW_LIM |
| 0x4A         | SUBSTITUTE_SET    | UNCERTAIN        | HIG_LIM |
| 0x4B         | SUBSTITUTE_SET    | UNCERTAIN        | CONST   |
| 0x4C         | INITIAL_VALUE     | UNCERTAIN        | OK      |
| 0x4D         | INITIAL_VALUE     | UNCERTAIN        | LOW_LIM |
| 0x4E         | INITIAL_VALUE     | UNCERTAIN        | HIG_LIM |
| 0x4F         | INITIAL_VALUE     | UNCERTAIN        | CONST   |

| Codice stato | Significato        | Stato dell'unità | Limiti  |
|--------------|--------------------|------------------|---------|
| 0x80         | NC_OK              | GOOD             | OK      |
| 0x81         | NC_OK              | GOOD             | LOW_LIM |
| 0x82         | NC_OK              | GOOD             | HIG_LIM |
| 0x83         | NC_OK              | GOOD             | CONST   |
| 0x84         | NC_OK_UPDATE_EVENT | GOOD             | OK      |
| 0x85         | NC_OK_UPDATE_EVENT | GOOD             | LOW_LIM |
| 0x86         | NC_OK_UPDATE_EVENT | GOOD             | HIG_LIM |
| 0x87         | NC_OK_UPDATE_EVENT | GOOD             | CONST   |
| 0x8C         | NC_OK_CRIT_ALARM   | GOOD             | OK      |
| 0x8D         | NC_OK_CRIT_ALARM   | GOOD             | LOW_LIM |
| 0x8E         | NC_OK_CRIT_ALARM   | GOOD             | HIG_LIM |
| 0x8F         | NC_OK_CRIT_ALARM   | GOOD             | CONST   |
| 0x88         | NC_OK_ADVISORY_AL  | GOOD             | OK      |
| 0x89         | NC_OK_ADVISORY_AL  | GOOD             | LOW_LIM |
| 0x8A         | NC_OK_ADVISORY_AL  | GOOD             | HIG_LIM |
| 0x8B         | NC_OK_ADVISORY_AL  | GOOD             | CONST   |

#### 5.2.5 Trasferimento di dati aciclico

Il trasferimento di dati aciclico serve per la trasmissione dei parametri durante la messa in marcia, per la manutenzione o la visualizzazione di altre misure comprese nello scambio di dati ciclico.

Generalmente si fa una distinzione fra connessioni master di classe 1 e 2. Per il trasmettitore di temperatura da testa TMT184 è possibile utilizzare un master di classe 2. Durante la lettura dei parametri da parte di un master di classe 2, quest'ultimo invia un telegramma di richiesta all'unità da campo utilizzando l'indirizzo dell'unità da campo, lo slot e l'index, nonché la lunghezza prevista dei dati. L'unità dal campo risponde utilizzando il set di dati richiesto, se esiste e se ha la lunghezza corretta (in byte).

Durante la scrittura dei parametri con un master di classe 2 vengono trasmessi lo slot e l'index, le lunghezze (byte) e il set di dati, oltre all'indirizzo dell'unità da campo. Lo slave conferma il comando di scrittura. Con un master di classe 2 è possibile accedere ai blocchi rappresentati nella figura sotto. I parametri che possono essere gestiti con il programma operativo E+H (Commuwin II) sono rappresentati sotto forma di matrice (Pagina 144).

![](_page_141_Figure_7.jpeg)

Fig. 5.3: Modello di blocchi funzione del TMT184 PROFIBUS-PA®

#### 5.2.6 Programma operativo Commuwin II

Commuwin II è un programma per la configurazione remota di unità da campo e di unità con montaggio a fronte quadro. La possibilità di utilizzare il programma operativo Commuwin II dipende dal tipo di unità e dalla modalità di comunicazione (HART<sup>®</sup> o PROFIBUS<sup>®</sup>).

![](_page_142_Picture_4.jpeg)

#### Nota!

Per informazioni dettagliate sul Commuwin II è possibile consultare la seguente documentazione Endress+Hauser:

- ■Informazioni di sistema: SI018F/00/en "Commuwin II"
- Manuale di funzionamento: BA124F/00/en Programma operativo "Commuwin II"

|                           | ОН                 | H                                | H2                | H3                | H4                 | H5                      | H6          | H7                      | HB | 6H               |
|---------------------------|--------------------|----------------------------------|-------------------|-------------------|--------------------|-------------------------|-------------|-------------------------|----|------------------|
| V0<br>PARAMETRI DI LAVORO | TEMP. MISURATA     | COMPENSAZ. TEMP.                 | FILTRO TEMPO      | MODO RJ           | VALORE RJ EST.     | OFFSET                  |             |                         |    |                  |
| 17                        |                    |                                  |                   |                   |                    |                         |             |                         |    |                  |
| v2<br>CALIBRAZIONE        | INGRESSO 1 CONFIG. | TIPO SENSORE                     | UNITÀ MISURA 1    |                   | VALORE MOTORE ZERO | VALORE MOTORE F.S.      | CONNESSIONE | COMP.<br>DUE FILI       |    |                  |
| V3                        |                    |                                  |                   |                   |                    |                         |             |                         |    |                  |
| V4<br>INDICAZIONE MIN/MAX | VAL. SENSORE MIN.  | VAL. SENSORE MAX                 |                   | TEMPERATURA MIN.  | ТЕМРЕРАТИВА МАХ.   |                         |             |                         |    |                  |
| V5                        |                    |                                  |                   |                   |                    |                         |             |                         |    |                  |
| V6<br>PARAM. PROFIBUS     | NUMERO IDENT.      | CONFERMA UNITÀ<br>IMPOST. SU BUS | VALORE USCITA     | STATO USCITA      |                    |                         |             | VERSIONE PROFILO<br>3.0 |    |                  |
| ۷7                        |                    |                                  |                   |                   |                    |                         |             |                         |    |                  |
| V8                        |                    |                                  |                   |                   |                    |                         |             |                         |    |                  |
| v9<br>MANUTENZIONE        | 0<br>CODICE ERRORE | 0<br>ULTIMA DIAGNOSTICA          |                   |                   | INDIRIZZO BUS      | 0<br>VALORI PREDEFINITI |             |                         |    | BLOCCO SICUREZZA |
| VA<br>INFORMAZIONI UTENTE | NUMERO TAG         | IMPOSTA TESTO UTENTE             | VERSIONE HARDWARE | VERSIONE SOFTWARE | NUMERO DI SERIE    |                         |             |                         |    |                  |
|                           | = Quick Set        | dn                               |                   |                   |                    |                         |             |                         |    |                  |

# 5.2.7 Matrice trasmettitore di temperatura da testa PROFIBUS-PA<sup>®</sup>
#### Funzione

Nella tabella seguente sono riportate e descritte tutte le funzioni della matrice di programmazione richieste per la configurazione del trasmettitore di temperatura da testa.

| Gr                               | uppo di funzione: 1                                                     | PARAMETRI DI LAVORO                                                                                          |
|----------------------------------|-------------------------------------------------------------------------|----------------------------------------------------------------------------------------------------|
| TEMP. MISURATA<br>■ V0H0         | Visualizzazione della te                                                | emperatura misurata attuale.                                                                                 |
| COMPENSAZIONE TEMP.<br>• V0H1    | Visualizzazione della te<br>interno.                                    | emperatura attuale misurata al punto di misura di riferimento                                                |
| FILTRO DI TEMPO<br>VOH2          | Selezione del filtro digi<br>Dati inseriti: da 0 a 100<br><b>0 sec.</b> | tale di 1° ordine.<br>O secondi                                                                              |
| MODO RJ<br>• V0H3                | Selezione del punto di<br>Dati inseriti: non defin<br>interno           | misura di riferimento interno (Pt100) o esterno.<br>ito; interno; esterno                                    |
|                                  | Nota!<br>L'immissione è possibil<br>della funzione: TIPO S              | e solo selezionando una termocoppia (TC) in corrispondenza<br>ENSORE                                         |
| VALORE RJ.EST.<br>■ V0H4         | Immissione del valore :<br>Dati inseriti: -40.00<br><b>0 °C</b>         | misurato nel punto di misura di riferimento.<br>85.00 °C (°C, °F, K)                                         |
|                                  | Nota!<br>L'immissione è possibil<br>della funzione: PUNTC               | e solo selezionando una termocoppia (TC) in corrispondenza<br>) DI RIFERIMENTO.                              |
| OFFSET<br>■ V0H5                 | Immissione della corre<br>Dati inseriti: -10.00<br><b>0,00 °C</b>       | zione del punto di zero (Offset).<br>10.00 °C (°C, °F, K)                                                    |
|                                  | Nota!<br>Il valore inserito verrà                                       | sempre azzerato quando si cambierà tipo di sensore.                                                          |
|                                  | Gruppo di funzio                                                        | one: CALIBRAZIONE                                                                                            |
| CONFIG. INGRESSO INPUT 1<br>V2H0 | Immissione del campo<br>-1075 mV, 10 400                                | di ingresso<br>) Ohm, 10 2000 Ohm                                                                            |
| TIPO SENSORE<br>V2H1             |                                                                         | Immissione del tipo di sensore utilizzato o del tipo di linea-<br>rizzazione.                                |
|                                  |                                                                         | Tipo di sensore                                                                                              |
|                                  | -1075 mV                                                                | LINEARE<br>Tipo B, Tipo C, Tipo D, Tipo E, Tipo J, Tipo K, Tipo N, Tipo<br>R, Tipo S, Tipo T, Tipo L, Tipo U |
|                                  | 10400 Ohm                                                               | LINEARE<br>Pt100 DIN/IEC, Pt100 JIS, Ni100                                                                   |
|                                  | 102000 Ohm                                                              | Lineare<br>Pt500, Pt1000, Ni500, Ni1000                                                                      |
| UNITÀ DI MISURA1<br>V2H2         | Immissione delle unità<br>Dati inseriti: °C, °<br>°C                    | di misura.<br>F, K, Ohm o mV                                                                                 |
| VALORE IN. SC.<br>V2H4           | Inizio scala del campo                                                  | di misura del sensore.                                                                                       |
| VALORE F. SCALA                  | Valore di fondo scala d                                                 | el campo di misura del sensore.                                                                              |

| CONNESSIONE<br>• V2H6                            | Immissione della modalità di connessione RTD<br>Dati inseriti: bifilare<br>3 fili<br>4 fili                                                                                                    |
|--------------------------------------------------|----------------------------------------------------------------------------------------------------|
|                                                  | 4 mi<br>3 fili                                                                                                    |
|                                                  | Nota!<br>Questo campo è attivo solo se si seleziona una termoresistenza (RTD) in corrispon-<br>denza della funzione: TIPO SENSORE.                                                                                                    |
| COMP. 2 FILI<br>• V2H7                           | Immissione della compensazione di resistenza del cavo nel caso di una connessione<br>RTD bifilare.<br>Dati inseriti: 0,00 30,00 Ohm<br><b>0.00 Ohm</b>                                                                                                    |
|                                                  | Nota!<br>Questo campo è attivo solo se è stata selezionata l'opzione bifilare in corrispondenza<br>della funzione: CONNESSIONE (V2H6).                                                                                                    |
| Gru                                              | ppo di funzione: INDICAZIONE MIN/MAX                                                                                                    |
| VALORE SENSORE MIN.<br>■ V4H0                    | Visualizzazione del valore di processo minimo. Il valore di processo viene accettato all'inizio della misura.                                                                                                    |
|                                                  | Nota!<br>Il valore di processo minimo verrà sostituito dal valore di processo effettivo al momento<br>della scrittura. In caso di ripristino dovrà essere immesso il valore predefinito.                                                                                                    |
| VALORE SENSORE MAX.<br>■ V4H1                    | Visualizzazione del valore di processo massimo. Il valore di processo viene accettato all'inizio della misura.                                                                                                    |
|                                                  | Nota!<br>Il valore di processo massimo verrà sostituito dal valore di processo effettivo al momento<br>della scrittura. In caso di ripristino dovrà essere immesso il valore predefinito.                                                                                                    |
| TEMPERATURA MIN.<br>■ V4H3                       | Visualizzazione della temperatura interna minima.                                                                                                    |
|                                                  | Nota!<br>Il valore della temperatura interna minima verrà sostituito dal valore interno effettivo al<br>momento della scrittura. In caso di ripristino dovrà essere immesso il valore predefinito.                                                                                                    |
| <b>TEMPERATURA MAX.</b> <ul> <li>V4H4</li> </ul> | Visualizzazione della temperatura interna massima.                                                                                                    |
|                                                  | Nota!<br>Il valore della temperatura interna massima verrà sostituito dal valore interno effettivo al<br>momento della scrittura. In caso di ripristino dovrà essere immesso il valore predefinito.                                                                                                    |
|                                                  | Gruppo di funzione: PARAM. PROFIBUS                                                                                                    |
| <b>ID</b><br>■ V6H0                              | Selezione dell'ID.<br>Dati inseriti: PROFILO, PRODUTTORE, PRODUTT V2.0                                                                                                    |
|                                                  | Nota!<br>La sostituzione di un trasmettitore di temperatura da testa Endress+<br>Hauser TMD834 con un trasmettitore di nuova generazione TMT184 è possibile<br>anche se le unità differiscono sia a livello di nome che di ID.<br>Il TMT184 può essere utilizzato come unità sostitutiva, se nella matrice E+H del<br>TMT184 in posizione V6H0 si imposta 'PRODUTT V2.0' . Il TMT184 funzionerà<br>quindi come un TMD834 sostitutivo con Profilo V2.0. |
| CONFERMA UNITÀ IMP.<br>USCITA<br>• V6H1          | Disattivazione della messa in scala nel blocco di ingresso analogico                                                                                                    |
| VALORE USCITA<br>■ V6H2                          | Parametri di processo                                                                                                    |

| STATO USCITA<br>■ V6H3                     | Parametro di processo stato                                                                                                    |
|--------------------------------------------|----------------------------------------------------------------------------------------------------|
| VERSIONE PROFILO<br>■ V6H7                 | Versione PROFILO 3.0 PROFIBUS-PA®                                                                                                    |
|                                            | Gruppo di funzione: SERVIZIO                                                                                                    |
| CODICE ERRORE<br>■ V9H0                    | Visualizzazione del codice di errore attuale, v. »Messaggi di guasto dell'applicazione«<br>a pag. 157.<br><b>0</b>                                                                                                    |
| ULTIMO ERRORE<br>■ V9H1                    | Visualizzazione del codice di errore precedente.<br>Display: v. »Messaggi di guasto dell'applicazione« a pag. 157.<br><b>0</b>                                                                                                    |
| INDIRIZZO BUS<br>■ V9H4                    | Visualizzazione dell'indirizzo bus.<br>Nota!<br>L'indirizzo bus può essere letto solo in questo campo. Per cambiare l'indirizzo bus tra-<br>mite software è necessario utilizzare il server DPV1. Prima di effettuare il cambio di<br>indirizzo è necessario disattivare la connessione a Commuwin II. (v. »Configurazione<br>con PROFIBUS« a pag. 155.)<br>4 |
| VALORI PREDEFINITI<br>■ V9H5               | <ul> <li>Dati inseriti:</li> <li>1 = ripristino dei valori predefiniti in corrispondenza di tutti i parametri</li> <li>2506 = avvio a caldo</li> <li>2712 = impostazione dell'indirizzo bus a 126, se l'indirizzamento del software è attivo.</li> </ul>                                                                                                    |
| BLOCCO DI SICUREZZA<br>■ V9H9              | Codice di sblocco per configurazione.<br>Dati inseriti: Blocco = 0<br>Sblocco (abilitazione) = 2457                                                                                                    |
| Gru                                        | 1ppo di funzione: INFORMAZIONI UTENTE                                                                                                    |
| NUMERO TAG<br>• VAH0                       | Immissione e visualizzazione designazione punto di misura (TAG)                                                                                                    |
| TESTO UTENTE<br>■ VAH1                     | Immissione e visualizzazione designazione installazione                                                                                                    |
| VERSIONE HARDWARE <ul> <li>VAH2</li> </ul> | Visualizzazione versione unità                                                                                                    |
| VERSIONE SOFTWARE<br>VAH3                  | Visualizzazione versione software                                                                                                    |
| NUMERO DI SERIE<br>VAH4                    | Visualizzazione del numero di serie dell'unità E+H                                                                                                    |

|                            | ЮН                              | H                            | H2                                      | H3                                                | H4                  | H5               | H6 | H7 | H8 |
|----------------------------|---------------------------------|------------------------------|-----------------------------------------|---------------------------------------------------|---------------------|------------------|----|----|----|
| V0<br>DATI STRUMENTO       | TMT184<br>ID STRUMENTO          | 0.00.00<br>NUMERO DI SERIE   | 8201<br>VERSIONE SOFTWARE               | 0.00.00<br>VERSIONE HARDWARE                      | 17<br>ID PRODUTTORE |                  |    |    |    |
| V1<br>DESCRIZIONE          | DESCRITTORE                     | DATA INSTALLAZIONE           | MESSAGGIO                               | CERTIFICATO STRUMENTO                             |                     |                  |    |    |    |
| V2<br>RESET SOFTWARE       | 0<br>RESET SOFTWARE             |                              |                                         |                                                   |                     |                  |    |    |    |
| V3<br>BLOCCO SICUREZZA     | 2457<br>BLOCCO SCRITTURA        | 0<br>PROTEZIONE SCRITTURA HW | ABILITAZIONE<br>FUNZIONAMENTO<br>LOCALE |                                                   |                     |                  |    |    |    |
| V4<br>DATI STRUMENTO       | NUMERO<br>IDENT. PROFILO        |                              |                                         |                                                   |                     |                  |    |    |    |
| V5<br>MASCHERA DIAGNOSTICA | X0 XX X0 0X<br>MASCHERA         | 00 X0 0X 00<br>MASCHERA 1    | X0 00 00 00<br>MASCHERA 2               | FF C0 00 00 00<br>ESTENS: MASCHERA<br>DIAGNOSTICA |                     |                  |    |    |    |
| V6<br>DIAGNOSI             | 00 00 00 00<br>DIAGNOSI         | 00 00 00 00<br>DIAGNOSI 1    | 00 00 00 00<br>DIAGNOSI 2               | 00 00 00 00<br>ESTENS. DIAGNOSI                   |                     |                  |    |    |    |
| 77                         |                                 | AUTOMATICO<br>ATTUALE        |                                         |                                                   |                     |                  |    |    |    |
| V8<br>MODO BLOCCO          | MODO ORIENTAMENTO<br>AUTOMATICO |                              | AUTOMATICO<br>NORMALE                   | 00 00 X0 00<br>CONSENTITO                         |                     |                  |    |    |    |
| V9<br>CONFIG. ALLARME      | 00 0 00 00<br>CORRENTE          | 00 00 00 00<br>DISATT.       |                                         |                                                   |                     | 1<br>VERSIONE ST |    |    |    |
| VA<br>BLOCCO PARAMETRO     | TAG                             | 1<br>STRATEGIA               | 0<br>TASTO ALLARME                      | 30<br>VERSIONE PROFILO                            |                     |                  |    |    |    |

5.2.8 Blocco fisico

|                        | ОН                                | Н                             | H2                                    | H3                                    | H4                             | H5               | ЯG | H7                       | H8 | 6H |
|------------------------|-----------------------------------|-------------------------------|---------------------------------------|---------------------------------------|--------------------------------|------------------|----|--------------------------|----|----|
| V0<br>VALORE MISURATO  | 266.275 Grd. C<br>VALORE PRIMARIO | 80 Hex<br>STATO               | deg. C<br>UNITÀ                       | SV1<br>TIPO MISURATO                  | 00 00 00 00<br>ERRORE INGRESSO |                  |    |                          |    |    |
| V1<br>DATI SENSORE     | R Range 1<br>CAMPO INGRESSO       | Pt100 A0.00385<br>TIPO LIN    | 850.000 Grd. C<br>SOGLIA SUP. SENSORE | -200.00 Grd. C<br>SOGLIA INF. SENSORE | CONNESSIONE<br>3 FILI          |                  |    |                          |    |    |
| v2<br>LINEARIZZAZIONE  |                                   |                               |                                       |                                       |                                |                  |    |                          |    |    |
| v3<br>CANALE 1         | 266.321 Grd. C<br>VALORE SEC. 1   | 80 Hex<br>STATO VALORE SEC. 1 | 0.000 Grd. C<br>CALIB. INGRESSO 1     | 00 00 00 00<br>ERRORE INGRESSO        |                                |                  |    | 0.000 Ohm<br>VIRE COMP 1 |    |    |
| V4<br>CANALE 2         |                                   |                               |                                       |                                       |                                |                  |    |                          |    |    |
| V5<br>TERMOCOPPIA      | 26.811 Grd. C<br>TEMPERATURA RJ   | nessun riferimento<br>TIPO RJ | 0.000 Grd. C<br>VALORE                |                                       |                                |                  |    |                          |    |    |
| V6<br>OTTICO           |                                   |                               |                                       |                                       |                                |                  |    |                          |    |    |
| ν7                     |                                   |                               |                                       |                                       |                                |                  |    |                          |    |    |
| V8<br>MODO BLOCCO      | MODO ORIENTAMENTO<br>AUTOMATICO   | AUTOMATICO<br>ATTUALE         | AUTOMATICO<br>NORMALE                 | 00 00 X0 00<br>AMMESSO                |                                |                  |    |                          |    |    |
| V9<br>CONFIG ALLARME   | 00 00 00 00<br>CORRENTE           | 00 00 00 00<br>DISABILITATO   |                                       |                                       |                                | 1<br>ST REVISION |    |                          |    |    |
| VA<br>BLOCCO PARAMETRO | TAG                               | 1<br>STRATEGIA                | 0<br>TASTO ALLARME                    | 30<br>VERSIONE PROFILO                |                                |                  |    |                          |    |    |

# 5.2.9 Blocco temperatura trasduttore

|                        | ЮН                                 | H                           | H2                                | H3                                      | H4                                         | H5                     | Нб                                   | H7                               | H8                        |
|------------------------|------------------------------------|-----------------------------|-----------------------------------|-----------------------------------------|--------------------------------------------|------------------------|--------------------------------------|----------------------------------|---------------------------|
| V0<br>USCITA           | 266.548 deg. C<br>VALORE USCITA    | 80 Hex<br>STATO USCITA      | STATO USCITA<br>BUONO NON CASC.   | Ok<br>SUB STATO USCITA                  | Ok<br>SOGLIA USCITA                        |                        | VALORE SICUREZZA<br>AZIONE SICUREZZA | 0.000 deg. C<br>VALORE SICUREZZA |                           |
| V1<br>SCALABILITÀ      | 0.000<br>SCALA MIN PV              | 100.000<br>SCALA MAX PV     | NESSUNA LINEARIZ.<br>TIPO DI LIN. | 0.000 deg. C<br>MIN. SCALA USCITA       | 100.000 deg. C<br>OUT SCALE MAX            | deg C.<br>JNITÀ USCITA | UNITÀ UTENTE                         | 2<br>USCITA PUNTO<br>DECIMALE    | 0.0000 s<br>TEMPO AUMENTO |
| V2<br>ALARM LIMITS     | 5.000 deg. C<br>ISTERESI ALLARME   |                             |                                   |                                         |                                            |                        |                                      |                                  |                           |
| v3<br>ALLARME HI HI    | 340282.000 deg. C<br>SOGLIA HI HI  | 0.000 deg. C<br>VALORE      | NO ALARM<br>STATO ALLARME         | 230282.000 deg. C<br>PUNTO ATTIVAZIONE  | 340282.000 deg. C<br>PUNTO DISATTIVAZIONE  |                        |                                      |                                  |                           |
| V4<br>ALLARME HI       | 340282.000 deg. C<br>SOGLIA HI     | 0.000 deg. C<br>VALORE      | NO ALARM<br>STATO ALLARME         | 230282.000 deg. C<br>PUNTO ATTIVAZIONE  | 340282.000 deg. C<br>PUNTO DISATTIVAZIONE  |                        |                                      |                                  |                           |
| V5<br>ALLARME LO       | -340282.000 deg. C<br>SOGLIA LO    | 0.000 deg. C<br>VALORE      | NO ALARM<br>STATO ALLARME         | -230282.000 deg. C<br>PUNTO ATTIVAZIONE | -340282.000 deg. C<br>PUNTO DISATTIVAZIONE |                        |                                      |                                  |                           |
| v6<br>ALLARME LO LO    | -340282.000 deg. C<br>SOGLIA LO LO | 0.000 deg. C<br>VALORE      | NO ALARM<br>STATO ALLARME         | -230282.000 deg. C<br>PUNTO ATTIVAZIONE | -340282.000 deg. C<br>PUNTO DISATTIVAZIONE |                        |                                      |                                  |                           |
| V7<br>SIMULAZIONE      | 70.000<br>VALORE SIMULAZIONE       | 80 Hex<br>STATO SIMULAZIONE | OFF<br>MODO SIMULAZIONE           |                                         |                                            |                        |                                      |                                  |                           |
| V8<br>MODO BLOCCO      | MODO ORIENTAMENTO<br>AUTOMATICO    | AUTOMATICO<br>ATTUALE       | AUTOMATICO<br>NORMALE             | X0 0X X0 00<br>AMMESSO                  |                                            | CANALE                 |                                      | ELENCO<br>MODO UNITÀ             |                           |
| V9<br>CONFIG ALLARME   | 00 00 00 00<br>CORRENTE            | 00 00 00 00<br>DISABILITA   |                                   |                                         |                                            | I<br>ST REVISION       |                                      |                                  |                           |
| VA<br>BLOCCO PARAMETRO | TAG                                | 1<br>STRATEGIA              | 0<br>TASTO ALLARME                | 30<br>VERSIONE PROFILO                  | 0<br>ID BATCH                              | )<br>RUP BATCH         | 0<br>FASE BATCH                      | 0<br>FUNZION: BATCH              |                           |

### 5.2.10 Blocco ingresso analogico

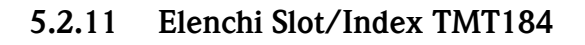

### Nota!

Per informazioni dettagliate sulle tabelle seguenti vedere 'Profili per dispositivi di controllo processo PROFIBUS-PA; Versione 3.0.'

| Index | Parametro                                                        | Tipo di<br>oggetto | Tipo dato   | Memo-<br>rizza-<br>zione | Dimen-<br>sioni<br>(in<br>byte) | Acc. | Uso<br>para-<br>metro/<br>Tipo di<br>tra-<br>sporto | Valori pre-<br>definiti                         |
|-------|------------------------------------------------------------------|--------------------|-------------|--------------------------|---------------------------------|------|-----------------------------------------------------|-------------------------------------------------|
| 0     | Directory Header                                                 | Array              | Unsigned16  | Cst                      | 12                              | R    | А                                                   | -                                               |
| 1     | Composite list directory entry/ Compo-<br>site directory entries | Array              | Unsigned16  | Cst                      | 24                              | R    | А                                                   | -                                               |
| 2-8   | Directory_continuous                                             | Array              | Unsigned16  | Cst                      | *                               | R    | А                                                   | -                                               |
| 16    | Analog Input Block Object                                        | Record             | DS-32       | Cst                      | 20                              | R    | C/a                                                 | -                                               |
| 17    | ST_REV                                                           | Simple             | Unsigned 16 | N                        | 2                               | r    | C/a                                                 | 0                                               |
| 18    | TAG_DESC                                                         | Simple             | OctetString | S                        | 32                              | r,w  | C/a                                                 | "                                               |
| 19    | STRATEGY                                                         | Simple             | Unsigned16  | S                        | 2                               | r,w  | C/a                                                 | 0                                               |
| 20    | ALERT_KEY                                                        | Simple             | Unsigned8   | S                        | 1                               | r,w  | C/a                                                 | 0                                               |
| 21    | TARGET_MODE                                                      | Simple             | Unsigned8   | S                        | 1                               | r,w  | C/a                                                 | -                                               |
| 22    | MODE_BLK                                                         | Record             | DS-37       | D                        | 3                               | R    | C/a                                                 | specifico del<br>blocco                         |
| 23    | ALARM_SUM                                                        | Record             | DS-42       | D                        | 8                               | R    | C/a                                                 | 0,0,0,0                                         |
| 24    | ВАТСН                                                            | Struct.            | DS-67       | S                        | 10                              | r,w  | C/a                                                 | 0,0,0,0                                         |
| 26    | OUT                                                              | Record             | DS-33       | D                        | 5                               | R    | О/сус                                               | misurato in<br>base alla<br>variabile,<br>stato |
| 27    | PV_SCALE                                                         | Array              | Float       | S                        | 8                               | r,w  | C/a                                                 | 0,100                                           |
| 28    | OUT_SCALE                                                        | Record             | DS-36       | S                        | 11                              | r,w  | C/a                                                 | 0,100,<br>°C,2                                  |
| 29    | LIN_TYPE                                                         | Simple             | Unsigned8   | S                        | 1                               | r,w  | C/a                                                 | 0                                               |
| 30    | CHANNEL                                                          | Simple             | Unsigned16  | S                        | 2                               | r,w  | C/a                                                 | -                                               |
| 32    | PV_FTIME                                                         | Simple             | Float       | Ν                        | 4                               | r,w  | C/a                                                 | 0                                               |
| 33    | FSAFE_TYPE                                                       | Simple             | Unsigned8   | S                        | 1                               | r,w  | C/a                                                 | 1                                               |
| 34    | FSAFE_VALID                                                      | Simple             | Float       | S                        | 4                               | r,w  | C/a                                                 | -                                               |
| 35    | ALARM_HYS                                                        | Simple             | Float       | S                        | 4                               | r,w  | C/a                                                 | 0,5% del<br>campo                               |
| 37    | HI_HI_LIM                                                        | Simple             | Float       | S                        | 4                               | r,w  | C/a                                                 | Valore max                                      |

| 39 | HI_LIM                   | Simple | Float                                      | S   | 4  | r,w        | C/a | Valore max          |
|----|--------------------------|--------|--------------------------------------------|-----|----|------------|-----|---------------------|
| 41 | LO_LIM                   | Simple | Float                                      | S   | 4  | r,w        | C/a | Valore min          |
| 43 | LO_LO_LIM                | Simple | Float                                      | S   | 4  | r,w        | C/a | Valore min          |
| 46 | HI_HI_ALM                | Record | DS-39                                      | D   | 16 | R          | C/a | 0                   |
| 47 | HI_ALM                   | Record | DS-39                                      | D   | 16 | R          | C/a | 0                   |
| 48 | LO_ALM                   | Record | DS-39                                      | D   | 16 | R          | C/a | 0                   |
| 49 | LO_LO_ALM                | Record | DS-39                                      | D   | 16 | R          | C/a | 0                   |
| 50 | SIMULATE                 | Record | DS-50                                      | Ν   | 6  | r,w        | C/a | Disabil.            |
| 51 | OUT_UNIT_TEXT            | Simple | OctetString                                | S   | 16 | r,w        | C/a | -                   |
| 67 | Physical Block Object    | Record | DS-32                                      | Cst | 20 | R          | C/a | -                   |
| 68 | ST_REV                   | Simple | Unsigned16                                 | Ν   | 2  | R          | C/a | 0                   |
| 69 | TAG_DESC                 | Simple | OctetString                                | S   | 32 | r,w        | C/a | "                   |
| 70 | STRATEGY                 | Simple | Unsigned16                                 | S   | 2  | r,w        | C/a | 0                   |
| 71 | ALERT_KEY                | Simple | Unsigned8                                  | S   | 1  | r,w        | C/a | 0                   |
| 72 | TARGET_MODE              | Simple | Unsigned8                                  | S   | 1  | r,w        | C/a | -                   |
| 73 | MODE_BLK                 | Record | DS-37                                      | D   | 3  | R          | C/a | specifico<br>blocco |
| 74 | ALARM_SUM                | Record | DS-42                                      | D   | 8  | R          | C/a | 0,0,0,0             |
| 75 | SOFTWARE_REVISION        | Simple | VisibleString                              | Cst | 16 | R          | C/a | -                   |
| 76 | HARDWARE_REVISION        | Simple | VisibleString                              | Cst | 16 | R          | C/a | -                   |
| 77 | DEVICE_MAN_ID            | Simple | Unsigned16                                 | Cst | 2  | r,<br>w(k) | C/a | -                   |
| 78 | DEVICE_ID                | Simple | VisibleString                              | Cst | 16 | r,<br>w(k) | C/a | -                   |
| 79 | DEVICE_SER_Num           | Simple | VisibleString                              | Cst | 16 | r,<br>w(k) | C/a | -                   |
| 80 | DIAGNOSIS                | Simple | Oct.str byt4,<br>MSB=1<br>more diag avail. | D   | 4  | R          | C/a | -                   |
| 81 | DIAGNOSIS_EXTENSION      | Simple | Octetstring                                | D   | 6  | R          | C/a | -                   |
| 82 | DIAGNOSIS_MASK           | Simple | Octetstring                                | Cst | 4  | R          | C/a | -                   |
| 83 | DIAGNOSIS_MASK_EXTENSION | Simple | Octetstring                                | Cst | 6  | R          | C/a | -                   |
| 84 | DEVICE_CERTIFICATION     | Simple | VisibleString                              | Cst | 32 | R          | C/a | -                   |
| 85 | WRITE_LOCKING            | Simple | Unsigned16                                 | Ν   | 2  | r,w        | C/a | -                   |

| 86                                                                                                    | FACTORY_RESET                                                                                                    | Simple                                                                                            | Unsigned16                                                                                                    | S                                                                                   | 2                                                                                                    | r,w                                                                                              | C/a                                                                | -                                                                                                    |
|----------------------------------------------------------------------------------------------------|----------------------------------------------------------------------------------------------------|---------------------------------------------------------------------------------------------------|----------------------------------------------------------------------------------------------------|-------------------------------------------------------------------------------------|----------------------------------------------------------------------------------------------------|--------------------------------------------------------------------------------------------------|--------------------------------------------------------------------|----------------------------------------------------------------------------------------------------|
| 87                                                                                                    | DESCRIPTOR                                                                                                    | Simple                                                                                            | OctetString                                                                                                    | S                                                                                   | 32                                                                                                    | r,w                                                                                              | C/a                                                                | -                                                                                                    |
| 88                                                                                                    | DEVICE_MESSAGE                                                                                                    | Simple                                                                                            | OctetString                                                                                                    | S                                                                                   | 32                                                                                                    | r,w                                                                                              | C/a                                                                | -                                                                                                    |
| 89                                                                                                    | DEVICE_INSTAL_DATE                                                                                                    | Simple                                                                                            | OctetString                                                                                                    | S                                                                                   | 16                                                                                                    | r,w                                                                                              | C/a                                                                | -                                                                                                    |
| 91                                                                                                    | IDENT_NUMBER_SELECTOR                                                                                                    | Simple                                                                                            | Unsigned8                                                                                                    | S                                                                                   | 1                                                                                                    | r,w                                                                                              | C/a                                                                | -                                                                                                    |
| 105                                                                                                    | Actual Error                                                                                                    | Simple                                                                                            | Unsigned16                                                                                                    | D                                                                                   | 2                                                                                                    | R                                                                                                |                                                                    |                                                                                                    |
| 106                                                                                                    | Last Error                                                                                                    | Simple                                                                                            | Unsigned16                                                                                                    | D/S                                                                                 | 2                                                                                                    | r,w                                                                                              |                                                                    |                                                                                                    |
| 107                                                                                                    | UpDownFeaturesSupported                                                                                                    | Simple                                                                                            | OctetString                                                                                                    | С                                                                                   | 1                                                                                                    | R                                                                                                |                                                                    |                                                                                                    |
| 108                                                                                                    | UpDownCtrlParameter                                                                                                    | Simple                                                                                            | Unsigned8                                                                                                    | D                                                                                   | 1                                                                                                    | W                                                                                                |                                                                    |                                                                                                    |
| 109                                                                                                    | UpDownParameter                                                                                                    | Record                                                                                            | UpDown Data                                                                                                    | D                                                                                   | 20                                                                                                    | r,w                                                                                              |                                                                    |                                                                                                    |
| 110                                                                                                    | Device Bus Address                                                                                                    | Simple                                                                                            | Int8                                                                                                    | D/S                                                                                 | 1                                                                                                    | R                                                                                                |                                                                    |                                                                                                    |
| 111                                                                                                    | Device and Software Number                                                                                                    | Simple                                                                                            | Unsigned16                                                                                                    | С                                                                                   | 2                                                                                                    | R                                                                                                |                                                                    |                                                                                                    |
| 112                                                                                                    | Set Unit to Bus                                                                                                    | Simple                                                                                            | Unsigned8                                                                                                    | V                                                                                   | 1                                                                                                    | W                                                                                                |                                                                    |                                                                                                    |
| 113                                                                                                    | Local Display Input                                                                                                    | Record                                                                                            | LocalDispVal                                                                                                    | D                                                                                   | 6                                                                                                    | r,w                                                                                              |                                                                    |                                                                                                    |
| 121                                                                                                    | Ident No.                                                                                                    | Simple                                                                                            | Unsigned16                                                                                                    | D                                                                                   | 2                                                                                                    | R                                                                                                |                                                                    |                                                                                                    |
|                                                                                                    |                                                                                                    |                                                                                                   |                                                                                                    |                                                                                     |                                                                                                    |                                                                                                  |                                                                    |                                                                                                    |
| 122                                                                                                    | DP-Status                                                                                                    | Simple                                                                                            | Unsigned8                                                                                                    | D                                                                                   | 1                                                                                                    | R                                                                                                |                                                                    |                                                                                                    |
| 122                                                                                                    | DP-Status Temperature Transducer Block Object                                                                                                    | Simple                                                                                            | Unsigned8                                                                                                    | D<br>Cst                                                                            | 20                                                                                                    | R<br>R                                                                                           | C/a                                                                | _                                                                                                    |
| 122<br>128<br>129                                                                                                    | DP-Status Temperature Transducer Block Object ST REV                                                                                                    | Simple<br>Record<br>Simple                                                                        | Unsigned8<br>DS-32<br>Unsigned16                                                                                                    | D<br>Cst<br>N                                                                       | 1<br>20<br>2                                                                                                    | R<br>R<br>R                                                                                      | C/a                                                                | - 0                                                                                                    |
| 122<br>128<br>129<br>130                                                                                                    | DP-Status Temperature Transducer Block Object ST_REV TAG DESC                                                                                                    | Simple<br>Record<br>Simple<br>Simple                                                              | Unsigned8<br>DS-32<br>Unsigned16<br>OctetString                                                                                                    | D<br>Cst<br>N<br>S                                                                  | 1<br>20<br>2<br>32                                                                                                    | R<br>R<br>R<br>r.w                                                                               | C/a<br>C/a<br>C/a                                                  | - 0                                                                                                    |
| 122<br>128<br>129<br>130                                                                                                    | DP-Status Temperature Transducer Block Object ST_REV TAG_DESC STRATEGY                                                                                                    | Simple Record Simple Simple Simple                                                                | Unsigned8<br>DS-32<br>Unsigned16<br>OctetString<br>Unsigned16                                                                                                    | D<br>Cst<br>N<br>S<br>S                                                             | 1<br>20<br>2<br>32<br>2                                                                                                    | R<br>R<br>R<br>r,w                                                                               | C/a<br>C/a<br>C/a                                                  | -<br>0<br>                                                                                                    |
| 122<br>128<br>129<br>130<br>131<br>132                                                                                                    | DP-Status Temperature Transducer Block Object ST_REV TAG_DESC STRATEGY ALERT KEY                                                                                                    | Simple Record Simple Simple Simple Simple                                                         | Unsigned8<br>DS-32<br>Unsigned16<br>OctetString<br>Unsigned16<br>Unsigned8                                                                                                    | D<br>Cst<br>N<br>S<br>S<br>S                                                        | 1<br>20<br>2<br>32<br>2<br>1                                                                                                    | R<br>R<br>R<br>r,w<br>r,w                                                                        | C/a<br>C/a<br>C/a<br>C/a                                           | -<br>0<br><br>0                                                                                                    |
| 122<br>128<br>129<br>130<br>131<br>132<br>133                                                                                                    | DP-Status Temperature Transducer Block Object ST_REV TAG_DESC STRATEGY ALERT_KEY TARGET MODE                                                                                                    | Simple Record Simple Simple Simple Simple Simple                                                  | Unsigned8<br>DS-32<br>Unsigned16<br>OctetString<br>Unsigned16<br>Unsigned8<br>Unsigned8                                                                                                    | D<br>Cst<br>N<br>S<br>S<br>S<br>S<br>S                                              | 1<br>20<br>2<br>32<br>2<br>1                                                                                                    | R<br>R<br>R<br>r,w<br>r,w<br>r,w                                                                 | C/a<br>C/a<br>C/a<br>C/a<br>C/a                                    | -<br>0<br><br>0<br>0                                                                                                    |
| 122<br>128<br>129<br>130<br>131<br>132<br>133<br>134                                                                                                    | DP-Status Temperature Transducer Block Object ST_REV TAG_DESC STRATEGY ALERT_KEY TARGET_MODE MODE BLK                                                                                           | Simple Record Simple Simple Simple Simple Simple Record                                           | Unsigned8<br>DS-32<br>Unsigned16<br>OctetString<br>Unsigned16<br>Unsigned8<br>Unsigned8<br>DS-37                                                                                           | D<br>Cst<br>N<br>S<br>S<br>S<br>S<br>S<br>D                                         | 1<br>20<br>2<br>32<br>2<br>1<br>1<br>3                                                                                                    | R<br>R<br>R<br>r,w<br>r,w<br>r,w<br>r,w<br>R                                                     | C/a<br>C/a<br>C/a<br>C/a<br>C/a<br>C/a                             | - 0 0 0 0 5pecifico                                                                                                    |
| 122         128         129         130         131         132         133         134                                                                         | DP-Status Temperature Transducer Block Object ST_REV TAG_DESC STRATEGY ALERT_KEY TARGET_MODE MODE_BLK                                                                                           | Simple Record Simple Simple Simple Simple Record Record                                           | Unsigned8<br>DS-32<br>Unsigned16<br>OctetString<br>Unsigned16<br>Unsigned8<br>Unsigned8<br>DS-37                                                                                           | D<br>Cst<br>N<br>S<br>S<br>S<br>S<br>S<br>D                                         | 1         20         2         32         2         1         3                                                                                                    | R<br>R<br>R,w<br>r,w<br>r,w<br>r,w<br>R                                                          | C/a<br>C/a<br>C/a<br>C/a<br>C/a<br>C/a<br>C/a                      | -<br>0<br><br>0<br>0<br>-<br>specifico<br>blocco                                                                                                    |
| 122         128         129         130         131         132         133         134         135                                                             | DP-Status Temperature Transducer Block Object ST_REV TAG_DESC STRATEGY ALERT_KEY TARGET_MODE MODE_BLK ALARM_SUM                                                                                 | Simple Record Simple Simple Simple Simple Record Record Record                                    | Unsigned8<br>DS-32<br>Unsigned16<br>OctetString<br>Unsigned16<br>Unsigned8<br>Unsigned8<br>DS-37<br>DS-42                                                                                  | D<br>Cst<br>N<br>S<br>S<br>S<br>S<br>D<br>D                                         | 1         20         2         32         2         1         3         8                                                                                                    | R<br>R<br>R<br>r,w<br>r,w<br>r,w<br>r,w<br>R<br>R                                                | C/a<br>C/a<br>C/a<br>C/a<br>C/a<br>C/a<br>C/a<br>C/a               | - 0 0 0 0 0 5pecifico blocco 0,0,0,0                                                                                                    |
| 122         128         129         130         131         132         133         134         135         136                                                 | DP-Status Temperature Transducer Block Object ST_REV TAG_DESC STRATEGY ALERT_KEY TARGET_MODE MODE_BLK ALARM_SUM PRIMARY_VALUE                                                                   | Simple Record Simple Simple Simple Simple Simple Record Record Simple                             | Unsigned8<br>DS-32<br>Unsigned16<br>OctetString<br>Unsigned16<br>Unsigned8<br>Unsigned8<br>DS-37<br>DS-42<br>DS-33                                                                         | D<br>Cst<br>N<br>S<br>S<br>S<br>S<br>D<br>D<br>D<br>D                               | 1         20         2         32         2         1         3         8         5                                                                                                    | R<br>R<br>R<br>r,w<br>r,w<br>r,w<br>R<br>R<br>R                                                  | C/a<br>C/a<br>C/a<br>C/a<br>C/a<br>C/a<br>C/a<br>C/a<br>C/a<br>C/a | - 0 0   |
| 122         128         129         130         131         132         133         134         135         136         137                                     | DP-Status Temperature Transducer Block Object ST_REV TAG_DESC STRATEGY ALERT_KEY TARGET_MODE MODE_BLK ALARM_SUM PRIMARY_VALUE PRIMARY_VALUE_UNIT                                                | Simple Record Simple Simple Simple Simple Record Record Simple Simple                             | Unsigned8<br>DS-32<br>Unsigned16<br>OctetString<br>Unsigned16<br>Unsigned8<br>Unsigned8<br>DS-37<br>DS-42<br>DS-33<br>Unsigned16                                                           | D<br>Cst<br>N<br>S<br>S<br>S<br>S<br>S<br>D<br>D<br>D<br>D<br>S                     | 1         20         2         32         2         1         3         8         5         2                                                                                                    | R<br>R<br>R<br>r,w<br>r,w<br>r,w<br>R<br>R<br>R<br>R<br>R<br>r,w                                 | C/a<br>C/a<br>C/a<br>C/a<br>C/a<br>C/a<br>C/a<br>C/a<br>C/a<br>C/a | - 0 0 0 0 0 0 specifico blocco 0,0,0,0                                                                                                    |
| 122         128         129         130         131         132         133         134         135         136         137         138                         | DP-Status Temperature Transducer Block Object ST_REV TAG_DESC STRATEGY ALERT_KEY TARGET_MODE MODE_BLK ALARM_SUM PRIMARY_VALUE PRIMARY_VALUE_UNIT SECONDARY_VALUE_1                              | Simple Record Simple Simple Simple Simple Simple Record Record Simple Simple Simple               | Unsigned8<br>DS-32<br>Unsigned16<br>OctetString<br>Unsigned16<br>Unsigned8<br>Unsigned8<br>DS-37<br>DS-42<br>DS-33<br>Unsigned16<br>DS-33                                                  | D<br>Cst<br>N<br>S<br>S<br>S<br>S<br>S<br>D<br>D<br>D<br>S<br>D                     | 1         20         2         32         2         1         3         8         5         2         5         5         5                                                                                 | R<br>R<br>R<br>r,w<br>r,w<br>r,w<br>R<br>R<br>R<br>R<br>R<br>R<br>R<br>R                         | C/a<br>C/a<br>C/a<br>C/a<br>C/a<br>C/a<br>C/a<br>C/a<br>C/a<br>C/a | - 0 0 |
| 122         128         129         130         131         132         133         134         135         136         137         138         140             | DP-Status Temperature Transducer Block Object ST_REV TAG_DESC STRATEGY ALERT_KEY TARGET_MODE MODE_BLK ALARM_SUM PRIMARY_VALUE PRIMARY_VALUE_UNIT SECONDARY_VALUE_1 SENSOR_MEAS_TYPE             | Simple Record Simple Simple Simple Simple Simple Record Record Simple Simple Simple Simple        | Unsigned8<br>DS-32<br>Unsigned16<br>OctetString<br>Unsigned16<br>Unsigned8<br>Unsigned8<br>DS-37<br>DS-42<br>DS-33<br>Unsigned16<br>DS-33<br>Unsigned8                                     | D<br>Cst<br>N<br>S<br>S<br>S<br>S<br>S<br>D<br>D<br>D<br>S<br>S                     | 1         20         2         32         2         1         3         8         5         2         1                                                                                                    | R<br>R<br>R<br>r,w<br>r,w<br>r,w<br>R<br>R<br>R<br>R<br>R<br>R<br>R<br>R<br>R<br>r,w             | C/a<br>C/a<br>C/a<br>C/a<br>C/a<br>C/a<br>C/a<br>C/a<br>C/a<br>C/a | - 0 0 |
| 122         128         129         130         131         132         133         134         135         136         137         138         140         141 | DP-Status Temperature Transducer Block Object ST_REV TAG_DESC STRATEGY ALERT_KEY TARGET_MODE MODE_BLK ALARM_SUM PRIMARY_VALUE PRIMARY_VALUE INIT SECONDARY_VALUE_1 SENSOR_MEAS_TYPE INPUT_RANGE | Simple Record Simple Simple Simple Simple Simple Record Record Simple Simple Simple Simple Simple | Unsigned8<br>DS-32<br>Unsigned16<br>OctetString<br>Unsigned16<br>Unsigned8<br>Unsigned8<br>DS-37<br>DS-42<br>DS-33<br>Unsigned16<br>DS-33<br>Unsigned16<br>DS-33<br>Unsigned8<br>Unsigned8 | D<br>Cst<br>N<br>S<br>S<br>S<br>S<br>S<br>S<br>D<br>D<br>D<br>S<br>S<br>S<br>S<br>S | 1         20         2         32         2         1         3         8         5         2         5         1         1         1         1         1         1         1         1         1         1 | R<br>R<br>R<br>r,w<br>r,w<br>r,w<br>R<br>R<br>R<br>R<br>R<br>R<br>R<br>R<br>R<br>r,w<br>R<br>r,w | C/a<br>C/a<br>C/a<br>C/a<br>C/a<br>C/a<br>C/a<br>C/a<br>C/a<br>C/a | - 0 0 |

| 147 | BIAS_1                                        | Simple | Float     | S | 4  | r,w | C/a | 0.0 |
|-----|-----------------------------------------------|--------|-----------|---|----|-----|-----|-----|
| 149 | UPPER_SENSOR_LIMIT                            | Simple | Float     | N | 4  | R   | C/a |     |
| 150 | LOWER_SENSOR_LIMIT                            | Simple | Float     | N | 4  | R   | C/a |     |
| 152 | INPUT_FAULT_GEN                               | Simple | Unsigned8 | D | 1  | R   | C/a |     |
| 153 | INPUT_FAULT_1                                 | Simple | Unsigned8 | D | 1  | R   | C/a |     |
| 157 | MAX_SENSOR_VALUE_1                            | Simple | Float     | N | 4  | r,w | C/a |     |
| 158 | MIN_SENSOR_VALUE_1                            | Simple | Float     | N | 4  | r,w | C/a |     |
| 161 | RJ_TEMP                                       | Simple | Float     | D | 4  | R   | C/a |     |
| 162 | RJ_TYPE                                       | Simple | Unsigned8 | S | 1  | r,w | C/a |     |
| 163 | EXTERNAL_RJ_VALUE                             | Simple | Float     | S | 4  | r,w | C/a |     |
| 164 | SENSOR_CONNECTION                             | Simple | Unsigned8 | S | 1  | r,w | C/a |     |
| 165 | COMP_WIRE1                                    | Simple | Float     | S | 4  | r,w | C/a |     |
| 200 | MAX_INT_TEMP                                  | Simple | Float     | Ν | 4  | r,w | C/a |     |
| 201 | MIN_INT_TEMP                                  | Simple | Float     | Ν | 4  | r,w | C/a |     |
|     |                                               |        |           |   |    |     |     |     |
| 212 | Viewobject of Analog Input Function<br>Block  |        |           |   | 18 | R   |     |     |
| 216 | Viewobject of Physical Block                  |        |           |   | 17 | R   |     |     |
| 220 | Viewobject of Temperature<br>Transducer Block |        |           |   | 20 | R   |     |     |

# 6 Messa in marcia

■ v. »Controllo della connessione« a pag. 135.

### 6.1 Installazione e controllo funzionamento

Installazione e controllo funzionamento

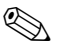

Nota!

• È necessario rispettare tutte le specifiche tecniche dell'interfaccia PROFIBUS secondo IEC 61158-2 (modello FISCO).

Verificare di aver eseguito tutti i controlli sotto descritti prima di mettere in marcia l'unità:

• Monitorare la tensione del bus utilizzando un tester standard. La tensione deve essere compresa fra 9 e 32 volt con una corrente di  $10 \pm 1$  mA sull'unità.

### 6.2 Messa in funzione

#### Messa in funzione

Il trasmettitore da testa è operativo dal momento in cui viene attivata l'alimentazione.

### 6.2.1 Quick Setup

Utilizzando il programma operativo E+H Commuwin II e la matrice E+H ( $\rightarrow$  cap. 5.2.7) è possibile eseguire un Quick Setup del trasmettitore da testa PROFIBUS-PA<sup>®</sup>. La descrizione dei parametri è riportata nella matrice al capitolo »Matrice trasmettitore di temperatura da testa PROFIBUS-PA<sup>®</sup> « a pag. 144.

### 6.2.2 Configurazione con PROFIBUS

### Configurazione dell'indirizzo dell'unità

Indirizzamento:

L'indirizzo dell'unità PROFIBUS-PA<sup>®</sup> deve essere sempre configurato. Gli indirizzi validi sono compresi nell'intervallo 0 ... 125. In una rete PROFIBUS-PA<sup>®</sup> non è possibile utilizzare più volte lo stesso indirizzo. Se non viene configurato correttamente, l'indirizzo non verrà riconosciuto dal master. Per la messa in marcia iniziale e per le operazioni di manutenzione si dovrà utilizzare l'indirizzo 126.

- Stato alla consegna:
- tutte le unità consegnate sono configurate con l'indirizzo 126 e l'indirizzamento software.
- Indirizzamento software PROFIBUS-PA<sup>®</sup> tramite il server DPV1 di Commuwin II. La conversione dell'indirizzamento software viene effettuata per mezzo di questo software.

# 

Nota!

La connessione fra il programma operativo Commuwin II deve essere disattivata prima di modificare l'indirizzamento software utilizzando il menu <u>Connessione</u>  $\rightarrow$  **Disconnessione**.

### Indirizzamento PROFIBUS-PA<sup>®</sup> con il DIP switch (opzionale, s. fig. 6.1)

Aprire il coperchio dei DIP switch sul trasmettitore. Servendosi di un oggetto appuntito (es. un cacciavite piccolo) impostare la posizione dei minicommutatori in corrispondenza dell'indirizzo desiderato. Una volta eseguita questa operazione, chiudere il coperchio dei DIP switch.

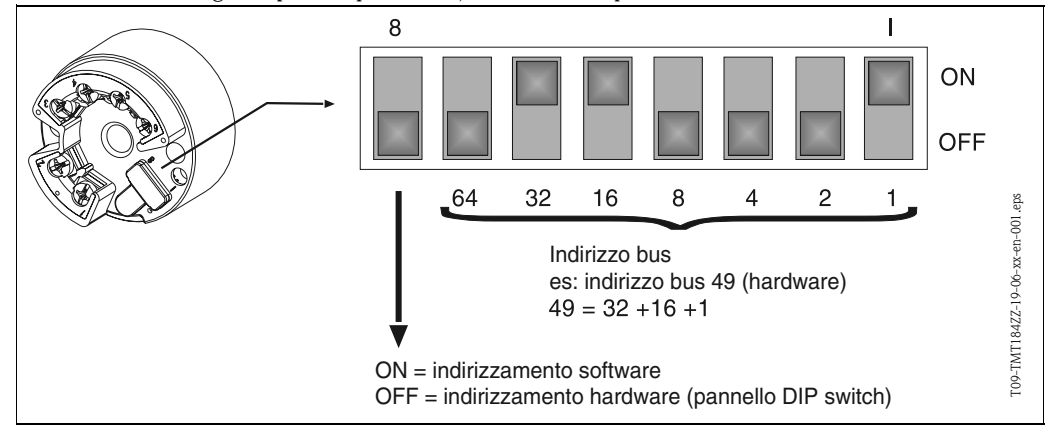

Fig. 6.1: Indirizzamento per mezzo di DIP switch

# 7 Manutenzione

Manutenzione

Il trasmettitore da testa non richiede interventi di manutenzione.

# 8 Accessori

Accessori

Software di comando PC COMMUWIN II, Proficard o Profiboard, accoppiatore di segmento. Per ordinare (es. accessori e parti di ricambio) si prega di contattare il centro vendita più vicino. Durante l'ordinazione di accessori o parti di ricambio, riportare il numero di serie del trasmettitore da testa.

# 9 Ricerca guasti

### 9.1 Istruzioni per la ricerca guasti

Istruzioni per la ricerca guasti

**a** In caso di errori dopo la messa in marcia o durante la misura, iniziare la procedura di ricerca guasti attenendosi al seguente elenco di controllo. L'elenco contiene una serie di domande e risposte che aiuteranno l'utente a individuare la possibile causa del guasto e a risolvere il problema.

dell'applicazione

# Messaggi di guasto I messagg

9.2

I messaggi di guasto dell'applicazione sono visualizzati nella modalità operativa PC di Commuwin II (V9H0 - SERVIZIO).

Messaggi di guasto dell'applicazione

| Codice errore | Causa                                                               | Azione correttiva                                  |
|---------------|---------------------------------------------------------------------|----------------------------------------------------|
| 0             | Nessun guasto, allarme                                              | Nessuna                                            |
| 10            | Problema hardware (guasto all'unità)                                | Sostituire il trasmettitore da testa               |
| 11            | Corto circuito del sensore                                          | Controllare il sensore                             |
| 12            | Circuito aperto del sensore                                         | Controllare il sensore                             |
| 13            | Punto di riferimento misura non cor-<br>retto                       | Sostituire il trasmettitore da testa               |
| 14            | Unità non calibrata                                                 | Restituire il trasmettitore da testa al produttore |
| 106           | Upload/download attivo                                              | Nessuna (conferma automatica)                      |
| 201           | Allarme: Valore misurato troppo basso                               | Immettere un altro valore come ini-<br>zio scala   |
| 202           | Allarme: Valore misurato troppo alto                                | Immettere un altro valore come<br>fondo scala      |
| 203           | Ripristino valori predefiniti (valori<br>impostati in stabilimento) | Nessuna                                            |

### Errore di processo per connessione RTD (Pt100/Pt500/Pt1000/Ni100)

| Codice errore | Causa                                                                        | Azione correttiva                                                                                                    |
|---------------|------------------------------------------------------------------------------|----------------------------------------------------------------------------------------------------|
| Stato BAD     | Guasto al sensore                                                            | Controllare il sensore                                                                                                    |
|               | Connessione RTD non eseguita corret-<br>tamente                              | Collegare correttamente i cavi (v.<br>layout morsetti)                                                                                         |
|               | Connessione cavo bifilare non ese-<br>guita correttamente                    | Collegare correttamente i cavi<br>facendo riferimento al layout mor-<br>setti (polarità)                                                       |
|               | Configurazione del trasmettitore non eseguita correttamente (numero di fili) | Modificare la funzione MODALITÀ<br>DI CONNESSIONE ( $\rightarrow$ cap. 5.2.7)                                                                  |
|               | Configurazione                                                               | Errata configurazione del tipo di sen-<br>sore nella funzione TIPO DI SEN-<br>SORE<br>( $\rightarrow$ cap. 5.2.7); impostare tipo giu-<br>sto. |
|               | Guasto al trasmettitore da testa                                             | Sostituire il trasmettitore da testa                                                                                                    |

#### Errori di processo per connessione TC

| Codice errore | Causa                               | Azione correttiva                                                                                                    |
|---------------|-------------------------------------|----------------------------------------------------------------------------------------------------|
| Stato BAD     | Sensore non collegato correttamente | Collegare correttamente i cavi<br>facendo riferimento al layout mor-<br>setti (polarità)                                                                     |
|               | Sensore difettoso                   | Sostituire il sensore                                                                                                    |
|               | Configurazione                      | Errata configurazione del tipo di sen-<br>sore nella funzione TIPO DI SEN-<br>SORE<br>( $\rightarrow$ cap. 5.2.7); impostare tipo di<br>termocoppia corretto |
|               | Guasto al trasmettitore da testa    | Sostituire il trasmettitore da testa                                                                                                    |

senza messaggi

Errori dell'applicazione

# 9.3 Errori dell'applicazione senza messaggi

#### Errori di processo generali

| Errore                | Causa                                                    | Azione correttiva                                                                        |
|-----------------------|----------------------------------------------------------|------------------------------------------------------------------------------------------|
| Nessuna comunicazione | Assenza di alimentazione sulla connes-<br>sione bifilare | Collegare correttamente i cavi<br>facendo riferimento al layout mor-<br>setti (polarità) |
|                       | Alimentazione insufficiente (<10 V)                      | Controllare l'alimentazione                                                              |
|                       | Guasto al cavo di interfaccia                            | Controllare il cavo di interfaccia                                                       |
|                       | Guasto all'interfaccia                                   | Controllare l'interfaccia PC                                                             |
|                       | Guasto al trasmettitore da testa                         | Sostituire il trasmettitore da testa                                                     |

#### Problema di connessione al sistema di controllo

Non è prevista nessuna connessione fra il sistema di controllo e il dispositivo di misura. **Verificare i seguenti punti** 

| Tensione Fieldbus (solo su PROFIBUS- $PA^{\textcircled{B}}$ ) | Verificare che sui morsetti 1/2 sia presente una tensione di bus minima di 9 V c.c. Intervallo consentito: 9 32 V c.c.                                                                                                    |
|---------------------------------------------------------------|----------------------------------------------------------------------------------------------------|
| Struttura della rete                                          | Verificare la lunghezza consentita del bus di campo e il numero di derivazioni,<br>v. Pagina 134                                                                                                    |
| Corrente di base                                              | È presente una corrente di base di 10 $\pm$ 1 mA?                                                                                                    |
| Resistenza terminazione                                       | La rete PROFIBUS è stata configurata con terminazioni corrette? In linea di<br>principio, le due estremità (inizio e fine) di ciascun segmento del bus devono<br>essere terminate con una resistenza di terminazione apposita, altrimenti si pos-<br>sono verificare delle interferenze durante la comunicazione. |
| Consumo di corrente<br>Corrente loop consentita               | Verificare il consumo di corrente del segmento del bus:<br>Il consumo di corrente del segmento del bus (= somma della corrente di base di<br>tutti gli utenti bus) non deve superare la corrente loop max. dell'alimentazione<br>del bus.                                                                         |

| Errore                              | Causa                                                                                                    | Azione correttiva                                       |
|-------------------------------------|----------------------------------------------------------------------------------------------------|---------------------------------------------------------|
| Valore misurato non corretto/impre- | Sensore non posizionato correttamente                                                                                              | Installare correttamente il sensore                     |
| C120                                | Conduzione di calore tramite il sensore                                                                                            | Tenere conto della posizione del sen-<br>sore           |
|                                     | Configurazione del trasmettitore non<br>eseguita correttamente (numero di fili)                                                    | Cambiare il parametro "Modalità di<br>connessione"      |
|                                     | Configurazione RTD o termocoppia<br>non eseguita correttamente                                                                     | Cambiare il parametro "Tipo di sen-<br>sore"            |
|                                     | Connessione del sensore (RTD, bifi-<br>lare)                                                                                       | Verificare la connessione del sensore                   |
|                                     | Resistenza del cavo del sensore (RTD, bifilare) non compensata                                                                     | Compensare la resistenza del cavo                       |
|                                     | Configurazione del punto di misura di<br>riferimento non eseguita correttamente<br>(connessione TC)                                | → cap. 10.0.2                                           |
|                                     | Offset non impostato correttamente.                                                                                                | Controllare l'offset.                                   |
|                                     | Correnti parassite al di sotto del filo<br>saldato nel tubo di protezione sulla<br>connessione TC (somma di tensioni<br>parassite) | Utilizzare un sensore su cui il filo<br>non sia saldato |

### 9.4 Parti di ricambio

 Parti di ricambio
 Kit di installazione del trasmettitore da testa (4 viti, 6 molle, 10 rondelle elastiche)

 Codice d'ordine: 51003264
 Durante l'ordinazione di accessori o parti di ricambio, riportare il numero di serie del trasmettitore da testa.

## 9.5 Resi

**Resi** Nei casi in cui è necessario restituire l'unità perché sia riparata, allegare una descrizione dell'errore e dell'applicazione.

## 9.6 Smaltimento

Smaltimento

A causa della sua struttura, il trasmettitore da testa non può essere riparato. Per lo smaltimento del trasmettitore attenersi alle norme locali.

# 10 Dati tecnici

### 10.0.1 Funzionamento e struttura del sistema

| Principio di misura | Misura e conversione elettronica di segnali in ingresso nella misura di temperatura in ambito indu-<br>striale.                                                                                                    |
|---------------------|----------------------------------------------------------------------------------------------------|
| Sistema di misura   | Il trasmettitore di temperatura da testa iTEMP <sup>®</sup> PA TMT184 è un trasmettitore bifilare con ingressi di misura per termoresistenze e trasmettitori di resistenza per connessioni a 2, 3 o 4 fili, termocoppie e trasmettitori di tensione. I campi di applicazione comprendono la misura e la regolazione per il controllo di processo. La configurazione del TMT184 viene eseguita con il protocollo PROFIBUS-PA <sup>®</sup> in abbinamento a un programma operativo per PC (es. Commuwin II). |
|                     | Da informazioni più dettagliate sulla progettazione consultare il Manuale di funzionamento<br>BA198F/00/en. v. »Ulteriore documentazione« a pag. 163.                                                                                                    |

# 10.0.2 Valori in ingresso

| Valore misura   | Temperatura (trasmissione della temperatura lineare), resistenza e tensione                                                              |
|-----------------|----------------------------------------------------------------------------------------------------|
| Campo di misura | Il trasmettitore consente di eseguire misure in vari campi di misura, a seconda della connessione del sensore e del segnale di ingresso. |

Tipo di ingresso

|                                  | Тіро                                                                                                    | Campo di misura                                                                                                    |
|----------------------------------|----------------------------------------------------------------------------------------------------|----------------------------------------------------------------------------------------------------|
|                                  | Pt100<br>Pt500<br>Pt1000<br>secondo IEC 751                                                                                                    | -200850 °C<br>-200 250 °C<br>-200 250 °C                                                                                                    |
| Termometro a resistenza<br>(RTD) | Ni100<br>Ni500<br>Ni1000<br>secondo DIN 43760                                                                                                    | -60 250 °C<br>-60 150 °C<br>-60 150 °C                                                                                                    |
|                                  | <ul> <li>Modalità di connessione: coi</li> <li>Nel caso di un circuito bifilai<br/>stenza del cavo (030 Ω)</li> <li>Nel caso della connessione a</li> <li>Corrente del sensore: ≤0.2 r</li> </ul> | nnessione a 2, 3 o 4 fili<br>re, possibilità di compensazione via software della resi-<br>3 o 4 fili, resistenza max. del sensore fino a 11 $\Omega$ per anima<br>nA |

| Trasmettitore a resistenza        | Resistenza ( $\Omega$ )                                                                                                    | 10 400Ω<br>10 2000Ω                                                                                                    |
|-----------------------------------|----------------------------------------------------------------------------------------------------|----------------------------------------------------------------------------------------------------|
| Termocoppia (TC)                  | B (PtRh30-PtRh6)<br>C (W5Re-W26Re) <sup>a</sup><br>D (W3Re-W25Re) <sup>I</sup><br>E (NiCr-CuNi)<br>J (Fe-CuNi)<br>K (NiCr-Ni)<br>L (Fe-CuNi) <sup>b</sup><br>N (NiCrSi-NiSi)<br>R (PtRh13-Pt)<br>S (PtRh10-Pt)<br>T (Cu-CuNi)<br>U (Cu-CuNi) <sup>2</sup><br>secondo IEC 584 parte 1 | 0 +1820 °C<br>0 +2320 °C<br>0 +2495 °C<br>-270 +1000 °C<br>-210 +1200 °C<br>-270 +1372 °C<br>-200 +900 °C<br>-270 +1300 °C<br>-50 +1768 °C<br>-50 +1768 °C<br>-270 +400 °C<br>-200 +600 °C |
|                                   | <ul> <li>Compensazione giunto freddo</li> <li>Precisione giunto freddo: ± 1</li> </ul>                                                                                                    | lo: interna (Pt100)<br>1 K                                                                                                    |
| Trasmettitore di tensione<br>(mV) | Trasmettitore di millivolt<br>(mV)                                                                                                    | -1075 mV                                                                                                    |

a. secondo ASTM E988b. secondo DIN 43710

#### 10.0.3 Valori di uscita

| Segnale in uscita             | Trasmissione di dati fisici (Physical Layer Type):<br>Interfaccia Fieldbus secondo IEC 61158-2                                                       |
|-------------------------------|----------------------------------------------------------------------------------------------------|
| Segnale di guasto             | Messaggio di stato secondo specifica PROFIBUS-PA <sup>®</sup> Profilo V3.0                                                                           |
| Isolamento galvanico          | 2 kV c.a.                                                                                                    |
| Filtro                        | Filtro digitale 1° grado: 060 s                                                                                                    |
| Consumo di corrente           | $10 \text{ mA} \pm 1 \text{ mA}$                                                                                                    |
| Corrente d'errore             | 0 mA                                                                                                    |
| Ritardo di accensione         | ~ 10 s                                                                                                    |
| Velocità di trasmissione dati | 31,25 kBit/s, modalità tensione                                                                                                    |
| Codice segnale                | Manchester II                                                                                                    |
|                               | 10.0.4 Alimentazione                                                                                                    |
| Collegamento elettrico        | v. »Introduzione« a pag. 132.                                                                                                    |
| Alimentazione                 | $U_b = 9 \dots 30 \text{ V c.c.}$ area non Ex, con protezione di polarità<br>$U_b = 9 \dots 17,5 \text{ V c.c.}$ area Ex, con protezione di polarità |

| Tempo di risposta                                                | 1 s                                                                                                    |                                                                                                    |                                                     |
|------------------------------------------------------------------|----------------------------------------------------------------------------------------------------|----------------------------------------------------------------------------------------------------|-----------------------------------------------------|
| Condizioni di riferimento                                        | Temperatura di calibrazione: +25 °C                                                                                                    | ± 5 K                                                                                                    |                                                     |
| Errore di misura massimo                                         |                                                                                                    |                                                                                                    |                                                     |
|                                                                  |                                                                                                    | Тіро                                                                                                    | Accuratezza della misura                            |
|                                                                  | Termoresistenza RTD                                                                                                    | Pt100, Ni100<br>Pt500, Ni500<br>Pt1000, Ni1000                                                                                        | 0.15 K<br>0.5 K<br>0.3 K                            |
|                                                                  | Termocoppia TC                                                                                                    | K, J, T, E, L, U<br>N, C, D<br>S, B, R                                                                                                | tipo 0.5 K<br>tipo 1.0 K<br>tipo 2.0 K              |
|                                                                  |                                                                                                    | Accuratezza della misura                                                                                                    | Campo di misura                                     |
|                                                                  | Trasmettitore di resistenza ( $\Omega$ )                                                                                                    | $\pm 0,1 \Omega \\ \pm 1,5 \Omega$                                                                                                    | 10 400Ω<br>10 2000Ω                                 |
|                                                                  | Trasmettitore di tensione (mV)                                                                                                    | ± 20 µV                                                                                                    | -1075 mV                                            |
| ambiente<br>(deriva di temperatura)<br>Stabilità a lungo termine | Termometro a resistenza Pt100: 7<br>Termocoppia (TC): $T_d = \pm 50$ pp:<br>$\Delta \vartheta =$ deviazione della temperatu<br>$\leq 0,1$ K/anno <sup>1</sup> | $\Gamma_d = \pm 15 \text{ ppm/K} * (Valore di fondo scalam/K * max. Campo di misura * \Delta 9ira ambiente dalle condizioni operativ$ | a campo di misura +200) * Δ ϑ<br>re di riferimento. |
| Influenza del punto di riferi-<br>mento interno                  | Pt100 DIN IEC 751 Kl. B (punto di misura di riferimento interno per termocoppie TC)                                                                           |                                                                                                    |                                                     |
|                                                                  | 10.0.6 Condizioni appl                                                                                                    | icative (condizioni di installa                                                                                                    | azione)                                             |
| Suggerimenti per l'installa-<br>zione:                           | <ul><li>Angolo di installazione: nessun</li><li>Installazione: Testa di connessi</li></ul>                                                                    | limite<br>one secondo DIN 43 729 Forma B; C                                                                                           | ustodia da campo TAF 10                             |
|                                                                  | 10.0.7 Condizioni appl                                                                                                    | icative (condizioni ambienta                                                                                                    | ıli)                                                |
| Temperatura ambiente                                             | -40 +85 °C (per le aree perico                                                                                                    | plose vedere certificazione Ex)                                                                                                    |                                                     |
| Temperatura di immagazzina-<br>mento                             | -40+100 °C                                                                                                    |                                                                                                    |                                                     |
| Classe climatica                                                 | secondo IEC 60654-1, Classe C                                                                                                    |                                                                                                    |                                                     |
| Condensa                                                         | Consentita                                                                                                    |                                                                                                    |                                                     |
| Grado di protezione                                              | IP 00, IP 66 installato                                                                                                    |                                                                                                    |                                                     |
| Protezione contro urti e vibrazioni                              | 4g / 2150 Hz secondo IEC 600                                                                                                    | 068-2-6                                                                                                    |                                                     |

### 10.0.5 Precisione

1. In condizioni di riferimento

Compatibilità elettromagnetica (EMC)

Immunità alle interferenze e alle emissioni secondo IEC 61326 e NAMUR NE 21

#### 10.0.8 Struttura meccanica

| Dimensioni           |                                                                                                    |
|----------------------|----------------------------------------------------------------------------------------------------|
|                      | $\begin{array}{c} \begin{array}{c} \begin{array}{c} \begin{array}{c} \end{array} \\ \end{array} \\ \end{array} \\ \end{array} \\ \end{array} \\ \begin{array}{c} \end{array} \\ \end{array} \\ \end{array} \\ \begin{array}{c} \end{array} \\ \end{array} \\ \end{array} \\ \begin{array}{c} \end{array} \\ \end{array} \\ \end{array} \\ \begin{array}{c} \end{array} \\ \end{array} \\ \end{array} \\ \begin{array}{c} \end{array} \\ \end{array} \\ \end{array} \\ \begin{array}{c} \end{array} \\ \end{array} \\ \end{array} \\ \begin{array}{c} \end{array} \\ \end{array} \\ \end{array} \\ \begin{array}{c} \end{array} \\ \end{array} \\ \begin{array}{c} \end{array} \\ \end{array} \\ \end{array} \\ \begin{array}{c} \end{array} \\ \end{array} \\ \begin{array}{c} \end{array} \\ \end{array} \\ \end{array} \\ \begin{array}{c} \end{array} \\ \end{array} \\ \begin{array}{c} \end{array} \\ \end{array} \\ \end{array} \\ \begin{array}{c} \end{array} \\ \end{array} \\ \begin{array}{c} \end{array} \\ \end{array} \\ \end{array} \\ \begin{array}{c} \end{array} \\ \end{array} \\ \end{array} \\ \begin{array}{c} \end{array} \\ \end{array} \\ \begin{array}{c} \end{array} \\ \end{array} \\ \end{array} \\ \begin{array}{c} \end{array} \\ \end{array} \\ \begin{array}{c} \end{array} \\ \end{array} \\ \end{array} \\ \begin{array}{c} \end{array} \\ \end{array} \\ \end{array} \\ \begin{array}{c} \end{array} \\ \end{array} \\ \end{array} \\ \begin{array}{c} \end{array} \\ \end{array} \\ \end{array} \\ \begin{array}{c} \end{array} \\ \end{array} \\ \end{array} \\ \begin{array}{c} \end{array} \\ \end{array} \\ \end{array} \\ \begin{array}{c} \end{array} \\ \end{array} \\ \end{array} \\ \begin{array}{c} \end{array} \\ \end{array} \\ \end{array} \\ \begin{array}{c} \end{array} \\ \end{array} \\ \end{array} \\ \begin{array}{c} \end{array} \\ \end{array} \\ \end{array} \\ \end{array} \\ \end{array} \\ \begin{array}{c} \end{array} \\ \end{array} \\ \end{array} \\ \end{array} \\ \end{array} \\ \end{array} \\ \begin{array}{c} \end{array} \\ \end{array} \\ \end{array} \\ \end{array} \\ \end{array} \\ \end{array} \\ \end{array} \\ \end{array} \\ \end{array} \\ \end{array} $ |
|                      | Fig. 10.1: Dimensioni del trasmettitore da testa in mm                                                                                                    |
| Peso                 | 50 g ca.                                                                                                    |
| Materiali            | Custodia del trasmettitore: PC<br>Materiale isolante: PUR                                                                                                    |
| Morsetti             | Cavo fino a max. 1,75 mm <sup>2</sup> (viti imperdibili)                                                                                                    |
|                      | 10.0.9 Display e sistema operativo                                                                                                    |
| Funzionamento remoto | Funzionamento tramite PROFIBUS-PA $^{\textcircled{R}}$ con una configurazione adatta o software operativo.                                                                                                    |
|                      | 10.0.10 Certificazione                                                                                                    |
| Certificazione Ex    | Per informazioni dettagliate sulle versioni Ex disponibili (certificate ATEX, FM, CSA, ecc.), rivolgersi<br>all'ufficio E+H più vicino Tutti i dati relativi alla protezione delle aree pericolose sono riportati nella<br>documentazione Ex, fornita su richiesta.                                                                                                    |
| CE mark              | Il sistema di misura è conforme ai requisiti definiti dalle direttive UE. E+H conferma il superamento di tutte le prove contrassegnando l'unità con il marchio CE.                                                                                                    |
|                      | 10.0.11 Accessori                                                                                                    |
|                      | v. »Accessori« a pag. 156.                                                                                                    |
|                      | 10.0.12 Ulteriore documentazione                                                                                                    |
|                      |                                                                                                    |

- Brochure sulle misure di temperatura (FA006T/09/en)
- Informazioni di sistema PROFIBUS-PA<sup>®</sup> (SI005S/04/en, SI027F/09/en)
   Informazioni tecniche iTEMP<sup>®</sup> PA TMT184 (TI079R/09/en)
- Documentazione Ex supplementare: ATEX (XA008R/09/a3), FM, CSA, ecc.
- Manuale di funzionamento 'Comunicazione tramite bus di campo PROFIBUS-DP / -PA' (BA198F/00/en)

In Internet: www.endress.com  $\Rightarrow$  PRODUCTS  $\Rightarrow$  Process Solutions  $\Rightarrow$  PROFIBUS

# Indice analitico

### Α

| Accoppiatore di segmento | 136, | 156 |
|--------------------------|------|-----|
| Angolo di installazione  |      | 131 |
| Approfondimenti          |      | 134 |
| Area pericolosa          |      | 128 |

### B

| 2                                           |     |
|---------------------------------------------|-----|
| Blocchi funzione                            | 137 |
| Blocco fisico                               | 137 |
| Blocco funzione                             | 137 |
| Blocco trasduttore (blocco di trasmissione) | 137 |

### С

| 0                                                       |    |
|---------------------------------------------------------|----|
| Codice stato                                            | 41 |
| COMMUWIN II 1                                           | 56 |
| Compatibilità delle unità con le versioni               |    |
| del profilo 2.0 e 3.0 1                                 | 39 |
| Compensazione del potenziale 1                          | 32 |
| Configurazione dell'indirizzo dell'unità 1              | 55 |
| Configurazione di stabilimento 1                        | 38 |
| Contenuti del file scaricato da Internet e del CD-ROM 1 | 39 |
| Custodia da campo 1                                     | 30 |
|                                                         |    |

# D

| Danni dovuti al trasporto | 128 |
|---------------------------|-----|
| Dati in uscita            | 140 |
| Dimensioni                | 131 |
| Disposizione dei morsetti | 132 |

# E

| Errore di processo per connessione RTD | 157 |
|----------------------------------------|-----|
| Errori di processo generalI            | 158 |
| Errori di processo per connessione TC  | 157 |

### F

```
File Device Data Base138Formati Standard ed Extended139Funzione145
```

### G

| GSD profilo                                     | 138<br>138 |
|-------------------------------------------------|------------|
| I Indirizzamento PROFIBUS-PA® con il DIP switch | 156        |

### L

| Lunghezza massi | ma delle derivazion  | i     | 134 |
|-----------------|----------------------|-------|-----|
| Lunghezza massi | ma totale del cavo . | ••••• | 134 |

## Μ

| Molle di installazione | 130, | 142 |
|------------------------|------|-----|
| Ν                      |      |     |

| 11                                    |     |
|---------------------------------------|-----|
| Numero a virgola decimale mobile IEEE | 140 |
| Numero di identificazione             | 138 |
| Numero di unità da campo              | 134 |

### 0

```
Organizzazione degli utenti Profibus ..... 138
```

### Ρ

| Pressacavo                  | 132 |
|-----------------------------|-----|
| Procedura di ricerca guasti | 156 |
| Profiboard                  | 156 |
| Proficard                   | 156 |
| Punto di installazione      | 131 |

# R

| Resistenza   |        |  | <br>  | • |   | <br>• |   |   |     |     |   |   | • |   |  |   |    |    | 128 |
|--------------|--------|--|-------|---|---|-------|---|---|-----|-----|---|---|---|---|--|---|----|----|-----|
| Rondelle ela | stiche |  | <br>• | • | • |       | • | • | • • | ••• | • | • | • | • |  | • | 13 | 0, | 131 |

# S

| Segmento del bus                         | 137 |
|------------------------------------------|-----|
| Sensore di forma B                       | 130 |
| Server DPV1                              | 155 |
| Slave                                    | 137 |
| Struttura dei file GSD di Endress+Hauser | 138 |

### Т

| Targhette del trasmettitore1Tensione1Terminazione del bus1Termocoppie (TC)1Termoresistenze (RTD)1Tipo di cavo1 | 29<br>28<br>34<br>28<br>28<br>33 |
|----------------------------------------------------------------------------------------------------|----------------------------------|
| U                                                                                                    |                                  |
| Uso corretto                                                                                                   | 28<br>30                         |

### v

| Valori consentiti per la temperatura ambiente | 131 |
|-----------------------------------------------|-----|
| Viti di installazione                         | 131 |
| Viti per l'installazione                      | 130 |

www.endress.com/worldwide

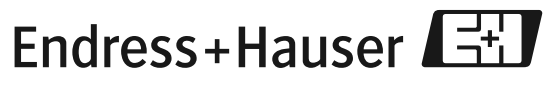

People for Process Automation

BA115R/09/c4/02.05 No.: 51003388 FM+SGML 6.0